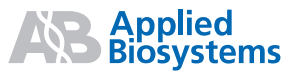

# Applied Biosystems SOLiD<sup>™</sup> 3 System Instrument Operation Guide

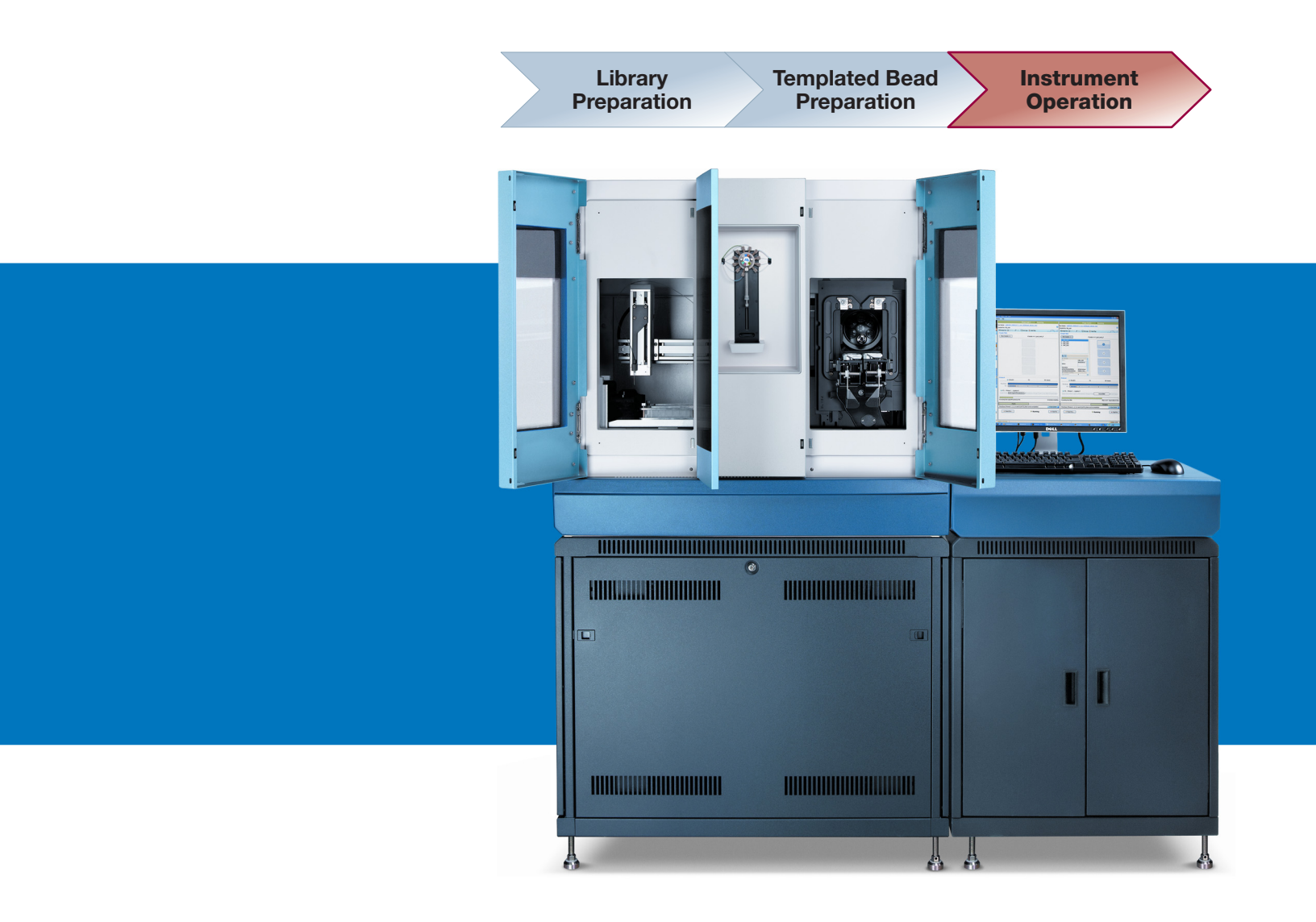

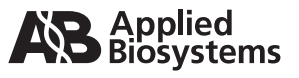

# Applied Biosystems SOLiD<sup>™</sup> 3 System Instrument Operation Guide

#### For Research Use Only. Not for use in diagnostic procedures.

This user guide is the proprietary material of Applied Biosystems, LLC or its affiliates and is protected by laws of copyright. The customer of the SOLiD<sup>TM</sup> System is hereby granted limited, non-exclusive rights to use this user guide solely for the purpose of operating the SOLiD System. Unauthorized copying, renting, modifying, or creating derivatives of this user guide is prohibited.

Information in this document is subject to change without notice.

APPLIED BIOSYSTEMS DISCLAIMS ALL WARRANTIES WITH RESPECT TO THIS DOCUMENT, EXPRESSED OR IMPLIED, INCLUDING BUT NOT LIMITED TO THOSE OF MERCHANTABILITY OR FITNESS FOR A PARTICULAR PURPOSE. TO THE FULLEST EXTENT ALLOWED BY LAW, IN NO EVENT SHALL APPLIED BIOSYSTEMS BE LIABLE, WHETHER IN CONTRACT, TORT, WARRANTY, OR UNDER ANY STATUTE OR ON ANY OTHER BASIS FOR SPECIAL, INCIDENTAL, INDIRECT, PUNITIVE, MULTIPLE OR CONSEQUENTIAL DAMAGES IN CONNECTION WITH OR ARISING FROM THIS DOCUMENT, INCLUDING BUT NOT LIMITED TO THE USE THEREOF, WHETHER OR NOT FORESEEABLE AND WHETHER OR NOT APPLIED BIOSYSTEMS IS ADVISED OF THE POSSIBILITY OF SUCH DAMAGES.

#### TRADEMARKS:

Applied Biosystems, AB (Design) and GeneAmp are registered trademarks and MicroAmp and SOLiD are trademarks of Applied Biosystems, LLC or its affiliates in the US and/or certain other countries.

Covaris is a trademark of Covaris, Inc.

AmpliTaq and AmpliTaq Gold are registered trademarks of Roche Molecular Systems, Inc.

All other trademarks are the sole property of their respective owners.

© Copyright 2009, Applied Biosystems. All rights reserved.

Part Number 4407430 Rev. B 02/2009

# Contents

|           | Preface       vii         Safety information       vii         How to use this guide       ix         How to obtain support       ix                                                                                                    |
|-----------|----------------------------------------------------------------------------------------------------|
| Chapter 1 | Introduction1SOLiD™ 3 System run types1Data analysis8                                                                                                    |
| Chapter 2 | Prepare and install slides and reagents11Materials and equipment required12Workflow13Tips14Deposit the beads15Install on-instrument reagents21Install the slide(s) on the instrument28Install reagent strip(s)34                                                                  |
| Chapter 3 | Set Up, Control, and Monitor the Run41Section 3.1 Set up and perform a workflow analysis (WFA) run43Materials and equipment required43Workflow44Create a WFA run record45Detect the focus range49Start the WFA run51Monitor the WFA run53View the WFA report54                    |
|           | Section 3.2 Set up and perform a sequencing run57Materials and equipment required57Workflow58Create a sequencing (standard) run record59Create a multiplex sequencing run record63Detect the focus range68Start the sequencing run70Control the run72Monitor the sequencing run78 |

| Appendix A | Required Materials                                                  | 85       |
|------------|---------------------------------------------------------------------|----------|
|            | Set up and perform a workflow analysis (WFA) run                    | 86<br>90 |
| Appendix B | Supplemental Procedures                                             | 97       |
|            | Clean the SOLiD <sup>™</sup> Deposition Chamber using a sonicator   | 98       |
|            | Clean the SOLiD <sup>™</sup> Deposition Chamber using Extran 300    | 100      |
|            | Install the SOLiD <sup>™</sup> Flowcell O-Ring                      | 102      |
|            | Clean the reagent strip cover                                       |          |
|            | Set up a run by importing a Run Definition file                     | 104      |
|            | Manually find the focus range                                       |          |
|            | Shut down the SOLiD <sup>™</sup> 3 Analyzer                         | 119      |
|            | Reset the robot position                                            | 119      |
|            | Store the slide in a flowcell                                       | 119      |
| Appendix C | On-Instrument Reagent Volumes and Reagent Strip Layouts .           | 121      |
|            | Recommended fill volumes for on-instrument reagents                 | 122      |
|            | Reagent strip layouts                                               | 124      |
| Appendix D | Instrument Process Times                                            | 129      |
|            | Times for individual processes                                      | 130      |
|            | Times for entire processes                                          | 130      |
| Appendix E | SOLID <sup>™</sup> 3 Analyzer Plumbing System Schematic             | 131      |
| Appendix F | Checklists and workflow tracking forms                              | 133      |
|            | Workflow checklists: set up a workflow analysis or sequencing run   | 134      |
|            | Workflow tracking: set up and perform a workflow analysis (WFA) run | 135      |
|            | Workflow tracking: set up a sequencing run (1-well)                 | 136      |
|            | Workflow tracking: set up a sequencing run (4-well)                 | 137      |
| Appendix G | The Covaris <sup>™</sup> S2 System                                  | 139      |
|            | Operation notes                                                     | 140      |
|            | Covaris <sup>™</sup> S2 Programs                                    | 140      |
| Appendix H | Instrument Warranty Information                                     | 143      |
|            | Computer configuration                                              | 144      |

| Appendix I       Applied Biosystems End User Software License Agreement       149         Third party products       150         Title       151         Copyright       151         License       151         Linense       151         Limited warranty and limitation of remedies       154         Limitation of liability       155         General       156         Appendix J       Safety         Safety labels on instruments       158         Safety labels on instruments       161         Physical hazard safety       162         Electrical safety       163         Workstation safety       164         Safety and electromagnetic compatibility (EMC) standards       165         Chemical safety       166         General chemical safety       166         Morkstation safety       166         General chemical safety       168         Biological hazard safety       170         Safety alerts       171         Chemical alerts       171         Glossary       173         Documentation       175         Related documentation       175         Send us your comments       176 |            | Limited product warranty144Warranty period effective date145Warranty claims145Warranty exceptions145Warranty limitations146Damages, claims, and returns147                                                                                                    |
|----------------------------------------------------------------------------------------------------|------------|----------------------------------------------------------------------------------------------------|
| Appendix J       Safety       157         Instrumentation safety       158         Symbols on instruments       158         Safety labels on instruments       160         General instrument safety       161         Physical hazard safety       162         Electrical safety       163         Workstation safety       164         Safety and electromagnetic compatibility (EMC) standards       165         Chemical safety       166         General chemical safety       166         General chemical safety       166         MSDSs       167         Chemical waste safety       168         Biological hazard safety       168         Biological hazard safety       170         Safety alerts       171         Chemical alerts       171         Glossary       173         Documentation       175         Related documentation       175         Send us your comments       176         Index       177                                                                                                    | Appendix I | Applied Biosystems End User Software License Agreement149Third party products150Title151Copyright151License151Limited warranty and limitation of remedies154Limitation of liability155General156                                                                                                    |
| Glossary                                                                                                    | Appendix J | Safety157Instrumentation safety158Symbols on instruments158Safety labels on instruments160General instrument safety161Physical hazard safety162Electrical safety163Workstation safety164Safety and electromagnetic compatibility (EMC) standards165Chemical safety166General chemical safety166MSDSs167Chemical waste safety168Biological hazard safety170Safety alerts171Chemical alerts171 |
|                                                                                                    |            | Glossary173Documentation175Related documentation175Send us your comments176Index177                                                                                                    |

Contents

# Preface

## Safety information

Note: For general safety information, see this Preface and Appendix J, "Safety" on page 157. For important safety information related to the use of the Covaris<sup>™</sup> S2 system, please refer to the user documentation of the product. When a hazard symbol and hazard type appear by a chemical name or instrument hazard, see the "Safety" Appendix for the complete alert on the chemical or instrument.

# Safety alert words Four safety alert words appear in Applied Biosystems user documentation at points in the document where you need to be aware of relevant hazards. Each alert word—IMPORTANT, CAUTION, WARNING, DANGER—implies a particular level of observation or action, as defined below:

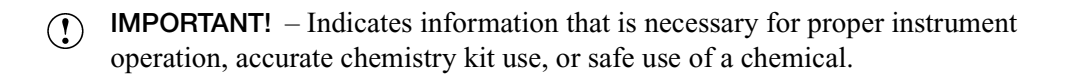

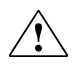

**CAUTION!** – Indicates a potentially hazardous situation that, if not avoided, may result in minor or moderate injury. It may also be used to alert against unsafe practices.

**WARNING!** – Indicates a potentially hazardous situation that, if not avoided, could result in death or serious injury.

**DANGER!** – Indicates an imminently hazardous situation that, if not avoided, results in death or serious injury. This signal word is to be limited to the most extreme situations.

Except for IMPORTANTs, each safety alert word in an Applied Biosystems document appears with an open triangle figure that contains a hazard symbol. *These hazard symbols are identical to the hazard symbols that are affixed to Applied Biosystems instruments* (see "Safety symbols" on page 158).

- **MSDSs** The MSDSs for any chemicals supplied by Applied Biosystems or Ambion are available to you free 24 hours a day. For instructions on obtaining MSDSs, see "MSDSs" on page 167.
  - IMPORTANT! For the MSDSs of chemicals not distributed by Applied Biosystems or Ambion contact the chemical manufacturer.

#### **Safety labels on instruments** The following CAUTION, WARNING, and DANGER statements may be displayed on Applied Biosystems instruments in combination with the safety symbols described in the preceding section.

| Hazard<br>symbol | English                                                                                                    | Français                                                                                                    |
|------------------|----------------------------------------------------------------------------------------------------|----------------------------------------------------------------------------------------------------|
|                  | <b>CAUTION!</b> Hazardous chemicals. Read the Material Safety Data Sheets (MSDSs) before handling.                                                                                                    | <b>ATTENTION!</b> Produits chimiques dangereux. Lire les fiches techniques de sûreté de matériels avant toute manipulation de produits.                                                                                                    |
|                  | <b>CAUTION!</b> Hazardous waste. Refer to MSDS(s) and local regulations for handling and disposal.                                                                                                    | <b>ATTENTION!</b> Déchets dangereux. Lire les fiches techniques de sûreté de matériels et la régulation locale associées à la manipulation et l'élimination des déchets.                                                                                                    |
| ×                | CAUTION! Potential slipping hazard.                                                                                                    | <b>ATTENTION!</b> Risque potentiel d'avoir un sol glissant.                                                                                                    |
|                  | WARNING! Hot lamp.                                                                                                    | AVERTISSEMENT! Lampe brûlante.                                                                                                    |
| <u>/ )))</u> \   | <b>WARNING!</b> Hot. Do not remove lamp until <b>15</b> min after disconnecting supply.                                                                                                    | <b>AVERTISSEMENT!</b> Lampe brûlante, après avoir déconnecté le câble d'alimentation de l'appareil, attendre environ <b>15</b> minutes avant d'effectuer un remplacement de la lampe.                                                                                                    |
|                  | <b>WARNING!</b> Hot. Replace lamp with an Applied Biosystems lamp.                                                                                                    | <b>AVERTISSEMENT!</b> Composants brûlants.<br>Remplacer la lampe par une lampe<br>Applied Biosystems.                                                                                                    |
|                  | CAUTION! Hot surface.                                                                                                    | ATTENTION! Surface brûlante.                                                                                                    |
|                  | <b>CAUTION!</b> Replace only with Applied Biosystems recommended light source (PN 4388441).                                                                                                    | <b>ATTENTION!</b> La Lampe devra être remplacée par<br>un model recommandé par Applied Biosystems, Réf<br>de la lampe: 4388441.                                                                                                    |
| $\wedge$         | DANGER! High voltage.                                                                                                    | DANGER! Haute tension.                                                                                                    |
| <u> </u>         | <b>WARNING!</b> To reduce the chance of electrical shock, do not remove covers that require tool access. No user-serviceable parts are inside. Refer servicing to Applied Biosystems qualified service personnel. | <b>AVERTISSEMENT!</b> Pour éviter les risques<br>d'électrocution, ne pas retirer les capots dont<br>l'ouverture nécessite l'utilisation d'outils.<br>L'instrument ne contient aucune pièce réparable par<br>l'utilisateur. Toute intervention doit être effectuée par<br>le personnel de service qualifié venant de chez<br>Applied Biosystems. |
|                  | CAUTION! Moving parts. Crush/pinch hazard.                                                                                                    | <b>ATTENTION!</b> Pièces en mouvement, risque de pincement et/ou d'écrasement.                                                                                                    |

## How to use this guide

| Text conventions        | This guide uses the following conventions:                                                                                                    |  |
|-------------------------|----------------------------------------------------------------------------------------------------|--|
|                         | • <b>Bold</b> text indicates user action. For example:                                                                                                    |  |
|                         | Type <b>0</b> , then press <b>Enter</b> for each of the remaining fields.                                                                                   |  |
|                         | • <i>Italic</i> text indicates new or important words and is also used for emphasis. For example:                                                           |  |
|                         | Before analyzing, <i>always</i> prepare fresh matrix.                                                                                                    |  |
|                         | <ul> <li>A right arrow symbol ( ) separates successive commands you select from a drop-<br/>down or shortcut menu. For example:</li> </ul>                  |  |
|                         | Select File > Open > Spot Set.                                                                                                    |  |
|                         | Right-click the sample row, then select <b>View Filter ► View All Runs</b> .                                                                                |  |
| User attention<br>words | Two user attention words appear in Applied Biosystems user documentation. Each word implies a particular level of observation or action as described below: |  |
|                         | <b>Note:</b> – Provides information that may be of interest or help but is not critical to the use of the product.                                          |  |
|                         | IMPORTANT! – Provides information that is necessary for proper instrument operation, accurate chemistry kit use, or safe use of a chemical.                 |  |

## How to obtain support

For the latest services and support information for all locations, go to:

#### www.appliedbiosystems.com

At the Applied Biosystems web site, you can:

- Access worldwide telephone and fax numbers to contact Applied Biosystems Technical Support and Sales facilities.
- Search through frequently asked questions (FAQs).
- Submit a question directly to Technical Support.
- Order Applied Biosystems user documents, MSDSs, certificates of analysis, and other related documents.
- Download PDF documents.
- Obtain information about customer training.
- Download software updates and patches.

Preface How to obtain support

# Introduction

1

## SOLiD<sup>™</sup> 3 System run types

On the Applied Biosystems SOLiD<sup>™</sup> 3 System, you can perform three types of runs: *workflow analysis (WFA), sequencing (standard)*, and *multiplex sequencing* (see Table 1).

|                     | WFA                                                                                                    | Sequencing<br>(standard)                                                                                                    | Multiplex sequencing                                                                                                    |
|---------------------|----------------------------------------------------------------------------------------------------|----------------------------------------------------------------------------------------------------|----------------------------------------------------------------------------------------------------|
| Purpose             | <ul> <li>Assess various<br/>preparations of<br/>templated beads<br/>to determine<br/>potential quality<br/>of sequence data</li> <li>Evaluate fraction<br/>of P2-positive<br/>beads</li> <li>Use as a tool to<br/>determine<br/>deposition<br/>density for<br/>sequencing<br/>slides</li> </ul> | Generate<br>sequencing data for<br>fragment or mate-<br>paired libraries                                                                                        | Generate multiplex<br>sequencing data for<br>fragment libraries                                                                                                    |
| Run summary         | <ul> <li>P1 and P2 bead counting</li> <li>Single ligation cycle</li> <li>Report generation</li> </ul>                                                                                                    | Up to 10 ligation<br>cycles for each of 5<br>primers resulting in<br>50 bases per tag <sup>‡</sup>                                                              | Up to 10 ligation<br>cycles for each of<br>5 primers resulting<br>in 50 bases per tag<br><i>and</i><br>1 ligation cycle for<br>each of 5 primers<br>resulting in 5 bases<br>per barcode tag |
| Estimated run time§ | ~4 to 5 hours                                                                                                    | <ul> <li>~3 to 4 days for<br/>25 bp</li> <li>~6 to 7 days for<br/>50 bp</li> </ul>                                                                              | <ul> <li>~6 to 7 days for<br/>50 bp</li> <li>~1 day for<br/>barcode</li> </ul>                                                                                                    |
| Deposition chamber  | 4-well                                                                                                    | <ul><li>1-well</li><li>4-well</li><li>8-well</li></ul>                                                                                                    | <ul><li>1-well</li><li>4-well</li><li>8-well</li></ul>                                                                                                    |
| Number of beads     | 15 million beads per<br>well                                                                                                    | <ul> <li>310 million<br/>beads per well<br/>(1-well)</li> <li>60 million beads<br/>per well (4-well)</li> <li>30 million beads<br/>per well (8-well)</li> </ul> | <ul> <li>310 million<br/>beads per well<br/>(1-well)</li> <li>60 million beads<br/>per well (4-well)</li> <li>30 million beads<br/>per well (8-well)</li> </ul>                             |

### Table 1 Run types on the SOLiD<sup>™</sup>3 system

- ‡ One tag for fragment libraries and 2 tags for mate-paired libraries
- § Total run time for dual slide run. Times may deviate depending on imaging time.

Use Figure 1 to choose the run type that most closely meets your sequencing needs:

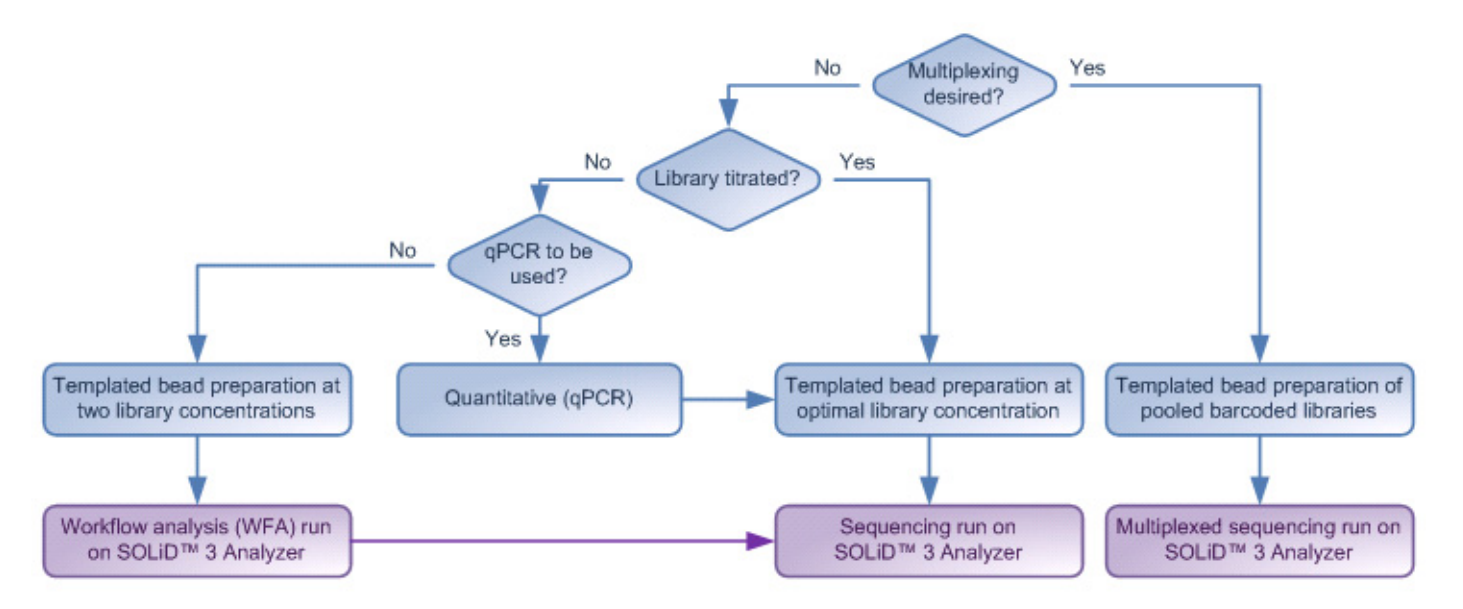

Figure 1 Relationship between the three types of SOLiD<sup>™</sup> runs.

Workflow analysis (WFA) runYou can optimize sequencing results by performing workflow analysis (WFA) runs. A WFA run analyzes a quadrant of a slide that undergoes a single ligation cycle. The quadrant contains beads deposited at a lower density than the density of beads deposited for a sequencing run.

A WFA run determines the:

- *Optimal library concentration*: the library concentration for optimal preparation of templated beads using the library. You use this library concentration for any preparation of templated beads for that library as long as the scale of templated bead preparation is the same.
- *Bead enrichment efficiency*: the proportion of beads that have been successfully amplified using emulsion PCR (ePCR) as a fraction of the total number of beads prepared. You use this value to more accurately deposit successfully amplified beads for a sequencing run.

WFA runs require the same materials as those materials needed for sequencing runs. If you perform multiple WFA runs routinely, you should order additional SOLiD<sup>™</sup> Instrument Buffer Kits.

To perform a WFA run, prepare slide and install reagents according to the procedure in Chapter 2, "Prepare and install slides and reagents" on page 11, then set up and monitor the run according to the procedure in Chapter 3, "Set Up, Control, and Monitor the Run" on page 41.

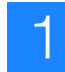

Sequencing run During a SOLiD<sup>™</sup> sequencing run, two probe sets are used to maximize the fraction of "*mappable*" beads, read length, and sequencing throughput. (Mappable beads are beads amplified with template that map to the reference genome.) This protocol must be used for sequencing 50-bp reads of both mate-paired and fragment libraries. Compared to terminator-based sequencing chemistry, with SOLiD sequencing, base information is not collected; instead, five rounds of primers (Primers A, B, C, D, and E) are used to sequence template by ligation of di-base labeled probes (see Figure 2 and Figure 4 on page 4). For sequencing of fragment libraries, the set of primers used are specific to the P1 Adaptor.

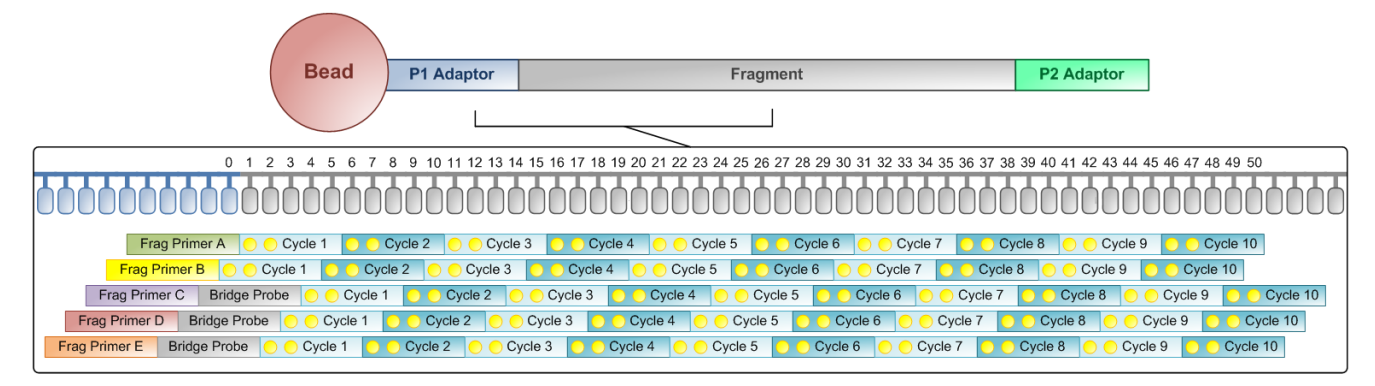

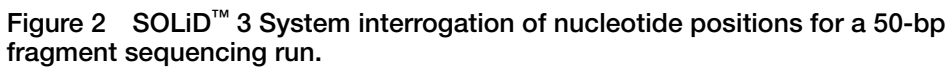

The typical workflow for a fragment sequencing run is shown below (see Figure 3).

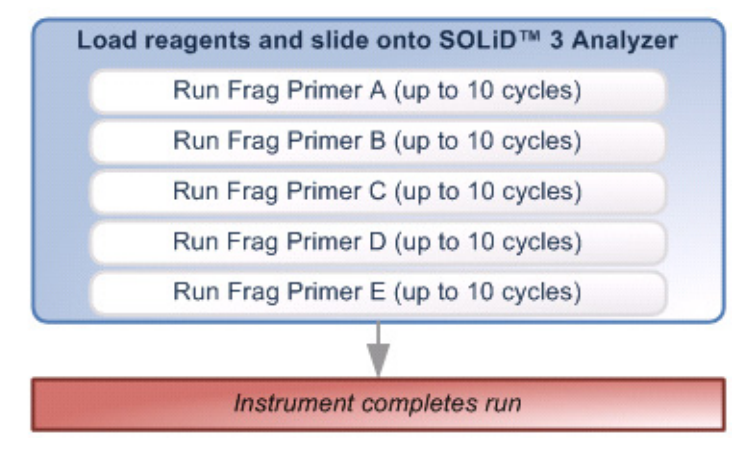

Figure 3 Typical workflow for a fragment sequencing run.

For sequencing of mate-paired libraries, the set of primers used to sequence one of the tags is specific to the P1 Adaptor, while the set of primers used to sequence the other tag is specific to the Internal Adaptor (see Figure 4 on page 4).

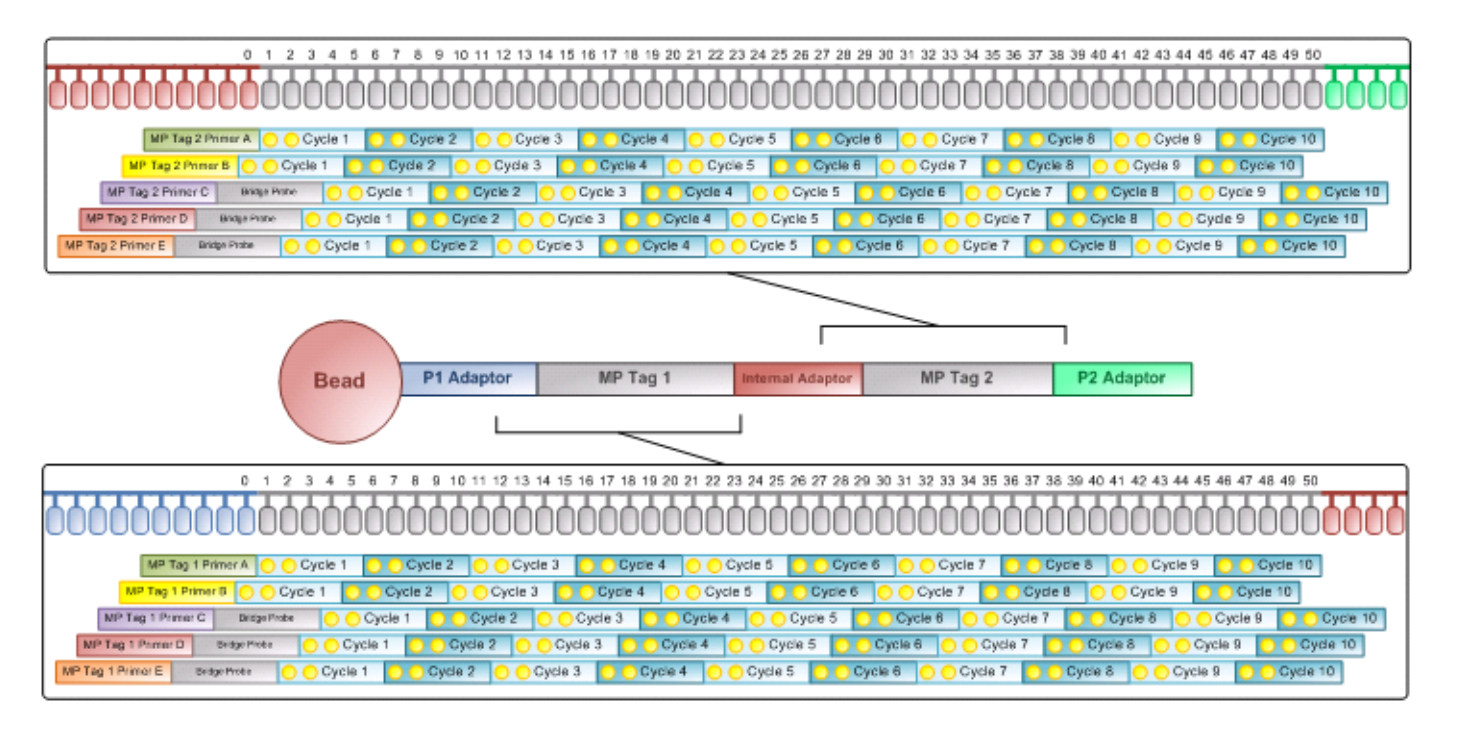

Figure 4 SOLiD<sup>M</sup> 3 System interrogation of nucleotide positions for a 50-bp matepaired sequencing run.

The typical workflow of a mate-paired sequencing run is shown below (see Figure 5 on page 5).

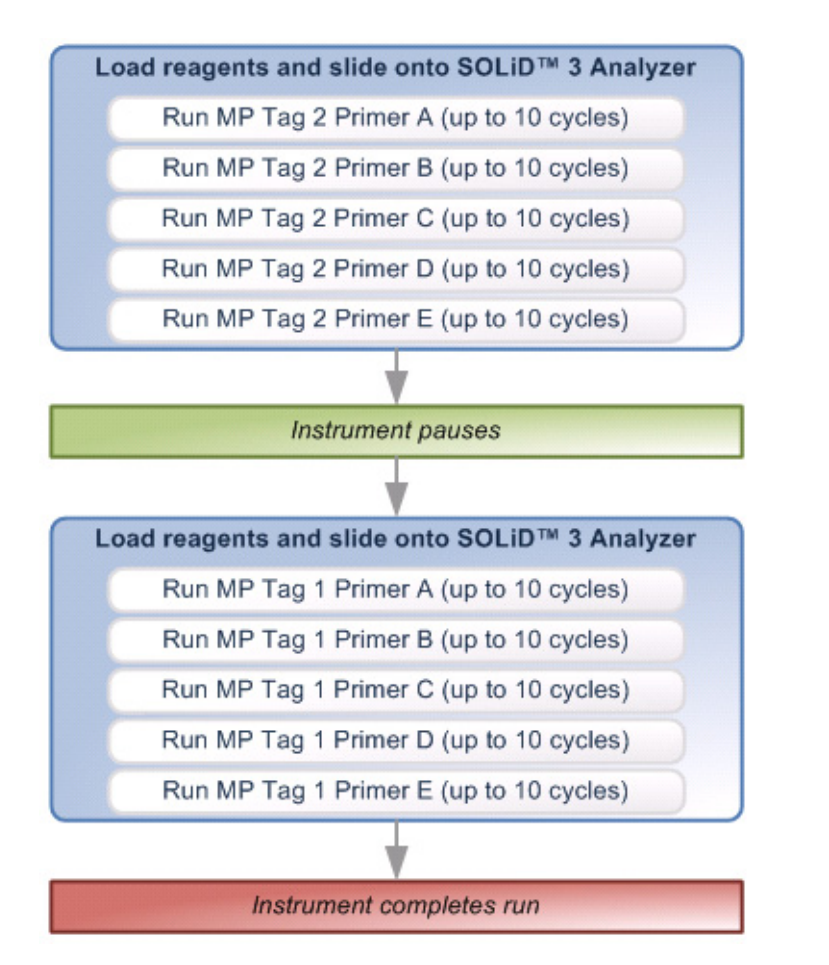

Figure 5 Typical workflow of a mate-paired sequencing run.

**Multiplexed** sequencing For sequencing of barcoded fragment libraries, the set of primers used to sequence the fragment is specific to the P1 Adaptor, while the set of primers used to sequence the barcode sequence is specific to the Internal Adaptor (see Figure 6 on page 6).

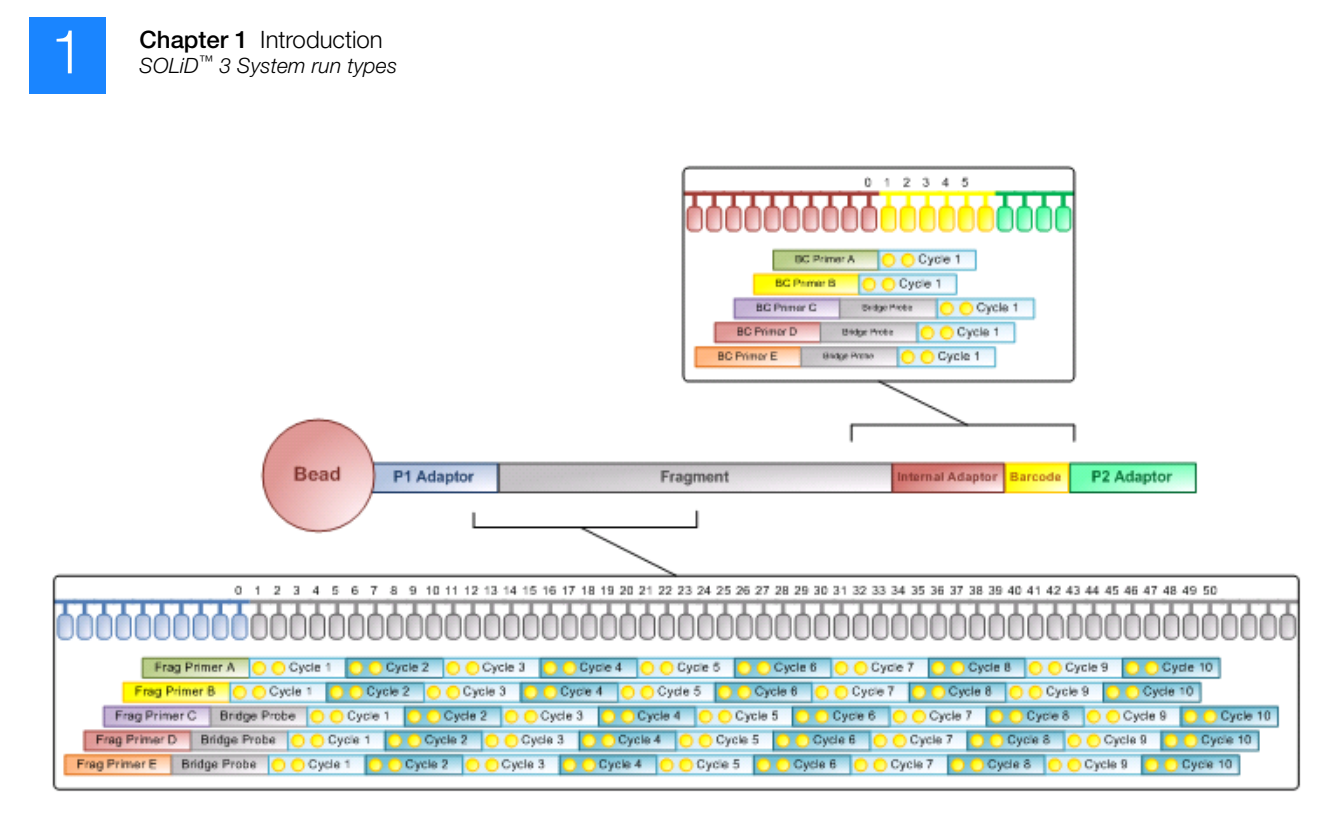

Figure 6 SOLiD<sup> $^{\text{M}}$ </sup> 3 System interrogation of nucleotide positions for a 50-bp fragment and 5-bp barcode sequencing run.

The typical workflow of a multiplex sequencing run is shown in Figure 7 on page 7.

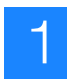

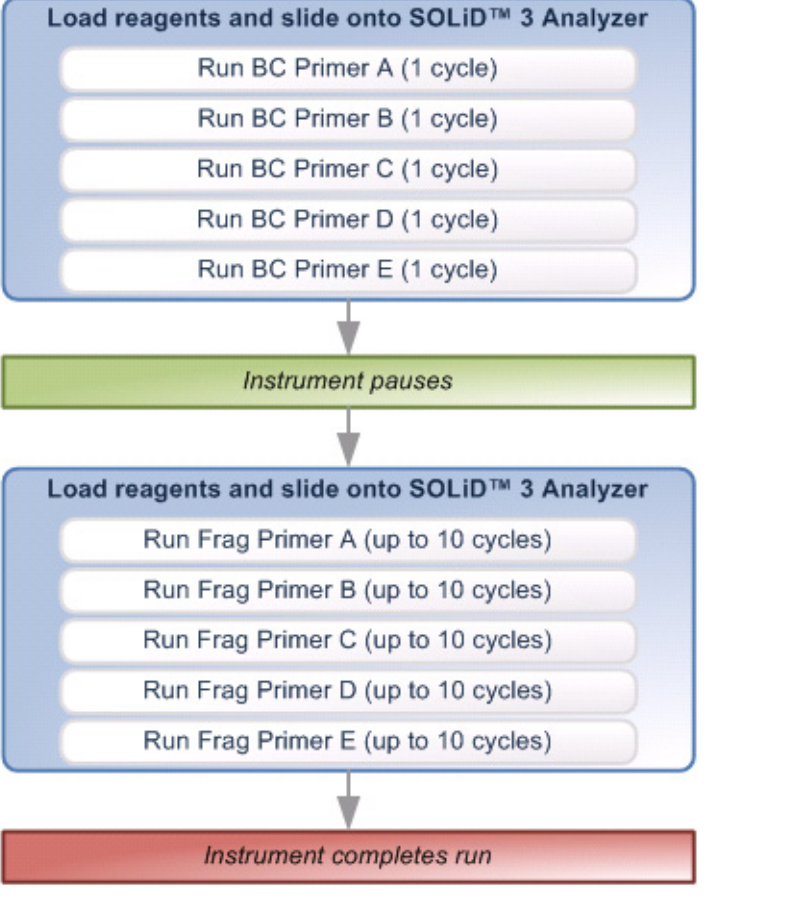

Figure 7 Typical workflow of multiplex fragment sequencing run.

To perform a sequencing or multiplex sequencing run, prepare slides and install slides and reagents according to the procedure in Chapter 2, "Prepare and install slides and reagents" on page 11, then set up and monitor the run according to the procedure in Chapter 3, "Set Up, Control, and Monitor the Run" on page 41.

## Data analysis

Data analysis may be organized into primary, secondary, and tertiary analysis (see Table 2).

#### Table 2 Types of data analysis

| Type of Analysis | Description                                                                      |
|------------------|----------------------------------------------------------------------------------|
| Primary          | Includes universal processes for data generation, collection, and raw processing |
| Secondary        | Analyzes application-specific data at the sequence level                         |
| Tertiary         | Generates biological interpretation specific to an application                   |

The software tools used to set and control data analysis include SOLiD<sup>™</sup> Instrument Control Software (ICS), SOLiD<sup>™</sup> Experiment Tracking System (SETS), and SOLiD<sup>™</sup> Analysis Tools (SAT) (see Table 3). The relationship between these software tools in the SOLiD<sup>™</sup> sequencing run workflow is shown in Figure 8 on page 9. Table 3 SOLiD<sup>™</sup> software tools

| Software Application | Туре                      | Function                       |
|----------------------|---------------------------|--------------------------------|
| ICS                  | Windows application       | Instrument operation           |
| SETS                 | Browser-based application | Reports and reanalysis         |
| SAT                  | Linux command line tool   | Command line tool for analysis |

SAT automatically processes the image during the instrument run, performs data filtering, calculates quality values, aligns to a reference genome, and generates base calls. The result can be exported automatically to offline compute clusters for further analysis. SETS allows you to reanalyze data and review/export results. For offline analysis, Global SETS encompasses SETS and SAT for offline analysis and can carry on a compute job from the auto-exported data. For detailed data analysis using SETS and SAT, refer to the *Applied Biosystems SOLiD<sup>TM</sup> SETS Software Getting Started Guide* (PN 4389302) and the *Applied Biosystems SOLiD<sup>TM</sup> Analysis Tools (SAT) User Guide* (PN 4392959), respectively.

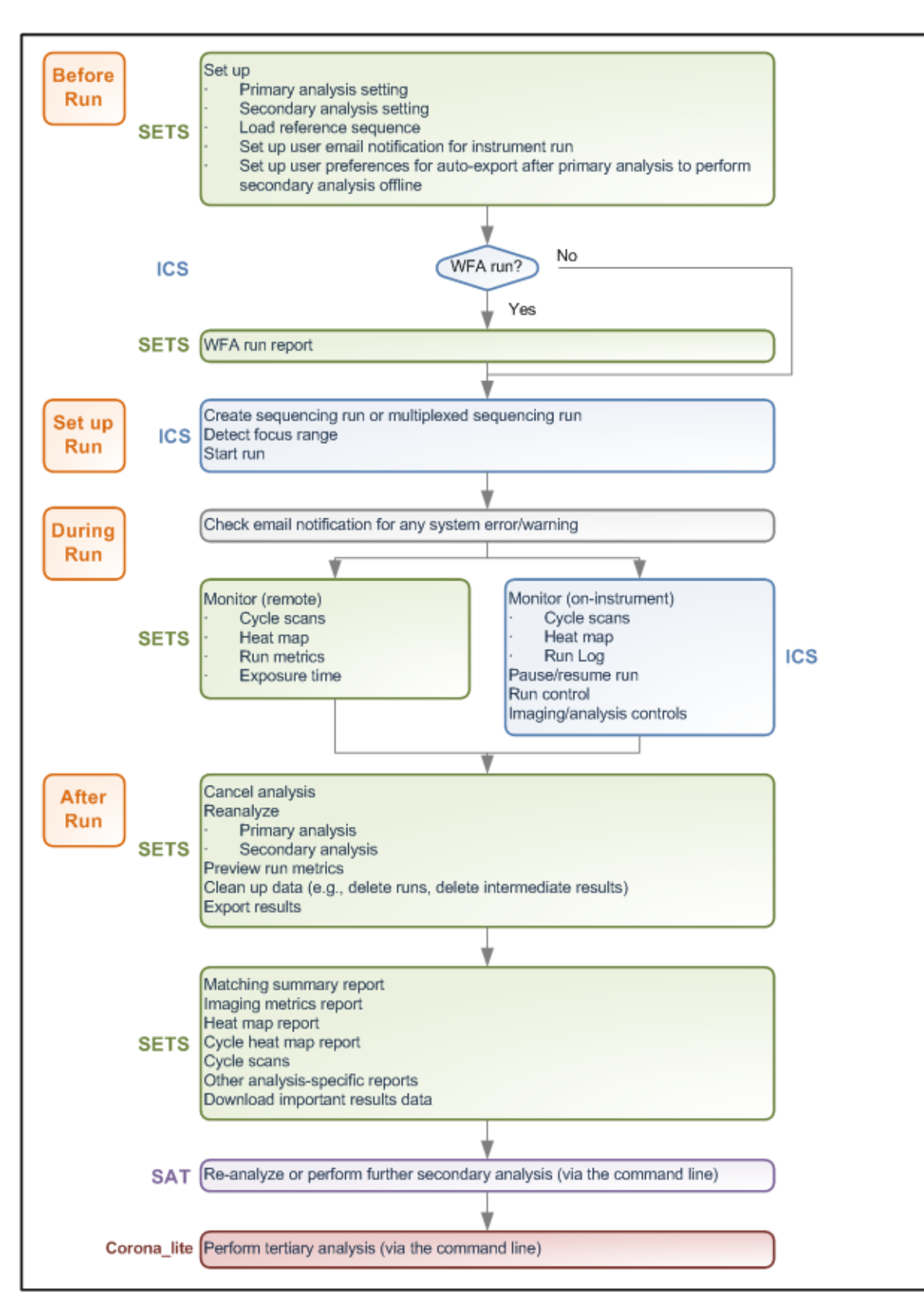

Figure 8 Relationship between software tools in SOLiD<sup>™</sup> sequencing run workflow.

For additional secondary and tertiary analysis tools, visit the SOLiD<sup>TM</sup> Software Development Community website (http://solidsoftwaretools.com). One can integrate standalone tools from the SOLiD<sup>TM</sup> Software Development Community with the SAT pipeline to perform more automated analysis. For details, see the SOLiD<sup>TM</sup> Analysis Tools (SAT) User Guide (PN 4392959).

# Prepare and install slides and reagents

This chapter covers:

| Materials and equipment required        | 12 |
|-----------------------------------------|----|
| Workflow                                | 13 |
| Tips                                    | 14 |
| Deposit the beads                       | 15 |
| Install on-instrument reagents          | 21 |
| Install the slide(s) on the instrument. | 28 |
| Install reagent strip(s)                | 34 |

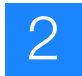

## Materials and equipment required

See Appendix A, "Set up and perform a workflow analysis (WFA) run" on page 86 for a list of equipment, kits, and consumables necessary to set up a workflow analysis (WFA) run.

See Appendix A, "Set up and perform a sequencing run" on page 90 for a list of equipment, kits, and consumables necessary to set up a sequencing run.

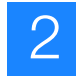

## Workflow

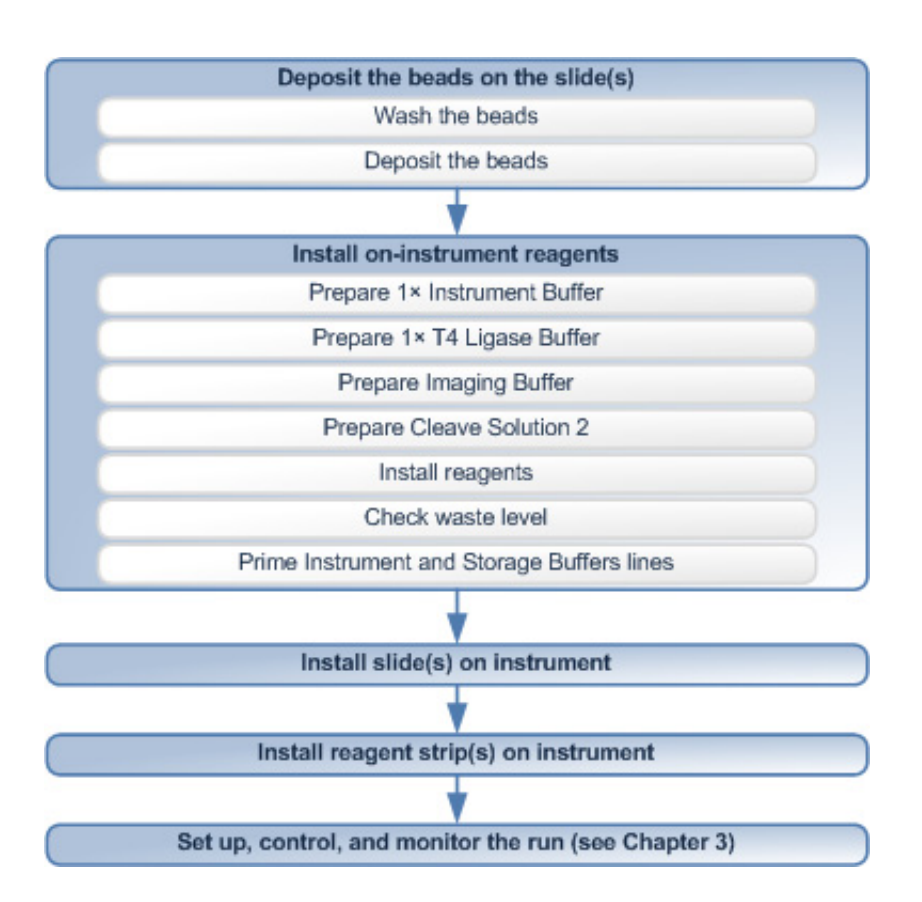

### Deposit the beads on the slide(s)

For a WFA run, the beads are quantitated using the SOLiD<sup>TM</sup> Bead Concentration Chart (PN 4415131), and 15 million beads are deposited in one well of a four-well SOLiD<sup>TM</sup> Deposition Chamber.

For a sequencing run, the choice of SOLiD<sup>TM</sup> Deposition Chamber depends on factors such as the requirements of the experiment, number of libraries being assessed, the size of the genome, and the sequencing coverage required. Three SOLiD<sup>TM</sup> Deposition Chamber designs are available for use (see Table 4).

| Table 4 | Three deposition chamber of | designs |
|---------|-----------------------------|---------|
|---------|-----------------------------|---------|

| Deposition Chamber | Number of image panels |
|--------------------|------------------------|
| 1-Well             | 2357                   |
| 4-Well             | 432 per well           |
| 8-Well             | 186 per well           |

#### Install oninstrument reagents

1× Instrument Buffer is prepared from glycerol and 10× Instrument Buffer provided in the SOLiD<sup>™</sup> Instrument Buffer Kit. 1× Instrument Buffer may be formulated in 8-L batches as needed or may be prepared in larger volumes and stored at 4 °C until ready for use. T4 Ligase Buffer, Imaging Buffer, and Cleave Solution 2 are each prepared by

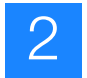

|                                                  | combining the two parts provided in the SOLiD <sup><math>TM</math></sup> Instrument Buffer Kit. The chiller block should be cooled prior to installation of buffers. The tubing from the Instrument and Storage Buffer bottles to the flowcell is long, and the lines must be primed before the slides are installed in the flowcell. |
|--------------------------------------------------|----------------------------------------------------------------------------------------------------|
| Install slide(s) on<br>the instrument            | The slide is removed from the Deposition Chamber and prepared for installation on the instrument. Each flowcell can be loaded with the slide <i>independently</i> of each other.                                                                                                    |
| Install reagent<br>strip(s) on the<br>instrument | The workflow analysis or sequencing reagent strips are installed on the reagent strip<br>chiller block. The chiller block should be cooled prior to installation of reagent strips.                                                                                                    |

## Tips

- **General** Prior to deposition, slides must be stored appropriately and kept dry in a desiccator to ensure optimal bead deposition and to minimize loss of P2-enriched beads. Remove the slides from the desiccator only when you are ready to deposit the beads onto the slide.
  - Perform all steps requiring 0.5-mL, 1.5-mL, and 2.0-mL tubes with Eppendorf LoBind tubes.
  - Adjust microcentrifuge speeds and times according to the g-forces specified in the protocols.

#### Covaris<sup>™</sup> S2 System The procedures are optimized for the Covaris<sup>™</sup> S2 System. The Covaris S2 System must be specially adapted to prepare beads for the Applied Biosystems SOLiD<sup>™</sup> 3 System. Do not use the Covaris S1 sonicator or an unadapted Covaris S2 System for bead preparation. For more information, contact an Applied Biosystems SOLiD<sup>™</sup> System applications specialist.

- Ensure that the Covaris S2 System is degassed, that no bubbles are present in the system, and that the instrument and tube are properly aligned for appropriate sonication of beads.
- To ensure optimal sonication by the Covaris<sup>™</sup> S2 System, use the appropriate adaptor with the Covaris S2 System. For sample volumes ≤ 200 µL, use a 0.5-mL LoBind tube and 0.65-mL tube adaptor. For sample volumes between 200 µL and 600 µL, use a 1.5-mL LoBind tube and 1.5-mL tube adaptor. For sample volumes between 600 µL and 1.2 mL, use a 2.0-mL LoBind tube and the same adaptor as used for the 1.5-mL tubes. Place the tube collar at the indicator line of the adaptor.

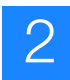

## Deposit the beads

For the following hazards, see the complete safety alert descriptions in Appendix J, "Safety" on page 157:

## WARNING! CHEMICAL HAZARD. Deposition Buffer.

- Wash the beads Note: The bead wash procedure is for one WFA or sequencing run sample.
  - Sonicate P2-enriched beads using the Covalent Declump 1 program on the Covaris<sup>™</sup> S2 System (for program conditions, see "Covalent Declump 1" on page 140). Pulse-spin, but do not pellet the beads.
  - If a WFA run has already been performed, use the results from the WFA report to estimate the bead concentration and proceed to step 5; otherwise, use the SOLiD<sup>™</sup> Bead Concentration Chart (PN 4415131) to estimate the bead concentration (see Figure 9).

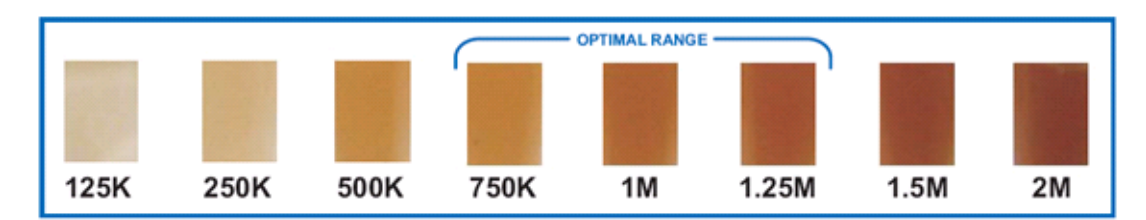

Figure 9 The SOLiD<sup>™</sup> Bead Concentration Chart. For best results, use the Applied Biosystems SOLiD<sup>™</sup> Bead Concentration Chart (PN 4415131), supplied separately.

 Adjust the volume of beads so that the color of the bead solution matches a color in the optimal range (750,000 beads/μL to 1.25 million beads/μL; see Figure 9 and Figure 10 on page 16).

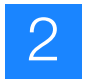

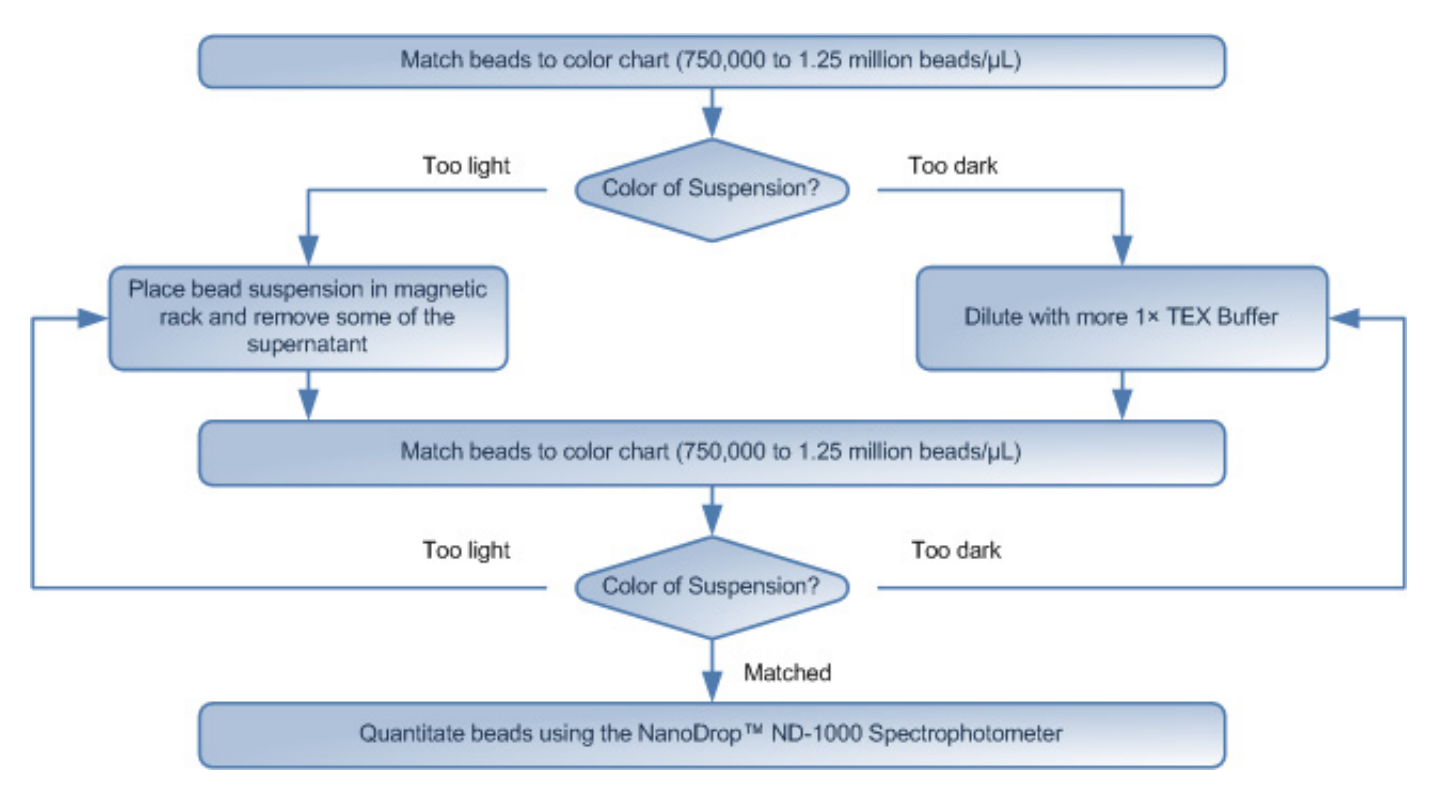

Figure 10 SOLiD<sup>™</sup> Bead Concentration Chart workflow.

- 4. When the bead concentration is within the accurate range, quantitate the beads using the NanoDrop<sup>®</sup> ND-1000 Spectrophotometer [refer to "Quantitate the beads using the NanoDrop<sup>®</sup> ND-1000 Spectrophotometer," in the *Applied Biosystems SOLiD<sup>™</sup> 3 System Templated Bead Preparation Guide* (PN 4407421)].
- **5.** Transfer the appropriate number of beads (see Table 5) to a 1.5-mL LoBind tube and store the remaining beads at 4 °C.

| - · · ·     |                    |                                          |  |
|-------------|--------------------|------------------------------------------|--|
| Type of run | Deposition chamber | Number of beads per<br>well <sup>‡</sup> |  |
| WFA         | 4-well             | 15 million                               |  |
| Sequencing  | 1-Well             | 310 million                              |  |
| Sequencing  | 4-Well             | 60 million                               |  |
| Sequencing  | 8-Well             | 30 million                               |  |

| Table 5 | Beads to use according | g to the type of rur | n and deposition chamber |
|---------|------------------------|----------------------|--------------------------|
|---------|------------------------|----------------------|--------------------------|

‡ Note: The calculated bead concentration based on the WFA report is the most accurate (see "Determine the bead deposition density for a sequencing run" on page 54). If WFA run results are not available, it is recommended to target an additional 50% over the bead concentration determined by the SOLiD<sup>™</sup> Bead Concentration Chart followed by NanoDrop<sup>®</sup> measurement.

- **6.** Place the tube of aliquoted beads in a magnetic rack for at least 1 minute. After the solution clears, remove and discard the supernatant.
- **7.** Resuspend the beads in 400  $\mu$ L of Deposition Buffer, vortex thoroughly, then pulse-spin.

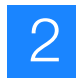

- **8.** Place the tube in a magnetic rack for at least 1 minute. After the solution clears, remove and discard the supernatant.
- 9. Repeat steps 7 and 8 *twice*.
- 10. Resuspend the beads in the volume of Deposition Buffer indicated on the sticker attached to the lid of the SOLiD<sup>™</sup> Deposition Chamber (see Table 6).

| Deposition chamber | Volume per well (µL) |
|--------------------|----------------------|
| 1-Well             | 550                  |
| 4-Well             | 400                  |
| 8-Well             | 300                  |

 Table 6
 Approximate Deposition Buffer volumes

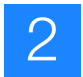

- Deposit the beads
   1. Thoroughly clean, rinse, and dry the SOLiD<sup>™</sup> Deposition Chamber overnight before deposition:
  - a. Clean the SOLiD Deposition Chamber using a sonicator or Extran 300 detergent (see "Clean the SOLiD<sup>™</sup> Deposition Chamber using a sonicator" on page 98 or "Clean the SOLiD<sup>™</sup> Deposition Chamber using Extran 300" on page 100).
    - **Note:** Do not wash the SOLiD Deposition Chamber with ethanol because ethanol damages the adhesive on the O-ring.
  - **b.** Blot the SOLiD Deposition Chamber dry on a lab wipe. Be particularly careful to dry around the O-ring and to remove fluid from the fill ports.
  - **c.** Place the SOLiD Deposition Chamber in an incubator at 37 °C for at least one hour to complete drying.
  - 2. Insert a new slide into the SOLiD<sup>™</sup> Slide Carrier (see Figure 11 on page 19):
    - (1) **IMPORTANT!** Do not touch the slide surface.
    - **a.** Move the retainers so that the slide can fit into the SOLiD Slide Carrier. Push down on the two spring knobs in the SOLiD Slide Carrier and slide the knobs towards the outside edges of the carrier (see Figure 11 on page 19, Figure 11a).
    - b. Place the slide against the alignment nubs in the SOLiD Slide Carrier.
    - **c.** Ensure that the slide is precisely positioned in the SOLiD Slide Carrier and then slide the retainers inward until they hold the slide in position (see Figure 11 on page 19, Figure 11b).
      - **Note:** To move the retainers over the slide, do not push down the knobs.

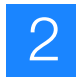

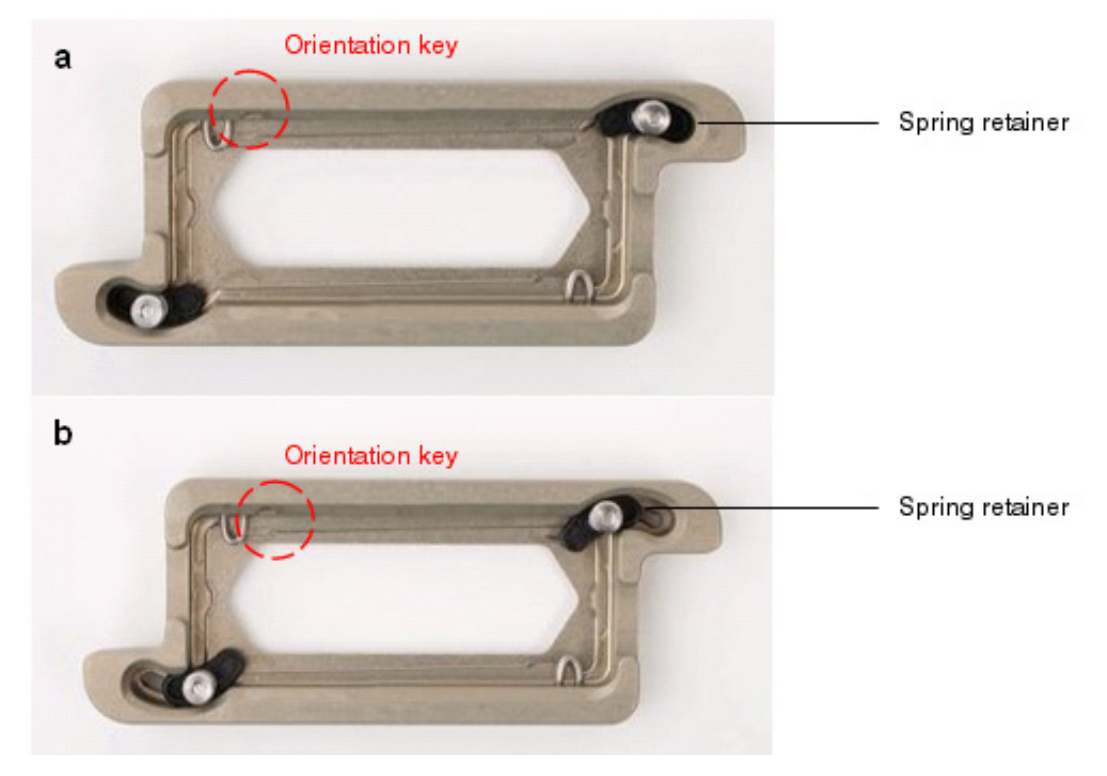

Figure 11 Slide carrier (a) with spring knobs pushed out and (b) with spring knobs pushed in.

- **3.** Place the SOLiD Slide Carrier assembly into SOLiD Deposition Chamber base, then place the appropriate SOLiD Deposition Chamber lid on top (see Figure 12).
  - Note: The SOLiD Deposition Chamber top must engage with the orientation key to fit properly. The orientation key is in the lower-left position when the SOLiD Slide Carrier assembly is placed on the instrument. This orientation must be maintained in order to preserve the correct sample order when the 4-well or 8-well SOLiD Deposition Chamber is used.

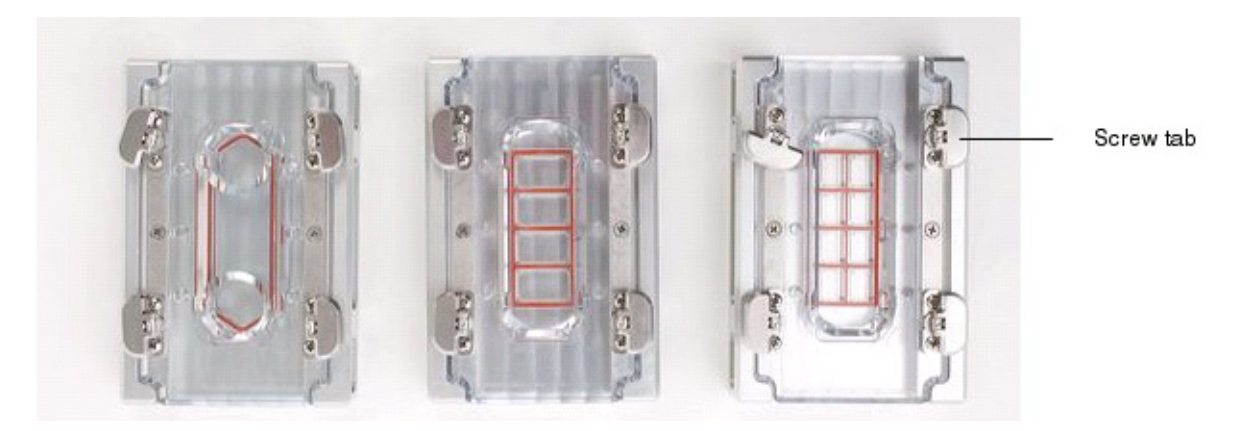

Figure 12 SOLiD<sup>™</sup> Deposition Chambers: 1-well, 4-Well, and 8-well.

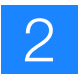

- **4.** Tighten the four screw tabs on the SOLiD Deposition Chamber in a crisscross pattern until the lid is securely attached.
- 5. Twist the tabs flat.
- 6. Sonicate the beads using the Covalent Declump 3 program on the Covaris<sup>™</sup> S2 System (for program conditions, see "Covalent Declump 3" on page 141). Afterwards, pulse-spin, but do not pellet the beads.
- 7. Repeat step 6.
- **8.** Use a pipettor with an appropriate tip to pipette the bead solution up and down a few times, then withdraw the sample of templated beads from the microcentrifuge tube.
  - IMPORTANT! Samples must be deposited onto the slide immediately after sonication to minimize clumping and maximize monolayering.
- **9.** Perform one of the following steps:

| If the SOLiD <sup>™</sup> Deposition Chamber has… | Then perform steps |  |
|---------------------------------------------------|--------------------|--|
| 1 well                                            | 10 to 12           |  |
| 4 or 8 wells                                      | 13 to 16           |  |

- **10.** Elevate and tilt the SOLiD Deposition Chamber with the entry porthole of the well at the lowest point.
- **11.** Carefully pipette a sample of templated beads into the well through the porthole. As the area of the well fills, lower the top of the SOLiD Deposition Chamber so that it becomes level.
- **12.** Proceed to step 15.
- **13.** With the SOLiD Deposition Chamber *flat*, carefully pipette a sample of templated beads into one of the 4 or 8 wells through the porthole.
- **14.** Repeat steps 8 to 13 to fill each of the remaining wells with each sample of templated beads. Note each sample's well position relative to the slide orientation.
- **15.** Place 3-mm adhesive disks over all the portholes in the SOLiD Deposition Chamber.
- 16. Incubate the SOLiD Deposition Chamber at 37 °C for 1.5 hours.

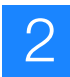

## Install on-instrument reagents

For the following hazards, see the complete safety alert descriptions in Appendix J, "Safety" on page 157:

WARNING! CHEMICAL HAZARDS. 10× Instrument Buffer, Glycerol.

- CAUTION! CHEMICAL HAZARDS. Glycerol.
- Note: For information about recommended fill volumes for on-instrument reagents, see "Recommended fill volumes for on-instrument reagents" on page 122.

Prepare 1× Instrument Buffer

- **Note:** Prepare buffers just prior to use on the SOLiD<sup>TM</sup> 3 Analyzer.
- 1. Add 800 mL of 10× Instrument Buffer to an empty 8-L reagent bottle.
  - () **IMPORTANT!** Rinse the 8-L Instrument Buffer bottle with deionized water between runs to prevent microbial buildup and contamination.
- **2.** Add 1600 mL of glycerol to the reagent bottle. Use a graduated cylinder to measure the glycerol.
- **3.** Add 5600 mL of double-distilled water, rinsing residual glycerol from the graduated cylinder.
- **4.** Using a clean magnetic stir bar, mix the solution for 10 minutes to ensure homogeneity.
- 5. Remove the stir bar and install the prepared buffer on the SOLiD<sup>™</sup> 3 Analyzer or store at 4 °C until ready for use.
- Prepare 1× T4<br/>Ligase Buffer1. Transfer the contents of the 1× T4 Ligase Buffer Part 1 tube to the 1× T4 Ligase<br/>Buffer Part 2 bottle.
  - **2.** Gently mix the contents by slowly inverting the bottle 3 to 5 times to ensure thorough mixing and to minimize bubbles.
- Prepare Imaging Buffer 1. Transfer the contents of the Imaging Buffer Part 1 bottle to the contents of the Imaging Buffer Part 2 bottle.
  - **2.** Gently mix the contents by slowly inverting the bottle 3 to 5 times to ensure thorough mixing and to minimize bubbles.

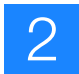

#### Prepare Cleave Solution 2

- 1. Transfer the contents of the Cleave Solution 2 Part 1 bottle to the contents of the Cleave Solution 2 Part 2 bottle.
- **2.** Gently mix the contents by slowly inverting the bottle 3 to 5 times to ensure thorough mixing and to minimize bubbles.

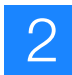

- Install reagents1. Double-click the SOLiD<sup>™</sup> Instrument Control Software icon to launch the<br/>SOLiD Instrument Control Software, if it is not already open.
  - **2.** Under the System Status menu, select **Cooling** from the Chiller drop-down menu (Figure 13).

|                                                                                                    | 3.0 - User: lab_aver                                                                                                    |                                                                                                    | E (* 🖬          |
|----------------------------------------------------------------------------------------------------|----------------------------------------------------------------------------------------------------|----------------------------------------------------------------------------------------------------|-----------------|
| He Took Wands W                                                                                                    | rds= Help                                                                                                    |                                                                                                    |                 |
| welcome: lab_user                                                                                                    | Flow Cell 1                                                                                                    | Flow Ce                                                                                                    | 42              |
| Source Source                                                                                                    | fun tiene:                                                                                                    | Pun Name:                                                                                                    |                 |
|                                                                                                    | Owened by:                                                                                                    | Created by:                                                                                                    | •               |
|                                                                                                    | Anaples Milling & One Million 1 and the                                                                                                    | - Anipha Millin & Con Milanon I in                                                                              | in all          |
| Tetap                                                                                                    | Cample Side                                                                                                    | Sample Side                                                                                                    |                 |
|                                                                                                    | Those Tampins >>                                                                                                    | Thow Samples 3.5                                                                                                |                 |
| Contentions                                                                                                    |                                                                                                    | Contraction                                                                                                    |                 |
| Panage Ruhs                                                                                                    |                                                                                                    |                                                                                                    |                 |
|                                                                                                    |                                                                                                    |                                                                                                    |                 |
| Run                                                                                                    |                                                                                                    |                                                                                                    |                 |
| EPRIN CARDINAL                                                                                                    |                                                                                                    |                                                                                                    |                 |
|                                                                                                    |                                                                                                    |                                                                                                    |                 |
|                                                                                                    |                                                                                                    |                                                                                                    |                 |
| Contraction of the local division of the local division of the loc |                                                                                                    |                                                                                                    |                 |
| all che stat                                                                                                    |                                                                                                    |                                                                                                    |                 |
| The Of I                                                                                                    |                                                                                                    |                                                                                                    |                 |
| Re-oit2                                                                                                    |                                                                                                    |                                                                                                    |                 |
|                                                                                                    |                                                                                                    |                                                                                                    |                 |
|                                                                                                    |                                                                                                    |                                                                                                    |                 |
|                                                                                                    |                                                                                                    |                                                                                                    |                 |
|                                                                                                    | Ended                                                                                                    | Protocol                                                                                                    |                 |
|                                                                                                    | a construction of the second second se | 3. Martinez                                                                                                    |                 |
|                                                                                                    |                                                                                                    |                                                                                                    |                 |
|                                                                                                    |                                                                                                    |                                                                                                    |                 |
| System Status U                                                                                                    |                                                                                                    |                                                                                                    |                 |
| Prime Buffer Line:                                                                                                    |                                                                                                    |                                                                                                    |                 |
| Piese                                                                                                    |                                                                                                    |                                                                                                    |                 |
| Other LCC                                                                                                    |                                                                                                    | L                                                                                                    |                 |
| Codeg M                                                                                                    |                                                                                                    |                                                                                                    |                 |
|                                                                                                    |                                                                                                    |                                                                                                    |                 |
| Camp: 1200 PVI On Y                                                                                                    | Matter Broughty                                                                                                    | Rates                                                                                                    | Transform       |
| Reset                                                                                                    | No Run Defined                                                                                                    | No Run Defined                                                                                                  | w Run Control   |
| - specie                                                                                                    | in Last flood.                                                                                                    | processing and the second second second second second second second second second second second second second s | its Load Forcel |
| Dear: Conditioned 🕎                                                                                                    | E Start Fun                                                                                                    | · Start Run                                                                                                    | Char Planat     |
| which Doors                                                                                                    |                                                                                                    |                                                                                                    |                 |
|                                                                                                    |                                                                                                    |                                                                                                    |                 |
| Integing to Online                                                                                                    | Fuelos is Online   [Jervice shartscho]                                                                                                    |                                                                                                    | BURN DOM T      |

Figure 13 Select **Cooling** to cool the flowcell.

- 3. After the chiller temperature is < 10 °C, install the buffers on the SOLiD<sup>™</sup> 3 Analyzer according to the following steps.
- **4.** Install the prepared 1× Instrument Buffer and Storage Buffer into the appropriate positions in the cabinet (see Figure 14 on page 24).

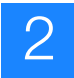

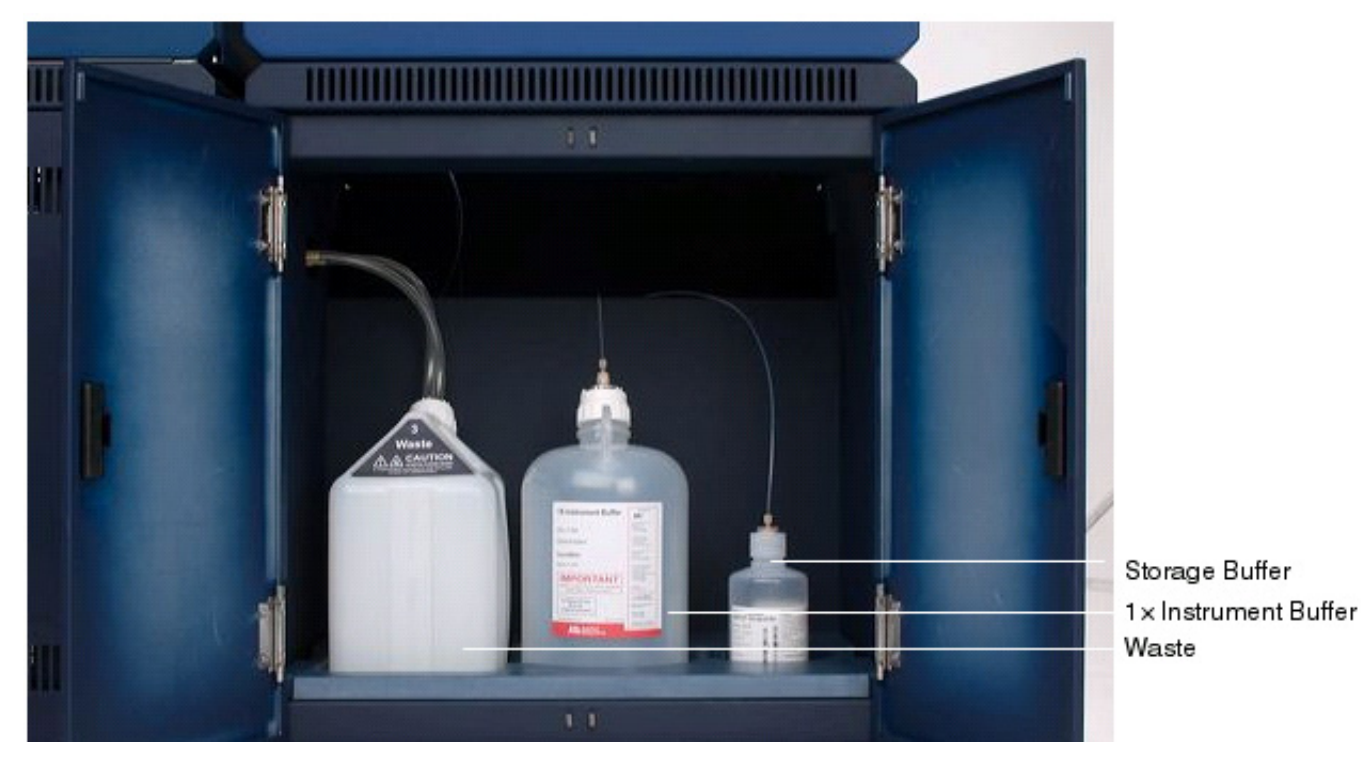

Figure 14 Positions of buffers and waste in the cabinet.

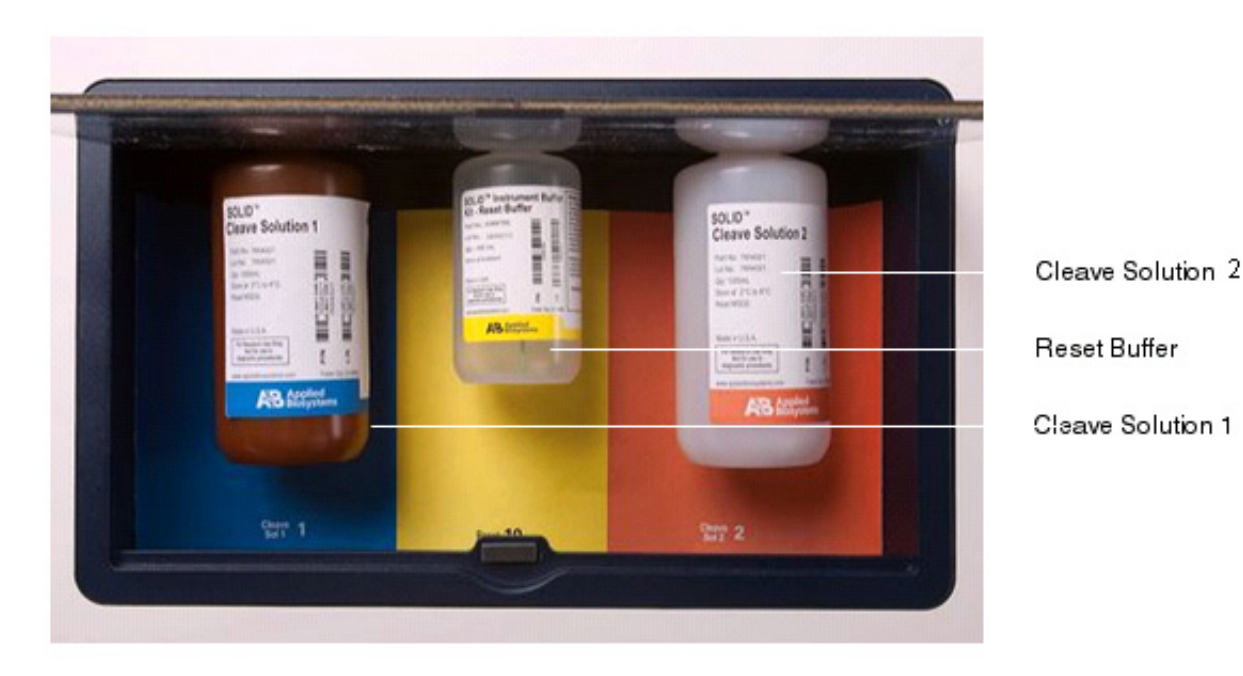

**5.** Install Cleave Solution 1, prepared Cleave Solution 2, and Reset Buffer in the appropriate positions on the side of the instrument (see Figure 15).

Figure 15 Positions of reagent bottles on the side of the instrument.
- 2
- **6.** Install the prepared Imaging Buffer, prepared 1× T4 Ligase Buffer, and Phosphatase Buffer into the appropriate positions in the chiller block (see Figure 16).

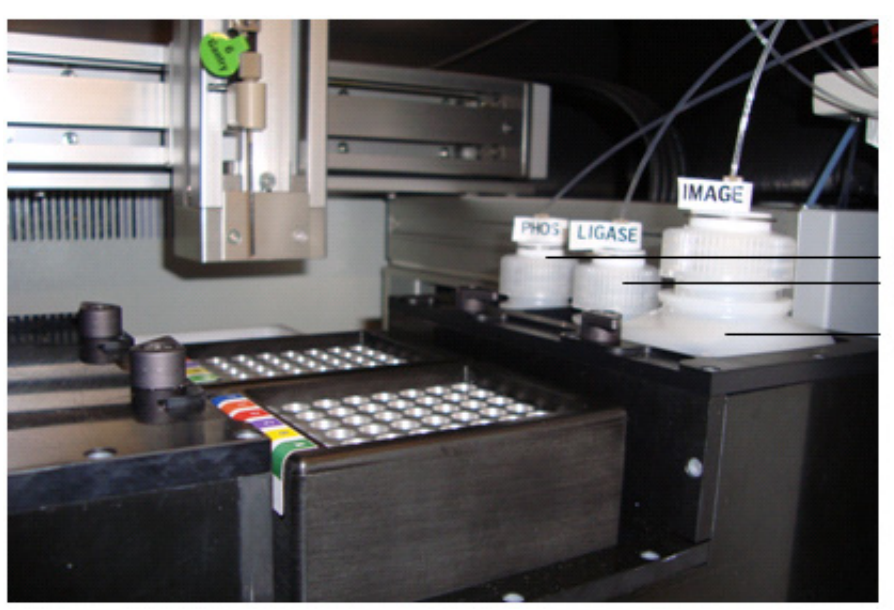

Phosphatase Buffer 1X T4 Ligase Buffer

Imaging Buffer

Figure 16 Positions of buffer bottles in the chiller block.

Check the waste level

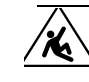

**CAUTION!** POTENTIAL SLIPPING HAZARD. Opening the door to the computer rack requires moving the side cart. To move the side cart, the tubing must be detached from the waste container. This may cause a spill. The spill can create a potential slipping hazard. If the waste container contents are spilled, clean up immediately.

- **1.** Check the level of waste in the 10-L carboy.
- 2. If the carboy is more than <sup>1</sup>/<sub>4</sub> full, properly dispose of the waste according to your institution's environmental health and safety guidelines.

Prime Instrument and Storage Buffer lines

- () **IMPORTANT!** The priming of the lines must be performed prior to each run whether the Instrument and/or Storage Buffers were changed or not.
- 1. Under the System Status menu, click **Prime** (see Figure 17 on page 26).

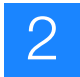

| 📾 set 40 308 - 501.0 | 3.0 - Useri lab, aver                                                                                                    | 5.60                                                                                                    |
|----------------------|----------------------------------------------------------------------------------------------------|----------------------------------------------------------------------------------------------------|
| Ple Tools Woods 5    | inden Help                                                                                                    |                                                                                                    |
| welcome: Lab user    | Flow Cell 1                                                                                                    | Flow Cell 2                                                                                                    |
|                      | Puri Name:                                                                                                    | Pun Name:                                                                                                    |
|                      | Created by:                                                                                                    | Osated by:                                                                                                    |
|                      | - And and a state of the state and the state of the state of the state | T Assession Black of the Black Breakly Breakly                                                                                                    |
| Setup                | Sample Side                                                                                                    | Sample Side                                                                                                    |
| T Contractions       | Those Samples 2-2                                                                                                    | thow tangins >>                                                                                                    |
| - Constraints        |                                                                                                    | - Version and the second                                                                                                    |
| Panage Runs          |                                                                                                    |                                                                                                    |
|                      |                                                                                                    |                                                                                                    |
| Run                  |                                                                                                    |                                                                                                    |
| E Por Calibrate      |                                                                                                    |                                                                                                    |
|                      |                                                                                                    |                                                                                                    |
|                      |                                                                                                    |                                                                                                    |
|                      |                                                                                                    |                                                                                                    |
| BACKER CON           |                                                                                                    |                                                                                                    |
| Mercel 1             |                                                                                                    |                                                                                                    |
| The of 2             |                                                                                                    |                                                                                                    |
|                      |                                                                                                    |                                                                                                    |
|                      |                                                                                                    |                                                                                                    |
|                      |                                                                                                    |                                                                                                    |
|                      | A second                                                                                                    | and the second second se |
| •                    | France                                                                                                    | Press                                                                                                    |
|                      |                                                                                                    |                                                                                                    |
|                      |                                                                                                    |                                                                                                    |
| Topoleon Madan 🛛     |                                                                                                    |                                                                                                    |
| Prese Buffer Line:   |                                                                                                    |                                                                                                    |
| Pitte                |                                                                                                    |                                                                                                    |
|                      |                                                                                                    |                                                                                                    |
| Coder Code           |                                                                                                    |                                                                                                    |
| Cone a               |                                                                                                    |                                                                                                    |
| Carp: 1200 hrs On T  | Puezo broading                                                                                                    | Turks Imaging                                                                                                    |
| Reset                | No Run Celfred                                                                                                    | No Run Cethod                                                                                                    |
| Tun Off              | Countral Countral                                                                                                    |                                                                                                    |
| Des: Operational E   | a Stat Fun                                                                                                    | a Sarthan                                                                                                    |
|                      | LS One Provent                                                                                                    | Cear Powert.                                                                                                    |
| a man boos           |                                                                                                    |                                                                                                    |
|                      |                                                                                                    |                                                                                                    |
| Imaging is Online    | Plado is Onine Device durinuting                                                                                                    | 5.04 of 2504                                                                                                    |

Figure 17 Click **Prime** to prime the instrument and storage buffer lines.

2. During priming, open the middle front door of the SOLiD<sup>™</sup> 3 Analyzer to check that the syringe is filled with buffer when the plunger is at the aspiration stage (see Figure 18 on page 27). Confirm that the buffer lines are filled with buffer. If the syringe is not filled with buffer even at the last stroke, click **Prime** again.

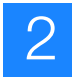

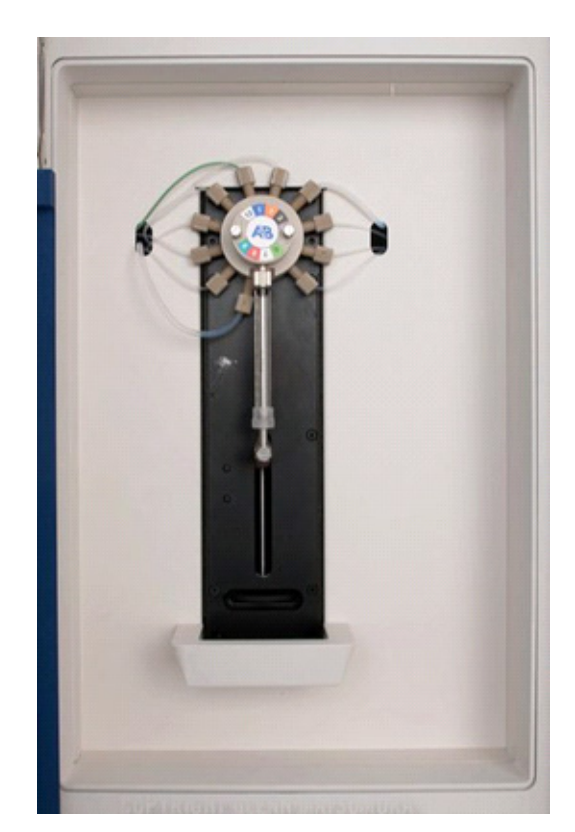

Figure 18 Syringe on the SOLiD<sup>™</sup> 3 Analyzer.

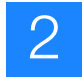

#### Install the slide(s) on the instrument

For the following hazards, see the complete safety alert descriptions in Appendix J, "Safety" on page 157:

MARNING! CHEMICAL HAZARD. 2-Butanol, 1× Bead Wash Buffer.

- **Prepare the slide** IMPORTANT! Before removing the slide from the SOLiD<sup>™</sup> Deposition Chamber, ensure that either the instrument flowcell is ready or a SOLiD<sup>™</sup> Slide Storage Chamber is available.
  - **1.** Remove the 3-mm adhesive disks.
  - **2.** Pour enough Deposition Buffer to cover the top of the SOLiD Deposition Chamber (1.5 mL in each port for the 1-well SOLiD Deposition Chamber and 6 mL for the 4-well and 8-well SOLiD Deposition Chambers).
  - **3.** Using an appropriate pipettor and pipette tip, press down the plunger button, then place the tip into one of the portholes of the well. Slowly release the pipettor plunger button, then aspirate the Deposition Buffer. Fresh Deposition Buffer is drawn into the well to replace the old Deposition Buffer, and aspiration removes unattached beads. Repeat this procedure for the other wells.
  - **4.** Gently loosen the SOLiD Deposition Chamber screws. As the screws are loosened, more fresh Deposition Buffer is drawn into the Deposition Chamber.
  - **5.** Open the SOLiD Deposition Chamber lid, then carefully remove the SOLiD Slide Carrier assembly from the Deposition Chamber.
  - **6.** Immediately pour the minimum amount of Overlay Buffer needed to completely cover the bead spots on the slide. Pouring Overlay Buffer onto the bead spots prevents the slide from drying out during subsequent handling.
  - **7.** Immediately place the SOLiD Slide Carrier assembly onto the instrument or into the SOLiD Slide Storage Chamber.

STOPPING POINT. If you are storing the slide, place the SOLiD<sup>TM</sup> Slide Carrier assembly into the SOLiD<sup>TM</sup> Slide Storage Chamber, then fill with 5 mL Slide Storage Buffer. Store the slide at 4 °C until the slide is ready for use (see Figure 19 on page 29).

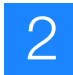

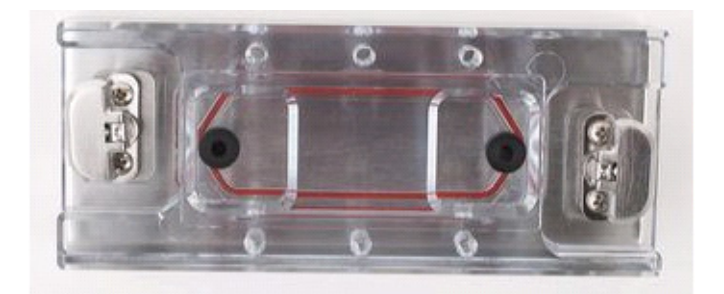

Figure 19 SOLiD<sup>™</sup> Slide Storage Chamber.

**Install the slide** For the following hazards, see the complete safety alert descriptions in Appendix J, "Safety" on page 157:

#### WARNING! CHEMICAL HAZARD. 2-Butanol, 1× Bead Wash Buffer.

- (IMPORTANT! Before removing a slide from a previous run, ensure that the run, images, and data collected from the previous run are satisfactory. For more information, refer to the *Applied Biosystems SOLiD*<sup>™</sup> 3 System SETS Software Getting Started Guide (PN 4389302).
- 1. Check to see if a SOLiD Slide Carrier assembly from a previous run is present in the flowcell chamber. If a SOLiD Slide Carrier assembly *is* present in the flowcell chamber, proceed with steps 2 to 4. If a SOLiD Slide Carrier assembly is *not* present in the flowcell chamber, skip to step 5.
- **2.** For each flowcell to be used, click the **Clear Flowcell** button at the bottom of the flowcell panel (see Figure 20 on page 30).

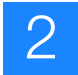

| Sector Solar        | 3.0 - User: lab, aver                     |                                                                                                    |                                                                                                    | E (C) 🖬          |
|---------------------|-------------------------------------------|----------------------------------------------------------------------------------------------------|----------------------------------------------------------------------------------------------------|------------------|
| Ple Tools Woards W  | Ydan Heb                                  |                                                                                                    |                                                                                                    |                  |
| Welcome: Lab user   | Flow Ce                                   | el 1                                                                                                    | Flow Cell 2                                                                                                    |                  |
|                     | Purchame:                                 |                                                                                                    | Pun Neme:                                                                                                    |                  |
|                     | Created by:                               |                                                                                                    | Created by:                                                                                                    |                  |
|                     | - Andre Martin and Annual Stations in the | and the second second                                                                                                    | - Antania Mithia & Dec. Mitelan Street                                                                                                    | Call Jack        |
| in the              | Surright Side                             |                                                                                                    | Sample Side                                                                                                    |                  |
| Contribution        | those Samples > >                         |                                                                                                    | those transfers >>                                                                                                    |                  |
| C mean free         | 100                                       |                                                                                                    | and the second second s |                  |
|                     |                                           |                                                                                                    |                                                                                                    |                  |
|                     |                                           |                                                                                                    |                                                                                                    |                  |
| , Run               |                                           |                                                                                                    |                                                                                                    |                  |
| E Pov-Cellberals    |                                           |                                                                                                    |                                                                                                    |                  |
|                     |                                           |                                                                                                    |                                                                                                    |                  |
|                     |                                           |                                                                                                    |                                                                                                    |                  |
| The Caselin Street  |                                           |                                                                                                    |                                                                                                    |                  |
|                     |                                           |                                                                                                    |                                                                                                    |                  |
| Ple-Cill            |                                           |                                                                                                    |                                                                                                    |                  |
| Mercel 2            |                                           |                                                                                                    |                                                                                                    |                  |
|                     |                                           |                                                                                                    |                                                                                                    |                  |
|                     |                                           |                                                                                                    |                                                                                                    |                  |
|                     |                                           |                                                                                                    |                                                                                                    |                  |
| •                   | Protocol                                  |                                                                                                    | Protocol                                                                                                    |                  |
|                     |                                           |                                                                                                    |                                                                                                    |                  |
|                     |                                           |                                                                                                    |                                                                                                    |                  |
| Taysteen Utatus 🛛 🕄 |                                           |                                                                                                    |                                                                                                    |                  |
| have before these   |                                           |                                                                                                    |                                                                                                    |                  |
| - him               |                                           |                                                                                                    |                                                                                                    |                  |
|                     |                                           |                                                                                                    |                                                                                                    |                  |
| Other 4.0C          |                                           |                                                                                                    |                                                                                                    |                  |
| Coding M            |                                           |                                                                                                    |                                                                                                    |                  |
| Lang: 1290 hrs On g | Turke Control                             | In case of the second second sec | Table 1                                                                                                    | Income           |
| Reset               | No Rue Cadreed                            | The Control                                                                                                    | As the Cellest                                                                                                    | where the latest |
| Turs Off            |                                           |                                                                                                    |                                                                                                    |                  |
| Anna Constituted    | · Start Run                               | Last Revoil.                                                                                                    | Be Shart Run                                                                                                    | in Last forest.  |
| Competition of the  |                                           | Coar Poscal.                                                                                                    |                                                                                                    | Gear Powerk      |
| g united Doors      |                                           |                                                                                                    |                                                                                                    |                  |
|                     | I                                         |                                                                                                    | 1                                                                                                    |                  |
| Imaging is Online   | Plades & Online Service shortsubs         |                                                                                                    |                                                                                                    | \$104 of 25044   |

Figure 20 Click Clear Flowcell to flush the contents from the flowcell.

- **3.** After clearing each flowcell, open the appropriate flowcell chamber.
- **4.** Remove the SOLiD Slide Carrier assembly from the previous run. If the slide will be reused, place the SOLiD Slide Carrier assembly into a SOLiD Slide Storage Chamber, then fill the chamber with Slide Storage Buffer. Store the SOLiD Slide Storage Chamber at 4 °C.

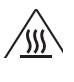

**WARNING!** PHYSICAL INJURY HAZARD. Hot Surface. Surface of flowcell may be hot. Use care when working around the flowcell to avoid being burned.

- 5. Clean the flowcell block with 70% ethanol and Kimwipes<sup>®</sup> to remove residue.
- 6. Inspect the O-ring and reseat it if necessary (see Figure 21 on page 31; for details, see "Install the SOLiD<sup>™</sup> Flowcell O-Ring" on page 102). Check the O-ring for cuts and abrasions. If any abnormalities are observed, replace it. Inspect the O-ring grooves for debris or contamination and clean with water as needed.

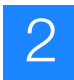

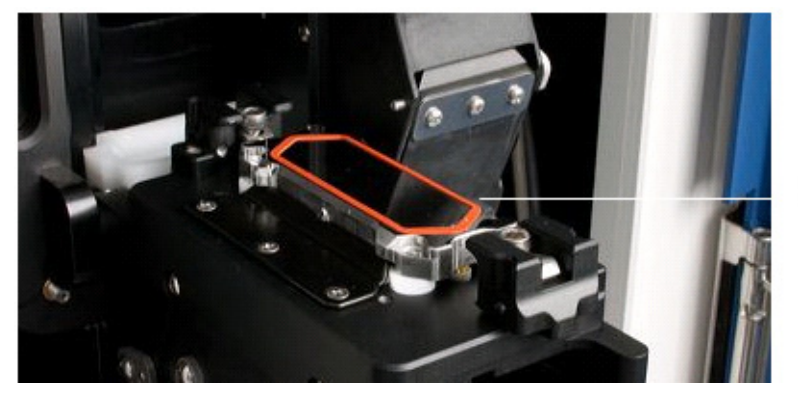

O-ring

Figure 21 O-ring installed on flowcell.

- **7.** Ensure that the instrument and storage buffer lines are primed before loading a slide, or the slide will dry out.
- **8.** Insert the SOLiD Slide Carrier onto the instrument. Work quickly to prevent the slide from drying out.
  - **a.** Remove the SOLiD Slide Carrier assembly from the SOLiD Deposition Chamber or from the SOLiD Slide Storage Chamber.

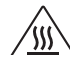

**WARNING!** PHYSICAL INJURY HAZARD. Hot Surface. Surface of flowcell may be hot. Use care when working around the flowcell to avoid being burned.

- **b.** Place the SOLiD Slide Carrier assembly into the open flowcell, engaging the alignment key on the carrier with the corresponding part on the flowcell.
- **c.** Slide the two SOLiD Slide Carrier lock-down tabs on the flowcell inward until they are positioned over and flush with the carrier (see Figure 22 on page 32).
  - IMPORTANT! Ensure that the tabs are flush with the carrier. If necessary, loosen the Allen screws further, then slide the tabs over the SOLiD Slide Carrier.
- **d.** To properly seat the carrier on the flowcell, gradually tighten the 2 Allen screws on both lock-down tabs in an alternating fashion to 20 inch-pounds.
- e. Rotate the flowcell up and lock it into the scan position.

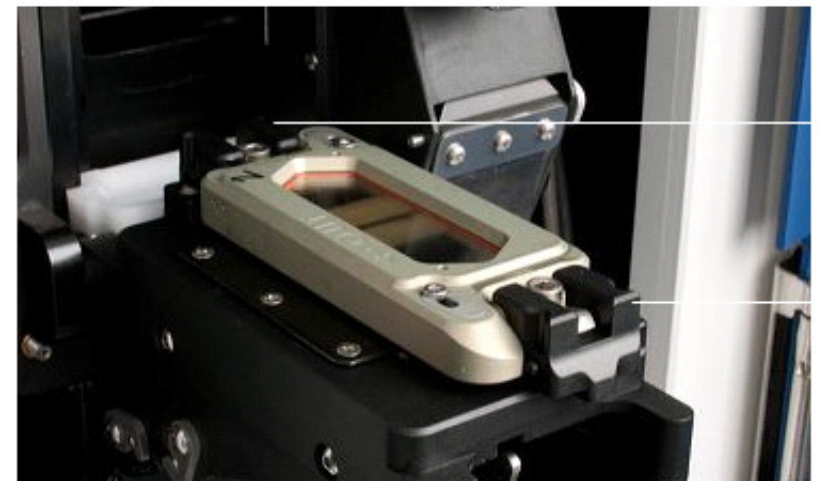

Slide Carrier lock-down

Slide Carrier lock-down

Figure 22 SOLiD<sup>™</sup> Slide Carrier lockdown tabs.

- **9.** Close the instrument doors.
- **10.** Click the **Load Flowcells** button located at the bottom of the flowcell panel. Each flowcell has its own Load Flowcells button (see Figure 23).

| - 0100 - 100 00 - 1  | 1.0 - User: Melo aner                     |                        |                                                                                                    | E 16 E           |
|----------------------|-------------------------------------------|------------------------|----------------------------------------------------------------------------------------------------|------------------|
| Ple Tools Waards Wes | ndow Help                                 |                        |                                                                                                    |                  |
| 5000                 | Flow Cell 1                               |                        | Flow Cell 2                                                                                                    |                  |
|                      | Run Name:                                 | 0                      | Pur Name:                                                                                                    | 0                |
|                      | And the Distance of the Distance Distance | (7M.).P                | and have been all and the second second seco | 1000             |
|                      | And the Manual & Con Manual Street of     | C-1/36.V               | And and the second second second second                                                                                                    | Call Bary        |
|                      |                                           |                        |                                                                                                    |                  |
| OrateRuns            | Them Samples >>>                          |                        | (Prov Samples >>                                                                                                    |                  |
| Panage flutes        |                                           |                        |                                                                                                    |                  |
|                      |                                           |                        |                                                                                                    |                  |
| Run                  |                                           |                        |                                                                                                    |                  |
| The office           |                                           |                        |                                                                                                    |                  |
|                      |                                           |                        |                                                                                                    |                  |
|                      |                                           |                        |                                                                                                    |                  |
|                      |                                           |                        |                                                                                                    |                  |
| O CALE SCAL          |                                           |                        |                                                                                                    |                  |
| Planoit:             |                                           |                        |                                                                                                    |                  |
| Re-Off2              |                                           |                        |                                                                                                    |                  |
|                      |                                           |                        |                                                                                                    |                  |
|                      |                                           |                        |                                                                                                    |                  |
|                      |                                           |                        |                                                                                                    |                  |
| ٦                    | Protocol                                  |                        | Protocol                                                                                                    |                  |
|                      |                                           |                        |                                                                                                    |                  |
|                      |                                           |                        |                                                                                                    |                  |
| the tiste B          |                                           |                        |                                                                                                    |                  |
|                      |                                           |                        |                                                                                                    |                  |
| Here buffer Line:    |                                           |                        |                                                                                                    |                  |
| Pase                 |                                           |                        |                                                                                                    |                  |
| Oder 4.0C            |                                           |                        |                                                                                                    |                  |
| Cading M             |                                           |                        |                                                                                                    |                  |
| ange tablines on g   | Parity.                                   | Terrane and the second | Taba                                                                                                    | Transmitter (    |
| Asset                | No But Califord                           | Carl and an all        | No Res Calman                                                                                                    | a later of the   |
| Turn Off             |                                           |                        |                                                                                                    |                  |
| ant Constituted      | B Stat Fun                                | in teacheront          | <ul> <li>Stat Fun.</li> </ul>                                                                                                    | Lachevol.        |
|                      |                                           | Con Designation        |                                                                                                    | and the first of |
| g united Doors       |                                           |                        |                                                                                                    |                  |
|                      |                                           |                        |                                                                                                    |                  |
| Imaging to Online 1  | PLades & Online Service sharks also       |                        |                                                                                                    | \$0M of 250M     |

Figure 23 Click Load Flowcells to load the flowcell with buffer.

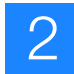

- **11.** Click **Yes** to start loading the flowcell.
  - IMPORTANT! The flowcell should be loaded within 1 to 2 minutes of slide installation. Slides should be installed one at a time, with flowcells loaded before installing a second slide.
- **12.** Check for leaks to ensure that the slide does not dry out.
- **13.** If only one flowcell will be used, ensure that unused flowcell SOLiD Slide Carrier lock-down tabs are pushed all the way in and tightened before closing the unused flowcell.

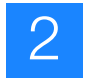

#### Install reagent strip(s)

For the following hazards, see the complete safety alert descriptions in Appendix J, "Safety" on page 157:

## WARNING! CHEMICAL HAZARDS. Sodium Acetate Solution, Sodium Acetate Solution, 20× SSPE Buffer.

 Clean the needle and bottom of the needle holder with a Kimwipe<sup>®</sup> (see Figure 24). If needed, first moisten the Kimwipe with deionized water or use a pre-moistened alcohol pad.

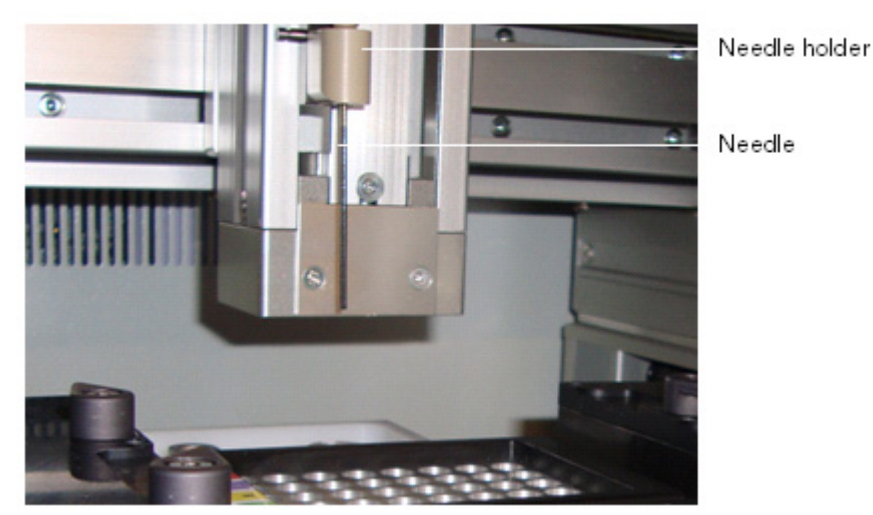

Figure 24 Needle and needle holder.

- **2.** Thaw the appropriate reagent strip(s) on ice.
- **3.** Place the reagent strip(s) in an ABgene<sup>®</sup> 96-well square-well storage plate and centrifuge at 160 × g for 2 minutes. For reagents needed for a WFA or sequencing run, see Figure 25 on page 35 to Figure 29 on page 37. For information about contents of reagent tubes, see "Reagent strip layouts" on page 124.

**IMPORTANT!** For barcoded fragment libraries of short insert sizes such as small RNA samples or SAGE tags, consult your field applications specialist on the recommended reagents for sequencing the target read on barcoded samples, which is different from the SOLiD<sup>TM</sup> Fragment Library Sequencing - Master Mix 50.

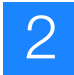

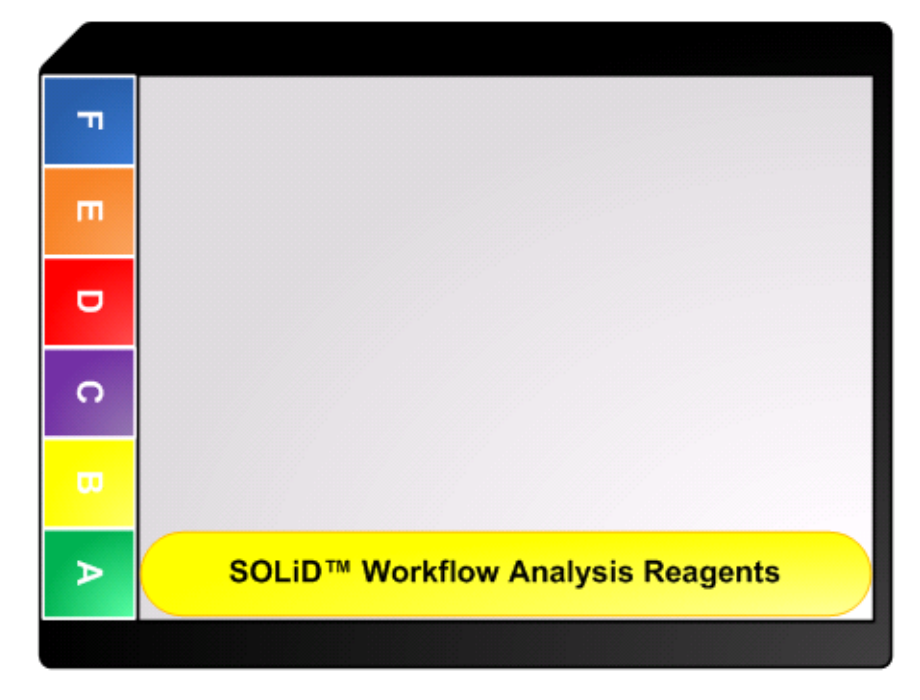

Figure 25 Reagent strip block layout for WFA.

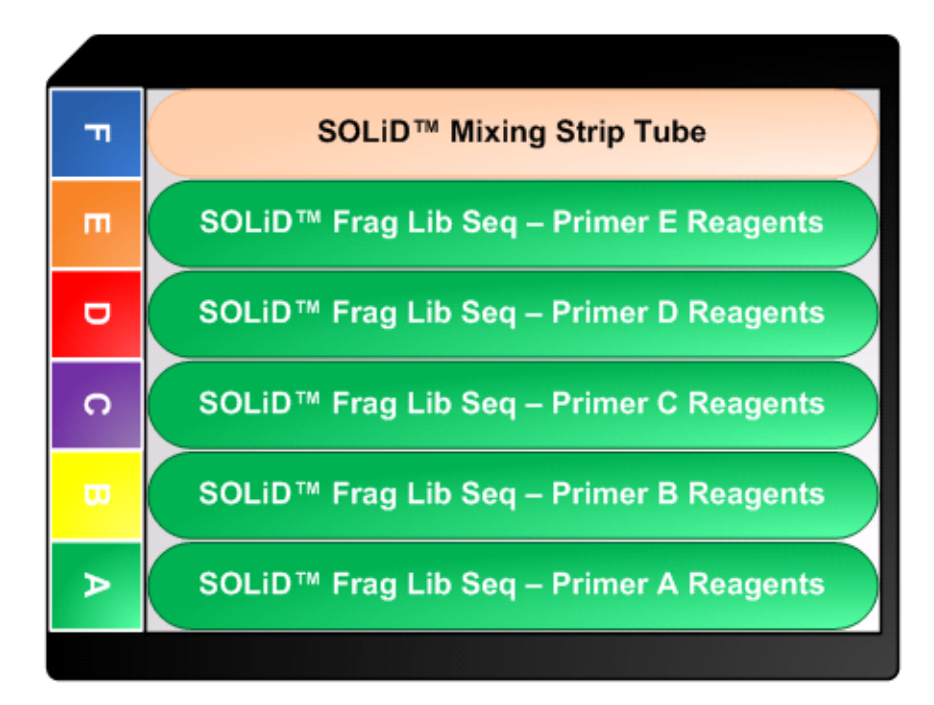

Figure 26 Reagent strip block layout to sequence fragment (50 bp).

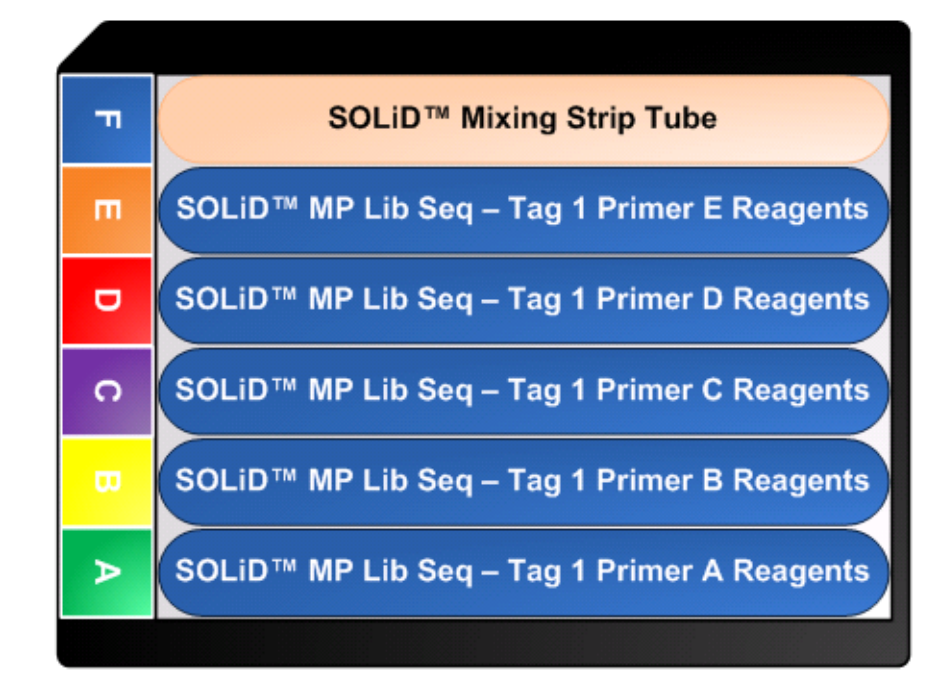

Figure 27 Reagent strip block layout to sequence mate-paired tag 1 (50 bp).

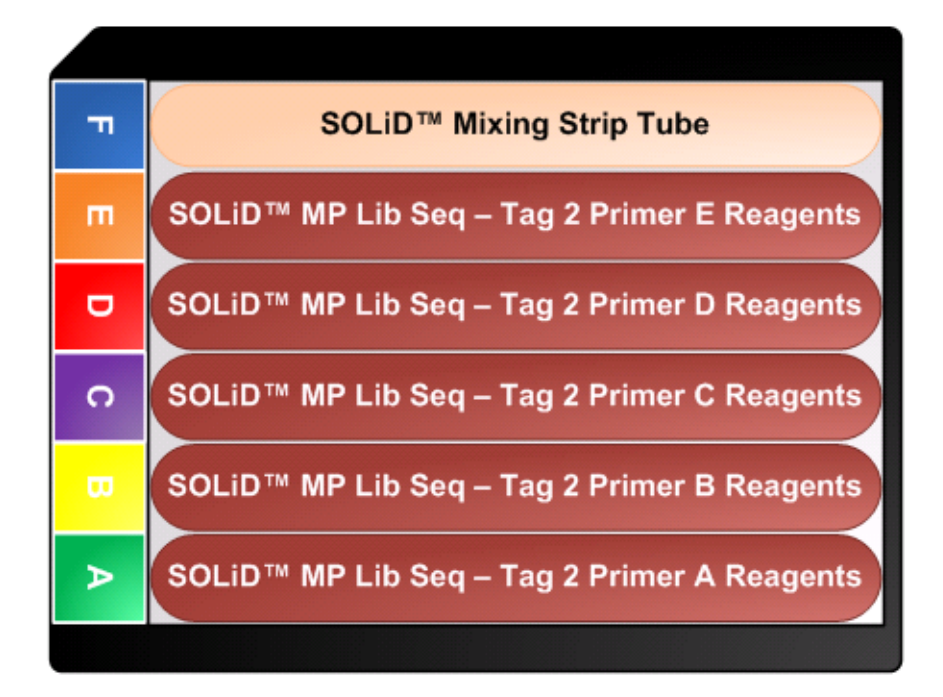

Figure 28 Reagent strip block layout to sequence mate-paired tag 2 (50 bp).

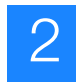

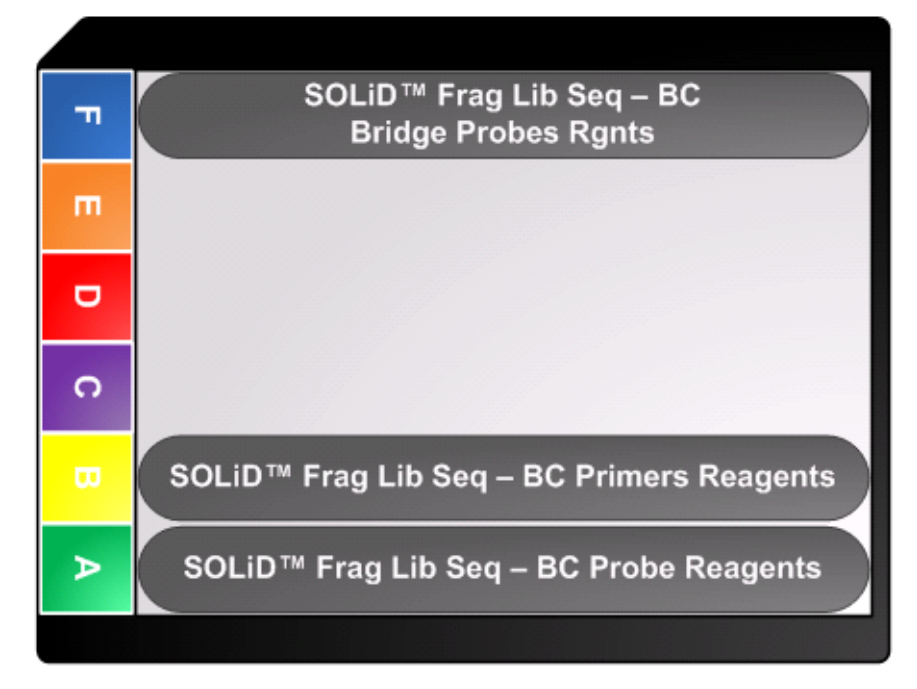

Figure 29 Reagent strip block layout to sequence barcode (5 bp).

**4.** Verify that the reagent strip blocks are oriented and seated properly in the chiller block. The block must engage the orientation key to fit properly. The orientation key (cut corner) is in the upper-left position when the block is placed on the instrument (see Figure 30 on page 38).

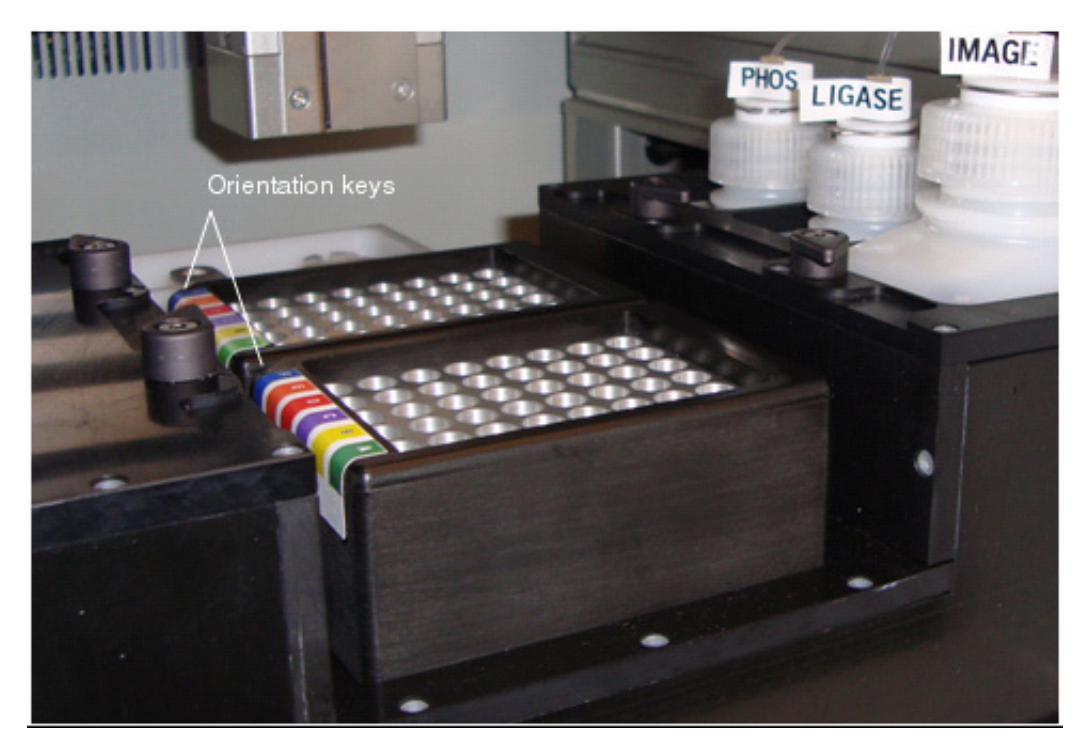

Figure 30 The Reagent Strip Block.

**IMPORTANT!** Ensure that the chiller block temperature is below 10 °C before proceeding with reagent strip installation. Under the System Status menu, select **Cooling** from the Chiller drop-down menu (Figure 13 on page 23).

**5.** When the temperature is less than 10 °C, place the reagents in the appropriate location in the chiller block (see Table 7 and Figure 31 on page 39).

Table 7 Where to place the strip tubes

| If using flowcell | Then place the strip tube(s) in the |
|-------------------|-------------------------------------|
| 1                 | Front block                         |
| 2                 | Rear block                          |

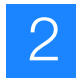

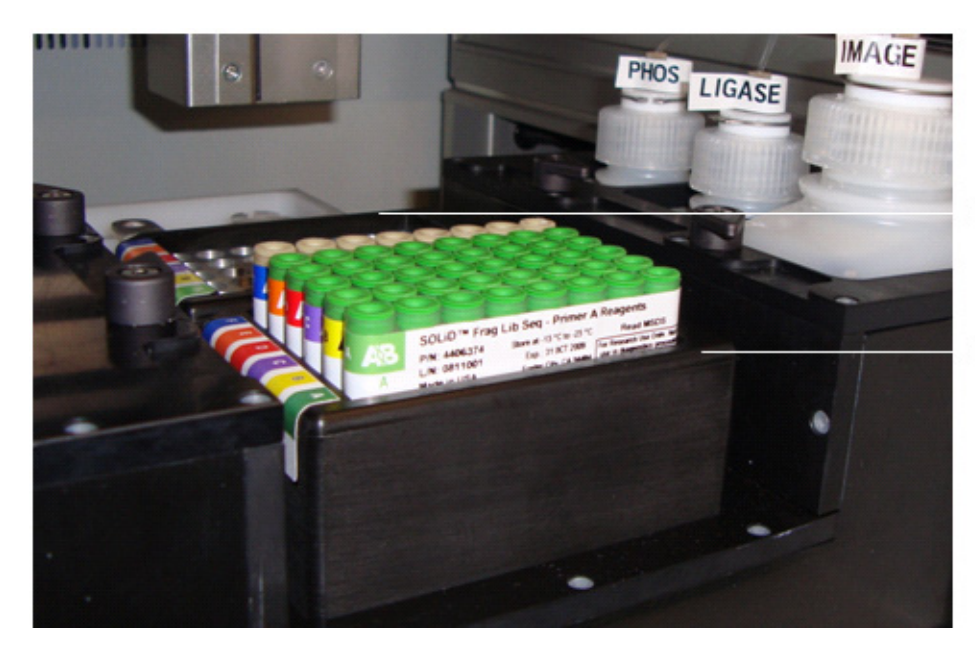

Rear reagent strip block (Flowcell 2)

Front reagent strip block (Flowcell 1)

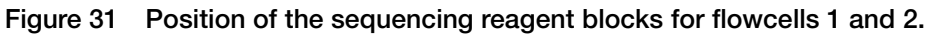

- **6.** Place the cover over the reagent strips and secure them using the cover fasteners (see Figure 32).
- **Note:** Ensure that the top and bottom of the cover is free of splattered wet or dry reagents (see "Clean the reagent strip cover" on page 103).

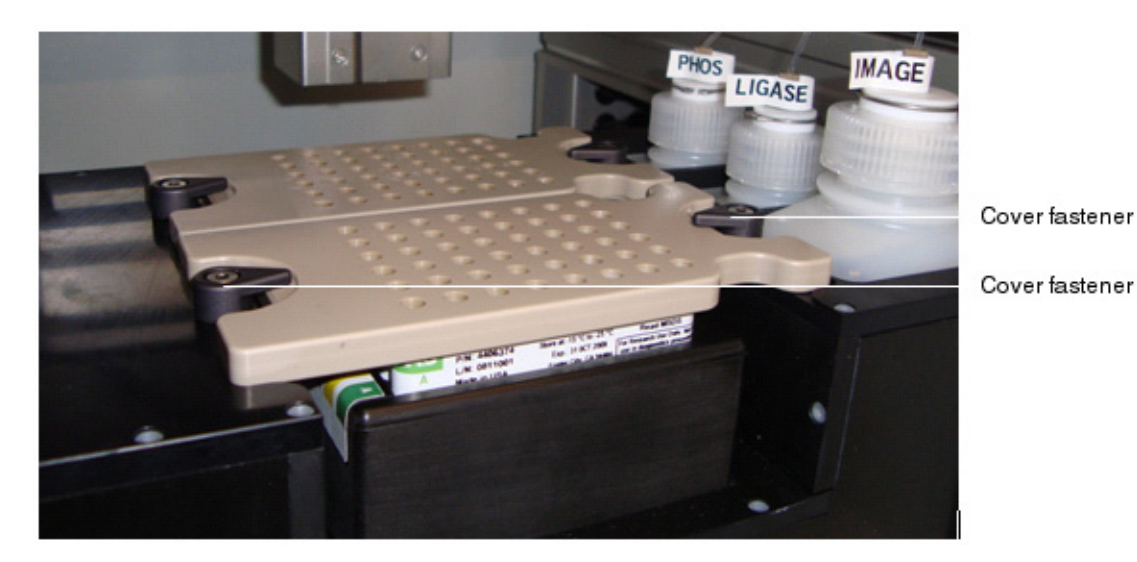

Figure 32 Securely fastened reagent strip covers.

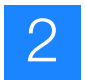

# Set Up, Control, and Monitor the Run

| This chapter | covers:                                            |    |
|--------------|----------------------------------------------------|----|
| Section 3.1  | Set up and perform a workflow analysis (WFA) run 4 | 3  |
| Material     | s and equipment required 4                         | 13 |
| Workflo      | w                                                  | 4  |
| Create a     | WFA run record                                     | 15 |
| Detect th    | e focus range                                      | 19 |
| Start the    | WFA run                                            | 51 |
| Monitor      | the WFA run                                        | ;3 |
| View the     | WFA report                                         | 54 |
| Section 3.2  | Set up and perform a sequencing run                | 57 |
| Material     | s and equipment required 5                         | 57 |
| Workflo      | w                                                  | 58 |
| Create a     | sequencing (standard) run record 5                 | ;9 |
| Create a     | multiplex sequencing run record                    | 53 |
| Detect th    | ne focus range. $\ldots$ $\epsilon$                | 58 |
| Start the    | sequencing run                                     | 0' |
| Control      | the run                                            | 2  |
| Monitor      | the sequencing run                                 | /8 |

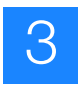

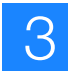

# Section 3.1 Set up and perform a workflow analysis (WFA) run

#### Materials and equipment required

See Appendix A on page 85 for a list of equipment, kits, and consumables necessary to set up a workflow analysis (WFA) run.

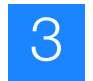

## Workflow

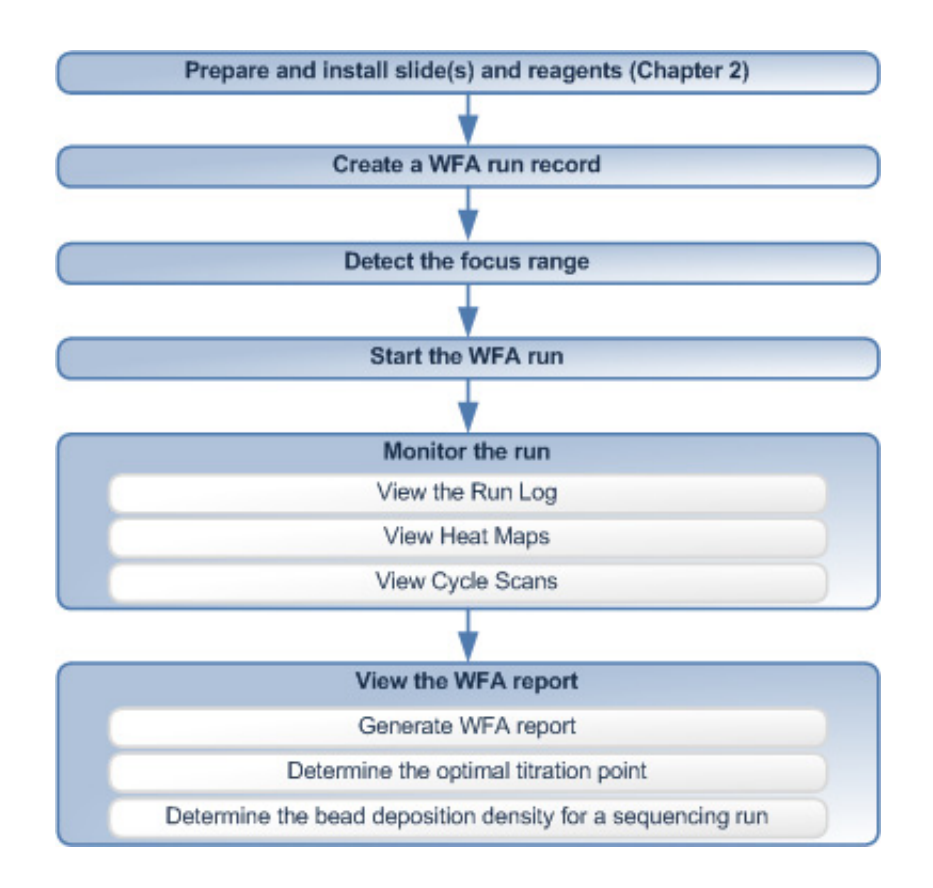

| Create a WFA run<br>record | A WFA run record is created using the SOLiD <sup>™</sup> Instrument Control Software (ICS).                                                                                                    |
|----------------------------|----------------------------------------------------------------------------------------------------|
| Detect the focus<br>range  | Two methods exist for determining the focus range: automatic and manual. Users should first attempt automatic range detection. If automatic detection fails, use the manual mode.                                                                                                    |
| Start the WFA run          | Start the run by using the SOLiD <sup>™</sup> Instrument Control Software. Before starting a run, you may need to remove previous data may need to ensure maximum disk space for new results.                                                                                                    |
| Monitor the run            | While executing a WFA run, the instrument performs a Prescan. In a Prescan, all of the beads are labeled and their positions on the slide are recorded to derive a focal map followed by a single ligation cycle. The run can be monitored through the ICS or the SETS browser by using the Run Log, Heat Map, and Cycle Scans.                                  |
|                            | Each flowcell generates a separate Run Log that records high-level events, such as fluidic modules and slide scanning. The start and stop times of these events, as well as any pauses or errors during the run, are also recorded. The Run Log is particularly useful in helping you anticipate and schedule reagent refills or troubleshoot instrument errors. |

3

Heat maps are generated from the analysis of the focal map images and analysis of each ligation cycle. A heat map is a colorized display of a particular metric (*bead count, bead signal*, or *image signal*) across all the panels for a run (for definitions of the metrics, see the "Glossary" on page 173).

For each flowcell, the corresponding Cycle Scans window provides nearly real-time feedback on initial data quality on a per-cycle basis.

View the WFA report You can view a WFA report in the SOLiD<sup>™</sup> Experiment Tracking System (SETS) after the run is complete. Three important metrics are generated in the WFA report: P2#/P1# ratio, On-Axis beads, and Titration Metric. These metrics guide the selection of the best-performing bead population based on different titration points used in ePCR (for definitions of the metrics, see the "Glossary" on page 173). In general, the closer the image data points are on-axis, the higher the quality of data obtained due to good bead deposition and chemistry.

From the WFA data, you can also estimate the bead deposition density to be used when preparing a slide for sequencing. Differences between bead concentration measured on the NanoDrop<sup>®</sup> ND-1000 Spectrophotometer and the concentration actually detected by the bead counting algorithm on the instrument may occur. In order to maximize throughput in a SOLiD<sup>TM</sup> sequencing run, a bead density of 130,000 P2-positive beads per panel is recommended.

#### Create a WFA run record

There are two ways to create a WFA run. The first method is to use the Run wizard (see below). The second method is to import a .txt file that contains the run definition (see "Set up a run by importing a Run Definition file" on page 106). Importing a .txt file saves time re-entering information of a repeated run. The .txt file can be generated on an off-instrument computer.

1. Click **Create Runs** in the Setup task pane on the left menu pane of the ICS (see Figure 33 on page 46).

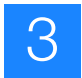

|                       | 3.0 - User: lab_aver               |                             |                                                                                                    | 202             |
|-----------------------|------------------------------------|-----------------------------|----------------------------------------------------------------------------------------------------|-----------------|
| Ple Tools Wands W     | Index Mb                           |                             |                                                                                                    |                 |
| Welcome: Lab unav     | 1                                  | New Cell 1                  |                                                                                                    | w Cell 2        |
| 5000                  | he lime                            |                             | he liese                                                                                                    |                 |
|                       | Constant Inc.                      | 0                           | Counted by                                                                                                    | •               |
|                       | af searcher Million of the Million | a Linette CNUE              | Analysis Minister of the Minister                                                                                                    | Barris CNUE     |
| Setup                 | Campie Uble                        |                             | Kample Side                                                                                                    |                 |
|                       | Three Tamation 1.1                 |                             | Three Tanadara h.h.                                                                                                    |                 |
| Coule flues           |                                    |                             |                                                                                                    |                 |
| Throp furs            |                                    |                             |                                                                                                    |                 |
|                       |                                    |                             |                                                                                                    |                 |
| Rus                   |                                    |                             |                                                                                                    |                 |
| CERN-Celonals         |                                    |                             |                                                                                                    |                 |
|                       |                                    |                             |                                                                                                    |                 |
|                       |                                    |                             |                                                                                                    |                 |
| and the second second |                                    |                             |                                                                                                    |                 |
| 10 C 10 C 10          |                                    |                             |                                                                                                    |                 |
| Mer Of I              |                                    |                             |                                                                                                    |                 |
| Mercel:               |                                    |                             |                                                                                                    |                 |
|                       |                                    |                             |                                                                                                    |                 |
|                       |                                    |                             |                                                                                                    |                 |
|                       |                                    |                             |                                                                                                    |                 |
| •                     | Protocol                           |                             | Protocol                                                                                                    |                 |
|                       |                                    |                             | and the second second se |                 |
|                       |                                    |                             |                                                                                                    |                 |
| Transform 10 and an a |                                    |                             |                                                                                                    |                 |
|                       |                                    |                             |                                                                                                    |                 |
| Price Bullier Line:   |                                    |                             |                                                                                                    |                 |
| Pizz                  |                                    |                             |                                                                                                    |                 |
| Chilleri 4.0 C        | 1                                  |                             |                                                                                                    |                 |
| Cooling M             |                                    |                             |                                                                                                    |                 |
| Lane 1200 hrs. On P   |                                    |                             |                                                                                                    |                 |
| Beat                  | Turket.                            | Transfer Street             | Planta .                                                                                                    | trangers.       |
| Turn OF               | No Run Celfood                     | * Aun Carthol 🛓             | No Run Defined                                                                                                    | · Pun Corbid    |
|                       | A Tariba                           | its Load Forcel             | a Dation                                                                                                    | its Load Powell |
| Dear: Guerd-Loded     |                                    | Gen Playest                 |                                                                                                    | Geor Plancal    |
| grand boos            |                                    | A Contraction of the second |                                                                                                    |                 |
|                       |                                    |                             |                                                                                                    |                 |
| Integing is Online    | Flation is Online Demonstrational  |                             |                                                                                                    | 304 af 2504 3   |

Figure 33 Use the run wizard to create a WFA run.

- **2.** Complete the information in the Select Run Type and Mask pane (see Figure 34 on page 47):
  - a. Select the WFA option.
  - **b.** (Optional) Type a new run name.
  - c. (Optional) Enter a description.
  - d. Ensure that the mask 4\_spot\_WFA\_mask\_sf is selected.
  - e. Click Next.

| - (      |               |
|----------|---------------|
|          | $\prec$       |
| <u>ا</u> | $\mathcal{I}$ |
|          |               |

| 🗱 solid0327 - SOLID - 3.0 - Us               | er: lab_user                                                                                                    |
|----------------------------------------------|----------------------------------------------------------------------------------------------------|
| File Tools Waards Window He                  | ND CONTRACTOR OF CONTRACTOR OF CONT |
| SOLD SETU                                    | UP > Create/Edit Run > Select Run Type and Mask 🛛 🕡                                                                                                    |
| Thefa                                        | blowing pages will guide you through to set up a run. Required fields are noted with an asterisk (*). Eyou do not specify what analysis settings to use for this run, the default settings will be used                                                                                                    |
| Create New Run                               | a type of nun to oreate                                                                                                    |
| and Mark 2. Specify Sarples and              | A the on and action a factorities                                                                                                    |
| Analysis 20010                               | ry the fund and strate 4 depositions                                                                                                    |
| -                                            | songdon:                                                                                                    |
| Acorpo<br>The<br>Speech<br>See<br>See<br>See | n a Namer Set and # of bases. Primers run in sequential order<br>aled: Run Protocol: Soc.D.G., WPA v Soc.B. Sequencing for Workflow Analysis.<br>In a nalysis settings to use for the entire run<br>mary Analysis Settings vone v V V V V V V V V V V V V V V V V V V                                                                                                    |
|                                              | alect mask to use:                                                                                                    |
|                                              |                                                                                                    |
|                                              | Club. Next> Fruit Carcel                                                                                                    |
| Integing is Online Pludics is                | Online Autor of 2017H                                                                                                    |

Figure 34 Complete the information in the Select Run Type and Mask pane.

- **3.** Complete the information in the Specify Samples and Analysis pane (see Figure 35 on page 48):
  - **a.** Assign samples to spots.
  - b. Click Finish.

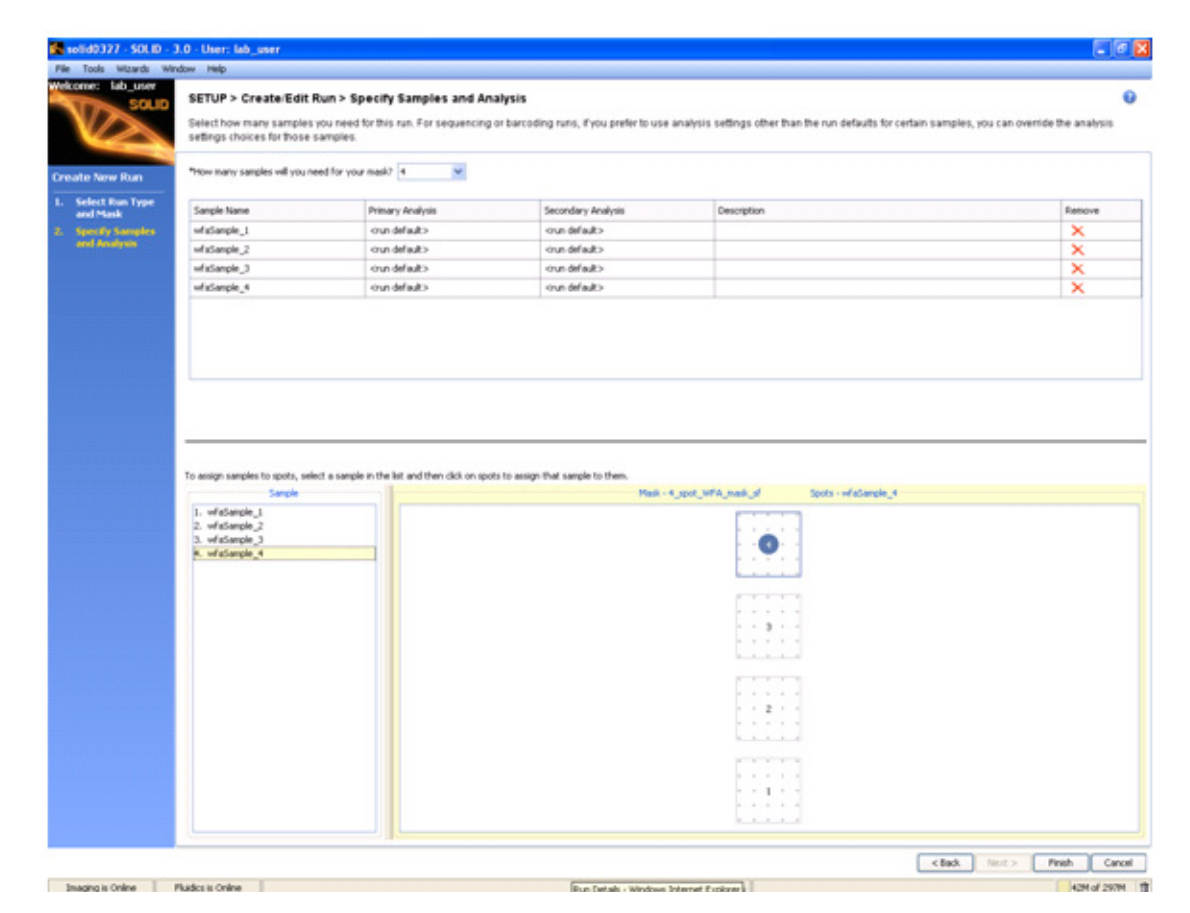

Figure 35 Complete the information in the Specify Samples and Analysis pane.

- 4. Choose either to assign a run to a flowcell for immediate use or to store the run in the instrument database for later use, then click **OK**.
- **5.** To assign a run previously saved to the database:
  - a. Click on Manage Runs in the task pane.
  - b. Click the run, then select Assign to Flowcell.
  - c. Choose a flowcell, then click OK.
- **6.** (Optional) Repeat the above steps for the other flowcell if performing a WFA run on a second slide.

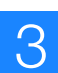

#### Detect the focus range

- Note: If automatic focus range detection fails, determine the focus range manually (see "Manually find the focus range" on page 107).
- 1. Close the front doors of the SOLiD<sup>™</sup> 3 Analyzer. Open the Imager window by choosing Windows → Imaging System.
- **2.** Select Tools > Detect Focusing Range.
- **3.** In the focusing range dialog, specify the stage template file by entering the name directly or by clicking the **Browse** button to navigate to a suitable one (see Figure 36). The stage template must match the slide in the target flowcell(s). If you created a run from the ICS, then select the file **imagingMap.STG** from the subdirectory in C:\Runs whose name matches the name of the run (for example, select C:\Runs\Solid0327\_20081209\_2\_Oct\_Test\imagingMap.STG).

| 🚰 Detect Focusing Range     |          |
|-----------------------------|----------|
| Select Stage Template       |          |
| [                           | ▼ Browse |
| Please select flowcell: 2 💌 |          |
| Go Cancel                   |          |
| IDLE                        |          |

Figure 36 Detect Focusing Range dialog.

**4.** Select the flowcell using the drop-down menu, then press **Go**. The Imager works for several minutes while it determines the range. The blue progress bar indicates how close it is to completion (see Figure 37). You can also click **Cancel** so that the Imager aborts the ranging operation.

| 🚰 Detect Focusing Range                                 |        |
|---------------------------------------------------------|--------|
| Select Stage Template                                   |        |
| C:/Runs/solid0327_20081204_1x15_S3Quad_1/imagingMap.STG | Browse |
| Please select flowcell:                                 |        |
| Go Cancel                                               |        |
| Searching focusing range at (-22218, -24504)            |        |

Figure 37 Detect Focusing Range Dialog while detection in progress.

**5.** When the Imager is done, a dialog appears (see Figure 38 on page 50). Click **Yes** if you want to replace the values in the local settings file. Click **No** if you want the Imager to discard the newly calculated focus range.

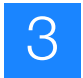

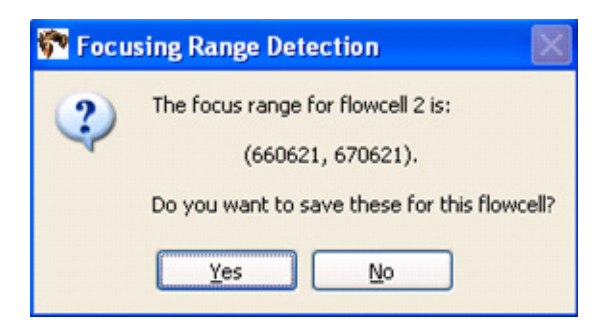

Figure 38 Confirm that you want to replace the local settings file.

- **6.** Verify the validity of the newly calculated focus range by taking images at random locations.
  - MPORTANT! You should see images of beads, ensuring that the algorithm was able to focus on the beads and not on other artifacts (see Figure 39). If you do not see bead images or if you see out-of-focus bead images, set the focus range manually (see "Manually find the focus range" on page 107).

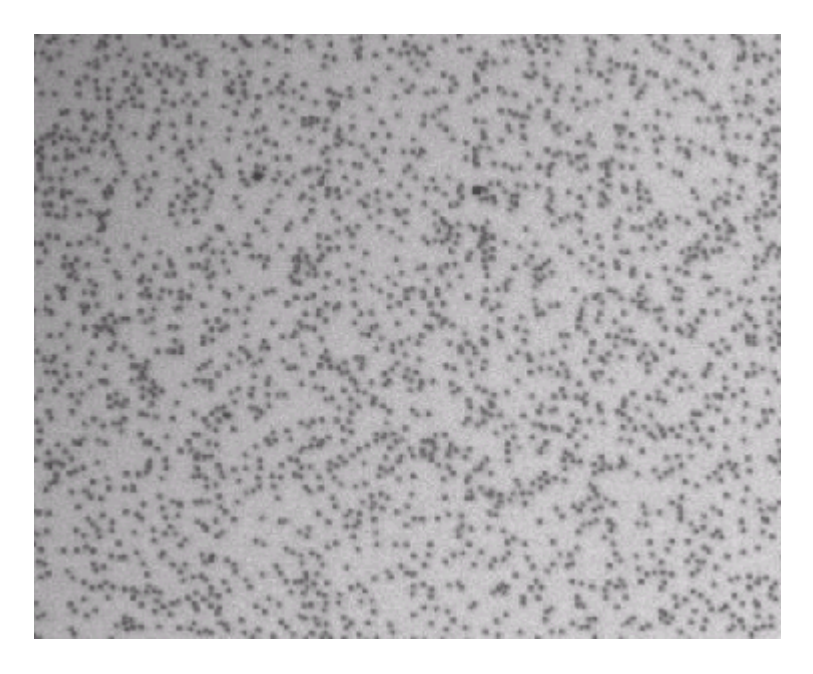

Figure 39 Beads in focus.

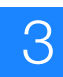

#### Start the WFA run

- 1. Click Start Run.
- **2.** If there is not enough room to store the data, then the Start Run dialog displays (see Figure 40). Choose the appropriate option (see Table 8).

| Start Run 🔀 |                                                                                                    |
|-------------|----------------------------------------------------------------------------------------------------|
| ⚠           | There is not enough free disk space to complete this run and the currently active runs.<br>An additional 3,748GB is required. |
|             | Start Anyway Delete Images Cancel                                                                                             |

Figure 40 This Start Run dialog appears if there is not enough room to store data for the run.

Table 8 Choose one of the three options to manage disk space.

| Option                     | Description                                                                                    |
|----------------------------|------------------------------------------------------------------------------------------------|
| Start Anyway               | Initiates the run. The instrument pauses itself when it runs out of free disk space.           |
| Delete Images <sup>‡</sup> | Launches Historical Runs page in SETS.<br>Images and/or results can be deleted<br>through SETS |
| Cancel                     | Aborts the run.                                                                                |

‡ For more information on creating more available disk space, see the Applied Biosystems SOLiD<sup>™</sup> 3 System SETS Software Getting Started Guide (PN 4389302).

- IMPORTANT! Before deleting any images, ensure that data analysis from the previous run is satisfactory and complete. For more information, refer to the *Applied Biosystems SOLiD<sup>™</sup> 3 System SETS Software Getting Started Guide* (PN 4389302).
- **3.** After the run has been initiated, you can click the **Run Log**, **Cycle Scans**, and **Heat Map** buttons located at the top of the appropriate flowcell panel to learn more information about the current run (see Figure 41 on page 52).

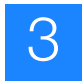

|                                                                                                    |                                                                                                    | Flow Cell 1 D Run                                              | nning                                                                                                    |                                                                                           | Flow Cell 2                                                  | Running                                                                                                    |                                |
|----------------------------------------------------------------------------------------------------|----------------------------------------------------------------------------------------------------|----------------------------------------------------------------|----------------------------------------------------------------------------------------------------|-------------------------------------------------------------------------------------------|--------------------------------------------------------------|----------------------------------------------------------------------------------------------------|--------------------------------|
| V/>saus                                                                                                    | Run Name: sold0328 20081217 1 ce                                                                                                    | 1202beads density test                                         | 0                                                                                                    | Run Name: solid0328_200812                                                                | 217 2 cei 1202beads denst                                    | v test                                                                                                    |                                |
|                                                                                                    | Created by: lab_user                                                                                                    |                                                                | v                                                                                                    | Created by: lab_user                                                                      | 1                                                            |                                                                                                    | U                              |
|                                                                                                    | 📲 Assign Run 🏬 Edit Hun. 🥔 Chur 📢                                                                                                    | Run Logs 🚦 Heat Map                                            |                                                                                                    | Assign Run 🔡 Litt Fun 🤞                                                                   | P 💿 💶 Run Logs 🚦 Heat I                                      | No -                                                                                                    | VILL                           |
| etup                                                                                                    | Sample Slide                                                                                                    |                                                                |                                                                                                    | Sample Side                                                                               |                                                              | Conversion of the second second second second second second second second second second second second second s |                                |
| te Runs                                                                                                    | Show Samples >>                                                                                                    | 4 Samples -In- 4_spot_in                                       | le, Ren                                                                                                    | Hide Samples <<                                                                           | 4 Samples -a                                                 | n-4_spot_mask_st                                                                                               |                                |
|                                                                                                    |                                                                                                    |                                                                |                                                                                                    | 1. 130K_1202                                                                              |                                                              |                                                                                                    |                                |
|                                                                                                    |                                                                                                    |                                                                |                                                                                                    | 2. 160K_1202<br>3. 220K_1202                                                              |                                                              |                                                                                                    |                                |
|                                                                                                    |                                                                                                    |                                                                |                                                                                                    | 4. 190K_1202                                                                              |                                                              |                                                                                                    |                                |
| _                                                                                                    |                                                                                                    |                                                                |                                                                                                    |                                                                                           |                                                              |                                                                                                    |                                |
| stals                                                                                                    |                                                                                                    |                                                                |                                                                                                    |                                                                                           |                                                              |                                                                                                    |                                |
|                                                                                                    |                                                                                                    |                                                                |                                                                                                    |                                                                                           |                                                              |                                                                                                    |                                |
|                                                                                                    |                                                                                                    |                                                                |                                                                                                    | 2+ 10                                                                                     |                                                              |                                                                                                    |                                |
|                                                                                                    |                                                                                                    |                                                                |                                                                                                    | E Detain                                                                                  | 130K 1202                                                    |                                                                                                    |                                |
| 11 1                                                                                                    |                                                                                                    |                                                                |                                                                                                    |                                                                                           | default.brary                                                | 3.                                                                                                    |                                |
| ceta 1                                                                                                    |                                                                                                    |                                                                |                                                                                                    | Lbrary                                                                                    |                                                              |                                                                                                    |                                |
| 1                                                                                                    |                                                                                                    |                                                                |                                                                                                    | Description                                                                               | default commerci                                             |                                                                                                    |                                |
| -                                                                                                    |                                                                                                    |                                                                |                                                                                                    | secondaryAnalysisSetting                                                                  | SING.E_TAG                                                   |                                                                                                    |                                |
|                                                                                                    |                                                                                                    |                                                                |                                                                                                    | Sample Loading                                                                            | 4                                                            |                                                                                                    |                                |
|                                                                                                    |                                                                                                    |                                                                |                                                                                                    |                                                                                           |                                                              |                                                                                                    |                                |
|                                                                                                    | Protocol                                                                                                    |                                                                | 60 hases                                                                                                    | Protocol                                                                                  |                                                              | 60 hases                                                                                                    |                                |
|                                                                                                    |                                                                                                    | 14                                                             |                                                                                                    |                                                                                           |                                                              | or research                                                                                                    |                                |
|                                                                                                    | Pre-Bcan                                                                                                    |                                                                |                                                                                                    | Pre-Scan                                                                                  |                                                              |                                                                                                    |                                |
| itatus 🚯                                                                                                    | P3                                                                                                    | 0.00000 0.0000000 0.                                           | 00000000 00000000                                                                                                    | 10 111110                                                                                 |                                                              |                                                                                                    |                                |
|                                                                                                    |                                                                                                    |                                                                |                                                                                                    | F3 - Primer 1 - Ligati                                                                    | on 7                                                         |                                                                                                    |                                |
| Buffer Line:                                                                                                    | F3 - Primer 1 - Ligation 8                                                                                                    |                                                                |                                                                                                    |                                                                                           |                                                              |                                                                                                    |                                |
| Prime                                                                                                    | F3 - Primer 1 - Ligaton 8     Ligate Dark Ligate Phesphat                                                                                                    | ase Photphata Image Pres                                       | Scan Shde (Deiwelliga)                                                                                                    | Ligate Dark, Dark Ligate,                                                                 | Phonphata bisage Prog                                        | Scan Slide Clean                                                                                               | et.iga                         |
| Buffer Line:<br>Prime                                                                                                | P3 - Primer 1 - Ligation 8     Joste Dark Ligate Phosphat                                                                                                    | ase Phosphata Image Pre                                        | (Scan Shite)(InnerLign)                                                                                                    | Lighte Duris (Duris Lighte)                                                               | Phosphata, Image Proj                                        | Scan Silde Xtean                                                                                               | etija                          |
| Nuffer Line:                                                                                                    | F3 - Primer 1 - Ligaton 8     Ligare Dark Ligate Phosphat                                                                                                    | and Phosphata Image Proj                                       | (Scan Shite) (Inner Lipa)                                                                                                    | Lagate Dark Dark Lighte                                                                   | Strengeluit a Stranger Prog                                  | Scan Silde Xinar                                                                                               | 01.99)                         |
| niffer Line:                                                                                                    | F3 - Primer 1 - Ligation 8     South Clark Dark Ligate Phosphat     Executing Dark Ligate/Phosphatase Mx                                                                                            | <b>ma)</b> Phenphata.] mage frog                               | Scan Sible (Leave Lips)                                                                                                    | Executing Scan Side                                                                       | (Thompfull a) (Image Prog)                                   | Scan Silde Scan<br>Pitter 3 of 4 Panel 14                                                                      | e Liga<br>80 of 1704           |
| Buffer Line:<br>Prime<br>Mer: 4.0 C<br>Ang M                                                                         | F3 - Primet 1 - Upston 8     Pork Lipste Dark Lipste Phosphat     Evenuting Dark Lipste/Phosphataie Mix     Plados                                                                                  | ana)Phenghata) image frog                                      | It minutes remaining                                                                                                    | Executing Scan Side                                                                       | (Torsphote) (Trouge Troug)                                   | Scan Side Chan                                                                                                 | 0 of 1704                      |
| uffer Lite:<br>The<br>r: 4.0 C<br>NO V<br>rs On V<br>set                                                             |                                                                                                    | Tail the set of a completion                                   | Ió ninutes remaining                                                                                                    | Executing Scan Side                                                                       | PhoneInstant a broken through                                | Scan Side Chan<br>Piter 3 of 4 Panel 14<br>Imaging<br>preton r Rund                                            | 1193)<br>10 of 1704<br>Control |
| uffer Line:                                                                                                    |                                                                                                    | Final Principle Constraints (Insurant Principle)               | bi scan State) (Innove Lapa)<br>L6 minutes remaining<br>Immights                                                                                                    | Executing Scan Side                                                                       | Phenyhold a _ (Image Phop)                                   | Scan Side Comments                                                                                             | NO of 1704                     |
| Auffer Line:<br>Trans<br>er: 4.0 C<br>hg V<br>tra On V<br>eset<br>en Off                                             |                                                                                                    | For photo (maps from<br>F3), then run to completion<br>Running | Id minutes remaining Investing Id minutes remaining Investing Investing Inve | Execting Scin Side<br>Execting Scin Side<br>Pre-Scian, Primers 1, 2, 3, 4<br>Ill Pase Ran | Phonophat a. Image Phone<br>and 5 [ of #3 ], then run to com | Scan Silde Channel 14<br>Piter 3 of 4 Famel 14<br>Innaging<br>pleton Plant<br>anning 9                         | 1.133<br>10 of 1704<br>Control |
| Prime Buffer Line:<br>Prime<br>Order: 4.0 C<br>Cooling @<br>Reset<br>Turn Off<br>Dor: Closed-Locked @<br>Unick Doors | P 3 - Prome 1 - Ligaton 8     Ligaton Dark Ligate Phosphat     Executing Dark Ligate Phosphat     Executing Dark Ligate Phosphatase Mx     Pre-Dcan, Primers 1, 2, 3, 4 and 5 ( of     It Pause Pun | F3), then no to completion                                     | Investing<br>Ide minutes remaining<br>Investing<br>Investing<br>Stap Run                                                                                                    | Executing Scan Side                                                                       | Phenophat a. Image Phop<br>and 5 [ of #3 ], then run to com  | Scan Side Choor<br>Fiber 3 of 4 Fanel 14<br>Inneging<br>pletion Plant<br>anning 9                              | Control                        |

Figure 41 How to learn more about the current run.

() IMPORTANT! Do not disturb the SOLiD<sup>TM</sup> 3 Analyzer while in operation and do not open the flowcell during a pause in the run. Significant perturbations (for example, opening system parts, vibrations) during the run is detrimental to the results.

3

## Monitor the WFA run

|                  | Note: To monitor the run remotely, use SETS from any computer to connect to the networked instrument [refer to the <i>Applied Biosystems SOLiD</i> <sup>™</sup> <i>3 System SETS Software Getting Started Guide</i> (PN 4389302)]. If desired, set up e-mail notification regarding the instrument run and system information using SETS (refer to the <i>SOLiD</i> <sup>™</sup> <i>3 System SETS Software Getting Started Guide</i> ). |
|------------------|----------------------------------------------------------------------------------------------------|
| View the run log | 1. Click <b>Run Log</b> located at the top right corner of the flowcell panel. A dialog box opens, describing a series of instrument events.                                                                                                    |
|                  | <ol> <li>After you finish viewing the Run Log, click Close, located at the bottom of the<br/>Run Log window.</li> </ol>                                                                                                    |
| View heat maps   | <ol> <li>To view the heat map showing bead densities found in the focal map images, click<br/>Heat Map located at the top right-hand corner of the flowcell panel (see Figure 41<br/>on page 52).</li> </ol>                                                                                                    |
|                  | <b>2.</b> Look for:                                                                                                    |
|                  | • Uniform deposition of beads on the slide.                                                                                                    |
|                  | • The actual average bead deposition density/panel value being similar in value to the targeted average bead deposition density/panel of 25,000 beads/panel for WFA run. A large number of missing panels could indicate a deposition problem.                                                                                                    |
|                  | Note: The heat map may not immediately be available after the completion of the Prescan. The software must process all the images collected during the Prescan before the heat map is available. This process may take up to 30 minutes, depending on the number of panels imaged.                                                                                                    |
|                  | <b>3.</b> After you finish viewing the Heat Map, click <b>Close</b> located at the bottom of the Heat Map window.                                                                                                    |
| View cycle scans | <ol> <li>Select the appropriate flowcell (Flow Cell 1 or Flow Cell 2) in the Cycle Scan<br/>menu on the task bar on the left.</li> </ol>                                                                                                    |
|                  | <b>Note:</b> Details regarding which parameters to monitor are described in the sequencing run section (see "Monitor the sequencing run" on page 78).                                                                                                    |
|                  | <ol> <li>Double-click any cycle to view the heat map for that cycle (see Figure 65 on page 82).</li> </ol>                                                                                                    |
|                  | <b>3.</b> Left-click any square panel on the heat map to open the panel browser window. The panel browser allows you to view the focal map and the image for each fluorescent dye signal (see Figure 66 on page 83).                                                                                                    |

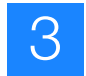

- 4. After you finish viewing the Cycle Scans, close the Cycle Scans window.
- Note: If the WFA run appears problematic, you can: (1) Allow the run to continue and troubleshoot after the run or (2) pause the run and troubleshoot. Consult an Applied Biosystems SOLiD<sup>™</sup> Field Applications Specialist.

#### View the WFA report

#### **Generate the WFA** report The WFA report is automatically generated and available in SETS when the WFA run finishes (see Figure 42). Refer to the *Applied Biosystems SOLiD*<sup>™</sup> 3 System SETS Software Getting Started Guide (PN 4389302).

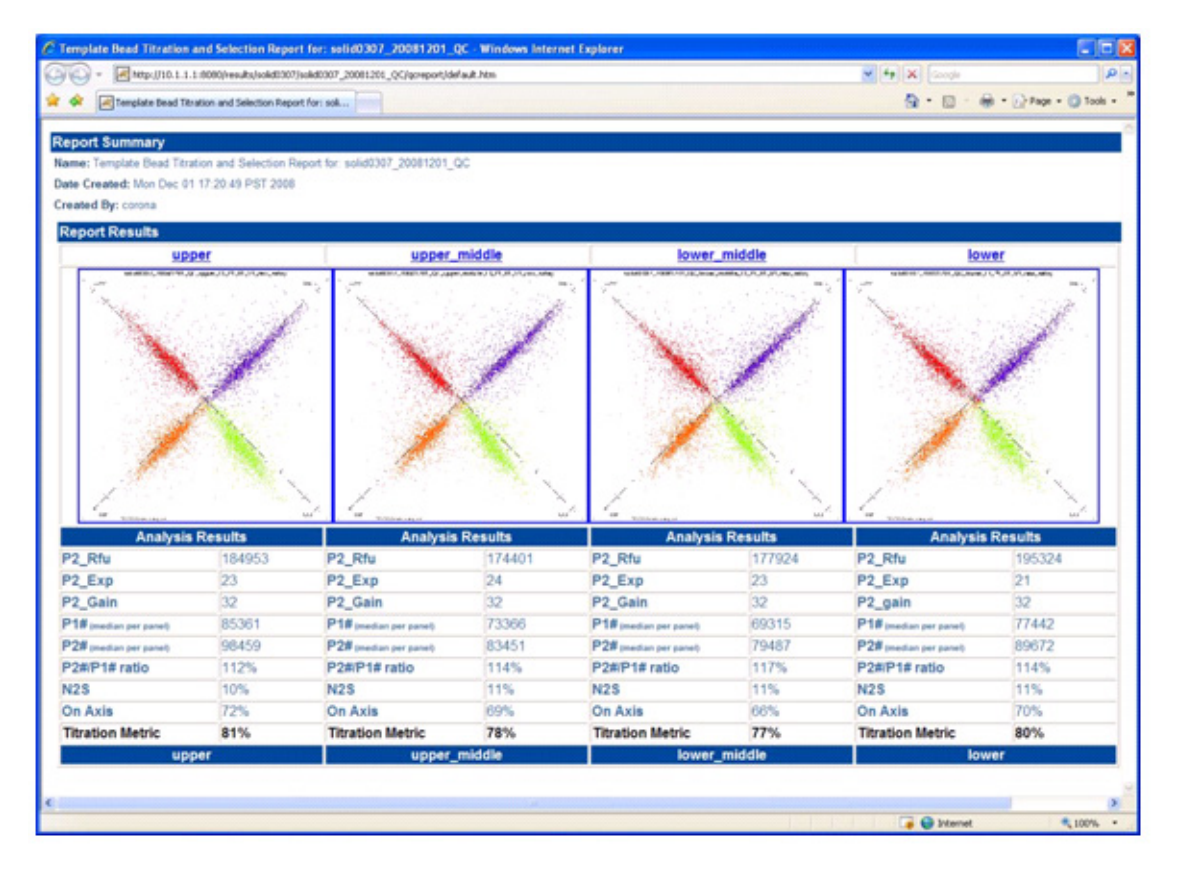

Figure 42 One WFA report for a single 4-well slide displayed in SETS.

Determine the optimal titration point

Determine which titration has the highest titration metric. This titration is the optimal titration point.

- Determine the bead deposition density for a sequencing run
- 1. Calculate the concentration of P2-positive beads using the formula below, where X is the volume of templated beads used for the WFA sample (equivalent to 15 million beads) and P2# is given by the WFA report:

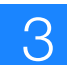

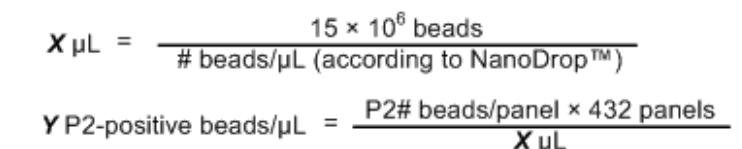

#### Example:

For a sample with a concentration of 500,000 beads/µL measured by NanoDrop™ ND-1000, where the WFA report indicates a P2# value of 20,000 beads/panel.

$$\boldsymbol{X} \mu L = \frac{15 \times 10^{6} \text{ beads}}{500,000 \text{ beads/}\mu L} = 30 \ \mu L$$
  
$$\boldsymbol{Y} P2\text{-positive beads/}\mu L = \frac{20,000 \text{ beads/}panel \times 432 \text{ panels}}{30 \ \mu L}$$

- = 288,000 P2-positive beads/µL
- 2. Use the calculated concentration in place of the value determined by the NanoDrop<sup>®</sup> ND-1000 Spectrophotometer for more accurate deposition densities when preparing slides for sequencing. It is recommended to use this resulting calculated bead concentration to determine the volume of beads for deposition. Then, multiply that volume by 120% to calculate the volume of beads for deposition:

**Z** μL bead solution = Desired # P2-positive beads to be deposited × 120%

Y P2-positive beads/µL

#### Example:

For a sample with a concentration of 288,000 P2-positive beads/µL to be deposited in one well of an 8-well SOLiD<sup>™</sup> Deposition Chamber at a density of 130,000 beads/panel.

$$Z \mu L$$
 bead solution = 
$$\frac{30 \text{ million P2-positive beads}}{288,000 \text{ P2-positive beads/} \mu L} \times 120\%$$

= 125 µL bead solution

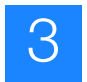

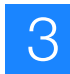

## Section 3.2 Set up and perform a sequencing run

#### Materials and equipment required

See Appendix A on page 85 for a list of equipment, kits, and consumables necessary to set up a sequencing run.

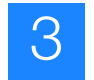

### Workflow

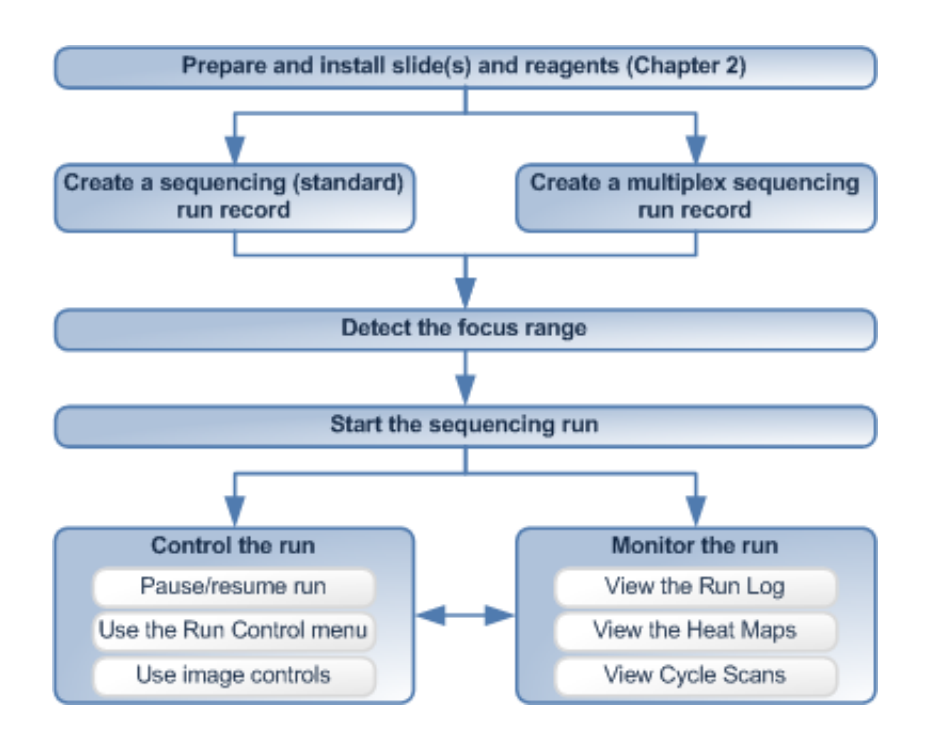

| Create a<br>sequencing<br>(standard) run<br>record | A sequencing (standard) run record is created using the SOLiD <sup>™</sup> Instrument Control Software (ICS). Primary Analysis Settings and Secondary Analysis Settings should be created prior to creating a sequencing run record using SETS [refer to the <i>Applied Biosystems SOLiD<sup>™</sup> 3 SETS Software Guide</i> (PN 4389302)].                                                                   |
|----------------------------------------------------|----------------------------------------------------------------------------------------------------|
| Create a multiplex<br>sequencing run<br>record     | A multiplex sequencing run record is created using the SOLiD <sup>™</sup> Instrument Control Software (ICS). At this step, barcodes are matched to libraries. Primary Analysis Settings and Secondary Analysis Settings should be created prior to creating a sequencing run record using SETS [refer to the <i>Applied Biosystems SOLiD<sup>™</sup> 3 SETS Software Guide</i> (PN 4389302)].                   |
| Detect the focus<br>range                          | Two methods exist for determining the focus range: automatic and manual. Users should first attempt automatic range detection. If automatic detection fails, use the manual mode.                                                                                                    |
| Start the sequencing run                           | The run is started using the SOLiD <sup>™</sup> Instrument Control Software. Before starting a run, previous data should be removed to ensure maximum disk space for new results. The instrument is limited to run 5 primers per flowcell. If you are sequencing mate pairs or barcoded fragments, the instrument automatically pauses and stays paused until the reagents are replaced and the run is resumed. |

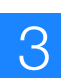

Control the run You can control how the SOLiD<sup>™</sup> 3 System collects sequencing data with the SOLiD<sup>™</sup> Instrument Control Software (ICS). With the ICS, you can repeat a primer to improve the real-time primary analysis results or set an early pause point to change reagents on your schedule. You can choose to turn off imaging of specific samples to collect only the best sequencing data.

To control the ICS, use the Run Control drop-down menu. Use the Run Control menu only if you understand clearly the series of fluidic and imaging steps in a run. Skipping or repeating certain steps could lead to errors in the resulting data. For example, with the ICS menus, you can repeat a ligation; however, you must first cleave the fluorescent label from the ligation product.

Monitor the run While executing a sequencing run, the instrument performs a Prescan. In a Prescan, all of the beads are labeled and their positions on the slide are recorded to derive a focal map followed by a single ligation cycle. The run can be monitored using the Run Log, Heat Map, and Cycle Scans through the Instrument Control Software (ICS) or from the SETS browser.

Each flowcell generates a separate Run Log that records high-level events, such as fluidic modules and slide scanning. The start and stop times of these events and any pauses or errors that occur during the run, are also recorded. The Run Log is particularly useful in helping you anticipate and schedule reagent refills or troubleshoot instrument errors.

Heat maps are generated from the analysis of the focal map images and analysis of each ligation cycle. A heat map is a colorized display of a particular metric (*bead count, bead signal*, or *image signal*) across all the panels for a run (for definitions of the metrics, see the "Glossary" on page 173).

For each flowcell, the corresponding Cycle Scans window provides nearly real-time feedback on initial data quality on a per-cycle basis.

#### Create a sequencing (standard) run record

**Note:** For instructions to set up a multiplex sequencing run record, go to the next section "Create a multiplex sequencing run record" on page 63.

There are two ways to create a sequencing run. The first method is to use the Run wizard (see below). The second method is to import a .txt file that contains the run definition (see "Set up a run by importing a Run Definition file" on page 106). It saves time re-entering information of a repeated run. This file can be generated on an off-instrument computer.

1. Click **Create Runs** in the Setup task pane on the left menu pane of the ICS (see Figure 43 on page 60).

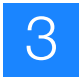

|                                | 3.0 - User: Jab_aser           |                 |                                  | E (# 12                                         |
|--------------------------------|--------------------------------|-----------------|----------------------------------|-------------------------------------------------|
| Ple Tools Woards W             | tudan Help                     |                 |                                  |                                                 |
| welcome: Ldb_uner              | Flo                            |                 |                                  | w Cell 2                                        |
| South South                    | Purchamer                      |                 | Run Name:                        |                                                 |
|                                | Created by:                    | 0               | Created by:                      | •                                               |
|                                | Anter the Martin of Con Manage | I test the      | - Antonio Militar & Con Milantan | I real the Const I                              |
| Setup.                         | Sample Side                    |                 | Sample Side                      |                                                 |
| 100                            | Those Summing 3.5              |                 | Three Templer 3.5                |                                                 |
| <ul> <li>Coult Rule</li> </ul> | ( manufacture )                |                 | [ see sets                       |                                                 |
| Through Funs                   |                                |                 |                                  |                                                 |
| -                              |                                |                 |                                  |                                                 |
| Rat                            |                                |                 |                                  |                                                 |
| E Rev Celonale                 |                                |                 |                                  |                                                 |
|                                |                                |                 |                                  |                                                 |
|                                |                                |                 |                                  |                                                 |
|                                |                                |                 |                                  |                                                 |
| Cycle Scan                     |                                |                 |                                  |                                                 |
| E Recolts                      |                                |                 |                                  |                                                 |
| [ Revolt                       |                                |                 |                                  |                                                 |
|                                |                                |                 |                                  |                                                 |
|                                |                                |                 |                                  |                                                 |
|                                |                                |                 |                                  |                                                 |
|                                |                                |                 | -                                |                                                 |
| •                              | Francis                        |                 | Protocol                         |                                                 |
|                                |                                |                 |                                  |                                                 |
|                                |                                |                 |                                  |                                                 |
| Toysteen Status 🚯              |                                |                 |                                  |                                                 |
| Prine Buffer Line:             |                                |                 |                                  |                                                 |
| Prize                          |                                |                 |                                  |                                                 |
|                                |                                |                 |                                  |                                                 |
| Colleri 4.04                   |                                |                 |                                  |                                                 |
| Cond. W                        |                                |                 |                                  |                                                 |
| Carp: 1200 hrs On 💡            | Postor                         | International   | Halta                            | Incoding                                        |
| Reset                          | No Run Cellned                 | · Aun Control   | No Run Celfred                   | w Run Cantral                                   |
| Tun Off                        |                                | ( In text Brend |                                  | - And and And And And And And And And And And A |
| Own: Constituted ED            | · Mart Run                     | El Loss Proved  | Shart Run                        | in the first state                              |
|                                |                                | La Oter Hovest  |                                  | Cear Plancel.                                   |
| gr united 200%                 |                                |                 |                                  |                                                 |
|                                |                                |                 |                                  |                                                 |
| Integrição Onêrie              | Pudo a Orline Denice shorts.to |                 |                                  | 20M of 200M (1                                  |

Figure 43 Use the run wizard to create a sequencing run.

- **2.** Complete the information in the Select Run Type and Mask pane (see Figure 44 on page 61):
  - a. Select the Sequencing option.
  - **b.** (Optional) Type a new run name.
  - **c.** (Optional) Enter a description.
  - d. Ensure that the Run Protocol is set to SOLiD3.
  - e. Select Primer Set 1 and Primer Set 2.
    - If sequencing a fragment library, leave F3 as Primer Set 1.
    - If sequencing a mate-paired library, select **R3** as Primer Set 1 and **F3** for Primer Set 2.
      - () IMPORTANT! R3 tag must be run *first* in a mate-paired sequencing run. The reagent strips for the F3 tag do not contain Focal Map reagents.
  - f. Enter read lengths for Primer Set 1, and if used, 2. A typical read length is 50 bases.
  - **g.** Select Primary Analysis Settings and Secondary Analysis Settings that are the defaults for the run.
  - h. Select the appropriate mask to use.
3

- i. Click Next.
- **Note:** If a message window appears during these steps, then continue setting up run as indicated. If a message remains after all selections have been made, correct the entries before clicking **Next**.

| and a fill | reador reado                                                                                                    | -      |
|------------|----------------------------------------------------------------------------------------------------|--------|
| SOL        | SETUP > Create/Edit Run > Select Run Type and Mask                                                                                                    | 0      |
|            | The following pages will guide you through to set up a run. Required fields are noted with an asterisk (*) If you do not specify what analysis settings to use for this run, the default settings will be used | d.     |
|            | *Select type of num to preate                                                                                                    |        |
|            | (e) Sequencing OWFA IMultiplening                                                                                                    | _      |
|            | 3 dentify the run and enter a description                                                                                                    |        |
|            | *Four Name: solid0227_20081218_2                                                                                                    |        |
|            | Description:                                                                                                    |        |
|            |                                                                                                    |        |
|            |                                                                                                    |        |
|            | Ausign a Primer Set and # of bases. Primers run in sequential order                                                                                                    | -      |
|            | *Select: Run Protocol: SOLD0 💌 Sequencing with 5 primer walkaway.                                                                                                    |        |
|            | Primer Set 1: P3 V 25 Bases V                                                                                                    |        |
|            | Prover Set 21 context prover set > 😢                                                                                                    |        |
|            | Specify the analysis settings to use for the entire run                                                                                                    | _      |
|            | Privary Arahysis Settings: def aut privary w                                                                                                    |        |
|            | Secondary Analysis Settings: S39/2.E_146_Set08_50 💌 SingleTag example settings                                                                                                    |        |
|            |                                                                                                    | -      |
|            | *Select mask to use: E_goot_mask_of 💓 Proview                                                                                                    |        |
|            |                                                                                                    |        |
|            |                                                                                                    |        |
|            |                                                                                                    |        |
|            |                                                                                                    |        |
|            |                                                                                                    |        |
|            |                                                                                                    |        |
|            |                                                                                                    |        |
|            |                                                                                                    |        |
|            |                                                                                                    |        |
|            |                                                                                                    |        |
|            | club Resta Rock Co                                                                                                    | neal 1 |

#### Figure 44 Complete the information in the Select Run Type and Mask pane.

- **3.** Complete the information in the Specify Samples and Analysis pane (see Figure 45 on page 62):
  - **a.** Select the number of samples that will be used in the run. If a single sample will be run in multiple spots of the same slide, it counts as only one sample. Otherwise, the number of samples typically matches the number of spots on the mask.
  - **b.** (Optional) Edit the Sample Name, Library, Analysis settings, and Description.

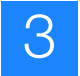

| $\langle \Delta \rangle$ | SETUP > Create<br>Select how many sa<br>settings choices for | Edit Run > Specify S<br>imples you need for this in<br>those samples. | amples and Analys<br>In. For sequencing or b | sis<br>barcod | ing runs, if you prefer ! | to use | analysis settings other t | han the run defaults for certain t | samples, you can overside the | analysis |
|--------------------------|--------------------------------------------------------------|-----------------------------------------------------------------------|----------------------------------------------|---------------|---------------------------|--------|---------------------------|------------------------------------|-------------------------------|----------|
| New Run                  | *How many samples w                                          | If you need for your mask?                                            | ×                                            |               |                           |        |                           |                                    |                               |          |
| ect Run Type<br>I Mask   | Sample Name                                                  | Ubrary                                                                | Primary Analysis                             |               | Secondary Analysis        |        | Genome Reference Overrid  | Description                        | Pa                            | move     |
| By Samples               | Sanple1                                                      | default_brary                                                         | <run default=""></run>                       |               | <run default=""></run>    | ¥      |                           |                                    | 1                             | ×        |
|                          | To assign samples to sp                                      | ots, select a sample in the lat                                       | and then click on spots to                   | assign        | that sample to them.      |        |                           |                                    |                               |          |
|                          |                                                              |                                                                       |                                              |               |                           |        |                           |                                    |                               |          |

Figure 45 Complete the information in the Specify Samples and Analysis pane.

- **4.** Assign Samples to spots in the mask. A blue or white circle on the mask indicates that the numbered sample has been assigned to a spot. Clicking on a white circle selects that spot, and clicking on a blue circle un-assigns that spot. To assign a sample, select it from the Sample list, then click on a spot with no sample assigned to it.
- 5. Choose either to assign run to a flowcell for immediate use or to an instrument database to store for later use, then click **OK**.
- 6. To assign a run previously saved to the database:
  - a. Click on Manage Runs in the task pane.
  - b. Click the run, then select Assign to Flowcell.
  - c. Choose a flowcell, then click OK.

## Create a multiplex sequencing run record

**Note:** For instructions to set up a sequencing (standard) run record, go to the previous section "Create a sequencing (standard) run record" on page 59.

There are two ways to create a multiplex sequencing run. The first method is to use the Run wizard (see below). The second method is to import a Run Definition file created offline (see "Set up a run by importing a Run Definition file" on page 106).

1. Click **Create Runs** in the Setup task pane on the left menu pane of the ICS (see Figure 46).

| Resolution and Solution - 3.0 - Union: Table and                                                                                                    |                                                                                                    |                                                                                                    | 500                                     |
|----------------------------------------------------------------------------------------------------|----------------------------------------------------------------------------------------------------|----------------------------------------------------------------------------------------------------|-----------------------------------------|
| Pile Took Words Weden Hills                                                                                                    |                                                                                                    |                                                                                                    |                                         |
| welcone: Lib user                                                                                                    |                                                                                                    | Flow Cell 2                                                                                                    |                                         |
| Local Day Name                                                                                                    |                                                                                                    | Purc Name:                                                                                                    |                                         |
| Counted by                                                                                                    | 0                                                                                                    | Created by                                                                                                    | 0                                       |
| Antonio Manageria Materia de Con Materia                                                                                                    | I matter _ CNUT                                                                                                    | - Andre Martin Bartin and Charles and Annual State State                                                                                                    | 100                                     |
| Largeb Uble                                                                                                    |                                                                                                    | Cample Side                                                                                                    | frank to be a                           |
| Constanting to 1                                                                                                    |                                                                                                    | These Transfer 112                                                                                                    |                                         |
| Could Rule                                                                                                    |                                                                                                    | Later reden to                                                                                                    |                                         |
| and the second second s |                                                                                                    |                                                                                                    |                                         |
|                                                                                                    |                                                                                                    |                                                                                                    |                                         |
| Rati                                                                                                    |                                                                                                    |                                                                                                    |                                         |
| III museline a                                                                                                    |                                                                                                    |                                                                                                    |                                         |
|                                                                                                    |                                                                                                    |                                                                                                    |                                         |
|                                                                                                    |                                                                                                    |                                                                                                    |                                         |
|                                                                                                    |                                                                                                    |                                                                                                    |                                         |
| and the provide service                                                                                                    |                                                                                                    |                                                                                                    |                                         |
| Mercell 1                                                                                                    |                                                                                                    |                                                                                                    |                                         |
| The off                                                                                                    |                                                                                                    |                                                                                                    |                                         |
|                                                                                                    |                                                                                                    |                                                                                                    |                                         |
|                                                                                                    |                                                                                                    |                                                                                                    |                                         |
|                                                                                                    |                                                                                                    |                                                                                                    |                                         |
|                                                                                                    |                                                                                                    |                                                                                                    |                                         |
| Protocol                                                                                                    |                                                                                                    | Pratacal                                                                                                    |                                         |
|                                                                                                    |                                                                                                    |                                                                                                    |                                         |
|                                                                                                    |                                                                                                    |                                                                                                    |                                         |
| Topolous Mature 🔹                                                                                                    |                                                                                                    |                                                                                                    |                                         |
| Annal Alexand                                                                                                    |                                                                                                    |                                                                                                    |                                         |
|                                                                                                    |                                                                                                    |                                                                                                    |                                         |
|                                                                                                    |                                                                                                    |                                                                                                    |                                         |
| Oder 40C                                                                                                    |                                                                                                    |                                                                                                    |                                         |
| Coding M                                                                                                    |                                                                                                    |                                                                                                    |                                         |
| Camp 1200 Pes On V                                                                                                    |                                                                                                    |                                                                                                    |                                         |
| Test.                                                                                                    | Contraction of the local division of the local division of the loc | There is a second second secon | Contraction of the                      |
| Tue OF                                                                                                    | · NA Carba                                                                                                    | No mun United                                                                                                    | · Nor Cardia                            |
| a Station                                                                                                    | in teachtoreal                                                                                                    | a first first                                                                                                    | in Lost Forcel                          |
| Dear Gued-Loded                                                                                                    | Cear Playcolt                                                                                                    |                                                                                                    | Char Poscal                             |
| er united Doors                                                                                                    |                                                                                                    |                                                                                                    | 1 m m m m m m m m m m m m m m m m m m m |
| in the second second second second second second second second second second second second second second second                                                                                                    |                                                                                                    |                                                                                                    |                                         |
| Imaging in Online Planks is Online Demise interfactor                                                                                                    |                                                                                                    | J                                                                                                    | BUM # 250M 1                            |

Figure 46 Use the run wizard to create a multiplex sequencing run.

- **2.** Complete the information in the Select Run Type and Mask pane (see Figure 47 on page 64):
  - a. Select the Sequencing option.
  - **b.** Ensure that the **Multiplexing** option is checked.
  - **c.** (Optional) Type a new run name.
  - **d.** (Optional) Enter a description.
  - e. Ensure that the Run Protocol is set to SOLiD3\_Multiplex.
  - f. Select **BC** for Primer Set 1. Enter the read length for the BC Primer set, which is usually 5 bases.

**g.** Select **F3** for Primer Set 2. Enter the read length for the F3 Primer sets, which is usually 50 bases.

**Note:** For barcoded fragment libraries of short inserts such as small RNA samples, consult your field applications specialist for the recommended sequencing reagents and read length.

- **h.** Select Primary Analysis Settings and Secondary Analysis Settings that are the defaults for the run.
- i. Select the appropriate mask to use.
- j. Click Next.
- Note: If a message window appears during these steps, then continue setting up run as indicated. If a message remains after all selections have been made, correct the entries before clicking **Next**.

| SETUP > Create/E           |                                        |                                               |                                   |                                   |                                                      |
|----------------------------|----------------------------------------|-----------------------------------------------|-----------------------------------|-----------------------------------|------------------------------------------------------|
|                            | dit Run > Select Run Type :            | and Mask                                      |                                   |                                   |                                                      |
| The following pages w      | Ill guide you through to set up a ru   | <ul> <li>Required fields are noted</li> </ul> | with an asterisk ("). If you do r | of specify what analysis settings | to use for this run, the default settings will be us |
| *Select type of run to ov  | ate                                    |                                               |                                   |                                   |                                                      |
| Sequencing                 | WFA Multiplexing                       |                                               |                                   |                                   |                                                      |
| Identify the run and entr  | r a description                        |                                               |                                   |                                   |                                                      |
| *Fun-Name: solid03         | 27_20081218_WFA_2                      |                                               |                                   |                                   |                                                      |
| Description                |                                        |                                               |                                   |                                   |                                                      |
|                            |                                        |                                               |                                   |                                   |                                                      |
|                            |                                        |                                               |                                   |                                   |                                                      |
|                            |                                        |                                               |                                   |                                   |                                                      |
|                            |                                        |                                               |                                   |                                   |                                                      |
|                            |                                        |                                               |                                   |                                   |                                                      |
| Assign a Primer Set and #  | of bases. Primers run in sequential or | der                                           |                                   |                                   |                                                      |
| *Select Run Protocol:      | SOLD3_Multiplex                        | Sercode and Sequence                          | ig with 5 primer walkaway.        |                                   |                                                      |
| Primer Set 1:              | BC 💌 Siteses                           | ¥                                             |                                   |                                   |                                                      |
| Prmer Set 2                | F3 🐱 50 Bases                          | *                                             |                                   |                                   |                                                      |
|                            |                                        |                                               |                                   |                                   |                                                      |
| Specify the analysis setts | rigs to use for the entire run.        |                                               |                                   |                                   |                                                      |
| Pressary Analysis Setti    | defailt prmary                         |                                               |                                   |                                   |                                                      |
| Secondary Analysis S       | tions: one                             |                                               |                                   |                                   |                                                      |
| Serning Lynause 3          | write here                             |                                               |                                   |                                   |                                                      |
|                            |                                        |                                               |                                   |                                   |                                                      |
|                            |                                        |                                               |                                   |                                   |                                                      |
|                            |                                        | -                                             |                                   |                                   |                                                      |
| *Select mask to use:       | 1,500,948,5f 💌 Previe                  |                                               |                                   |                                   |                                                      |
| *Select mask to use:       | 1,907,948,91 💌 Previe                  |                                               |                                   |                                   |                                                      |
| *Select mask to use:       | 1.spit.nak.st 💌 Previe                 |                                               |                                   |                                   |                                                      |
| *Select mask to use:       | 1.pot.nek_d 💌 Previe                   |                                               |                                   |                                   |                                                      |
| *Select mask to use:       | L.ppt_nest_st 💌 Previe                 |                                               |                                   |                                   |                                                      |
| *Select mask to use:       | L.soot_nesk_sf 💌 Previe                |                                               |                                   |                                   |                                                      |
| *Select mask to use:       | t_spot_mask_st v Previe                |                                               |                                   |                                   |                                                      |
| *Select mask to use:       | 1.por.neil.sf 💌 Previe                 |                                               |                                   |                                   |                                                      |
| *Select mask to use:       | t, por, nedi "sf 💉 Presie              |                                               |                                   |                                   |                                                      |
| *Select mask to use:       | t, por, ned, st 💌 Prede                |                                               |                                   |                                   |                                                      |
| *Select mask to use:       | Ljpor,hedi,sf 🤘 Previo                 |                                               |                                   |                                   |                                                      |
| *Select mask to use:       | t_por_nesi,sf 💌 Previo                 |                                               |                                   |                                   |                                                      |
| *Select mask to use:       | t, por, nesi, st 💌 Presi               |                                               |                                   |                                   | clas Next> Freeh C                                   |

Figure 47 Complete the information in the Select Run Type and Mask pane.

3

Chapter 3 Set Up, Control, and Monitor

the Run

- **3.** Complete the information in the Specify Samples and Analysis pane (see Figure 48 on page 65):
  - **a.** Select the number of samples that will be used in the run. A sample consists of a bead sample that may contain many barcoded libraries. A single sample will run in multiple spots on the same slide counts as only one sample; otherwise, the number of samples typically matches the number of spots on the mask.
  - **b.** Click the first sample name to select it. Change the sample name if desired. After you select the sample, you are able to enter the names and other information about the libraries that are in the sample.

| source          |                                                                                     |                                                                           |                                                           |                                          |                                  |                             |
|-----------------|-------------------------------------------------------------------------------------|---------------------------------------------------------------------------|-----------------------------------------------------------|------------------------------------------|----------------------------------|-----------------------------|
|                 | SETUP > Create/Edit R<br>Select how many samples is<br>settings choices for those s | bun > Specify Samples and<br>you need for this run. For sequen<br>amples. | I Analysis<br>cing or barcoding runs, if you prefer to up | e analysis settings other than the run o | tefaults for certain samples, yo | u can override the analysis |
| e New Run       | *How many samples will you nee                                                      | d for your mask? 1 💌                                                      |                                                           |                                          |                                  |                             |
| Select Run Type | Sangle Name                                                                         | Primary Analysis                                                          | Secondary Analysis                                        | Description                              |                                  | Ranove                      |
| ed Mask         | bcSangle1                                                                           | orun defaulto                                                             | <ul> <li>churi bel nuro</li> </ul>                        | ~                                        |                                  | ×                           |
|                 |                                                                                     |                                                                           |                                                           |                                          |                                  |                             |
|                 | Create New Library Please                                                           | select a sample in the above table to                                     | define its libraries.                                     |                                          | L                                | Ibrary Details              |
|                 | Library Name                                                                        | #Barcodes                                                                 | Genome Reference Override                                 | Multiplexing Series                      | Options 1                        | lelected Barcodes           |
|                 |                                                                                     |                                                                           |                                                           |                                          |                                  |                             |
|                 |                                                                                     |                                                                           |                                                           |                                          |                                  |                             |
|                 | To assign samplies to spots, select<br>Sample                                       | a sample in the list and then click on                                    | spots to assign that sample to them.                      | ek - 1_got_nask_d Spots - bo             | Sanpiel                          |                             |

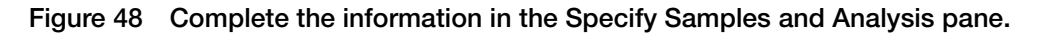

- 4. Click Create New Library to begin entering library information.
- **5.** Enter information for the first library present in the sample (see Figure 49 on page 66):
  - **a.** Enter the library name.
  - b. Select a Multiplexing Series.
  - c. Click the selection box for the barcode or barcodes assigned to the library.

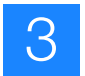

- d. Click Save when information for the first library has been completed.
  - Note: When entering information on the library, follow these guidelines:
    - Only barcodes from a single Multiplexing Series may be used in any individual sample.
    - Each barcode may only be assigned to a single library per sample, but a single library may have multiple barcodes.
    - The read length of the barcode tag is a property of the Multiplexing Series. Thus Multiplexing Series defined with 5-base barcodes may only be sequenced with 5 base reads of the BC tag (see Table 9 on page 67).

The Libraries panel of the Specify Samples and Analysis screen now shows information on the first library.

| 🕵 Create New Library                                                                                                    |                                 |                                              |  |  |  |
|----------------------------------------------------------------------------------------------------|---------------------------------|----------------------------------------------|--|--|--|
| For each library present in a multiplexed sample, enter a Library Name, select the Multiplexing Series used, and specify which Barcode(s) have<br>been added during that library's creation. |                                 |                                              |  |  |  |
| Library Name: lib1                                                                                                    |                                 |                                              |  |  |  |
| 1) Select Multiplexing Series                                                                                                    | 2) Select Barcodes 📃 Select All | 3) Review selected barcodes for this library |  |  |  |
| Multiplexing Series A (1-10)                                                                                                    | ✓ bcA10_01                      | Multiplexing Series A (1-10) (2)             |  |  |  |
| Multiplexing Series B (1-20)                                                                                                    | ✓ bcA10_02                      | bcA10_01<br>bcA10_02                         |  |  |  |
| Multiplexing Series A (1-16)                                                                                                    | bcA10_03                        |                                              |  |  |  |
|                                                                                                    | bcA10_04                        |                                              |  |  |  |
|                                                                                                    | bcA10_05                        |                                              |  |  |  |
|                                                                                                    | bcA10_06                        |                                              |  |  |  |
|                                                                                                    | bcA10_07                        |                                              |  |  |  |
|                                                                                                    | bcA10_08                        |                                              |  |  |  |
|                                                                                                    | bcA10_09                        |                                              |  |  |  |
|                                                                                                    | bcA10_10                        |                                              |  |  |  |
|                                                                                                    |                                 |                                              |  |  |  |
|                                                                                                    |                                 |                                              |  |  |  |
| More about the Selected Multiplexing Series                                                                                                    |                                 |                                              |  |  |  |
| This series contains the 10 barcodes contained in<br>the original SOLID Small RNA Expression Kit.                                                                                            |                                 |                                              |  |  |  |
|                                                                                                    |                                 |                                              |  |  |  |
|                                                                                                    |                                 | Save Cancel                                  |  |  |  |

Figure 49 Enter the information for the libraries in the sample.

| $\cap$     |
|------------|
| $\prec$    |
| $\bigcirc$ |
|            |

|         | Chapter 3           |
|---------|---------------------|
| the Run | Set Up, Control, ar |
|         | nd Monitor          |

| Table 9 | Contents of  | of the Multin | lexina Ser | ies |
|---------|--------------|---------------|------------|-----|
| Tuble 0 | 0011101110 0 |               |            | .00 |

| Multiplexing Series | Contents                                                                        |
|---------------------|---------------------------------------------------------------------------------|
| A (1–10)            | 10 barcodes that are in the SOLiD <sup>™</sup> Small RNA Expression Kit         |
| A (1–16)            | 16 barcodes that are in the SOLiD <sup>™</sup><br>Multiplexing Early Access set |
| B (1–20)            | 20 barcodes that are supplied with the SOLiD <sup>™</sup> 3 System              |

**6.** Repeat steps 4 to 5 for all remaining libraries. The Libraries panel of the Specify Samples and Analysis screen now shows information for all libraries (see Figure 50).

|                                                               |                                                         |                                         |                                                     |         | -                                                         |
|---------------------------------------------------------------|---------------------------------------------------------|-----------------------------------------|-----------------------------------------------------|---------|-----------------------------------------------------------|
| Sample Name                                                   | Primary Analysis                                        | Secondary Analysis                      | Description                                         |         | Remove                                                    |
| bcSample1                                                     | <run default=""></run>                                  | <pre><run default=""></run></pre>       | ~                                                   |         | ×                                                         |
|                                                               |                                                         |                                         |                                                     |         |                                                           |
|                                                               |                                                         |                                         |                                                     |         |                                                           |
| Create New Library Please select a sa                         | mple in the above table to define its                   | libraries.                              |                                                     |         | lib1 Details                                              |
| Create New Library Please select a sa<br>Library Name         | mple in the above table to define its<br>#Barcodes      | libraries.<br>Genome Reference Override | Multiplexing Series                                 | Options | lib1 Details<br>Selected Barcodes                         |
| Create New Library Please select a sa<br>Library Name<br>lib1 | mple in the above table to define its #Barcodes         | libraries.<br>Genome Reference Override | Multiplexing Series<br>Multiplexing Series A (1-10) | Options | lb1 Details<br>Selected Barcodes<br>bcA10_01              |
| Create New Library Please select a sa<br>Library Name<br>Ib1  | Imple in the above table to define its #Barcodes 2      | libraries.<br>Genome Reference Override | Multiplexing Series<br>Multiplexing Series A (1-10) | Options | lib1 Details Selected Barcodes bcA10_01 bcA10_02          |
| Create New Library Please select a sa<br>Library Name<br>Ib1  | #Barcodes 2                                             | libraries.<br>Genome Reference Override | Multiplexing Series<br>Multiplexing Series A (1-10) | Options | lib1 Details<br>Selected Barcodes<br>bcA10_01<br>bcA10_02 |
| Create New Library Please select a sa<br>Library Name<br>Ib1  | #Barcodes 2                                             | libraries.<br>Genome Reference Override | Multiplexing Series<br>Multiplexing Series A (1-10) | Options | lb1 Details<br>Selected Barcodes<br>bcA10_01<br>bcA10_02  |
| Create New Library Please select a sa<br>Library Name<br>Ib1  | #Barcodes #Barcodes 2                                   | libraries.<br>Genome Reference Override | Multiplexing Series<br>Multiplexing Series A (1-10) | Options | lib1 Details Selected Barcodes bcA10_01 bcA10_02          |
| Create New Library Please select a sa<br>Library Name<br>ib1  | mple in the above table to define its<br>#Barcodes<br>2 | libraries.<br>Genome Reference Override | Multiplexing Series<br>Multiplexing Series A (1-10) | Options | libi Detals<br>Selected Barcodes<br>bcA10_01<br>bcA10_02  |
| Create New Library Please select a sa<br>Library Name<br>Ib1  | mple in the above table to define its<br>#Barcodes<br>2 | libraries.<br>Genome Reference Override | Multiplexing Series<br>Multiplexing Series A (1-10) | Options | lib1 Details Selected Barcodes bcA10_01 bcA10_02          |

Figure 50 The Libraries panel shows information on all libraries.

- **7.** If any library uses a Genome Reference other than the default, enter the exact name of the Genome Reference fasta file, including the .fasta extension.
- 8. Assign samples to spots in the mask. A blue or white circle on the mask indicates that the numbered sample has been assigned to a spot. Clicking on a white circle selects that spot, and clicking on a blue circle un-assigns that spot. To assign a sample, select it from the Sample list, then click on a spot with no sample assigned to it.
- 9. Click Finish.
- **10.** Choose to assign the run to a flowcell for immediate use or to an instrument database to store for later use, then click **OK**.
- **11.** To assign a run previously saved to the database:
  - a. Click on Manage Runs in the task pane.
  - b. Click the run, then select Assign to Flowcell.
  - c. Choose a flowcell, then click OK.

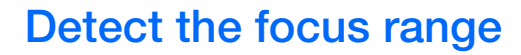

**Note:** If automatic focus range detection fails, determine the focus range manually (see "Manually find the focus range" on page 107).

- 1. Close the front doors of the SOLiD<sup>™</sup> 3 Analyzer. Open the Imager window by choosing Windows → Imaging System.
- 2. Select Tools > Detect Focusing Range.
- **3.** In the focusing range dialog, specify the stage template file by entering the name directly or by clicking the **Browse** button to navigate to a suitable one (see Figure 51). The stage template must match the slide in the target flowcell(s). If you created a run from the ICS, then select the file **imagingMap.STG** from the subdirectory in C:\Runs whose name matches the name of the run (for example, select C:\Runs\Solid0327\_20081209\_2\_Oct\_Test\imagingMap.STG).

| 🚰 Detect Focusing Range     |          |
|-----------------------------|----------|
| - Select Stage Template     |          |
|                             | ▼ Browse |
| Please select flowcell: 2 💌 |          |
| Go Cancel                   |          |
| IDLE                        |          |

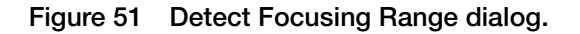

**4.** Select the flowcell using the drop-down menu, then press **Go**. The Imager works for several minutes while it determines the range. The blue progress bar indicates how close it is to completion (see Figure 52). You can also click **Cancel** so that the Imager aborts the ranging operation.

| Totect Focusing Range                                   |          |
|---------------------------------------------------------|----------|
| Select Stage Template                                   |          |
| C:/Runs/solid0327_20081204_1x15_S3Quad_1/imagingMap.STG | ▼ Browse |
| Please select flowcell: 📔 💌                             |          |
| Go Cancel                                               |          |
| Searching focusing range at (-22218, -24504)            |          |

Figure 52 Detect Focusing Range Dialog while detection in progress.

5. When the Imager is done, a dialog appears (see Figure 53 on page 69). Click Yes if you want to replace the values in the local settings file. Click No if you want the Imager to discard the newly calculated focus range.

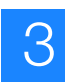

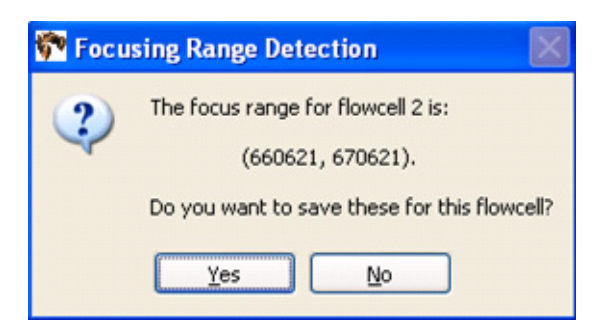

Figure 53 Confirm that you want to replace the local settings file.

**6.** Verify the validity of the newly calculated focus range by taking images at random locations.

**IMPORTANT!** You should see images of beads, ensuring that the algorithm was able to focus on the beads and not on other artifacts (see Figure 54). If you do not see bead images or if you see out-of-focus bead images, set the focus range manually (see "Manually find the focus range" on page 107).

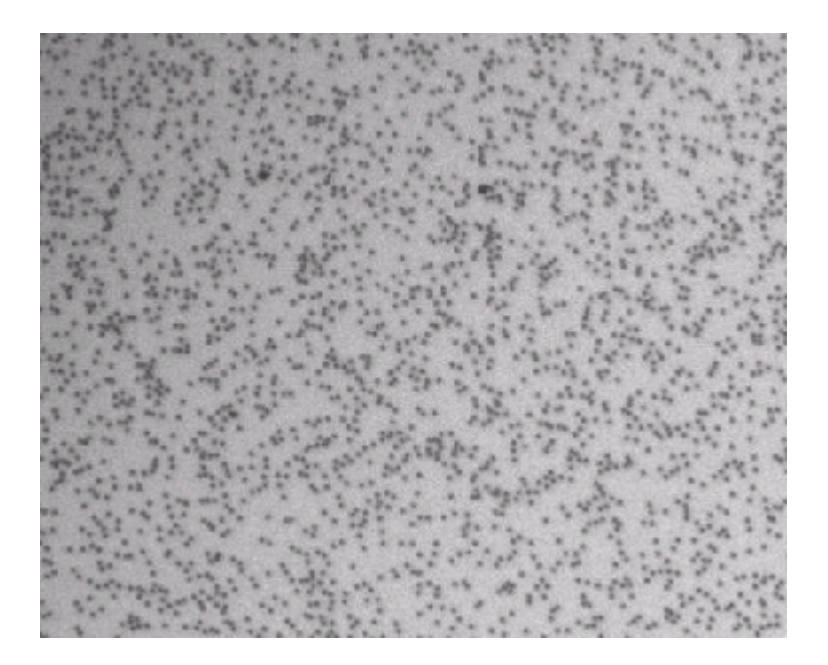

Figure 54 Beads in focus.

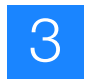

## Start the sequencing run

1. Ensure that there is adequate disk space for images and results of the sequence run (for the minimum needed disk space, see Table 10). To know the amount of disk space that is available, click **Manage Runs** on the task pane.

| Run Type                 | Minimum space needed<br>for images | Minimum space needed<br>for results |
|--------------------------|------------------------------------|-------------------------------------|
| Fragment (50 bp)         | 1.9 TB                             | 700 GB                              |
| Mate-paired (2 × 25 bp)  | 1.9 TB                             | 700 GB                              |
| Mate-paired (2 × 50 bp)  | 3.8 TB                             | 1.4 TB                              |
| Barcoded fragment (50, 5 | 2.1 TB                             | 770 GB                              |

 Table 10
 Minimum required disk space to store images and results

## 2. Click Start Run.

**3.** If there is not enough room to store the data for the run then the Start Run dialog box displays (see Figure 55). Choose the appropriate option (see Table 11).

| Star | t Run 🔀                                                                                                    |
|------|----------------------------------------------------------------------------------------------------|
| ⚠    | There is not enough free disk space to complete this run and the currently active runs.<br>An additional 3,748GB is required. |
|      | Start Anyway Delete Images Cancel                                                                                             |

Figure 55 This Start Run dialog appears if there is not enough room to store data for the run.

| Table 11 | Choose one of the th | hree options to | manage disk space. |
|----------|----------------------|-----------------|--------------------|
|----------|----------------------|-----------------|--------------------|

| Option                     | Description                                                                                    |
|----------------------------|------------------------------------------------------------------------------------------------|
| Start Anyway               | Initiates the run. The instrument pauses itself when it runs out of free disk space.           |
| Delete Images <sup>‡</sup> | Launches Historical Runs page in SETS.<br>Images and/or results can be deleted<br>through SETS |
| Cancel                     | Aborts the run.                                                                                |

‡ For more information on creating more available disk space, see the Applied Biosystems SOLiD<sup>™</sup> 3 System SETS Software Getting Started Guide (PN 4389302).

IMPORTANT! Before deleting any images, ensure that data analysis from the previous run is satisfactory and complete. For more information, refer to the *Applied Biosystems SOLiD<sup>™</sup> 3 System SETS Software Getting Started Guide* (PN 4389302).

**4.** After the run has been initiated, you can click the **Run Log** and **Heat Map** buttons located at the top of the appropriate flowcell panel to learn more information about the current run Figure 56. You can also use select the appropriate flowcell in the Cycle Scans menu on the task bar on the left

| r Tools Witawas Window Help                                                                                                    |                                                                     |
|----------------------------------------------------------------------------------------------------|---------------------------------------------------------------------|
| Kome: Jub_user Flow Cell 1  Running                                                                                                    | Flow Cell 2 Running                                                 |
| Run Name: sok0000 20081217 1 cei 1202beads denstv test                                                                                      | Run Name: solid0328 20081217 2 cei 1202beads density test           |
| Created by: lab_user                                                                                                    | Created by: lab_user                                                |
| Assign Run 🔡 100 Run 🖉 Cine 📢 Run Logs 📳 Heat Map                                                                                           | 📲 Assign Run 🔛 Cit. Fun. 🥒 Cin. 🕕 Run Logs 🚦 Heat Map               |
| Sample Slide                                                                                                    | Sample Side                                                         |
| Create Runs Show Samples >> 4 Samples -In- 4_port_inabl_st                                                                                  | Pide Samples << 4 Samples                                           |
| Manage Runs                                                                                                    | 1. 100_1202<br>2. 160K_1202                                         |
|                                                                                                    | 3. 220K_1202                                                        |
| Run                                                                                                    |                                                                     |
| Plaw Cell Details                                                                                                    |                                                                     |
|                                                                                                    | 2                                                                   |
|                                                                                                    |                                                                     |
| term teen                                                                                                    | is Details                                                          |
| Pow Cel 1                                                                                                    | Orfault.bray 3                                                      |
| Play Cel 2                                                                                                    | Lovey                                                               |
|                                                                                                    | Description<br>primaryAnalysisSetting default primary               |
|                                                                                                    | secondaryknakysisetting SIN2.E_1346                                 |
|                                                                                                    | Sort Numbers 4                                                      |
| C Protocol                                                                                                    | Protocol                                                            |
| Ø SOLID3         F3         50 bases                                                                                                    | @ 50LC3 #3 50 bases                                                 |
| Pre-Scan                                                                                                    | Pre-Scan                                                            |
| ten Status 👔 👔 👔 👔 👔 👔 👔 👔 👔 👔 👔 👔 👔                                                                                                    |                                                                     |
| Price Buffer Line:                                                                                                    | (C.D. Dimart - Lindon 7                                             |
| Pine Laure Dark Ligate Phosphatase, Phosphata, Image Prop. Scan Side Cleave Ligat                                                           | Ligate-Dark Dark Ligate-Presidente, Image Pres Scan Side Kleave-Lig |
| Oler 105                                                                                                    |                                                                     |
| Cooling M Franchischer Mr. 14 and das annuales                                                                                              | Comparison Data                                                     |
|                                                                                                    |                                                                     |
| Plades Imaging                                                                                                    | Puedes Imaging                                                      |
| Pre-Scan, Primers 1, 2, 3, 4 and 5 [ of F 3 ], then run to completion Pre-Scan, Primers 1, 2, 3, 4 and 5 [ of F 3 ], then run to completion | Pre-Scan, Primers 1, 2, 3, 4 and 5 [of F3], then run to completion  |
| Bunning Stophen                                                                                                    | B Pase Run                                                          |
| or Ossed-Loded                                                                                                    |                                                                     |
| 🔐 Unlock Doors                                                                                                    |                                                                     |
|                                                                                                    |                                                                     |

Figure 56 How to learn more about the current run.

() IMPORTANT! Do not disturb the SOLiD<sup>™</sup> 3 Analyzer while in operation and do not open the flowcell during a pause in the run. Significant perturbations (for example, opening system parts, vibrations) during the run is detrimental to the results.

3

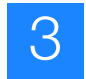

## **Control the run**

**Pause/Resume Run** Five modules contain a pre-mixing step for the next module:

- Ligate/Dark Ligate Mix
- Dark Ligate/Phosphatase Mix
- Cleave/Ligate Mix
- Prime/Bridge Ligate Mix
- Bridge Ligate/Phosphatase Mix

When you try to pause a run in the middle of the module, a dialog displays (see Figure 57).

| 🔀 Pause Run 🛛 🔀                                                                                                    |
|----------------------------------------------------------------------------------------------------|
| This module contains pre-mixing.<br>Select the type of pause to perform.                                                                               |
| How do you want to pause the run?<br>Pause after current module completes                                                                              |
| Recommended pause. Pauses the run after the<br>current module completes. On resume of the run,<br>execution will begin with the next scheduled module. |
| OK Cancel                                                                                                    |

Figure 57 Pause Run dialog for pre-mixing module.

The default setting is to pause after the current module completes so that pre-mixing is not interrupted. If you want to pause the run within a pre-mixing module, select **Pause anyway** (see Figure 58 on page 73).

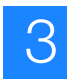

| is module co<br>elect the type | ontains pre-mix<br>of pause to pe    | ing.<br>rform.        |            |
|--------------------------------|--------------------------------------|-----------------------|------------|
| How do you v                   | want to pause t                      | he run?               |            |
| Pause anywa                    | y                                    |                       | ~          |
| Pause anyway                   | l.                                   |                       |            |
| Pause after cu                 | urrent module con                    | npletes               |            |
| Pauses the r                   | un aπer abortin                      | ig the current modul  | ie. Un     |
| evecuted nric                  | e run, resume i<br>ar to the everuti | on of the current mo  | e<br>ndule |
| choose of prin                 |                                      | en er tre oarrent int |            |
|                                |                                      |                       |            |
|                                |                                      |                       |            |
|                                | OK                                   | Cancel                |            |

Figure 58 Pause Run dialog options for pre-mixing module.

When you resume a run to use the pre-mixed reagents in the strip tube, a dialog box displays (see Figure 59). While it is recommended to simply resume the run, the system provides an option to remix the reagents by clicking **Remix/Resume**. In this case, the previous pre-mixed reagent is delivered to the waste and a new reagent is mixed.

| Resume - Remix/Resume                                                                                                    | × |
|----------------------------------------------------------------------------------------------------|---|
|                                                                                                    |   |
| Use the pre-mixed reagents as is.                                                                                                |   |
| (Recommended if pausing time is < 1 hour.)                                                                                       |   |
| Remix/Resume<br>Waste the existing pre-mixed reagents and make a new mixed reagent.<br>(Recommeded if pausing time is > 1 hour.) |   |
| Ok                                                                                                    |   |

Figure 59 The options to resume or remix/resume the run are available.

Note: One reagent strip contains reagents enough for 10 cycles per primer. Therefore, if the remix option is used, the cycle number which can be used with the reagent strip is reduced.

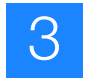

**Use the Run 1.** Click **Run Control** to display the Run Control menu (see Figure 60). Control menu

| Flow Cell 1   Running                                                                                                    | Flow Cell 2                                                                                                    | Running                                                                                                    |
|----------------------------------------------------------------------------------------------------|----------------------------------------------------------------------------------------------------|----------------------------------------------------------------------------------------------------|
| kun Name: sold0328 20081217 1 cei 1202beads density test                                                                                                    | Run Name: solid0328 20081217 2 cel 1202beads density                                                                                                    | test                                                                                                    |
| Dreated by: lab_user                                                                                                    | Created by: lab_user                                                                                                    |                                                                                                    |
| 📲 Assign Run 🔡 Lift Hun 🥒 Chur 🔲 Run Logs 🚦 Heat Hap                                                                                                    | 🕼 🖉 📲 Assign Run 🏬 Edit from 🥒 Cherr. 🕞 Run Logs 🔋 Heat 1                                                                                                    | to aller                                                                                                    |
| Sample Slide                                                                                                    | - Sample Side                                                                                                    |                                                                                                    |
| Show Samples >> 4 Samples +>- 4_spot_mark_sf                                                                                                    | Hide Samples << 4 Samples -r                                                                                                    | -4_spot_mask_st                                                                                                    |
|                                                                                                    | 1. 1308_1202                                                                                                    |                                                                                                    |
|                                                                                                    | 2. 160K_1202<br>3. 220K_1202                                                                                                    |                                                                                                    |
|                                                                                                    | 4. 190K_1202                                                                                                    |                                                                                                    |
|                                                                                                    |                                                                                                    |                                                                                                    |
|                                                                                                    |                                                                                                    |                                                                                                    |
|                                                                                                    | AUR                                                                                                    |                                                                                                    |
|                                                                                                    | a Details                                                                                                    |                                                                                                    |
|                                                                                                    | Name 130K_1202                                                                                                    |                                                                                                    |
|                                                                                                    | Lbrary                                                                                                    |                                                                                                    |
|                                                                                                    | Converting                                                                                                    |                                                                                                    |
|                                                                                                    | primaryAnalysisSetting default primary                                                                                                    |                                                                                                    |
|                                                                                                    | Sample Loading                                                                                                    |                                                                                                    |
|                                                                                                    | Spot Aunbers 4                                                                                                    |                                                                                                    |
|                                                                                                    |                                                                                                    |                                                                                                    |
| Protocol                                                                                                    | Protocol                                                                                                    |                                                                                                    |
| Protocol<br>© SOLICI F3 50 bases                                                                                                    | Protocol                                                                                                    | 50 bases                                                                                                    |
| Pre-Scan                                                                                                    | Protocol                                                                                                    | 50 bases                                                                                                    |
| Presect         © SOLIC3         F3         50 bases           Pre-Scan         F3         50 bases         50 bases                                                                                                    | Protocol<br>@ 50L03 F3<br>Pro-Scan<br>F3                                                                                                    | 50 bases                                                                                                    |
| Pre-Scan         F3         50 bases           Pre-Scan         F3         50 bases                                                                                                    | Protocol                                                                                                    | 50 bases                                                                                                    |
| Pre-Scan         F3         50 bases           Pre-Scan         F3         50 bases           P3         Enterting         Enterting           Image: F3         Primer 1 - Ligation 8         Enterting           Image: F3         Dark Ligate Preseptative         Primer 1 - Scan State                                                                                                    | Protocol     @ 60LD3 F3     Pro-Scan     F3     Pro-Scan     F3     Pro-Scan     F3     Protocol     protocol     pro                                                                                                    | 50 bases                                                                                                    |
| Pre-Scan<br>Pre-Scan<br>F3 50 bases<br>Pre-Scan<br>F3 F3 F3 50 bases<br>Pre-Scan<br>F3 F3 F3 50 bases<br>Pre-Scan<br>F3 50 bases<br>Pre-Scan<br>F3 50 bases<br>Pre-Scan<br>F3 50 bases<br>Pre-Scan<br>F3 50 bases<br>Pre-Scan<br>F3 50 bases<br>Pre-Scan<br>F3 50 bases<br>Pre-Scan<br>F3 50 bases<br>Pre-Scan<br>F3 50 bases<br>Pre-Scan<br>F3 50 bases<br>F3 50 bases<br>Pre-Scan<br>F3 50 bases<br>Pre-Scan<br>F3 50 bases<br>Pre-Scan<br>F3 50 bases<br>Pre-Scan<br>F3 50 bases<br>Pre-Scan<br>F3 50 bases<br>F3 50 bases<br>F3 50 ba | Protocol<br>@ 50LD3 F3<br>Pro-Scan<br>F3<br>@ F3 - Primer 1 - Ligation 7<br>Ingele Gurk Journ Ligate (Prosphala) Image Prop                                                                                                    | 50 bases                                                                                                    |
| Pretecel              ④ SOLCO3          F3             50 bases            Pre-Bcan              •               •               50               50               50               50               50               50               50               50               50               50               50               50               50               50               50               50               50               50               50               50               50               50               50               50               50               50               50               50               50               50               50               50               50               50               50               50               50               50               50               50               50               50                                                                                                                   | Protocol<br>Pro-Scan<br>F3<br>Pro-Scan<br>F3<br>Pro-Scan<br>Pro-Scan<br>F3<br>Pro-Scan<br>Pro-Scan<br>F3<br>Pro-Scan<br>Pro-Scan<br>Pro-S                                                                                                    | 50 bases                                                                                                    |
| Pretected  Pro-Scian F3 50 bases  Pro-Scian F3 F3 F3 F5 F5 F5 F5 F5 F5 F5 F5 F5 F5 F5 F5 F5                                                                                                    | Protocol<br>Pro-Scan<br>F3<br>Pro-Scan<br>F3<br>Pro-Sc | 50 bases<br>Scan Silde Linux Liga<br>Fiber 3 of 4 Figure 1460 of 1704                                                                                                    |
| Prefeccel                                                                                                    | Protocol<br>Pro-Scan<br>F3 Pro-Scan<br>F3 Pro-S                                                                                                    | 50 bases<br>Scan Silde Leave Lips<br>Filter 3 of 4 Favel 1400 of 3704<br>Integring                                                                                                    |
| Predecel  Pro-Scan F3 50 bases F3 F3 50 bases F3 F3 F3 F3 F3 F5 F5 F5 F5 F5 F5 F5 F5 F5 F5 F5 F5 F5                                                                                                    | Profecel  Profecel  Pro-Scan  F3  Pro-Scan  F3  Pro-Scan  F3  Pro-Scan  P3  Pro-Scan  F3  Pro-Scan  Pactor  Pactor  P                                                                                                    | 50 bases<br>Scan Sible Inseel iss<br>Filer 3 of 4 Famil 1480 of 3704<br>Inseeling<br>Inseeling                                                                                                    |
| Prefacel  Pre-Scan F3 S0LD03 F3 S0 bases Pre-Scan F3 F3 F3 F3 F3 F3 F3 F3 F3 F3 F3 F3 F3                                                                                                    | Profescal Pro-Scan F3 Pro-Scan F3 Pro-Scan F3 Pro-Scan F3 Pro-Scan F3 Pro-Scan P3 Pro-Scan P3 Pro-Scan P1 Pro-Scan P1 Pro-Scan P1 Pro-Scan P1 Pro-Scan P1 Pro-Scan P1 Pro-Scan P1 P1 P1 P1 P1 P1 P1 P1 P1 P1 P1 P1 P1                                                                                                    | 50 bases<br>Scan Silde Chowe Lips:<br>Piter 3 of 4 Famil 1480 of 3704<br>Interim<br>Piteon V Run Control                                                                                                    |
| Prefacel  Pro-Scan F3 S0LD03 F3 S0 bases Pro-Scan F3 F3 F3 F3 F3 F3 F3 F3 F3 F3 F3 F3 F3                                                                                                    | Protocol  Pro-Scan  F3 Pro-Scan  F3 Pro-Scan  F3 Pro-Scan  Pro-Scan Pro-Scan Pro-Sca                                                                                                    | 50 bases<br>Scan Silde Linne Lips)<br>Piter 3 of 4 Panel 1480 of 3704<br>Integrating<br>pieton Run Carebal<br>Integrating                                                                                                    |
| Prefacel  Pro-Scan F3 F3 50 bases  Pro-Scan F3 F3 F3 F3 F3 F3 F3 F3 F3 F3 F3 F3 F3                                                                                                    | Profescal Pro-Scan Pro-Scan Pr                                                                                                    | 50 bases<br>Scan Silde Level 199<br>Piter 3 of 4 Panel 1980 of 3704<br>Piter 3 of 4 Panel 1980 of 3704<br>Piter 3 of 4 Panel 1980 of 3704<br>Piter 3 of 4 Panel 1980 of 3704<br>Piter 3 of 4 Panel 1980 of 3704<br>Piter 3 of 9 Panel 1980 of 3704<br>Piter 3 of 9 Panel 1980 of 3704 |

Figure 60 Click Run Control to display the Run Control menu for that flowcell.

Run Control commands (see Table 12)

() IMPORTANT! Do not disturb the SOLiD<sup>™</sup> 3 Analyzer while in operation and do not open the flowcell during a pause in the run. Significant perturbations (for example, opening system parts, vibrations) during the run is detrimental to the results.

Table 12 Run Control commands

| Command <sup>‡</sup>      | Command is available while the<br>instrument is |
|---------------------------|-------------------------------------------------|
| Stop Run                  | Running or paused                               |
| Reset Current Primer      | Paused within Primer Cycle                      |
| Change Primer Schedule    | Paused                                          |
| Set Early Pause Point     | Running or paused                               |
| Change Run Progress Point | Paused                                          |

‡ Certain commands have sub-menus that allow you to control every step in a run protocol.

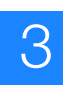

## Stop Run

The Stop Run command launches a Stop Run dialog box. Choose the appropriate option in the dialog according to Table 13.

Table 13 Options available in the Stop Run dialog

| Option               | Description                                              |
|----------------------|----------------------------------------------------------|
| Abort Run            | Run aborts and analysis jobs are cancelled.              |
| Set run as completed | Run is set as completed. Secondary analysis jobs starts. |

#### **Change Primer Schedule**

The Change Primer Schedule command allows you to choose a first and second primer, in any order, from primers A through E of any of the three primer sets (F3/R3/BC). Depending on how you set up the run, only primers from a selected primer set are available in the sub-menu.

## Set Early Pause Point

The Set Early Pause Point command allows you to define when the instrument pauses. This command can be used to replenish reagents at a more convenient time than that the time defined by the software. Note that if the Change Run Progress Point command (see below) is selected, any changes to the Early Pause Point resets to the default.

Depending on the progress of the run, various sub-menu commands are available under the Set Early Pause Point (see Figure 61 on page 76).

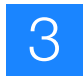

- Prescan
  - o Reset
  - o P2 Label
  - Image Prep
     Focus Map
- Sequence Primer A and B
  - o Priming
    - Reset
      - Prime/Ligate Mix
  - Ligation
    - Ligate/Dark Ligate Mix
    - Dark Ligate/Pho sphatase Mix
    - Pho sphatase
    - Image Prep
    - Scan Slide
    - Cleave/Ligate Mix
- Sequence Primer C, D, and E
  - o Priming
    - Reset
    - Prime/Bridge Ligate Mix
    - Bridge Ligate/Phosphatase Mix
    - Pho sphatase
    - Cleave/Ligate Mix
    - Ligation
      - Ligate/Dark Ligate Mix
      - Dark Ligate/Phosphatase Mix
      - Pho sphatase
      - Image Prep
      - Scan Slide
        - Cleave/Ligate Mix
- Slide Store

o Store

#### Figure 61 Set Early Pause Point sub-menu commands.

#### **Change Run Progress Point**

The Change Run Progress Point command allows you to back up or skip to any specific point in the run. Ensure that you select points that are consistent with the progress of the run. The choices available under the Change Run Progress Point command include those described above for the Set Early Pause Point command.

Repeating primers can be performed by using the Change Run Progress Point command, selecting a primer to repeat, resuming the run, and using the Set Early Pause Point command to pause the run after the repeated primer has completed.

Use imaging and analysis controls for specific samples

The Instrument Control Software (ICS) allows you to control imaging for individual samples on a slide. With the controls, you can deposit fragment and mate-paired library samples onto the same slide and turn off imaging of a sample. To access the imaging and analysis controls, in the Sample Slide display of the ICS, right-mouse click a sample name to display options menu. These options are not available until the focal map (prescan) is complete.

The options menu includes:

• Enabled

З

- Imaging Turned Off
- Spot discarded

## Enabled

Enabled is the default setting and allows for both imaging and analysis of the spot.

## Imaging Turned Off

Imaging Turned Off turns off imaging but allows analysis to complete.

## Spot Discarded

Spot Discarded turns off both imaging and analysis. Spot Discarded can be used to remove problematic samples from the software workflow. Use of Spot Discarded updates the Sample Slide display according to the selection in Spot Discarded. Use of Spot Discarded also affects subsequent cycles (see Figure 62).

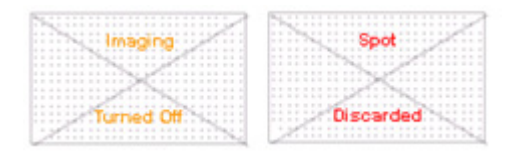

Figure 62 The Sample Slide display updates after using Imaging Turned Off or Spot Discarded.

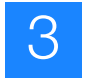

## Monitor the sequencing run

- Note: To monitor the run remotely, use SETS from any computer to connect to the networked instrument [refer to the *Applied Biosystems SOLiD*<sup>™</sup> *3 System SETS Software Getting Started Guide* (PN 4389302)]. If desired, set up e-mail notification regarding instrument run and system information using SETS (refer to the *SOLiD*<sup>™</sup> *3 System SETS Software Getting Started Guide*).
- View the run log1. Click Run Log located at the top right corner of the flowcell panel to open a dialog box describing a series of instrument events.
  - **2.** After you finish viewing the Run Log, click **Close** located at the bottom of the Run Log window.
- View heat maps1. To view the heat map showing bead densities found in the focal map images, click Heat Map located at the top right corner of the flowcell panel (see Figure 63 on page 79).
  - 2. Look for:
    - Uniform deposition of beads on the slide.
    - The actual average bead deposition density/panel value being similar in value to the targeted average bead deposition density (for example, 130,000 beads/panel). A large number of missing panels could indicate a deposition problem.
    - **Note:** The heat map may not immediately be available after the completion of the Prescan. The software must process all the images collected during the Prescan before the heat map is available. This process may take up to 30 minutes depending on the number of panels imaged.
  - **3.** After you finish viewing the Heat Map, click **Close** located at the bottom of the Heat Map window.

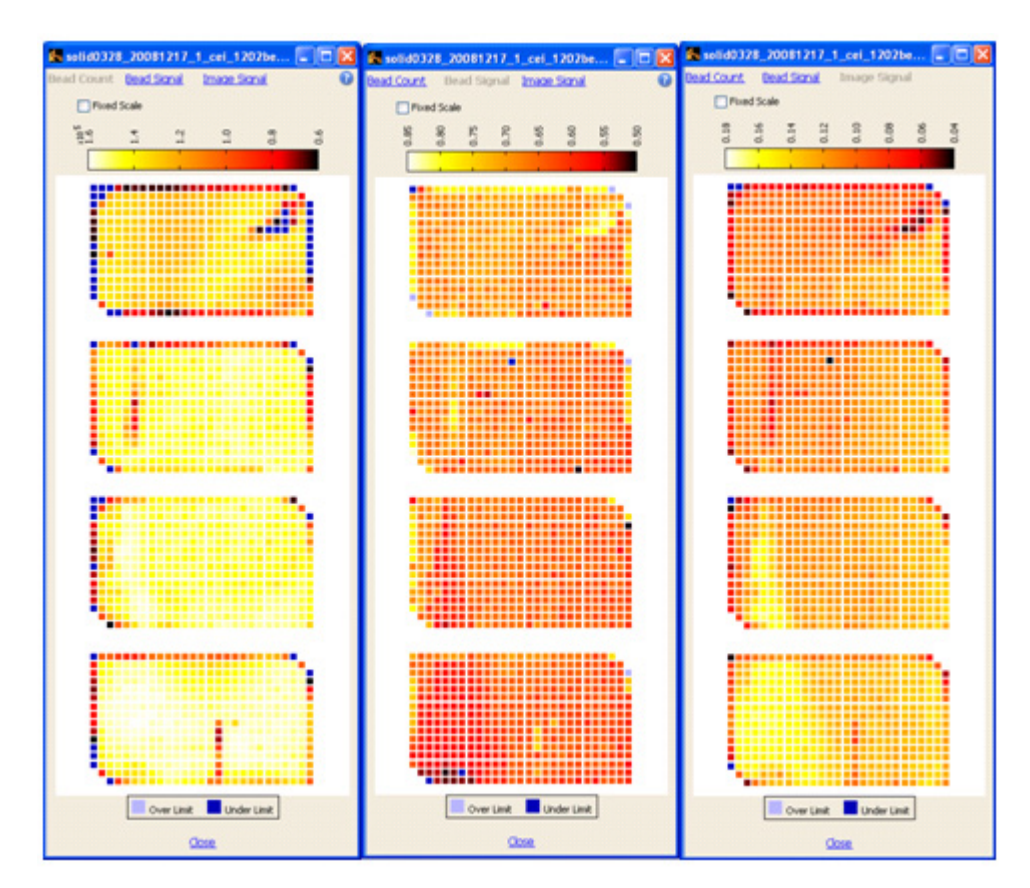

Figure 63 Bead Count (left), Bead Signal (center), and Image Signal (right) heat maps.

View cycle scans
 Select the appropriate flowcell (Flow Cell 1 or Flow Cell 2) in the Cycle Scan menu on the task bar on the left.
 The top section of the Cycle Scans window lists all the scans per ligation cycle for the slide, and the bottom section shows scan information sorted by sample for the

the slide, and the bottom section shows scan information sorted by sample for the scan selected in the top section. Use the parameters shown in Figure 64 on page 80 to assess the progress of the sequencing run (see Table 14 on page 81).

3

3

| 🗱 selid0328 - SOLID                    | - 3.0 - User: lab_                    | sales                         |                                       |            |                            |                                     |                                            |        |                                                   |                                     |                                  |                                 |                            | C 🖉 🖾                   |
|----------------------------------------|---------------------------------------|-------------------------------|---------------------------------------|------------|----------------------------|-------------------------------------|--------------------------------------------|--------|---------------------------------------------------|-------------------------------------|----------------------------------|---------------------------------|----------------------------|-------------------------|
| File Tools Woards 1                    | Window Help                           |                               |                                       |            |                            |                                     |                                            |        |                                                   |                                     |                                  |                                 |                            |                         |
| weicome: lab_user                      | Outla Scane                           | > Elow Ca                     | III to ended of                       | 28, 2006   | 1217 1                     | oil 1202be                          | ads density to                             | ÷ 10   |                                                   |                                     |                                  |                                 |                            | 0                       |
| V                                      | The Cycle Scan P<br>control labeled 1 | Reporting Par<br>Show Used Sc | el presents scar<br>caris Only', belo | data from  | the current<br>mat of bead | run in tabular fi<br>counts and val | bmat. Click on any<br>ue bar scaling can b | y scan | to display sample det.<br>sted via the controls i | als in the botts<br>labeled Display | m panel. To vi<br>Bead Counts' a | ew used scars ind 'Display Valu | exclusively<br>e Bar Scale | , check off the<br>rg'. |
|                                        | - Change selecte                      |                               | Show Used 1                           | icans Only | Display Bead               | Counts as: Tot                      | tal Beach                                  | *      | Onplay Value Bar Scale                            | ng as Fixed                         | <ul> <li>Experi</li> </ul>       | Scans    Paca                   | é Heat Map                 | 1 am                    |
| Setup                                  |                                       | Complete                      | Used                                  | Fanels     | Faled Panels               | Usable Beach                        | best brack                                 |        | Best+Good Beads                                   | Bead Color Bak                      | nor* Ef                          | ective Exposure                 | Times (ms)*                |                         |
| Contribut                              | 7,200011/53344                        | VPS                           | Head Ma                               | 1704       | 1 (2%)                     | 224,282,085                         | 26,122,363                                 |        | 1 130,410,468 00003                               |                                     |                                  | u 🖂 🕺 🛛                         | D 15 0                     |                         |
|                                        | 8, 2000 5-25 AM                       | y#6                           | Heat Ma                               | 1704       | 2 (2%)                     | 225, 203, 525                       | 84,194,803                                 |        | 139,782,476                                       | _                                   |                                  | 6 41                            | 22                         | 25                      |
| P Manage Runs                          | 8, 2508 8-02 AH                       | yes                           | Heat Ma                               | 2 1794     | 1 (1%)                     | 224,768,329                         | 81,324,612                                 |        | 137,488,407                                       | -                                   |                                  | 47 (J                           | 25                         | 30                      |
| Contractor of Contractor of Contractor | 8, 2008 10:39 AM                      | 746                           | Content Ma                            | 2 1704     | 2 (2%)                     | 226,340,915                         | 72,425,315                                 | -      | 131,740,182                                       | _                                   |                                  | 4 55                            | 30                         | 26                      |
| E Run                                  | 8, 2000 5:15 PM                       | yes                           | C Heat.Ma                             | 2 1704     | 1 (0%)                     | 224,190,861                         | 54,708,364                                 |        | 117,332,420                                       | -                                   | 1000                             | 15 73                           | 41                         | 51                      |
| E Plow Call Details                    |                                       |                               |                                       |            | 1                          |                                     |                                            |        | 2                                                 |                                     |                                  | 3                               | a                          |                         |
| Cycle Scan                             |                                       |                               |                                       |            |                            |                                     |                                            |        |                                                   |                                     |                                  |                                 |                            |                         |
| Flow Cell 1                            |                                       |                               |                                       |            |                            |                                     |                                            |        |                                                   |                                     |                                  |                                 |                            |                         |
| The cost of the                        |                                       |                               |                                       |            |                            |                                     |                                            |        |                                                   |                                     |                                  |                                 |                            |                         |
| The Carl                               |                                       |                               |                                       |            |                            |                                     |                                            |        |                                                   |                                     |                                  |                                 |                            |                         |
|                                        |                                       |                               |                                       |            |                            |                                     |                                            |        |                                                   |                                     |                                  |                                 |                            | -                       |
|                                        | <                                     |                               |                                       |            |                            |                                     |                                            |        |                                                   |                                     |                                  |                                 |                            | 2                       |
|                                        |                                       |                               |                                       |            |                            |                                     | Sample data for scar                       | END R  | 9.01.W1]                                          |                                     |                                  |                                 |                            |                         |
|                                        | Sanple                                | Panels                        | Paled Panels                          | Usable Bea | ds Be                      | ot Beads                            | Best=Good Beads                            | (Dec   | ed Color Balance*                                 | Effective Expo                      | oure Times (ms)*                 | -                               |                            | -                       |
|                                        | 1608 1302                             | 435                           | 0.07%)                                | 17,510,768 | 18.                        | 629,898                             | 24,995,291                                 |        |                                                   | 30                                  | 29 15                            | 17 1                            | Satar                      | NOS PER AIL             |
|                                        | 2208_5392                             | 426                           | 0 (0%)                                | 58,949,419 | - 17,                      | 775,513                             | 34,771,180                                 |        |                                                   | 32                                  | 30 15                            | 17                              | Satar                      | N25 Plot At             |
|                                        | 190K_1202                             | 405                           | 0 (0%)                                | 58,249,990 | 22.                        | 322,340                             | 38,104,362                                 |        |                                                   | 30                                  | 31 15                            | 17 1                            | Satac                      | NES.PML AL              |
| System Status 🔞                        |                                       |                               |                                       |            |                            |                                     |                                            |        |                                                   | 26                                  |                                  |                                 | A                          |                         |
| Prine Buffer Line:                     |                                       |                               |                                       |            |                            |                                     |                                            |        |                                                   | JU                                  |                                  |                                 | 4                          |                         |
| Pitte                                  |                                       |                               |                                       |            |                            |                                     |                                            |        |                                                   |                                     |                                  |                                 |                            |                         |
| Ode: 107                               |                                       |                               |                                       |            |                            |                                     |                                            |        |                                                   |                                     |                                  |                                 |                            |                         |
| Cooling                                |                                       |                               |                                       |            |                            |                                     |                                            |        |                                                   |                                     |                                  |                                 |                            |                         |
|                                        |                                       |                               |                                       |            |                            |                                     |                                            |        |                                                   |                                     |                                  |                                 |                            |                         |
| Lang: 823 hvs On g                     |                                       |                               |                                       |            |                            |                                     |                                            |        |                                                   |                                     |                                  |                                 |                            |                         |
| Reset                                  |                                       |                               |                                       |            |                            |                                     |                                            |        |                                                   |                                     |                                  |                                 |                            |                         |
| Tun Off                                |                                       |                               |                                       |            |                            |                                     |                                            |        |                                                   |                                     |                                  |                                 |                            |                         |
| Dear: Closed-Locked                    |                                       |                               |                                       |            |                            |                                     |                                            |        |                                                   |                                     |                                  |                                 |                            | -                       |
| Unlack.Doors                           | •                                     |                               |                                       |            |                            |                                     |                                            |        |                                                   |                                     |                                  |                                 |                            | 3                       |
|                                        | * Dravval order: fr                   | W. CO. DR.                    | ed CVS.                               |            |                            |                                     |                                            |        |                                                   |                                     |                                  |                                 |                            |                         |
| Integing is Running                    | Plades is fluming                     |                               |                                       |            |                            |                                     |                                            |        |                                                   |                                     |                                  |                                 |                            | 1178 of 21791           |

Figure 64 Parameters available in the Cycle Scans window to assess the progress of the sequencing run.

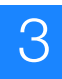

| Parameter                                                                              | Normal run                                                                                                    | Problematic run                                                                                                    |  |  |
|----------------------------------------------------------------------------------------|----------------------------------------------------------------------------------------------------|----------------------------------------------------------------------------------------------------|--|--|
| (1) Failed panels (number of panels that failed image alignment during color-calling). | Gradual decline from ligation<br>cycle 1 to ligation cycle 5 or<br>higher for each sequencing<br>primer. In general, the number of<br>failed panels should be relatively<br>small and consistent.                                                                                                    | Run begins with extremely high<br>number of failed panels or<br>dramatic increase in any<br>subsequent ligation cycle for<br>each sequencing primer.                                                                      |  |  |
| (2) The fraction of (Best + good<br>beads)/usable beads                                | The fraction can vary depending<br>on the quality of the library, the<br>efficiency of the PCR and the<br>enrichment process. As a<br>guideline, the fraction is around<br>0.5 to 0.6 in the first ligation cycle<br>of each primer and drops to 0.2<br>to 0.3 in the last cycle.                                                                                                    | A significant drop in the fraction<br>of good beads in the initial<br>ligation cycles would indicate a<br>reason to pause the run and to<br>troubleshoot the performance.                                                 |  |  |
| (3a/3b) Effective exposure times <sup>‡</sup>                                          | Gradual increase from ligation<br>cycles 1 to 5 or higher for each<br>sequence primer. Performance<br>varies from slide to slide and as a<br>function of the age of the<br>SOLiD <sup>™</sup> Light Source. <sup>§</sup> As a<br>guideline, the effective exposure<br>time is typically 50 to 200 ms in<br>the first ligation cycle and<br>increases to 500 to 1000 ms in<br>the fifth cycle. | One second or greater in ligation<br>cycle 1 or when instrument times<br>out when the effective exposure<br>time exceeds 2 s. Long exposure<br>times may indicate replacement<br>of the SOLiD <sup>™</sup> Light Source.§ |  |  |
| (4) Satay plots                                                                        | The first cycle of any primer<br>should show a relatively "clean"<br>Satay plot, with most points<br>clustered on the four color axes<br>and with minimal fraction of the<br>points clustered around the<br>origin. The quality of the Satay<br>plot typically degrades gradually<br>with each ligation cycle for a<br>single primer cycle, becoming<br>more "fuzzy" in the last cycle.       | An abnormal "fuzzy" Satay plot in<br>the first cycle is a reason to pause<br>the run and troubleshoot the<br>performance.                                                                                                 |  |  |

#### Table 14 Use the Cycle Scans window to distinguish normal runs from problematic runs.

‡ Exposure time is indicative of the signal intensity of the beads. The instrument uses an auto-exposure routine, on a per sample basis, to maximize bead signal with minimal image saturation. Shorter exposure times are associated with efficient ligation of the fluorescent probes.

You should replace the SOLiD™ Light Source in the Applied Biosystems SOLiD™ 3 Analyzer every 1500 hours of use. Refer to Appendix B for instructions. §

> 2. Double-click any cycle to view the heat map for that cycle (see Figure 65 on page 82).

(1)

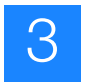

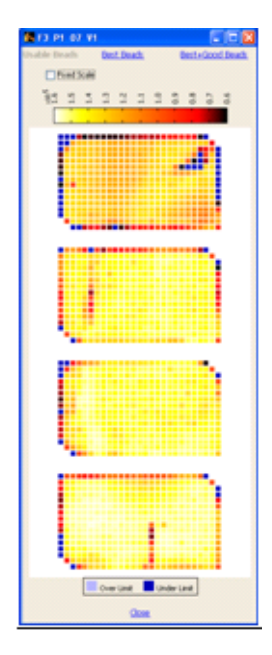

Figure 65 Double-click any cycle to view the heat map for that cycle.

**3.** Left-click any square panel on the heat map to open the panel browser window. The panel browser allows you to view the focal map and the image for each fluorescent dye signal (see Figure 66 on page 83).

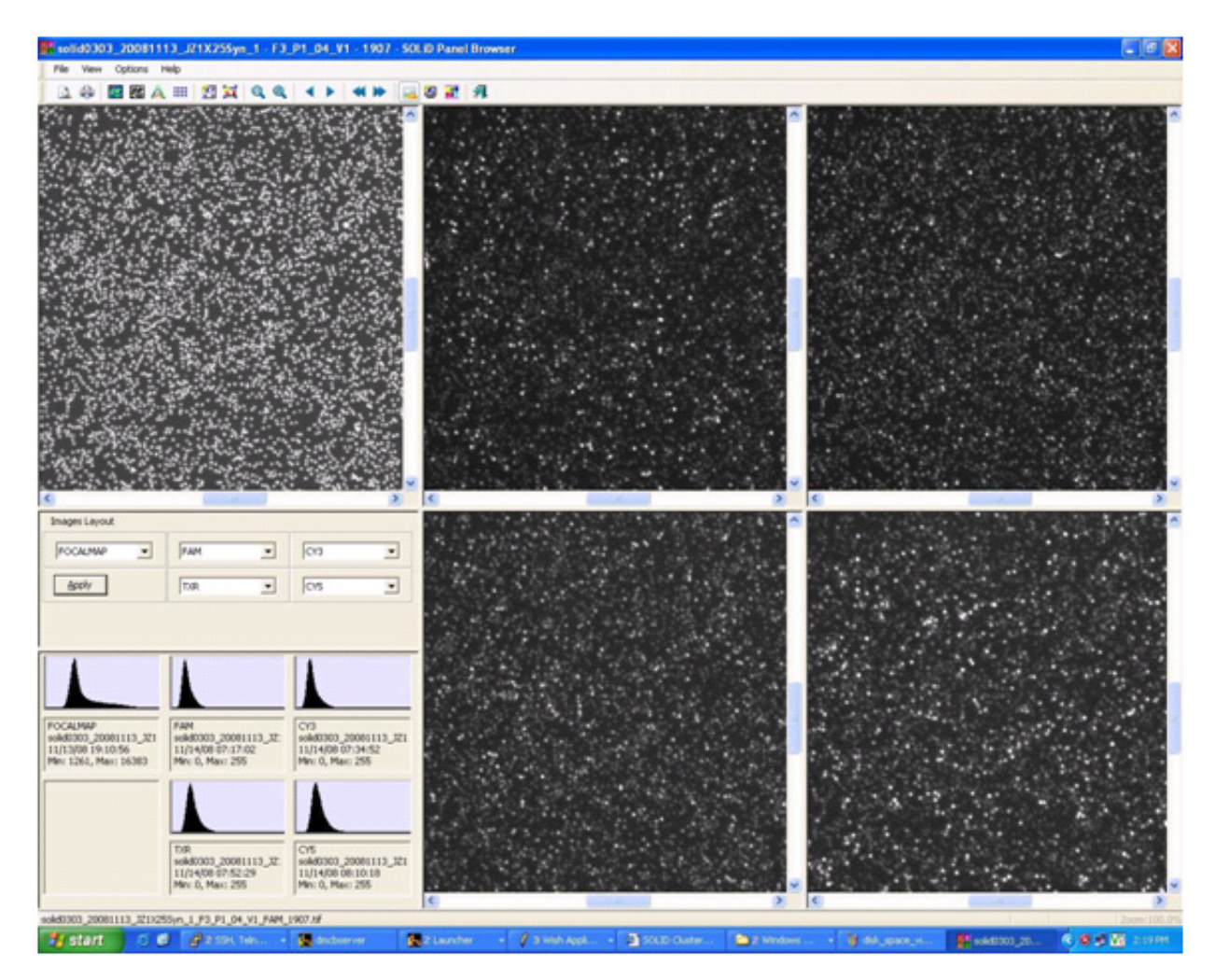

Figure 66 View the focal map and the image for each fluorescent dye signal.

- 4. After you finish viewing the Cycle Scans, close the Cycle Scans window.
- Note: If the sequencing run appear problematic, you can: (1) Allow the run to continue and troubleshoot after the run or (2) pause the run and troubleshoot. Consult an Applied Biosystems SOLiD<sup>™</sup> Field Applications Specialist.

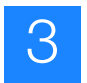

# A

# **Required Materials**

This appendix covers:

| Set up and perform a workflow analysis (WFA) run | 86 |
|--------------------------------------------------|----|
| Required Applied Biosystems reagent kits         | 86 |
| Required equipment                               | 86 |
| Required consumables                             | 88 |
| Set up and perform a sequencing run              | 90 |
| Required Applied Biosystems reagent kits         | 90 |
| Optional Applied Biosystems kits                 | 91 |
| Required equipment                               | 92 |
| Required consumables                             | 94 |
|                                                  |    |

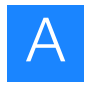

## Set up and perform a workflow analysis (WFA) run

Required Applied Biosystems reagent kits

Required equipment

| Item (part number)                                         | Components                                                                | Kit component(s) used<br>in… |
|------------------------------------------------------------|---------------------------------------------------------------------------|------------------------------|
| SOLiD <sup>™</sup> Workflow Analysis<br>Reagents (4406463) | SOLiD <sup>™</sup> Workflow Analysis<br>Reagents                          | WFA                          |
| SOLiD <sup>™</sup> 3 Instrument Buffer                     | Reset Buffer                                                              | Sequencing and/or WFA        |
| KIT (4406479)                                              | Glycerol                                                                  |                              |
|                                                            | 10× Instrument Buffer                                                     |                              |
|                                                            | Cleave Solution 1                                                         |                              |
|                                                            | Cleave 2 Kit (Cleave 2 Parts 1 and 2)                                     |                              |
|                                                            | Storage Buffer                                                            |                              |
|                                                            | Imaging Buffer Kit (Imaging<br>Buffer Parts 1 and 2)                      |                              |
|                                                            | $1 \times T4$ Ligase Buffer Kit ( $1 \times$ Ligase Buffer Parts 1 and 2) |                              |
|                                                            | 1× Phosphatase Buffer                                                     |                              |
| SOLiD <sup>™</sup> Slide Pack Kit                          | Slide Storage Buffer                                                      | Bead deposition              |
| (4412172)                                                  | Sequencing Slides                                                         |                              |
| SOLiD <sup>™</sup> Bead Deposition                         | Deposition Buffer                                                         | Bead deposition              |
| Kit (4387895)                                              | Overlay Buffer                                                            |                              |
|                                                            | 10X Terminal Transferase<br>Buffer                                        | Templated bead preparation   |
|                                                            | 10× Cobalt chloride                                                       |                              |
|                                                            | Terminal Transferase                                                      |                              |
|                                                            | Bead Linker                                                               |                              |

| Item <sup>‡</sup>                                               | Source             |
|-----------------------------------------------------------------|--------------------|
| SOLiD <sup>™</sup> 3 System                                     | Applied Biosystems |
|                                                                 | 4406205 (110 V)    |
|                                                                 | Applied Biosystems |
|                                                                 | 4406208 (220 V)    |
| Upgrade Kit from SOLiD <sup>™</sup> 2.0 to SOLiD <sup>™</sup> 3 | Applied Biosystems |
|                                                                 | 4409522            |
| SOLiD <sup>™</sup> 3 Analyzer                                   | Applied Biosystems |
|                                                                 | 4406207            |
| SOLiD <sup>™</sup> Light Source                                 | Applied Biosystems |
|                                                                 | 4388441            |
| SOLiD <sup>™</sup> Slide Storage Chamber                        | Applied Biosystems |
|                                                                 | 4406354            |

| Item <sup>‡</sup>                                                                                                    | Source                                              |
|----------------------------------------------------------------------------------------------------|-----------------------------------------------------|
| SOLiD <sup>™</sup> Deposition Chambers 1-Well§                                                                                      | Applied Biosystems                                  |
|                                                                                                    | 4406352                                             |
| SOLiD <sup>™</sup> Deposition Chambers 4-Wells <sup>§</sup>                                                                         | Applied Biosystems                                  |
|                                                                                                    | 4406358                                             |
| SOLiD <sup>™</sup> Deposition Chambers 8-Wells <sup>§</sup>                                                                         | Applied Biosystems                                  |
|                                                                                                    | 4406359                                             |
| SOLID <sup>IIII</sup> Slide Carriers <sup>8</sup>                                                                                   | Applied Biosystems                                  |
| SOLiD <sup>™</sup> Uninterruntible Bower Supply (LIPS)                                                                              | Applied Biosystems                                  |
|                                                                                                    | 4397781 (SOLiD™ UPS North America)                  |
|                                                                                                    | Applied Biosystems                                  |
|                                                                                                    | 4393695 (220 V;<br>SOLIDIM LIPS International)      |
| SOI iD <sup>™</sup> Offline Cluster                                                                                                 | Applied Biosystems                                  |
|                                                                                                    | 4413002 (North America)                             |
|                                                                                                    | Applied Biosystems                                  |
| 714                                                                                                    | 4425588 (International)                             |
| SOLiD <sup>™</sup> Accessory Disk Drive                                                                                             | Applied Biosystems                                  |
|                                                                                                    | 4426101                                             |
| SOLID Bead Concentration Chart                                                                                                    | Applied Biosystems                                  |
| Covaris <sup>™</sup> S2 System                                                                                                    | Applied Biosystems                                  |
| oovans oz oystem                                                                                                    | 4387833 (110 V)                                     |
| (110 V for U.S. customers)                                                                                                    | Applied Biosystems                                  |
| (220 V for international customers)                                                                                                 | 4392718 (220 V)                                     |
|                                                                                                    | or                                                  |
| The system includes:                                                                                                    | Covaris <sup>11</sup> Inc.                          |
| <ul> <li>Covaris<sup>™</sup> S2 sonicator</li> <li>Latituda<sup>™</sup> lapton from Doll® Inc.</li> </ul>                           |                                                     |
| <ul> <li>MultiTemp III Thermostatic Circulator</li> </ul>                                                                           |                                                     |
| Covaris-2 series Machine Holder for (one)                                                                                           |                                                     |
| 1.5-mL microcentrifuge tube                                                                                                    |                                                     |
| 0.65-mL microcentrifuge tube                                                                                                    |                                                     |
| <ul> <li>Covaris-2 series Machine Holder for (one)<br/>13 mm × 65 mm tube</li> </ul>                                                |                                                     |
| For system materials summary, see<br>"Covaris™ S2 System Materials Summary,"<br>SOLiD <sup>™</sup> 3 System Site Preparation Guide. |                                                     |
| 6-Tube Magnetic Stand                                                                                                    | Applied Biosystems                                  |
|                                                                                                    | AM10055                                             |
| Microcentrifuge 5417R, refrigerated, without                                                                                        | • Eppendorf <sup>#</sup>                            |
|                                                                                                    | 022621807 (120 V/60 Hz)<br>● Eppendorf <sup>#</sup> |
|                                                                                                    | 022621840 (230 V/50 Hz)                             |

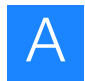

| Item <sup>‡</sup>                                                                          | Source                       |
|--------------------------------------------------------------------------------------------|------------------------------|
| FA-45-24-11, fixed-angle rotor,<br>24 × 1.5/2 mL, including aluminum lid,<br>aerosol-tight | Eppendorf#<br>022636006      |
| NanoDrop <sup>®</sup> ND-1000 Spectrophotometer (computer required)                        | Thermo Scientific<br>ND-1000 |
| Scienceware Dry-Keeper AutoDesiccator<br>Cabinet, Tall <sup>#</sup>                        | VWR<br>24983-455             |
| Tabletop Centrifuge (for 96-well plate)                                                    | MLS <sup>‡‡</sup>            |
| Vortexer                                                                                   | MLS                          |
| Picofuge                                                                                   | MLS                          |
| Magnetic stirrer                                                                           | MLS                          |
| Incubator (37 °C)                                                                          | MLS                          |
| Refrigerator (4 °C)                                                                        | MLS                          |
| Freezer (- 20 °C)                                                                          | MLS                          |
| Pipettors, 20 µL                                                                           | MLS                          |
| Pipettors, 200 µL                                                                          | MLS                          |
| Pipettors, 1000 µL                                                                         | MLS                          |

‡ Applied Biosystems has validated this protocol using this specific material. Substitution may adversely affect system performance. The SOLiD<sup>™</sup> 3 Analyzer is shipped with 2 of each size Deposition Chambers and Slide Carriers. Two Slide

§ Storage Chambers are provided for use with all chambers.

 # Or equivalent but validation of the equipment for library preparation is required.
 # For the MSDS of any chemical not distributed by Applied Biosystems, contact the chemical manufacturer. Before handling any chemicals, refer to the MSDS provided by the manufacturer, and observe all relevant precautions.

#### Required consumables

| Item <sup>‡</sup>                            | Source                 |
|----------------------------------------------|------------------------|
| SOLiD <sup>™</sup> Flowcell O-rings, 10-pack | Applied Biosystems     |
|                                              | 4398217                |
| Nuclease-free water                          | Applied Biosystems     |
|                                              | AM9932                 |
| ABgene® 96 1.2-mL square-well storage        | ABgene                 |
| plates                                       | AB-1127                |
| 3-mm adhesive disks                          | Grace Bio-Labs         |
|                                              | ST200                  |
| Ethylene glycol                              | American Bioanalytical |
|                                              | AB00455-01000          |
| CF-1 Calibration Fluid Kit                   | Thermo Scientific      |
|                                              | CF-1                   |
| PR-1 Conditioning Kit§                       | Thermo Scientific      |
|                                              | PR-1                   |

| Item <sup>‡</sup>      | Source           |
|------------------------|------------------|
| 1.5-mL LoBind Tubes    | Eppendorf        |
|                        | 022431021        |
| Kimwipes®              | MLS <sup>#</sup> |
| Filtered pipettor tips | MLS              |

 Applied Biosystems has validated this protocol using this specific material. Substitution may adversely affect system performance.
 The NanoDrop<sup>®</sup> Conditioning Kit is useful for "reconditioning" the sample measurement pedestals to a hydrophobic state if they become "unconditioned" (see NanoDrop user's manual for more information). The PR-1 kit consists of a container of specially formulated polishing compound and a supply of converient applicators. convenient applicators.

For the MSDS of any chemical not distributed by Applied Biosystems, contact the chemical manufacturer. Before handling any chemicals, refer to the MSDS provided by the manufacturer, and observe all relevant # precautions.

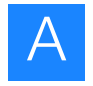

## Set up and perform a sequencing run

## Required Applied Biosystems reagent kits

| Item (part number)                                              | Components                                                     | Kit component(s) used<br>in |
|-----------------------------------------------------------------|----------------------------------------------------------------|-----------------------------|
| SOLiD <sup>™</sup> Fragment Library<br>Sequencing Kit – Master  | SOLiD <sup>™</sup> Frag Lib Seq –<br>Primer A Reagents         | Fragment sequencing         |
| Mix 50 (4406370)                                                | SOLiD <sup>™</sup> Frag Lib Seq –<br>Primer B Reagents         |                             |
|                                                                 | SOLiD <sup>™</sup> Frag Lib Seq –<br>Primer C Reagents         |                             |
|                                                                 | SOLiD <sup>™</sup> Frag Lib Seq –<br>Primer D Reagents         |                             |
|                                                                 | SOLiD <sup>™</sup> Frag Lib Seq –<br>Primer E Reagents         |                             |
|                                                                 | SOLiD <sup>™</sup> Mixing Strip Tube                           |                             |
| SOLiD <sup>™</sup> Mate-Paired<br>Library Sequencing Kit        | SOLiD <sup>™</sup> MP Lib Seq – Tag 1<br>Primer A Reagents     | Mate-pair sequencing        |
| (4406398)                                                       | SOLiD <sup>™</sup> MP Lib Seq – Tag 1<br>Primer B Reagents     |                             |
|                                                                 | SOLiD <sup>™</sup> MP Lib Seq – Tag 1<br>Primer C Reagents     |                             |
|                                                                 | SOLiD <sup>™</sup> MP Lib Seq – Tag 1<br>Primer D Reagents     |                             |
|                                                                 | SOLiD <sup>™</sup> MP Lib Seq – Tag 1<br>Primer E Reagents     |                             |
|                                                                 | SOLiD <sup>™</sup> MP Lib Seq – Tag 2<br>Primer A Reagents     |                             |
|                                                                 | SOLiD <sup>™</sup> MP Lib Seq – Tag 2<br>Primer B Reagents     |                             |
|                                                                 | SOLiD <sup>™</sup> MP Lib Seq – Tag 2<br>Primer C Reagents     |                             |
|                                                                 | SOLiD <sup>™</sup> MP Lib Seq – Tag 2<br>Primer D Reagents     |                             |
|                                                                 | SOLiD <sup>™</sup> MP Lib Seq – Tag 2<br>Primer E Reagents     |                             |
|                                                                 | SOLiD <sup>™</sup> Mixing Strip Tubes                          |                             |
| SOLiD <sup>™</sup> Fragment Library<br>Sequencing Kit – Barcode | SOLiD <sup>™</sup> Frag Lib Seq – BC<br>Probe Reagents         | Barcode sequencing          |
| Set (4406447)                                                   | SOLiD <sup>™</sup> Frag Lib Seq – BC<br>Primers Reagents       |                             |
|                                                                 | SOLiD <sup>™</sup> Frag Lib Seq – BC<br>Bridge Probes Reagents |                             |

| Item (part number)                     | Components                                                                               | Kit component(s) used<br>in… |
|----------------------------------------|------------------------------------------------------------------------------------------|------------------------------|
| SOLiD <sup>™</sup> 3 Instrument Buffer | – Reset Buffer                                                                           | Sequencing and/or WFA        |
| Kit (4406479)                          | – Glycerol                                                                               |                              |
|                                        | – 10× Instrument Buffer                                                                  |                              |
|                                        | - Cleave Solution 1                                                                      |                              |
|                                        | – Cleave 2 Kit (Cleave 2<br>Parts 1 and 2)                                               |                              |
|                                        | <ul> <li>Storage Buffer</li> </ul>                                                       |                              |
|                                        | <ul> <li>Imaging Buffer Kit</li> <li>(Imaging Buffer Parts 1 and<br/>2)</li> </ul>       |                              |
|                                        | <ul> <li>- 1× T4 Ligase Buffer Kit</li> <li>(Ligase Buffer Parts 1 and<br/>2)</li> </ul> |                              |
|                                        | – 1× Phosphatase Buffer                                                                  |                              |
| SOLiD <sup>™</sup> Slide Pack Kit      | Slide Storage Buffer                                                                     | Bead deposition              |
| (4412172)                              | Sequencing Slides                                                                        |                              |
| SOLiD <sup>™</sup> Bead Deposition     | Deposition Buffer                                                                        | Bead deposition              |
| Kit (4387895)                          | Overlay Buffer                                                                           |                              |
|                                        | 10 × Terminal Transferase<br>Buffer                                                      | Templated bead preparation   |
|                                        | 10 × Cobalt chloride                                                                     |                              |
|                                        | Terminal Transferase                                                                     |                              |
|                                        | Bead Linker                                                                              |                              |

## Optional Applied Biosystems kits

| Item (part number)                                                                                  | Components                                                 | Kit component(s) used<br>in… |
|----------------------------------------------------------------------------------------------------|------------------------------------------------------------|------------------------------|
| SOLiD <sup>™</sup> Fragment Library<br>Sequencing – Primer A<br>Master Mix 50 (4406550)             | SOLiD <sup>™</sup> Frag Lib Seq –<br>Primer A Reagents     | Fragment sequencing          |
| SOLiD <sup>™</sup> Fragment Library<br>Sequencing – Primer B<br>Master Mix 50 (4406601)             | SOLiD <sup>™</sup> Frag Lib Seq –<br>Primer B Reagents     | Fragment sequencing          |
| SOLiD <sup>™</sup> Fragment Library<br>Sequencing – Primer C<br>Master Mix 50 (4406556)             | SOLiD <sup>™</sup> Frag Lib Seq –<br>Primer C Reagents     | Fragment sequencing          |
| SOLiD <sup>™</sup> Fragment Library<br>Sequencing – Primer D<br>Master Mix 50 (4406559)             | SOLiD <sup>™</sup> Frag Lib Seq –<br>Primer D Reagents     | Fragment sequencing          |
| SOLiD <sup>™</sup> Fragment Library<br>Sequencing – Primer E<br>Master Mix 50 (4406562)             | SOLiD <sup>™</sup> Frag Lib Seq –<br>Primer E Reagents     | Fragment sequencing          |
| SOLiD <sup>™</sup> Mate-Paired<br>Library Sequencing – Tag 1<br>Primer A Master Mix 50<br>(4406565) | SOLiD <sup>™</sup> MP Lib Seq – Tag 1<br>Primer A Reagents | Mate-pair sequencing         |

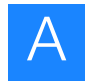

| ltem (part number)                                                                                  | Components                                                 | Kit component(s) used<br>in…     |
|----------------------------------------------------------------------------------------------------|------------------------------------------------------------|----------------------------------|
| SOLiD <sup>™</sup> Mate-Paired<br>Library Sequencing – Tag 1<br>Primer B Master Mix 50<br>(4406568) | SOLiD <sup>™</sup> MP Lib Seq – Tag 1<br>Primer B Reagents | Mate-pair sequencing             |
| SOLiD <sup>™</sup> Mate-Paired<br>Library Sequencing – Tag 1<br>Primer C Master Mix 50<br>(4406571) | SOLiD <sup>™</sup> MP Lib Seq – Tag 1<br>Primer C Reagents | Mate-pair sequencing             |
| SOLiD <sup>™</sup> Mate-Paired<br>Library Sequencing – Tag 1<br>Primer D Master Mix 50<br>(4406574) | SOLiD <sup>™</sup> MP Lib Seq – Tag 1<br>Primer D Reagents | Mate-pair sequencing             |
| SOLiD <sup>™</sup> Mate-Paired<br>Library Sequencing – Tag 1<br>Primer E Master Mix 50<br>(4406577) | SOLiD <sup>™</sup> MP Lib Seq – Tag 1<br>Primer E Reagents | Mate-pair sequencing             |
| SOLiD <sup>™</sup> Mate-Paired<br>Library Sequencing – Tag 2<br>Primer A Master Mix 50<br>(4406580) | SOLiD <sup>™</sup> MP Lib Seq – Tag 2<br>Primer A Reagents | Mate-pair sequencing             |
| SOLiD <sup>™</sup> Mate-Paired<br>Library Sequencing – Tag 2<br>Primer B Master Mix 50<br>(4406583) | SOLiD <sup>™</sup> MP Lib Seq – Tag 2<br>Primer B Reagents | Mate-pair sequencing             |
| SOLiD <sup>™</sup> Mate-Paired<br>Library Sequencing – Tag 2<br>Primer C Master Mix 50<br>(4406586) | SOLiD <sup>™</sup> MP Lib Seq – Tag 2<br>Primer C Reagents | Mate-pair sequencing             |
| SOLiD <sup>™</sup> Mate-Paired<br>Library Sequencing – Tag 2<br>Primer D Master Mix 50<br>(4406589) | SOLiD <sup>™</sup> MP Lib Seq – Tag 2<br>Primer D Reagents | Mate-pair sequencing             |
| SOLiD <sup>™</sup> Mate-Paired<br>Library Sequencing – Tag 2<br>Primer E Master Mix 50<br>(4406592) | SOLiD <sup>™</sup> MP Lib Seq – Tag 2<br>Primer E Reagents | Mate-pair sequencing             |
| SOLiD <sup>™</sup> Mixing Strip Tube<br>(4406595)                                                   | SOLiD <sup>™</sup> Mixing Strip Tubes                      | Fragment or mate-pair sequencing |

# Required equipment

| Item <sup>‡</sup>                                               | Source                                  |
|-----------------------------------------------------------------|-----------------------------------------|
| SOLiD <sup>™</sup> 3 System                                     | Applied Biosystems                      |
|                                                                 | Applied Biosystems                      |
|                                                                 | • Applied biosystems<br>4/06208 (220 \/ |
| 74                                                              | 4400200 (220 V)                         |
| SOLiD <sup>™</sup> 3 Analyzer                                   | Applied Biosystems                      |
|                                                                 | 4406207                                 |
| Upgrade Kit from SOLiD <sup>™</sup> 2.0 to SOLiD <sup>™</sup> 3 | Applied Biosystems                      |
|                                                                 | 4409522                                 |

| Item <sup>‡</sup>                                                                                                    | Source                                                          |
|----------------------------------------------------------------------------------------------------|-----------------------------------------------------------------|
| SOLiD <sup>™</sup> Light Source                                                                                                    | Applied Biosystems                                              |
|                                                                                                    | 4388441                                                         |
| SOLiD <sup>™</sup> Slide Storage Chamber                                                                                            | Applied Biosystems                                              |
| -                                                                                                    | 4406354                                                         |
| SOLiD <sup>™</sup> Deposition Chambers 1-Well <sup>§</sup>                                                                          | Applied Biosystems                                              |
|                                                                                                    | 4406352                                                         |
| SOLiD <sup>™</sup> Deposition Chambers 4-Wells <sup>§</sup>                                                                         | Applied Biosystems                                              |
|                                                                                                    | 4406358                                                         |
| SOLiD <sup>™</sup> Deposition Chambers 8-Wells <sup>§</sup>                                                                         | Applied Biosystems                                              |
|                                                                                                    | 4406359                                                         |
| SOLiD <sup>™</sup> Slide Carriers§                                                                                                  | Applied Biosystems                                              |
|                                                                                                    | 4406360                                                         |
| SOLiD <sup>™</sup> Uninterruptible Power Supply (UPS)                                                                               | Applied Biosystems                                              |
|                                                                                                    | 4397781 (SOLiD™ UPS North America)                              |
|                                                                                                    | <ul> <li>Applied Blosystems</li> <li>4393695 (220 V)</li> </ul> |
|                                                                                                    | SOLiD™ UPS International)                                       |
| SOLiD <sup>™</sup> Offline Cluster                                                                                                  | Applied Biosystems                                              |
|                                                                                                    | 4413002 (North America)                                         |
|                                                                                                    | Applied Biosystems     4425588 (International)                  |
| SQL iD <sup>™</sup> Accessory Dick Drive                                                                                            |                                                                 |
| SOLID Accessory Disk Drive                                                                                                    | 4426101                                                         |
| SOL iD <sup>™</sup> Bead Concentration Chart                                                                                        |                                                                 |
|                                                                                                    | 4415131                                                         |
| Covaris <sup>™</sup> S2 Svstem                                                                                                    | Applied Biosystems                                              |
|                                                                                                    | 4387833 (110 V)                                                 |
| (110 V for U.S. customers)                                                                                                    | Applied Biosystems                                              |
| (220 V for international customers)                                                                                                 | 4392718 (220 V)                                                 |
|                                                                                                    | Or                                                              |
| The system includes:                                                                                                    | Covaris <sup>im</sup> Inc.                                      |
| Covaris <sup>™</sup> S2 sonicator                                                                                                   |                                                                 |
| Latitude laptop from Delite Inc.     MultiTemp III Thermostatic Circulator                                                          |                                                                 |
| Covaris-2 series Machine Holder for (one)                                                                                           |                                                                 |
| 1.5-mL microcentrifuge tube                                                                                                    |                                                                 |
| <ul> <li>Covaris-2 series Machine Holder for (one)<br/>0.65-mL microcentrifuge tube</li> </ul>                                      |                                                                 |
| <ul> <li>Covaris-2 series Machine Holder for (one)<br/>13 mm × 65 mm tube</li> </ul>                                                |                                                                 |
| For system materials summary, see<br>"Covaris™ S2 System Materials Summary,"<br>SOLiD <sup>™</sup> 3 System Site Preparation Guide. |                                                                 |

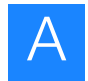

| Item <sup>‡</sup>                                                                                 | Source                                                                                                    |
|---------------------------------------------------------------------------------------------------|----------------------------------------------------------------------------------------------------|
| 6-Tube Magnetic Stand                                                                             | Applied Biosystems                                                                                                    |
|                                                                                                   | AM10055                                                                                                    |
| Microcentrifuge 5417R, refrigerated, without rotor                                                | <ul> <li>Eppendorf<sup>#</sup></li> <li>022621807 (120 V/60 Hz)</li> <li>Eppendorf<sup>#</sup></li> <li>022621840 (230 V/50 Hz)</li> </ul> |
| FA-45-24-11, fixed-angle rotor,<br>24 $\times$ 1.5/2 mL, including aluminum lid,<br>aerosol-tight | Eppendorf <sup>#</sup>                                                                                                    |
|                                                                                                   | 022636006                                                                                                    |
| NanoDrop <sup>®</sup> ND-1000 Spectrophotometer (computer required)                               | Thermo Scientific                                                                                                    |
|                                                                                                   | ND-1000                                                                                                    |
| Scienceware Dry-Keeper AutoDesiccator<br>Cabinet, Tall <sup>#</sup>                               | VWR                                                                                                    |
|                                                                                                   | 24983-455                                                                                                    |
| Tabletop Centrifuge (for 96-well plate)                                                           | MLS <sup>‡‡</sup>                                                                                                    |
| Vortexer                                                                                          | MLS                                                                                                    |
| Picofuge                                                                                          | MLS                                                                                                    |
| Magnetic stirrer                                                                                  | MLS                                                                                                    |
| Incubator (37 °C)                                                                                 | MLS                                                                                                    |
| Refrigerator (4 °C)                                                                               | MLS                                                                                                    |
| Freezer (– 20 °C)                                                                                 | MLS                                                                                                    |
| Pipettors, 20 μL                                                                                  | MLS                                                                                                    |
| Pipettors, 200 μL                                                                                 | MLS                                                                                                    |
| Pipettors, 1000 μL                                                                                | MLS                                                                                                    |

‡ Applied Biosystems has validated this protocol using this specific material. Substitution may adversely affect system performance.
 § The SOLiD<sup>™</sup> 3 Analyzer is shipped with 2 of each size Deposition Chambers and Slide Carriers. Two Slide Storage Chambers are provided for use with all chambers.

 # Or equivalent but validation of the equipment for library preparation is required.
 ‡‡ For the MSDS of any chemical not distributed by Applied Biosystems, contact the chemical manufacturer. Before handling any chemicals, refer to the MSDS provided by the manufacturer, and observe all relevant precautions.

## Required consumables

| Item <sup>‡</sup>                            | Source                 |
|----------------------------------------------|------------------------|
| SOLiD <sup>™</sup> Flowcell O-ring. 10-pack  | Applied Biosystems     |
|                                              | 4398217                |
| Nuclease-free water                          | Applied Biosystems     |
|                                              | AM9932                 |
| ABgene® 96 1.2-mL square-well storage plates | ABgene                 |
|                                              | AB-1127                |
| 3-mm adhesive disks                          | Grace Bio-Labs         |
|                                              | ST200                  |
| Ethylene glycol                              | American Bioanalytical |
|                                              | AB00455-01000          |

| Item <sup>‡</sup>                  | Source            |
|------------------------------------|-------------------|
| CF-1 Calibration Fluid Kit         | Thermo Scientific |
|                                    | CF-1              |
| PR-1 Conditioning Kit <sup>§</sup> | Thermo Scientific |
|                                    | PR-1              |
| 1.5-mL LoBind Tubes                | Eppendorf         |
|                                    | 022431021         |
| Kimwipes®                          | MLS <sup>#</sup>  |
| Filtered pipettor tips             | MLS               |

 Applied Biosystems has validated this protocol using this specific material. Substitution may adversely affect system performance.
 The NanoDrop<sup>®</sup> Conditioning Kit is useful for "reconditioning" the sample measurement pedestals to a hydrophobic state if they become "unconditioned" (see NanoDrop user's manual for more information). The PR-1 kit consists of a container of specially formulated polishing compound and a supply of convenient applicators.

For the MSDS of any chemical not distributed by Applied Biosystems, contact the chemical manufacturer. Before handling any chemicals, refer to the MSDS provided by the manufacturer, and observe all relevant # precautions.

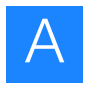

Appendix A Required Materials Set up and perform a sequencing run
# В

# **Supplemental Procedures**

This appendix covers:

| Clean the SOLiD <sup><math>TM</math></sup> Deposition Chamber using a sonicator |
|---------------------------------------------------------------------------------|
| Clean the SOLiD <sup>TM</sup> Deposition Chamber using Extran $300 \dots 100$   |
| Install the SOLiD <sup>™</sup> Flowcell O-Ring 102                              |
| Clean the reagent strip cover                                                   |
| Replace the SOLiD <sup>TM</sup> Light Source. $10^{4}$                          |
| Set up a run by importing a Run Definition file 106                             |
| Manually find the focus range 107                                               |
| Shut down the SOLiD <sup><math>TM</math></sup> 3 Analyzer 119                   |
| Reset the robot position 119                                                    |
| Store the slide in a flowcell 119                                               |

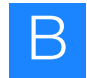

## Clean the SOLiD<sup>™</sup> Deposition Chamber using a sonicator

Clean the SOLiD<sup>™</sup> Deposition Chamber a day before slide deposition with a sonicator or with Extran 300 (see "Clean the SOLiD<sup>™</sup> Deposition Chamber using Extran 300" on page 100).

## Required equipment

| Item                   | Source                                 |
|------------------------|----------------------------------------|
| Sonicator <sup>‡</sup> | Branson Ultrasonics, Inc.<br>8510R-DTH |
| 2-L beaker             | MLS§                                   |

‡ Applied Biosystems has validated this protocol using this specific material. Substitution may adversely affect system performance

§ For the MSDS of any chemical not distributed by Applied Biosystems, contact the chemical manufacturer. Before handling any chemicals, refer to the MSDS provided by the manufacturer, and observe all relevant precautions.

## Required consumables

| Item            | Source |
|-----------------|--------|
| Bleach          | MLS    |
| Deionized water | MLS    |
| Hot water       | MLS    |

- 1. Thoroughly wipe the beaker and the inside of the sonicator with 10% bleach, then fill the sonicator to the fill line with deionized water. Clean the sonicator and replace the deionized water every week. Clean the beaker before use.
- 2. Set the sonicator temperature to 25 °C, then allow it to equilibrate before use.
- **3.** Immediately after the SOLiD Deposition Chamber assembly is disassembled, thoroughly rinse the SOLiD Deposition Chamber with hot water to remove residual buffers from previous deposition. Rinse the base of the chamber with deionized water and allow it to dry overnight.
- 4. Degas the sonicator for 5 minutes before use.
- 5. Place the SOLiD Deposition Chamber and SOLiD<sup>™</sup> Slide Carrier into the beaker. Place the beaker in the sonicator, then sonicate the SOLiD Deposition Chamber and the SOLiD Slide Carrier for 10 minutes.

- **6.** After sonication, remove the SOLiD Deposition Chamber and SOLiD Slide Carrier from the sonicator, then rinse the SOLiD Deposition Chamber and SOLiD Slide Carrier thoroughly with deionized water (3 to 5 minutes for each chamber). When rinsing the chamber, be careful with the face and O-ring that come into contact with the slide.
- (IMPORTANT! Do not use abrasive chemicals or wipes, because they can damage the chamber and gasket.
- **7.** Dry the SOLiD Deposition Chamber and SOLiD Slide Carrier overnight or at 37 °C for 1 hour before use.

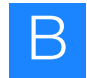

#### Clean the SOLiD<sup>™</sup> Deposition Chamber using Extran 300

Clean the SOLiD<sup>™</sup> Deposition Chamber a day before slide deposition with Extran 300 or with a sonicator (see "Clean the SOLiD<sup>™</sup> Deposition Chamber using a sonicator" on page 98).

## Required equipment

| Item                          | Source           |
|-------------------------------|------------------|
| Tub                           | MLS <sup>‡</sup> |
| Pipette or graduated cylinder | MLS              |

For the MSDS of any chemical not distributed by Applied Biosystems, contact the chemical manufacturer. Before handling any chemicals, refer to the MSDS provided by the manufacturer, and observe all relevant precautions.

### Required consumables

| Item            | Source      |
|-----------------|-------------|
| Extran 300      | VWR         |
|                 | EM-EX0996-2 |
| Deionized water | MLS         |
| Hot water       | MLS         |

- Prepare enough 1:1000 dilution of Extran 300 and deionized water to fill a large tub suitable for washing SOLiD<sup>™</sup> Deposition Chambers, leaving enough empty volume in the tub for the addition of the SOLiD Deposition Chambers (for example, 5 mL of Extran 300 in 4995 mL deionized water for a 7-L tub).
- **2.** Immediately after the SOLiD Deposition Chamber assembly is disassembled, thoroughly rinse the SOLiD Deposition Chamber assembly with hot water, removing residual buffers from the previous deposition. Rinse the base of the chamber with deionized water and allow it to dry overnight.
- 3. Place the SOLiD Deposition Chamber and SOLiD<sup>™</sup> Slide Carrier into the tub to soak for 5 minutes.
- **4.** Gently agitate the tub for 2 minutes. Be careful not to let the face of the SOLiD Deposition Chamber rub against the tub or other SOLiD Deposition Chambers.
- **5.** Allow the SOLiD Deposition Chamber and SOLiD Slide Carrier to soak for another 5 minutes.

- **6.** After the second soak, remove the SOLiD Deposition Chamber and SOLiD Slide Carrier from the tub and rinse thoroughly with deionized water (3 to 5 minutes for each chamber). When rinsing the chamber, be careful with the face and O-ring that come into contact with the slide.
- () **IMPORTANT!** Do not use abrasive chemicals or wipes, because they can damage the chamber and gasket.
- **7.** Dry the SOLiD Deposition Chamber and SOLiD Slide Carrier overnight before use.

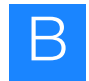

#### Install the SOLiD<sup>™</sup> Flowcell O-Ring

After each run, check the SOLiD<sup>™</sup> Flowcell O-ring for cuts and abrasions. If you see any abnormalities, replace the O-ring. Inspect the O-ring groove for debris or contamination. Clean the O-ring groove with water as needed.

## Required equipment

| Item                                        | Source                        |
|---------------------------------------------|-------------------------------|
| SOLiD <sup>™</sup> Flowcell O-ring, 10-pack | Applied Biosystems<br>4398217 |

- Procedure 1. Insert the O-ring into the groove on the flowcell so that the smooth side is on top (see Figure 67).
  - 2. Run your finger around the O-ring to make sure that there are no high spots.

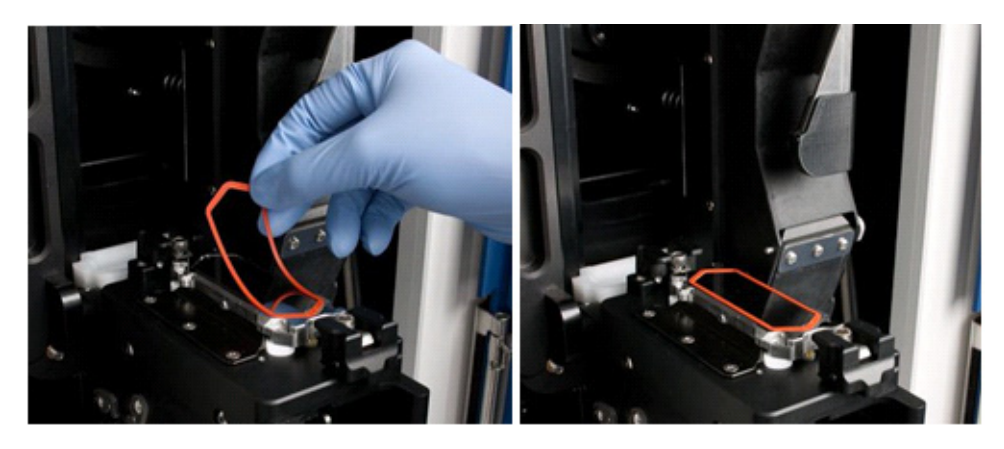

Figure 67 Install the SOLiD<sup>™</sup> O-Ring on a flowcell.

#### Clean the reagent strip cover

Inspect the top and bottom of the reagent strip covers after each run for splattered wet or dry reagents. If you see reagent on a cover, clean the cover (see Table 15).

## Required equipment

| MLS <sup>‡</sup> |
|------------------|
| MLS              |
|                  |

For the MSDS of any chemical not distributed by Applied Biosystems, contact the chemical manufacturer. Before handling any chemicals, refer to the MSDS provided by the manufacturer, and observe all relevant precautions.

#### Required consumables

| Item                  | Source      |
|-----------------------|-------------|
| Extran 300            | VWR         |
|                       | EM-EX0996-2 |
| Kimwipes <sup>®</sup> | MLS         |
| Deionized water       | MLS         |
| Cotton swabs          | MLS         |

## Table 15Clean the reagent strip cover according to location or amount ofreagent splatter

| If you see                                              | Then                                                                                                    |
|---------------------------------------------------------|----------------------------------------------------------------------------------------------------|
| Minor splashes                                          | Wipe the reagent strip cover with a Kimwipe <sup>®</sup> . If the reagents are dried, first wet the Kimwipe moistened with deionized water or a dilution of Extran 300 wash detergent in deionized water        |
| Reagents in the holes of the of the reagent strip cover | Wipe the inside surfaces of the holes with a cotton swab. If the reagents are dried, first wet the cotton swab as necessary with deionized water or a dilution of Extran 300 wash detergent in deionized water. |
| Large areas of dried reagents                           | Wash the covers in a dilution of Extran wash detergent (10 mL Extran 300 in 1 L of deionized water). If needed, use a scrub brush.                                                                              |

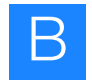

#### Replace the SOLiD<sup>™</sup> Light Source

WARNING! PHYSICAL INJURY HAZARD. Hot Surface. Surface of the SOLiD<sup>™</sup> Light Source may be hot. Use care when working around the SOLiD Light Source to avoid being burned.

Replace the SOLiD<sup>™</sup> Light Source in the SOLiD<sup>™</sup> 3 Analyzer every 1500 hours.

## Required equipment

| Item                            | Source                        |
|---------------------------------|-------------------------------|
| SOLiD <sup>™</sup> Light Source | Applied Biosystems<br>4388441 |

1. Under the System Status menu on the ICS, click the **Turn Off** button for the lamp (see Figure 68).

| whether south                                                                                                   | 3.0 - Uner: lab_aner                                                                                                    |                                                                                                    |                       |                                                                                                    |                                                                                                    | 2101                     |
|----------------------------------------------------------------------------------------------------|----------------------------------------------------------------------------------------------------|----------------------------------------------------------------------------------------------------|-----------------------|----------------------------------------------------------------------------------------------------|----------------------------------------------------------------------------------------------------|--------------------------|
| rie Took Window IN                                                                                              | -                                                                                                    |                                                                                                    |                       |                                                                                                    |                                                                                                    |                          |
| reference Laboratory                                                                                            |                                                                                                    |                                                                                                    |                       |                                                                                                    |                                                                                                    |                          |
|                                                                                                    | Nun Name: sold2000_2008                                                                                                    | 1.0000000000000000000000000000000000000                                                                                                    |                       | hun hane: sike200,200                                                                                                    | 11113_20X356-02                                                                                                    |                          |
| the second second second second second second second second second second second second second second second se | all some literation of                                                                                                    | Row Marco Illand                                                                                                    |                       | and the second second                                                                                                    | And Marine Planter                                                                                                    |                          |
|                                                                                                    | A cost of the                                                                                                    | A case of some off-and                                                                                                    | the second second     | States of States and States                                                                                                    | A case of a contraction                                                                                                    | and the second second    |
|                                                                                                    | Contraction in the local division in the local division in the loc |                                                                                                    |                       | Contract of the local division of the local division of the local |                                                                                                    |                          |
| Contributio                                                                                                    | rede Samples e.c.                                                                                                    | 1 Sergit                                                                                                    | 1 m 1, and, had, if   | Table Samples -c-c                                                                                                    | 1 Sargle -e                                                                                                    | 1,pot,hak_f              |
| tengelture                                                                                                    | 1. Seglet                                                                                                    | and the owner where the party of the party of the party o | artities.             | 1. Seglet                                                                                                    |                                                                                                    | Contribution.            |
| -                                                                                                    |                                                                                                    |                                                                                                    |                       |                                                                                                    |                                                                                                    |                          |
| in-Cellbriak                                                                                                    |                                                                                                    |                                                                                                    |                       |                                                                                                    |                                                                                                    |                          |
|                                                                                                    |                                                                                                    |                                                                                                    | (Invested)            |                                                                                                    |                                                                                                    |                          |
|                                                                                                    | 5 1                                                                                                    |                                                                                                    |                       | 44 10                                                                                                    |                                                                                                    | -                        |
| cycle topo                                                                                                    |                                                                                                    | defaultubrary m                                                                                                    |                       |                                                                                                    | infaddinery m                                                                                                    |                          |
|                                                                                                    | Mean                                                                                                    |                                                                                                    |                       | Marana                                                                                                    |                                                                                                    |                          |
| Am-Cell                                                                                                    | Description                                                                                                    |                                                                                                    |                       | Description                                                                                                    |                                                                                                    |                          |
| Am-Cel 2                                                                                                    | primary deally soldering                                                                                                    | default primary                                                                                                    |                       | primary devaluation (setting                                                                                                    | default (intrany<br>partition 2000                                                                                                    |                          |
| _                                                                                                    | a hample Loading                                                                                                    | CONTRACTOR OF THE OWNER OF THE OWNER OWNER OWNER OWNER OWNER OWNER OWNER OWNER OWNER OWNER OWNER OWNER OWNER OWNER OWNER OWNER OWNER OWNER OWNER OWNER OWNE                                                                                                    | 2000 100 100 100      | W Sample London                                                                                                    | CONTRACTOR OF THE OWNER OF THE OWNER OF |                          |
|                                                                                                    | Parist Numbers                                                                                                    | 1 2907                                                                                                    |                       | Dest Incoders                                                                                                    | 1 1967                                                                                                    |                          |
|                                                                                                    | Persiliantees                                                                                                    | 1-057 M                                                                                                    | and the second second | Prese Parelors                                                                                                    | 1-2067 14                                                                                                    | - Andrew Property of the |
|                                                                                                    | Datural                                                                                                    |                                                                                                    |                       | Deterrit                                                                                                    |                                                                                                    |                          |
| -                                                                                                    | * 10.01                                                                                                    | -                                                                                                    | 25 bates              | * 10.01                                                                                                    |                                                                                                    | 25 bases                 |
|                                                                                                    |                                                                                                    |                                                                                                    | 10 14444              |                                                                                                    |                                                                                                    | 10 0000                  |
| ram Matur                                                                                                    | Pauloan<br>72 (Recent                                                                                                    |                                                                                                    |                       | Parlan<br>10 X M                                                                                                    |                                                                                                    |                          |
| Prine Buller Line:                                                                                              |                                                                                                    |                                                                                                    |                       |                                                                                                    |                                                                                                    |                          |
| Personal                                                                                                    |                                                                                                    |                                                                                                    |                       |                                                                                                    |                                                                                                    |                          |
| Order: 1.21                                                                                                    |                                                                                                    |                                                                                                    |                       |                                                                                                    |                                                                                                    |                          |
| Carles M                                                                                                    |                                                                                                    |                                                                                                    |                       |                                                                                                    |                                                                                                    |                          |
|                                                                                                    |                                                                                                    |                                                                                                    |                       |                                                                                                    |                                                                                                    |                          |
| Selec (                                                                                                    | / make                                                                                                    |                                                                                                    |                       | 1.0                                                                                                    |                                                                                                    |                          |
| fand                                                                                                    | Rus Completed                                                                                                    |                                                                                                    | Next Innes            | Ref   But Completed                                                                                                    |                                                                                                    | Next Print               |
| Tan Of                                                                                                    |                                                                                                    |                                                                                                    | - Ballington          | est.                                                                                                    |                                                                                                    | dataset and              |
| Constituted                                                                                                    | a Settler                                                                                                    | Cem                                                                                                    | giete                 | a Satia                                                                                                    | Compile                                                                                                    | the shows in the         |
|                                                                                                    |                                                                                                    |                                                                                                    | -D (10 - 10           |                                                                                                    |                                                                                                    | Can announ               |
| . neathers                                                                                                    |                                                                                                    |                                                                                                    |                       |                                                                                                    |                                                                                                    |                          |
|                                                                                                    |                                                                                                    |                                                                                                    |                       |                                                                                                    |                                                                                                    |                          |

Figure 68 Lamp controls in the ICS.

- **2.** Let the lamp cool for at least 15 minutes.
- **3.** Unscrew the 4 screws retaining the light box access cover on the top of the instrument.
- 4. Remove the cover to the light source from the housing.
- 5. Pull the light source straight up and out of unit.
- 6. Slide a new SOLiD<sup>™</sup> Light Source into place. Ensure that the light source is oriented in the correct direction (see Figure 69 on page 105).

- 7. Refit and screw down the access cover to the housing.
- **8.** Restart power to the SOLiD Light Source.
- 9. In the System Status menu on the ICS, click **Reset** to reset the lamp timer.

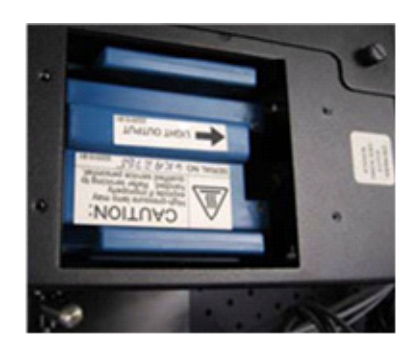

Figure 69 Orientation of the SOLiD<sup>™</sup> Light Source.

#### Set up a run by importing a Run Definition file

A sequencing run can be set up by importing a Run Definition file that has been created offline. Setting up a run by importing a run definition file saves time reentering information of a repeated run.

- Acquire a template Run Definition file. The most reliable way of acquiring the file is to create a run using the Run Wizard, assign it to the database, then select Export Run from the Manage Runs window.
- **2.** Create a Run Definition with the information appropriate to your run. Save the file as a .txt file.
- 3. Click Manage Runs, select Import Run, then select the Run Definition file.
- 4. To assign a run previously saved to the database:
  - a. Click on Manage Runs in the task pane.
  - b. Click the run, then select Assign to Flowcell.
  - c. Choose a flowcell, then click OK.

#### Manually find the focus range

You should first attempt automatic range detection (see "Detect the focus range" on page 44). If automatic detection fails, then use the manual mode.

- Select the flowcell, then find the beads on the slide
- 1. Close the front doors of the SOLiD<sup>™</sup> 3 Analyzer. Open the Imager window by choosing Window → Imaging System.
- 2. Select the Show Flowcell box in the bottom left hand corner of the Imager window, then choose the number of the flowcell to set (Flowcell 1 or Flowcell 2; see Figure 70).

| 🕅 50LiD Imager 1.9.10                                                                                                    |                                                                                                 |                                                                                                    |  |  |  |
|----------------------------------------------------------------------------------------------------|-------------------------------------------------------------------------------------------------|----------------------------------------------------------------------------------------------------|--|--|--|
| File View Run Options Devices Tools Windows Help                                                                                                    |                                                                                                 |                                                                                                    |  |  |  |
| •                                                                                                    | Applied<br>Biosystems                                                                           | Slide Shape                                                                                                    |  |  |  |
|                                                                                                    | CAMERA1 Info<br>Status: READY: Acquire AutoExpose<br>Camera SN: 266255 IP: 127.0.0.1 Port: 8081 |                                                                                                    |  |  |  |
| - Stage Status<br>Post Status Motion Position Speed Acceleration                                                                                           | Bit Depth: 14 Saturate Rate: 0.01 Go Live                                                       | Default View Clear All Save As                                                                                                    |  |  |  |
| COM1: READY X 31515.00 100 100<br>Y 16921.00 100 100                                                                                                    | Shutter Status Focus Status<br>Port COM1: Port COM6:                                            | Filter Status Nosepiece Status Pot COM6: Pot COM6:                                                                                                    |  |  |  |
| Stage Control Nudge Size: 10 Re-Calibrate Stage Go To X: 6657 Update Stage Status Com In Flowcel Go To Y: 3396 Go To Y: 3396 Go To Y: Go To Fiducial Mark. | 502503<br>Go To 1 1<br>Stop Auto Focus<br>I Enable Jog<br>Jog Sensitiviy 5 5                    | Image: Construction         5         6           Image: Construction         6         1           Image: Construction         3         2           Image: Go To Image: Construction         Image: Construction         1mage: Construction |  |  |  |

Figure 70 Click Show Flowcell to find the beads on the slide.

- **3.** From the View menu, choose **Stage Template**, then navigate to the C:\Runs directory. Find the folder in the Runs directory that corresponds to the run just set up, then choose the .STG file for the run. Choosing Stage Template and the .STG file superimposes the slide layout on the Imager screen.
- **4.** Use the mouse to drag the green-box cursor to a position on the upper-left side of the slide. Dragging the green-box cursor moves the flowcell stage to that corner of the slide (see Figure 71 on page 108).

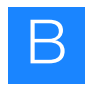

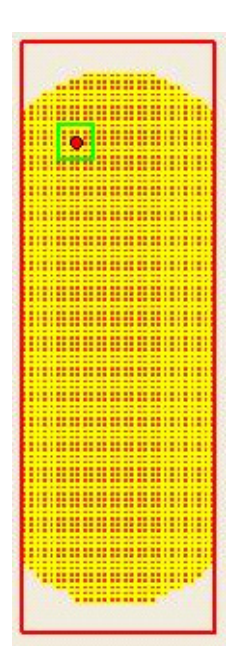

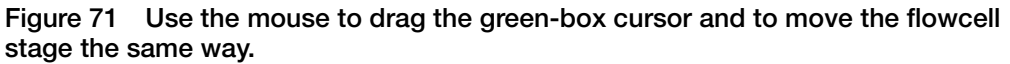

Find the focal range 1. Set the Filter Status to WL (white light; see Figure 72).

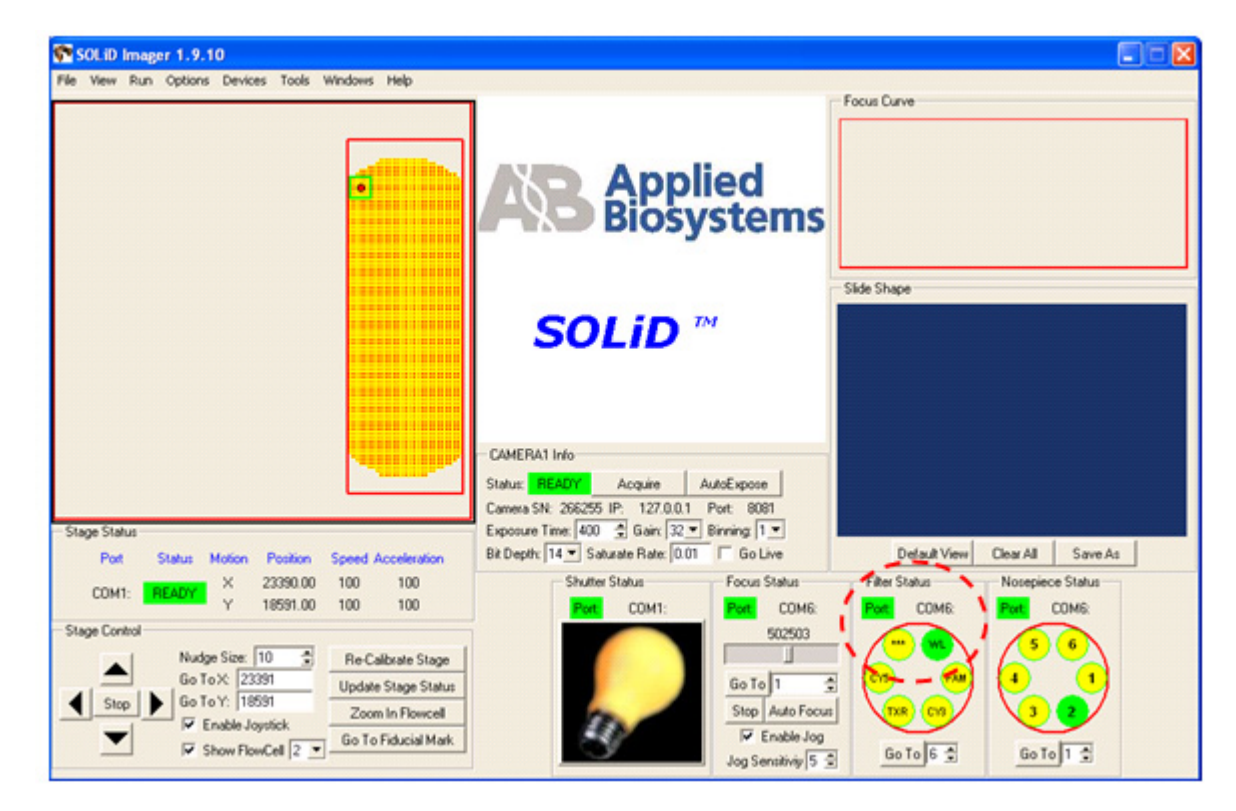

Figure 72 Click WL (white light) to set the Filter Status.

2. In the Imager window, click the AutoFocus button, then wait about 20 seconds for the Imager to focus on the slide (see Figure 73). The Camera 1 indicator displays BUSY while autofocus is running. When the Camera 1 indicator displays READY, click AutoExpose, then wait for the Camera 1 indicator to show READY. Click AutoFocus so that the Imager can focus again (this time with correct exposure settings). Note where the focus peak falls in the focus range by looking at the value that displays where the peak is located.

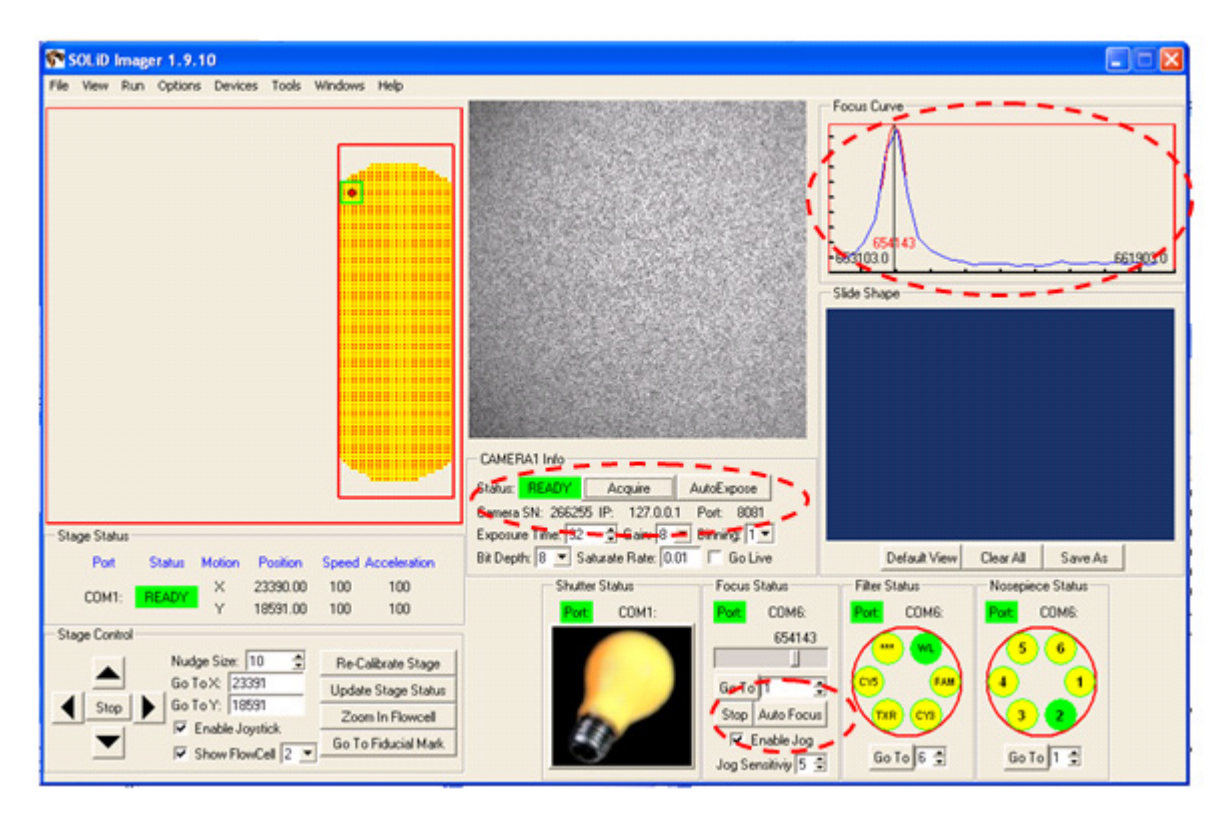

Figure 73 Click **AutoFocus** and **AutoExpose** so that the focus peak falls in the focus range.

**3.** When the Imager displays READY, click the **Acquire** button, then examine the image on the screen (see Figure 74 on page 110).

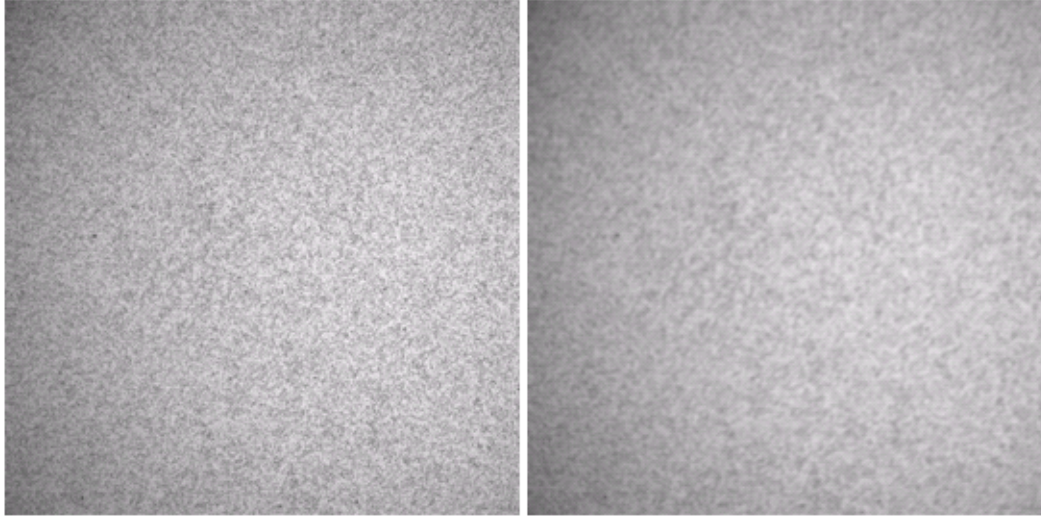

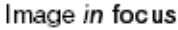

Image out of focus

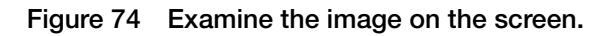

- **Note:** To zoom on the image, double-left-click the mouse. To un-zoom, double-right-click. To drag the image, hold down the left mouse button.
- **4.** If the image is *in* focus, proceed to "Calculate, then set the focal range" on page 114. If the image is *out* of focus, proceed to step 5.
- **5.** Check the **Go Live** check box in the Imager window. By checking the **Go Live** check box, a live image of the flowcell displays. You can use this image to manually find the focal range (see Figure 75 on page 111).

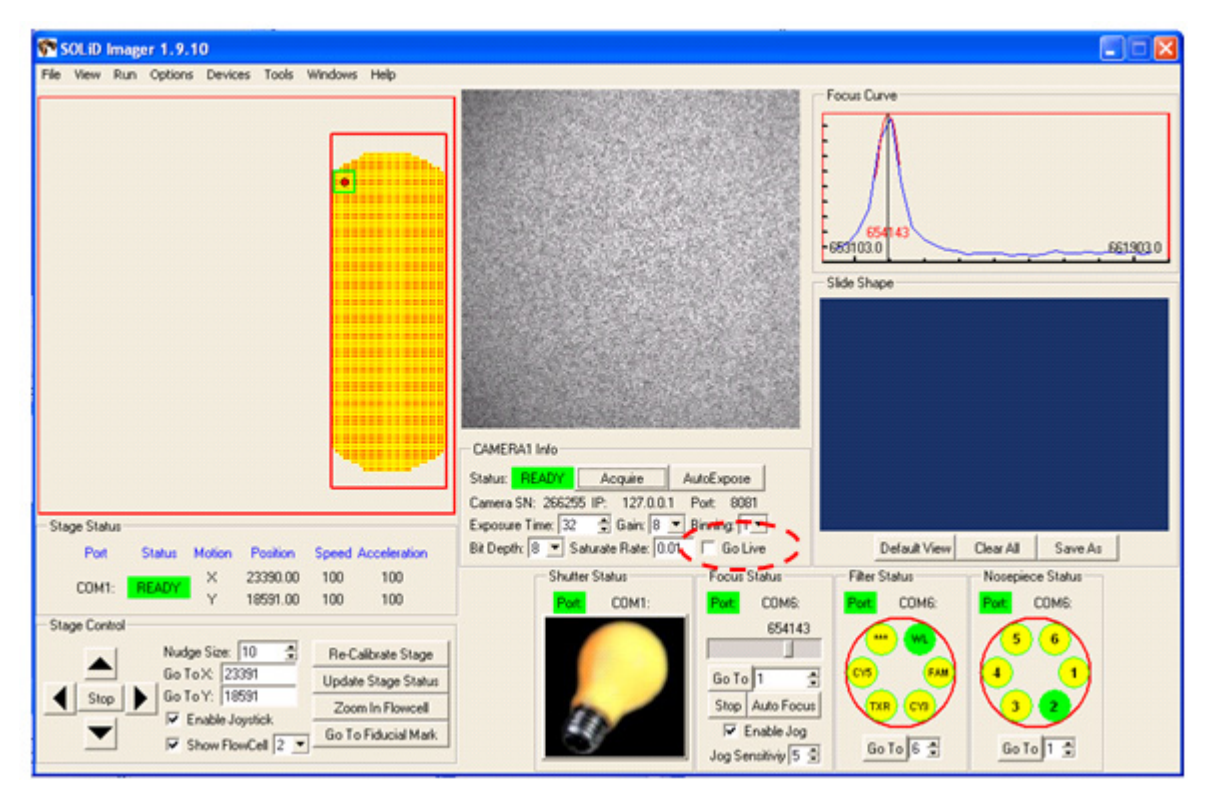

Figure 75 Check **Go Live** to manually find the focal range.

**6.** Click the focus slider bar in the Imager window. A black box appears (see Figure 76 on page 112).

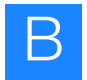

| SOLID Imager 1.9.10<br>File View Run Options Devices Tools Windows Help                                                        |                                                                                                  |
|----------------------------------------------------------------------------------------------------|--------------------------------------------------------------------------------------------------|
|                                                                                                    | CAMERA1 Info<br>Status: READY Acquire AutoExpose<br>Camera SN: 266255 IP. 127.00.1 Port. 8081    |
| Stage Status<br>Post Status Motion Position Speed Acceleration                                                                 | Bit Depth: (8 Saturate Rate: 0.01 Go Live Default View Clear All Save As                         |
| COM1: READY X 26651.00 100 100<br>Y 26812.00 100 100                                                                           | Shutter Status Focus Status Filter Status Nosepiece Status Part COM1: Part COM6: Part COM6: Part |
| Stage Control Nudge Size: 10 Go To X: 26652 Go To X: 26652 Go To Y: 26608 Zoom In Riowcell Show FlowCell 2 Go To Fiducial Mark | Stop Auto Focus       Jog Sensitivity                                                            |

Figure 76 Use the black box to change the focal distance.

- 7. When the black box is visible, hold down the **Ctrl** key and hold down either the **right** or **left** arrow key on the keyboard. Holding down **Ctrl** and the arrow key (**right** or **left** arrow) simultaneously changes the focal distance in 300-count intervals.
- 8. While watching the live image on the screen, scan the focal distance:
  - Use the **Ctrl**+*right* arrow keys to scan the focal distance upward. When the live image is in focus, release the keys, then record the value shown in the black box of the Imager window.
  - If an in-focus image *cannot* be found, then scan downward using the **Ctrl**+*left* arrow keys, past the starting point, while watching the live image on the screen. When the live image is in focus, release the keys, then record the value shown in the black box of the Imager window.

The value in the black box of the imager window when the image is in focus is the *nominal Z distance*.

For examples of in-focus images, see Figure 77 on page 113.

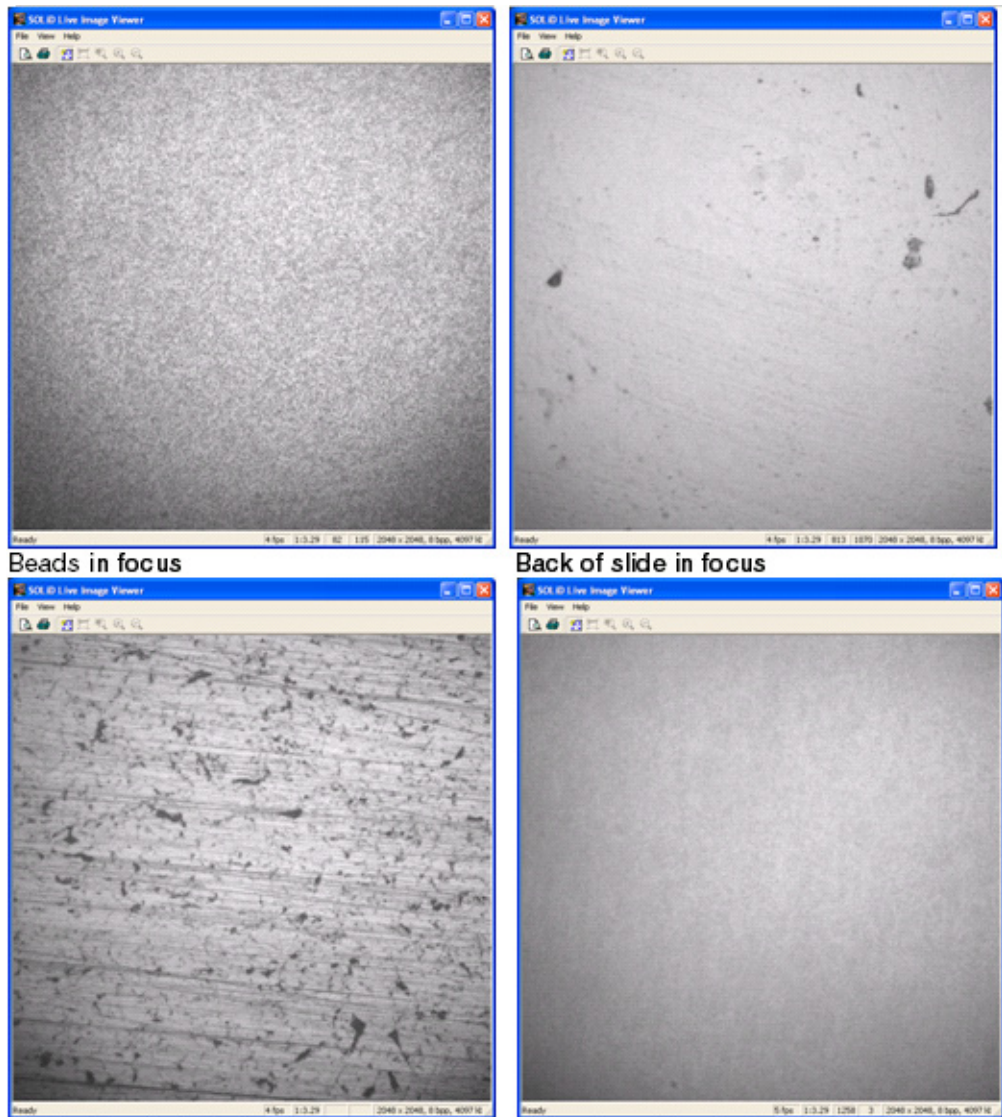

Back of heater block in focus

Reflection of beads in focus

Figure 77 Examples of in-focus images.

**9.** Uncheck the **Go Live** check box in the Imager window to close the live-image window.

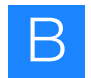

# Calculate, then set the focal range

1. When the image is in focus, record the value of the *Z* distance in the Focus Status pane. This is the *nominal Z distance* for this flowcell. Be sure to record the correct *Z* distance value, not the value in the GoTo window (see Figure 78).

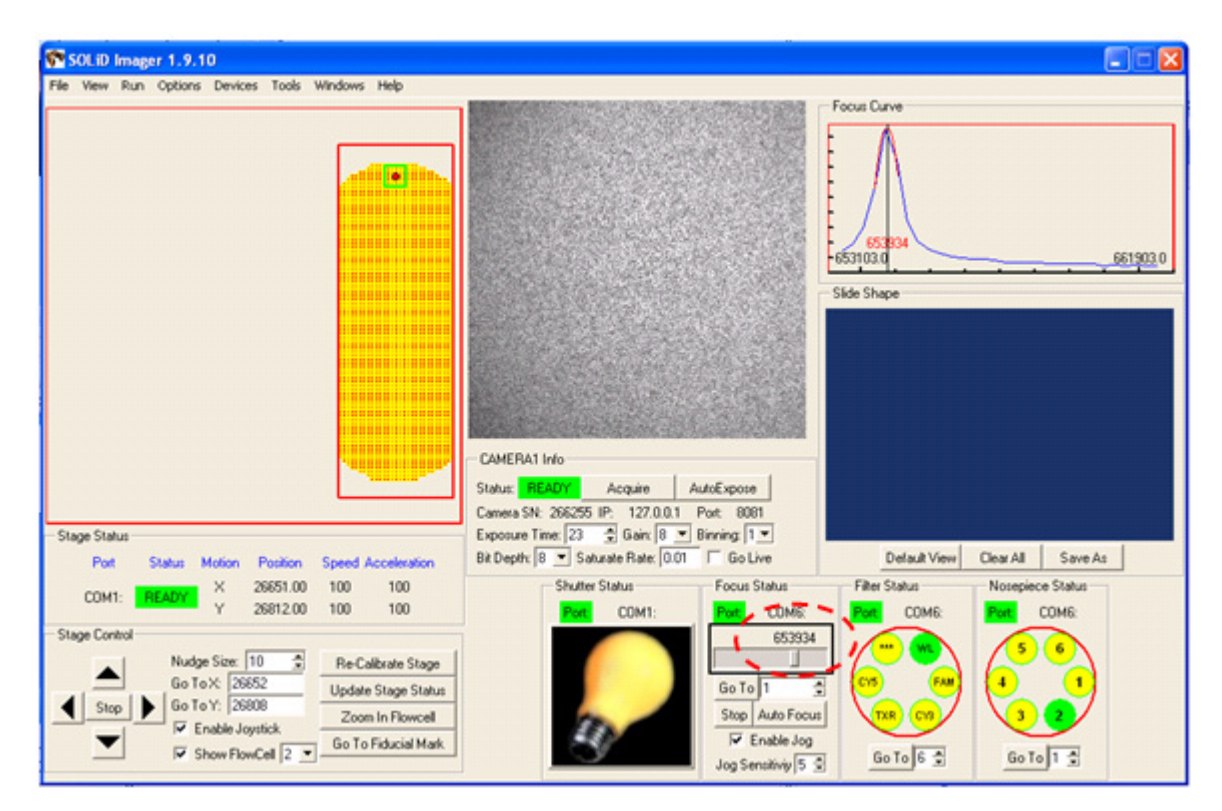

Figure 78 Record the nominal Z distance.

- **2.** Choose **Options > Focusing**.
- Ensure that Do auto-exposure with auto-focus is checked. Enter a value 5000 *less than* the nominal Z distance for Z Min. Enter a value 5000 *greater than* the nominal Z distance for Z Max. Enter 30 for the Number of Steps and choose Histogram Range from the drop-down menu in the Focusing Method Selection pane (see Figure 79 on page 115).
  - () IMPORTANT! Leave the Auto-Focus Options window *open* on the Desktop. Do *not* click the **Save to File** button. Values entered in the Focusing box are used by the Imager software even if the values are not saved.

| 😵 Auto-Focus Options 👘 🔲 🔀                    |                    |                    |                      |  |
|-----------------------------------------------|--------------------|--------------------|----------------------|--|
| — Focus Settings—                             |                    |                    |                      |  |
|                                               | Flowcell 1         | Flowcell 2         | Outside<br>Flowcells |  |
| Z Min:                                        | 653103             | 648830             | 652503               |  |
| Z Max:                                        | 663103             | 658830             | 662503               |  |
|                                               | Revert to<br>Saved | Revert to<br>Saved | Revert to<br>Saved   |  |
|                                               | Save to<br>File    | Save to<br>File    | Save to<br>File      |  |
| Number of Steps:                              | 30                 |                    |                      |  |
| ✓ Do auto-exposure with auto-focus            |                    |                    |                      |  |
| <ul> <li>Focusing Method Selection</li> </ul> |                    |                    |                      |  |
| Histogram Range 💌                             |                    |                    |                      |  |
|                                               |                    |                    |                      |  |

Figure 79 Enter auto-focus options.

- 4. Use the mouse to move the green box to the upper-left corner of the slide.
- 5. In the Imager window, click the Autofocus button, then wait about 20 seconds for the Imager to focus on the slide. The Camera 1 indicator displays BUSY while the autofocus is running. When the Camera 1 indicator displays READY, click AutoExpose and wait for the Camera 1 indicator to display READY. Click AutoFocus so that the Imager can focus again (this time with the correct exposure settings).
- **6.** When the Imager displays READY, click the **Acquire** button, then confirm that the image is in focus.
- **7.** Record the *Z* distance value from the Focus Status pane (see Figure 80 on page 116).

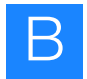

| SOLID Imager 1.9.10                                                                                                    |                                                                                          |                                                 |                                |
|----------------------------------------------------------------------------------------------------|------------------------------------------------------------------------------------------|-------------------------------------------------|--------------------------------|
|                                                                                                    | CAMERATINO<br>Subur PEADY Acquire AutoExpose<br>Camea Sil: 2010255-IP                    | Focus Curve<br>653834<br>653103.0<br>Side Shape | <u>- 661903.0</u>              |
| Stage Status<br>Post Status Motion Position Speed Acceleration                                                                                   | Exposure Time: 23 Gain: 8 Binning: 1 Binning: 1 Bit Depth: 8 Saturate Rate: 0.01 Go Live | Default View                                    | Clear All Save As              |
| COM1: READY Y 25812.00 100 100<br>Y 25812.00 100 100                                                                                             | Part COM1: Part COM6                                                                     | Part COM6:                                      | Port: COM6:                    |
| Stage Control  Nudge Size: 10  Go To X: 26652 Update Stage Status Stop Go To Y: 26808 Control Control Go To Y: 26808 Control Go To Fiducial Mark | Go To<br>Step Auto Focu<br>V Enable Jog<br>Jog Senative 5                                |                                                 | 3 6<br>4 1<br>3 2<br>60 To 1 2 |

Figure 80 Record the *Z* distance value.

- **8.** Open Notepad, then record the measured focal value for the spot on the slide that has been focussed.
- **9.** Repeat steps 4 to 8 for the top right, bottom left, bottom right, and center of the slide. The range of these values should not exceed 5000 units. Calculate the average value of the highest and lowest spots and record this value in Notepad (see Figure 81 on page 117).
  - () IMPORTANT! If the range of these values exceeds 5000 units, the flowcell is out of alignment. Call your Applied Biosystems Field Service Engineer to align the flowcell.

| 👅 U                             | ntitle                          | d - Notej                | oad               |             |        |        | _ 🗆 | × |
|---------------------------------|---------------------------------|--------------------------|-------------------|-------------|--------|--------|-----|---|
| File                            | Edit                            | Format                   | View              | Help        |        |        |     |   |
| 653<br>653<br>648<br>649<br>651 | 830<br>930<br>790<br>250<br>550 |                          |                   |             |        |        |     | 4 |
| hig<br>low<br>ave               | hest<br>est<br>rage             | = 653<br>= 6487<br>of hi | 930<br>90<br>ghes | t and       | lowest | = 6513 | 60  |   |
| set<br>ran                      | ran<br>ge =                     | ge +/-<br>64636          | - 500<br>i0 -     | 0<br>65636( | )      |        |     |   |
| 4                               |                                 |                          |                   |             |        |        | Þ   | - |

Figure 81 Record the average focal value in Notepad.

10. Subtract 5000 counts from the calculated average, then enter that value in the Z Min box. Add 5000 counts to the average, then enter that value into the Z Max box. Confirm that the Number of Steps is 30. Click Save to File (see Figure 82).

| 💏 Auto-Focus                                  | Options            |                    |                      |  |
|-----------------------------------------------|--------------------|--------------------|----------------------|--|
| - Focus Settings-                             |                    |                    |                      |  |
|                                               | Flowcell 1         | Flowcell 2         | Outside<br>Flowcells |  |
| Z Min:                                        | 653103             | 646360             | 652503               |  |
| Z Max:                                        | 663103             | 65636 <b>0</b>     | 662503               |  |
|                                               | Revert to<br>Saved | Revert to<br>Saved | Revert to<br>Saved   |  |
|                                               | Save to<br>File    | Save to<br>File    | Save to<br>File      |  |
| Number of Steps:                              | 30                 |                    |                      |  |
| 🔽 Do auto-expo                                | osure with a       | uto-focus          |                      |  |
| <ul> <li>Focusing Method Selection</li> </ul> |                    |                    |                      |  |
| Histogram Range                               |                    |                    |                      |  |
|                                               |                    |                    |                      |  |

Figure 82 Enter the focus settings.

11. Click Yes when the warning displays (see Figure 83 on page 118).

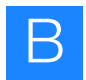

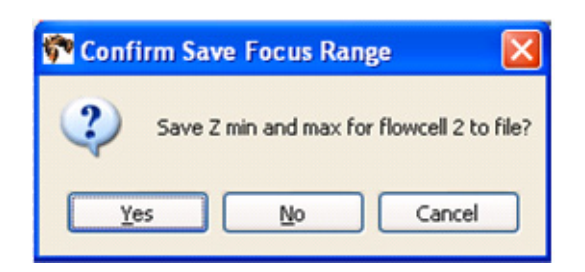

#### Figure 83 Click Yes when the Save Focus Range Warning displays.

- **12.** When the Flowcell Selection window displays, choose the number of the flowcell (1 or 2) that has just been measured and click **OK**. The focal range is saved.
- **13.** (Optional) Repeat all previous steps starting from "Select the flowcell, then find the beads on the slide" on page 107.

### Shut down the SOLiD<sup>™</sup> 3 Analyzer

The instrument can be shut down using the Instrument Shutdown wizard in the ICS. For instruments that have UPS, in the event of power failure, an uninterrupted power supply (UPS) is activated, UPS systematically shuts down the instrument: Analysis jobs are stopped and Linux is shut down. Slides are preserved in Storage Buffer.

## Required equipment

| Item | Source                                        |
|------|-----------------------------------------------|
| UPS  | Applied Biosystems<br>4397781 (North America) |
|      | 4393695 (International)                       |

- 1. Open the Instrument Shutdown wizard by choosing Wizards ► Instrument Shutdown.
- **2.** Follow the instructions in the wizard.

#### Reset the robot position

The Robot standby script sends the robot back to home position.

- 1. Open the Utility Scripts menu by choosing **Tools** Utility Scripts.
- 2. Select Robot standby.
- 3. Select Run Script.

#### Store the slide in a flowcell

The Store flowcell script fills the flowcell with Storage Buffer.

- **1.** Open the Utility Scripts menu by choosing **Tools** > **Utility Scripts**.
- 2. Select Store flowcell.
- 3. Select Run Script.

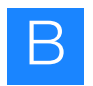

Appendix B Supplemental Procedures Store the slide in a flowcell

# On-Instrument Reagent Volumes and Reagent Strip Layouts

This appendix covers:

| Recommended fill volumes for on-instrument reagents | 122 |
|-----------------------------------------------------|-----|
| Fragment sequencing (50 bp)                         | 122 |
| Mate-pair sequencing (25 or 50 bp)                  | 122 |
| Barcode sequencing (5 bp)                           | 123 |
| Workflow analysis (WFA)                             | 123 |
| Reagent strip layouts                               | 124 |
| Fragment sequencing                                 | 124 |
| Mate Pair Tag 1 sequencing                          | 125 |
| Mate Pair Tag 2 sequencing                          | 126 |
| Barcode sequencing                                  | 127 |
| Workflow analysis (WFA).                            | 128 |

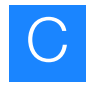

### Recommended fill volumes for on-instrument reagents

Fragment sequencing (50 bp)

Table 16 Fill volumes for fragment sequencing (50 bp)

|                    | Volume (mL) |             |  |
|--------------------|-------------|-------------|--|
|                    | 1 Flowcell  | 2 Flowcells |  |
| Instrument Buffer  | 2949        | 5710        |  |
| Storage Buffer     | 422         | 746         |  |
| Cleave 1 Solution  | 167         | 311         |  |
| Cleave 2 Solution  | 167         | 311         |  |
| Reset Buffer       | 91          | 163         |  |
| Ligase Buffer      | 60          | 110         |  |
| Phosphatase Buffer | 36          | 62          |  |
| Imaging Buffer     | 110         | 196         |  |

#### Mate-pair sequencing (25 or 50 bp)

Table 17Fill volumes for mate-pair sequencing (25 or 50 bp)

|                    |                        | Volume per tag (mL) |            |             |  |  |
|--------------------|------------------------|---------------------|------------|-------------|--|--|
|                    | 25 bp                  |                     | 50 bp      |             |  |  |
|                    | 1 Flowcell 2 Flowcells |                     | 1 Flowcell | 2 Flowcells |  |  |
| Instrument Buffer  | 1629                   | 3069                | 2949       | 5710        |  |  |
| Storage Buffer     | 289                    | 479                 | 422        | 746         |  |  |
| Cleave 1 Solution  | 92                     | 161                 | 167        | 311         |  |  |
| Cleave 2 Solution  | 92                     | 161                 | 167        | 311         |  |  |
| Reset Buffer       | 91                     | 163                 | 91         | 163         |  |  |
| Ligase Buffer      | 35                     | 59                  | 60         | 110         |  |  |
| Phosphatase Buffer | 23                     | 35                  | 36         | 62          |  |  |
| Imaging Buffer     | 67                     | 111                 | 110        | 196         |  |  |

#### Barcode sequencing (5 bp)

#### Table 18 Fill volumes for barcode sequencing (5 bp)

|                    | Volume (mL) |             |  |
|--------------------|-------------|-------------|--|
|                    | 1 Flowcell  | 2 Flowcells |  |
| Instrument Buffer  | 638         | 1088        |  |
| Storage Buffer     | 189         | 279         |  |
| Cleave 1 Solution  | 32          | 41          |  |
| Cleave 2 Solution  | 32          | 41          |  |
| Reset Buffer       | 91          | 163         |  |
| Ligase Buffer      | 16          | 21          |  |
| Phosphatase Buffer | 13          | 15          |  |
| Imaging Buffer     | 33          | 43          |  |

Workflow analysis (WFA)

Table 19 Fill volumes for workflow analysis (WFA)

|                    | Volum      | e (mL)      |
|--------------------|------------|-------------|
|                    | 1 Flowcell | 2 Flowcells |
| Instrument Buffer  | 294        | 400         |
| Storage Buffer     | 116        | 134         |
| Cleave 1 Solution  | 0          | 0           |
| Cleave 2 Solution  | 0          | 0           |
| Reset Buffer       | 43         | 67          |
| Ligase Buffer      | 12         | 12          |
| Phosphatase Buffer | 0          | 0           |
| Imaging Buffer     | 26         | 30          |

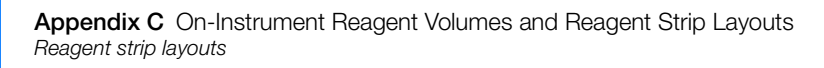

#### **Reagent strip layouts**

Fragment sequencing

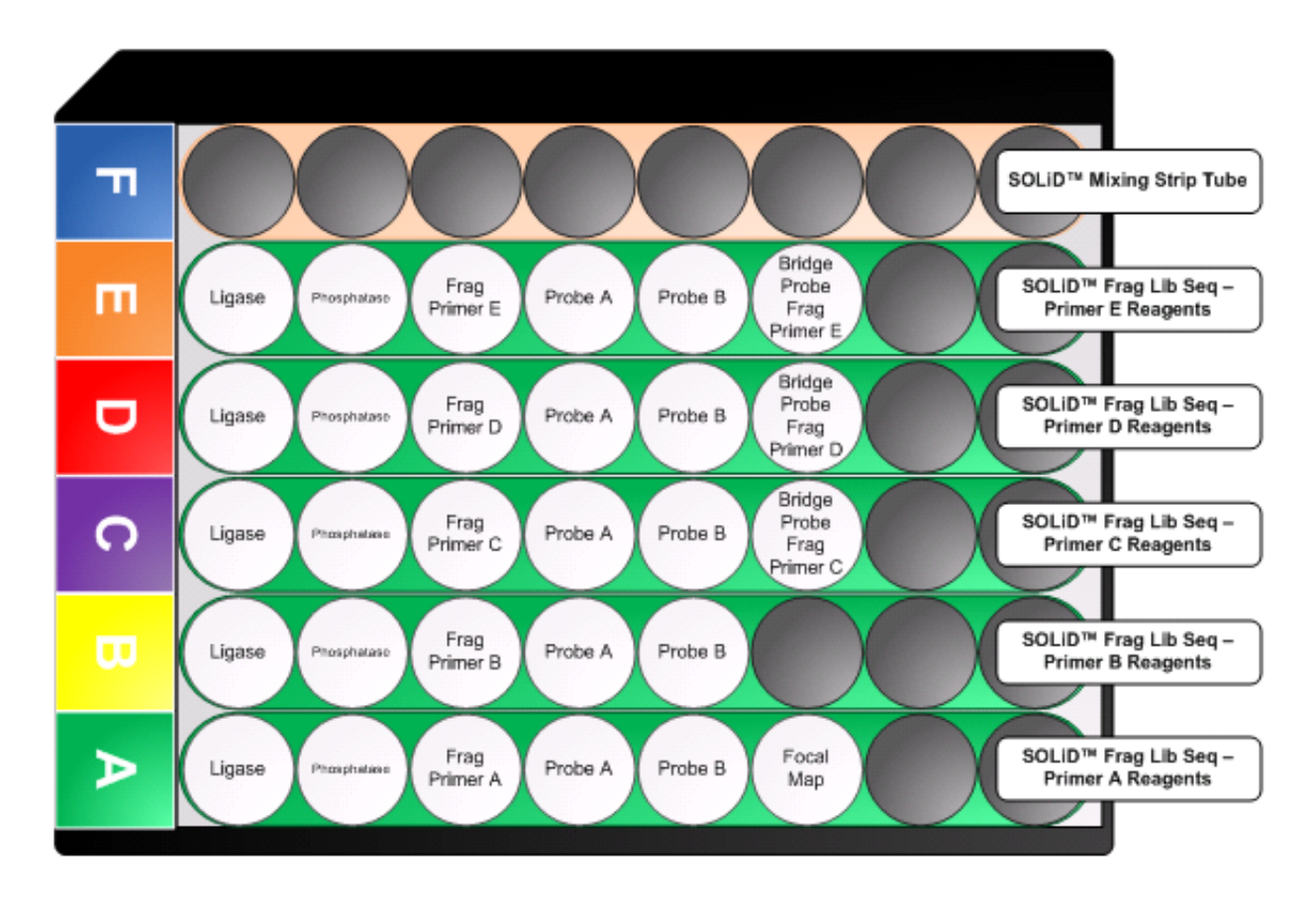

#### Mate Pair Tag 1 sequencing

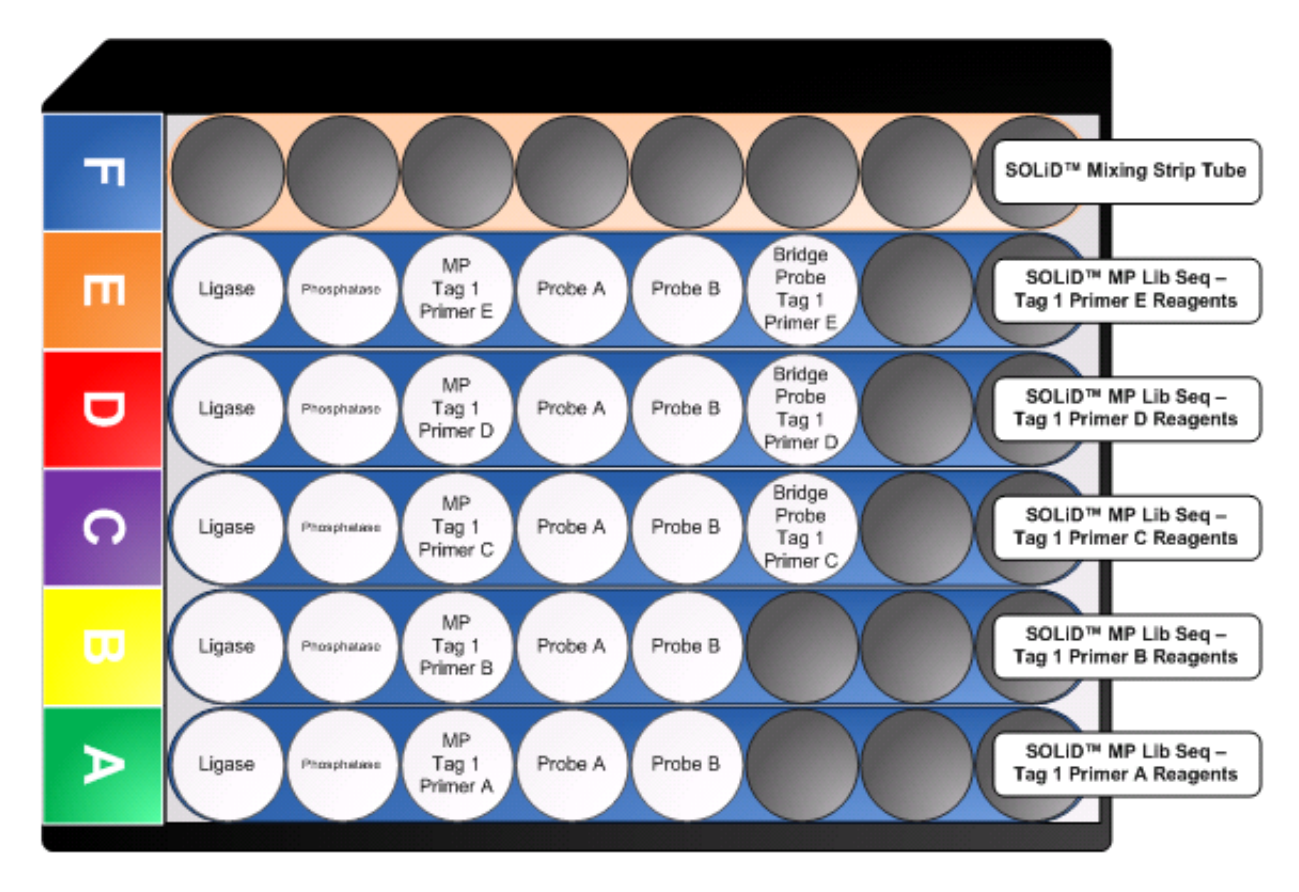

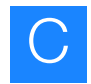

#### Mate Pair Tag 2 sequencing

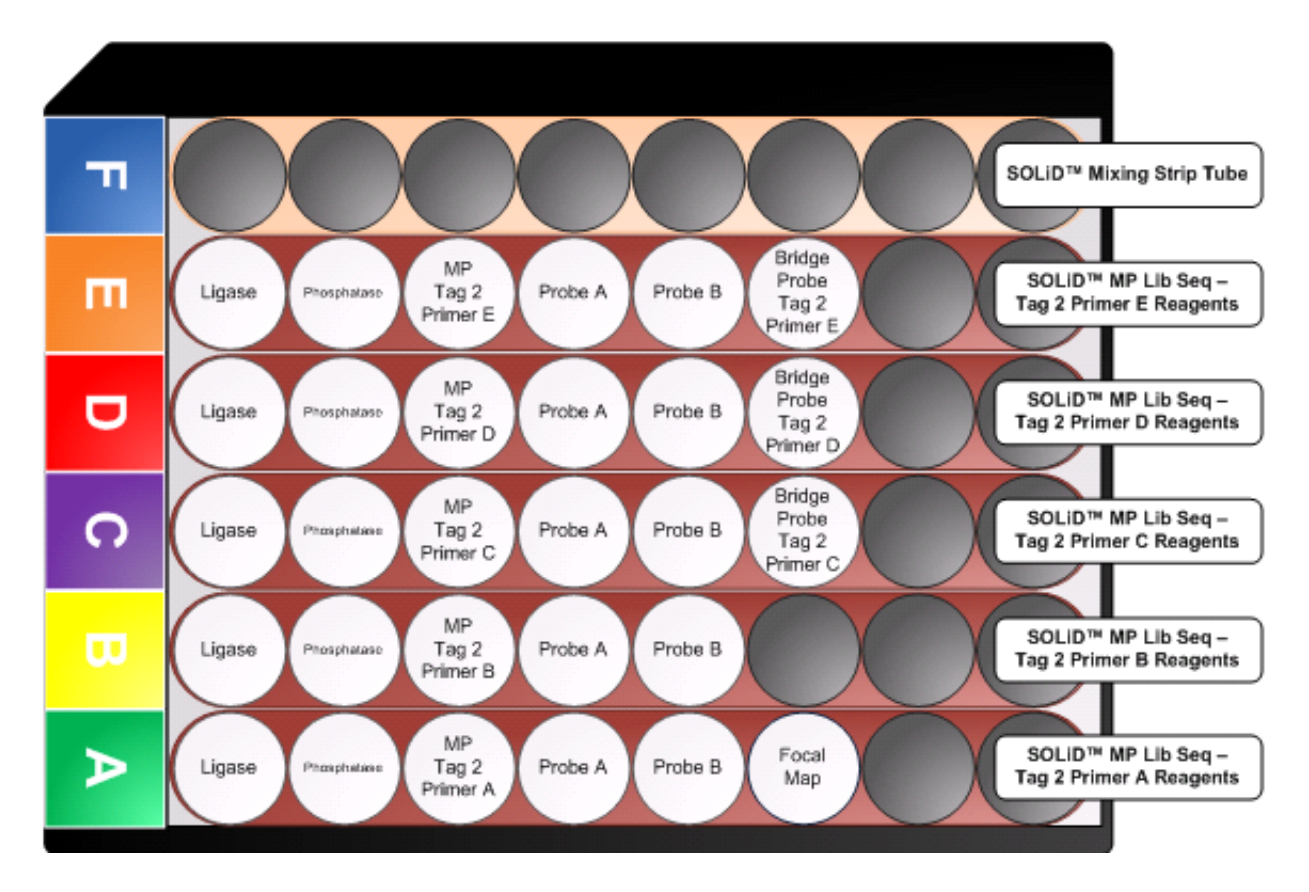

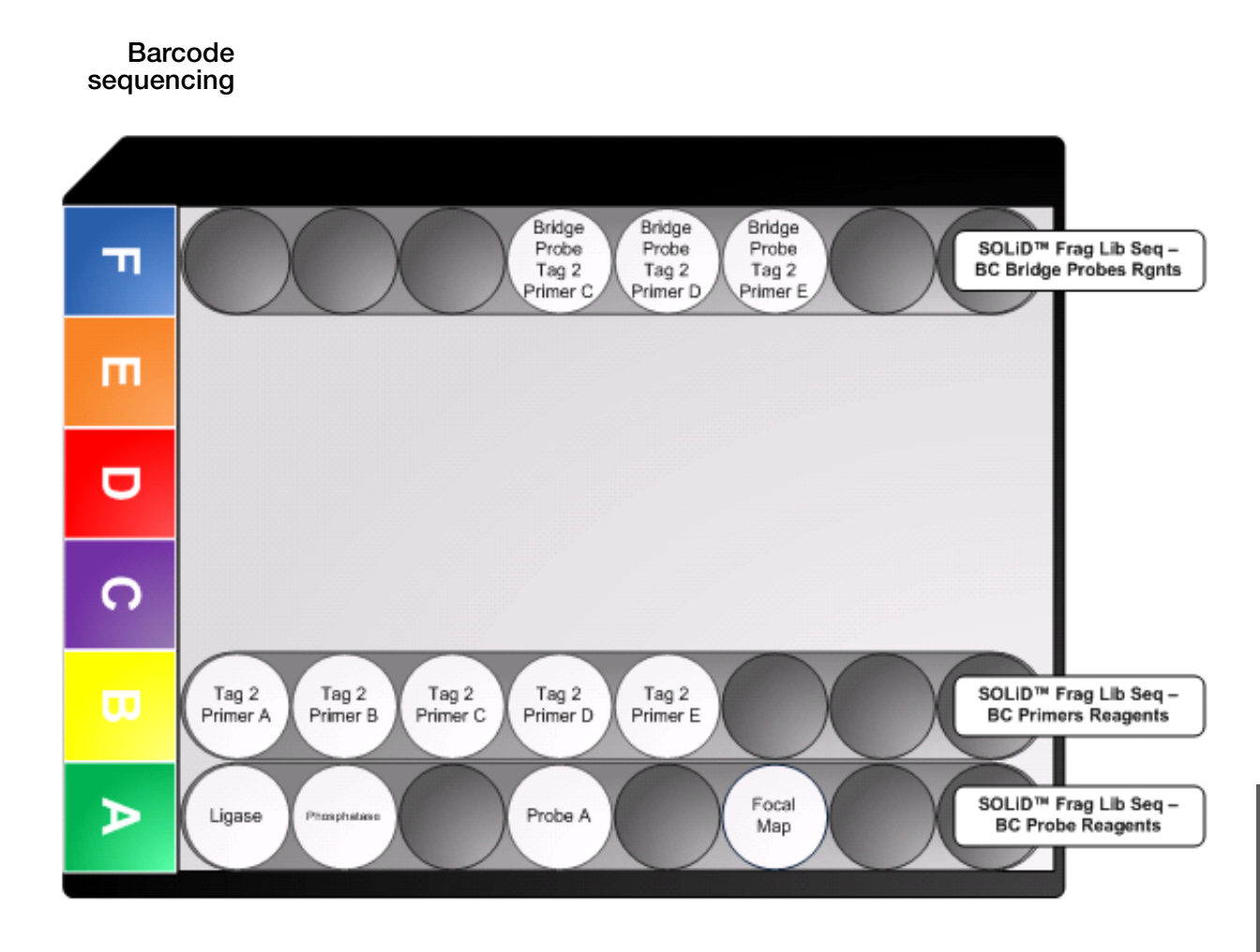

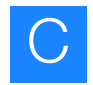

#### Workflow analysis (WFA)

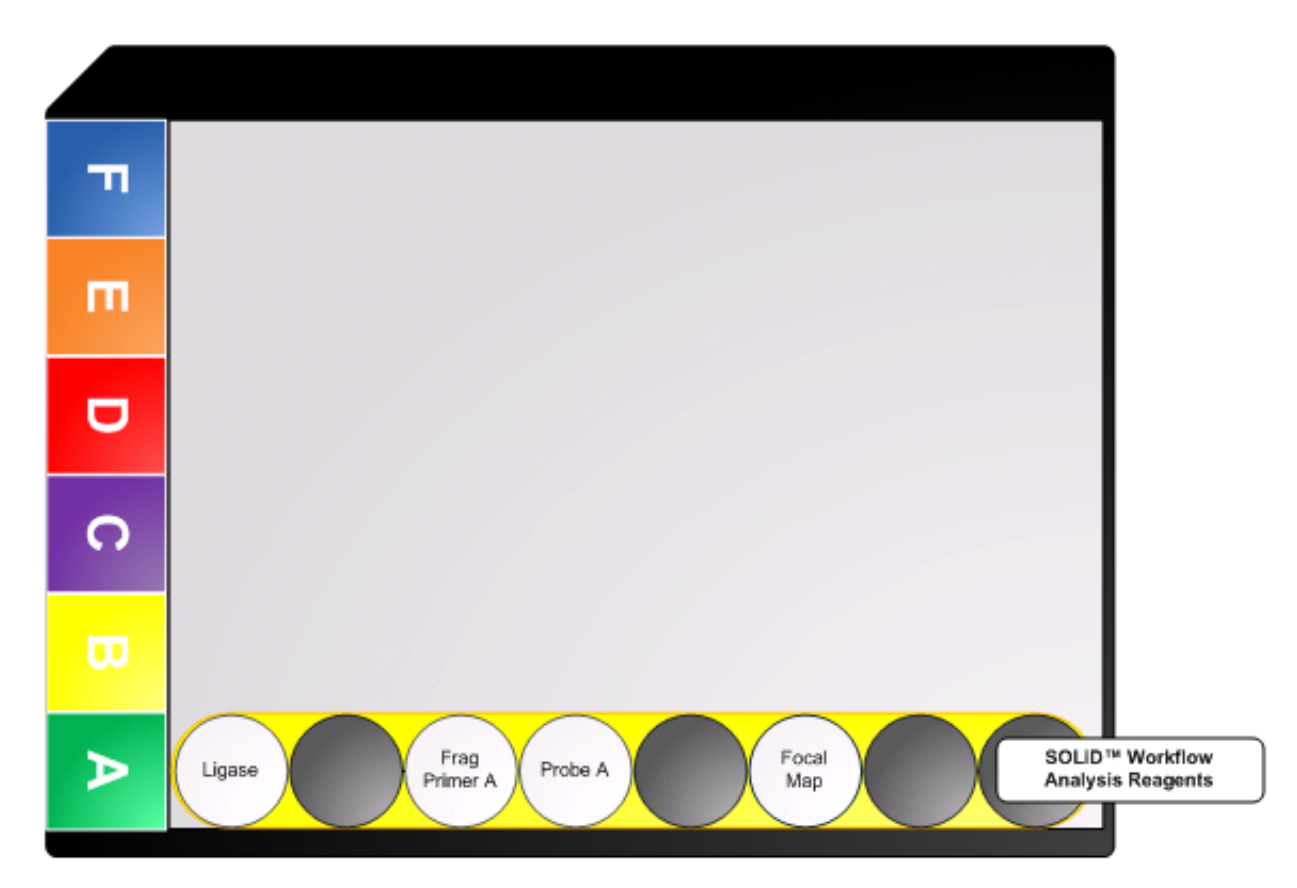

# D

# **Instrument Process Times**

This appendix covers:

| Times for individual processes | 130 |
|--------------------------------|-----|
| Times for entire processes     | 130 |

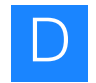

#### Times for individual processes

#### Table 20 Times for individual processes

| Process                                      | Estimated Time (h) | Steps        | Estimated time per primer (h) |
|----------------------------------------------|--------------------|--------------|-------------------------------|
| Focal Map                                    | ~2 to 3            | Reset        |                               |
|                                              |                    | P2 Label     |                               |
|                                              |                    | Image        |                               |
| Sequencing Primers 1 & 2 and Ligation        | ~3 to 4            | Reset        | ~3 to 4                       |
|                                              |                    | Prime        | (1 cycle or 5 bp)             |
|                                              |                    | Ligate       | ~15 to 17                     |
|                                              |                    | Dark Ligate  | (5 cycles or 25 bp)           |
|                                              |                    | Phosphatase  | ~28 to 33                     |
|                                              |                    | Image        | (10 cycles or 50 bp)          |
|                                              |                    | Cleave       |                               |
| Sequencing Primers 3,<br>4, & 5 and Ligation | ~4 to 5            | Reset        | ~4 to 5                       |
|                                              |                    | Prime        | (1 cycle or 5 bp)             |
|                                              |                    | Bridge Probe | ~16 to 18                     |
|                                              |                    | Ligate       | (5 cycles or 25 bp)           |
|                                              |                    | Dark Ligate  | ~29 to 34                     |
|                                              |                    | Phosphatase  | (10 cycles or 50 bp)          |
|                                              |                    | Image        |                               |
|                                              |                    | Cleave       |                               |
| Ligation cycle                               | ~2.5 to 3          | Ligate       |                               |
| (without priming)                            |                    | Dark Ligate  |                               |
|                                              |                    | Phosphatase  |                               |
|                                              |                    | Image        |                               |
|                                              |                    | Cleave       |                               |

### Times for entire processes

|--|

| Process                       | Total Runtime <sup>‡</sup> |
|-------------------------------|----------------------------|
| Workflow Analysis (WFA)       | ~4 to 5 hours              |
| Fragment (50 bp)              | ~6 to 7 days               |
| Mate Pair ( $2 \times 25$ bp) | ~7 to 8 days               |
| Mate Pair (2 $\times$ 50 bp)  | ~13 to 14 days             |
| Barcode (5 bp)                | ~1 day                     |

‡ The estimated time is for a dual slide run. Estimated times may vary due to differences in imaging time.

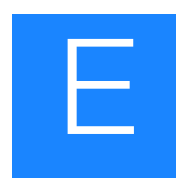

# SOLID<sup>™</sup> 3 Analyzer Plumbing System Schematic

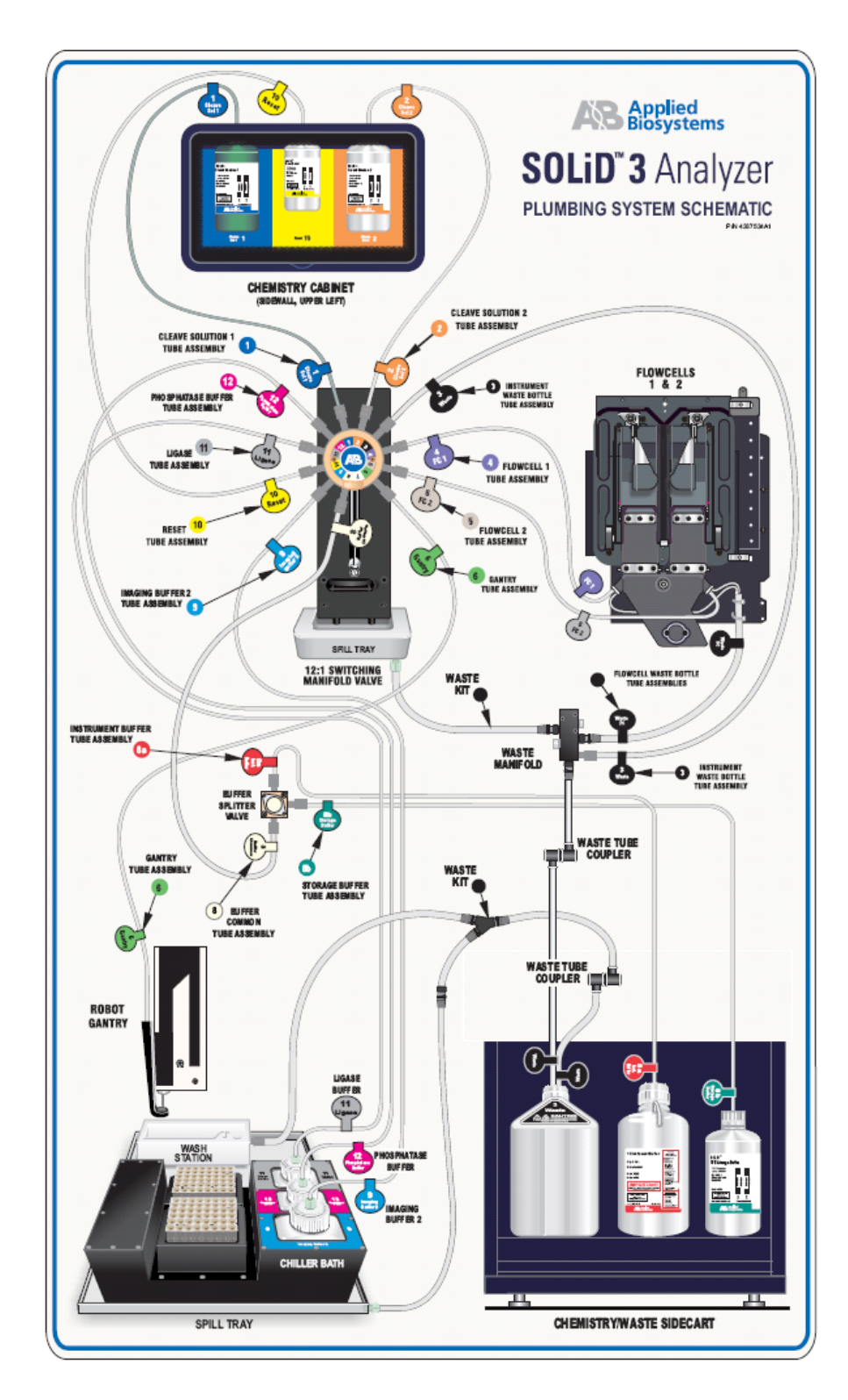

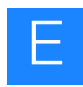
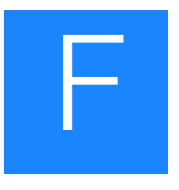

# Checklists and workflow tracking forms

This appendix covers:

- Workflow checklists: set up a workflow analysis or sequencing run ..... 134
- Workflow tracking: set up and perform a workflow analysis (WFA) run.... 135
- Workflow tracking: set up a sequencing run (4-well)...... 137

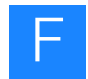

# Workflow checklists: set up a workflow analysis or sequencing run

|                                   | Equipment                                                                                                    | Reagents                                                                                                    | Preparation Steps                                                         |
|-----------------------------------|----------------------------------------------------------------------------------------------------|----------------------------------------------------------------------------------------------------|---------------------------------------------------------------------------|
| Deposit the beads                 | <ul> <li>Covaris<sup>™</sup> S2 System</li> <li>SOLiD<sup>™</sup> Bead<br/>Concentration Chart</li> <li>SOLiD<sup>™</sup> Deposition<br/>Chamber</li> <li>SOLiD<sup>™</sup> Slide Carrier</li> <li>NanoDrop<sup>™</sup> ND-1000</li> <li>6 Tube magnetic rack</li> <li>Incubator (37 °C)</li> <li>Pipettors</li> </ul> | <ul> <li>1X TEX Buffer</li> <li>Deposition Buffer</li> <li>Double distilled filtered<br/>water</li> <li>1.5-mL LoBind tubes</li> <li>3-mm adhesive disks</li> <li>Filtered pipettor tips</li> </ul>                                                                                                    | □ Clean and dry the<br>SOLiD <sup>™</sup> Deposition<br>Chamber overnight |
| Install<br>on-instrument reagents | <ul> <li>SOLiD™ 3 Analyzer</li> <li>8-L reagent bottle</li> <li>Graduated cylinder</li> <li>Magnetic stir bar</li> <li>Pipettors</li> </ul>                                                                                                    | <ul> <li>10× Instrument Buffer</li> <li>Storage Buffer</li> <li>1× T4 DNA Ligase Buffer<br/>(Parts 1 and 2)</li> <li>Phosphatase Buffer</li> <li>Imaging Buffer (Parts 1<br/>and 2)</li> <li>Cleave Solution 1</li> <li>Cleave Solution 2<br/>(Parts 1 and 2)</li> <li>Reset Buffer</li> <li>Glycerol</li> <li>Double-distilled water</li> </ul> |                                                                           |
| Install slide(s)                  | <ul> <li>SOLiD™ 3 Analyzer</li> <li>Pipettors</li> <li>Allen wrench</li> <li>SOLiD™ Slide Storage<br/>Chamber (optional)</li> </ul>                                                                                                    | <ul> <li>Deposition Buffer</li> <li>Overlay Buffer</li> <li>Filtered pipettor tips</li> <li>70% ethanol</li> <li>Kimwipes®</li> <li>Slide Storage Buffer<br/>(optional)</li> </ul>                                                                                                    |                                                                           |
| Install<br>reagent<br>strip(s)    | □ Tabletop centrifuge                                                                                                    | 96-well square-well<br>storage plate                                                                                                    | Thaw appropriate reagent strip(s)                                         |

## Workflow tracking: set up and perform a workflow analysis (WFA) run

| Slide:                         |      |      |                 |             | Date: | Date: |  |
|--------------------------------|------|------|-----------------|-------------|-------|-------|--|
| Run:                           |      |      |                 |             | Date: |       |  |
| Sample Name                    |      |      |                 |             |       |       |  |
|                                |      | Sam  | ple informatio  | n (pre-WFA) |       |       |  |
| A600                           |      |      |                 |             |       |       |  |
| Concentration                  |      |      |                 |             |       |       |  |
| Deposition Volume              |      |      |                 |             |       |       |  |
|                                |      |      | WFA repo        | ort         |       |       |  |
| P2 rfu                         |      |      |                 |             |       |       |  |
| P2_Exp                         |      |      |                 |             |       |       |  |
| P2_Gain                        |      |      |                 |             |       |       |  |
| P1#                            |      |      |                 |             |       |       |  |
| P2#                            |      |      |                 |             |       |       |  |
| P2#/P1# ratio                  |      |      |                 |             |       |       |  |
| N2S                            |      |      |                 |             |       |       |  |
| On Axis                        |      |      |                 |             |       |       |  |
| Titration Metric               |      |      |                 |             |       |       |  |
|                                |      | Samp | ole information | (post-WFA)  |       | •     |  |
| P2 Concentration<br>(beads/µL) |      |      |                 |             |       |       |  |
| Volume Left                    |      |      |                 |             |       |       |  |
| Beads Left                     |      |      |                 |             |       |       |  |
|                                |      |      | Lot numb        | ers         |       |       |  |
| Slide                          |      |      |                 |             |       |       |  |
| Deposition Buffer              |      |      |                 |             |       |       |  |
| Overlay Buffer                 |      |      |                 |             |       |       |  |
| Storage Buffer                 |      |      |                 |             |       |       |  |
| T/ Ligase Buffer Part          | • 1  |      |                 |             |       |       |  |
| T4 Ligase Buffer Part          | · 2  |      |                 |             |       |       |  |
| Phosphatase Buffer             |      |      |                 |             |       |       |  |
| Imaging Buffer Part 1          |      |      |                 |             |       |       |  |
| Imaging Buffer Part 2          |      |      |                 |             |       |       |  |
| Cleave Solution 1              |      |      |                 |             |       |       |  |
| Cleave Solution 2 Part 1       |      |      |                 |             |       |       |  |
| Cleave Solution 2 Pa           | rt 2 |      |                 |             |       |       |  |
| Reset Buffer                   |      |      |                 |             |       |       |  |
| Slide Storage Buffer           |      |      |                 |             |       |       |  |
| Workflow Analysis              |      |      |                 |             |       |       |  |
| Reagents                       |      |      |                 |             |       |       |  |

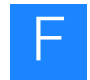

# Workflow tracking: set up a sequencing run (1-well)

| Slide:                       |                    | Date: |
|------------------------------|--------------------|-------|
| Run:                         |                    | Date: |
| Sample Name                  |                    |       |
|                              | Sample information |       |
| A600                         |                    |       |
| Concentration                |                    |       |
| (beads/µL)                   |                    |       |
| Deposition Volume            |                    |       |
| (μL)                         |                    |       |
| Volume Left                  |                    |       |
| Beads Left                   |                    |       |
|                              | Lot numbers        |       |
| Slide                        |                    |       |
| Deposition Buffer            |                    |       |
| Overlay Buffer               |                    |       |
| Instrument Buffer            |                    |       |
| Storage Buffer               |                    |       |
| T4 Ligase Buffer Part 1      |                    |       |
| T4 Ligase Buffer Part 2      |                    |       |
| Phosphatase Buffer           |                    |       |
| Imaging Buffer Part 1        |                    |       |
| Imaging Buffer Part 2        |                    |       |
| Cleave Solution 1            |                    |       |
| Cleave Solution 2 Part 1     |                    |       |
| Cleave Solution 2 Part 2     |                    |       |
| Reset Buffer                 |                    |       |
| Slide Storage Buffer         |                    |       |
| Fragment Library Seq Kit     |                    |       |
| Frag Lib Seq – Primer A      |                    |       |
| Frag Lib Seq – Primer B      |                    |       |
| Frag Lib Seq – Primer C      |                    |       |
| Frag Lib Seq – Primer D      |                    |       |
| Frag Lib Seq – Primer E      |                    |       |
| Mate-Paired Library Seq Kit  |                    |       |
| MP Lib Seq – Tag 1 Primer A  |                    |       |
| MP Lib Seq – Tag 1 Primer B  |                    |       |
| MP Lib Seq – Tag 1 Primer C  |                    |       |
| MP Lib Seq - Tag 1 Primer D  |                    |       |
| MP Lib Seq – Tag 1 Primer E  |                    |       |
| MP Lib Seq – Tag 2 Primer A  |                    |       |
| MP Lib Seq - Tag 2 Primer B  |                    |       |
| MDLib Seq - Tag 2 Primer C   |                    |       |
| MDLib Seq - Tag 2 Primer D   |                    |       |
| Frag Parcodo Library Sag Kit |                    |       |
| Pray Darcoue Library Seq Kit |                    |       |
| BC LID Seq - BC Probe        |                    |       |
| BC Lib Seq - BC Primers      |                    |       |
| Probes                       |                    |       |

## Workflow tracking: set up a sequencing run (4-well)

| Slide:                      |            |  |           | Date:     |       |  |  |
|-----------------------------|------------|--|-----------|-----------|-------|--|--|
| Run:                        |            |  |           |           | Date: |  |  |
|                             |            |  | Sample    | s1 to4    |       |  |  |
| Sample Name                 |            |  |           |           |       |  |  |
|                             | _          |  | Sample in | formation |       |  |  |
| A600                        |            |  |           |           |       |  |  |
| Concentration               |            |  |           |           |       |  |  |
| Deposition Volume           |            |  |           |           |       |  |  |
| Volume Left                 |            |  |           |           |       |  |  |
| Beads Left                  |            |  |           |           |       |  |  |
|                             |            |  |           | nala a va |       |  |  |
| Slida                       |            |  | Lot nu    | mbers     |       |  |  |
| Deposition Buffer           |            |  |           |           |       |  |  |
| Overlay Puffer              |            |  |           |           |       |  |  |
| Instrument Buffer           |            |  |           |           |       |  |  |
| Storage Buffer              |            |  |           |           |       |  |  |
| T4 Ligase Buffer Part 1     |            |  |           |           |       |  |  |
| T4 Ligase Buffer Part 2     |            |  |           |           |       |  |  |
| Phosphatase Buffer          |            |  |           |           |       |  |  |
| Imaging Buffer Part 1       |            |  |           |           |       |  |  |
| Imaging Buffer Part 2       |            |  |           |           |       |  |  |
| Cleave Solution 1           |            |  |           |           |       |  |  |
| Cleave Solution 2 Part      | 1          |  |           |           |       |  |  |
| Cleave Solution 2 Part      | 2          |  |           |           |       |  |  |
| Reset Buffer                | <b>_</b>   |  |           |           |       |  |  |
| Slide Storage Buffer        |            |  |           |           |       |  |  |
| Fragment Library Seg k      | (it        |  |           |           |       |  |  |
| Frag Lib Seg – Primer A     | 4          |  |           |           |       |  |  |
| Frag Lib Seg – Primer F     | 3          |  |           |           |       |  |  |
| Frag Lib Seg – Primer (     | ;          |  |           |           |       |  |  |
| Frag Lib Seg – Primer C     | )          |  |           |           |       |  |  |
| Frag Lib Seg – Primer F     | -          |  |           |           |       |  |  |
| Mate-Paired Library Se      | -<br>a Kit |  |           |           |       |  |  |
| MP Lib Seg - Tag 1 Pri      | mer A      |  |           |           |       |  |  |
| MP Lib Seg – Tag 1 Pri      | mer B      |  |           |           |       |  |  |
| MP Lib Seg – Tag 1 Pri      | mer C      |  |           |           |       |  |  |
| MP Lib Seg – Tag 1 Primer D |            |  |           |           |       |  |  |
| MP Lib Seq – Tag 1 Primer E |            |  |           |           |       |  |  |
| MP Lib Seq – Tag 2 Primer A |            |  |           |           |       |  |  |
| MP Lib Seg – Tag 2 Primer B |            |  |           |           |       |  |  |
| MP Lib Seg – Tag 2 Pri      | mer C      |  |           |           |       |  |  |
| MP Lib Seq – Tag 2 Pri      | mer D      |  |           |           |       |  |  |
| MP Lib Seg - Tag 2 Pri      | mer E      |  |           |           |       |  |  |
| Frag Barcode Library S      | eq Kit     |  |           |           |       |  |  |
| BC Lib Seg – BC Probe       | )          |  |           |           |       |  |  |
| BC Lib Seg - BC Prime       | ers        |  |           |           |       |  |  |
| BC Lib Seg – BC Brida       | е          |  |           |           |       |  |  |
| Probes                      |            |  |           |           |       |  |  |

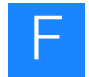

# Workflow tracking: set up a sequencing run (8-well)

| Slide:                        |      |                    |   | Date: |   |
|-------------------------------|------|--------------------|---|-------|---|
| Run:                          | Run: |                    |   | Date: |   |
|                               |      | Samples 1 to 4     |   |       |   |
| Sample Name                   |      |                    |   |       |   |
| Sample Information            |      |                    |   |       |   |
| A600                          |      |                    |   |       |   |
| Concentration (beads/uL)      |      |                    |   |       |   |
| Deposition Volume (µL)        |      |                    |   |       |   |
| Volume Left                   |      |                    |   |       |   |
| Beads Left                    |      |                    |   |       |   |
|                               |      | Samples 5 to 8     | 1 |       | I |
| Sample Name                   |      |                    |   |       |   |
|                               |      | Sample information | • |       |   |
| A600                          |      |                    |   |       |   |
| Concentration (beads/µL)      |      |                    |   |       |   |
| Deposition Volume (µL)        |      |                    |   |       |   |
| Volume Left                   |      |                    |   |       |   |
| Beads Left                    |      |                    |   |       |   |
|                               |      | Lot numbers        |   |       |   |
| Slide                         |      |                    |   |       |   |
| Deposition Buffer             |      |                    |   |       |   |
| Overlay Buffer                |      |                    |   |       |   |
| Storage Buffer                |      |                    |   |       |   |
| Ligase Buffer                 |      |                    |   |       |   |
| Phosphatase Buffer            |      |                    |   |       |   |
| Imaging Buffer Part 1         |      |                    |   |       |   |
| Imaging Buffer Part 2         |      |                    |   |       |   |
| Cleave Solution 1             |      |                    |   |       |   |
| Cleave Solution 2 Part 1      |      |                    |   |       |   |
| Cleave Solution 2 Part 2      |      |                    |   |       |   |
| Reset Buffer                  |      |                    |   |       |   |
| Slide Storage Buffer          |      |                    |   |       |   |
| Fragment Library Seq Kit      |      |                    |   |       |   |
| Frag Lib Seq – Primer A       |      |                    |   |       |   |
| Frag Lib Seq – Primer B       |      |                    |   |       |   |
| Frag Lib Seg – Primer D       |      |                    |   |       |   |
| Frag Lib Seg – Primer E       |      |                    |   |       |   |
| Mate-Paired Library Seg Kit   |      |                    |   |       |   |
| MP Lib Seg – Tag 1 Primer A   |      |                    |   |       |   |
| MP Lib Seq – Tag 1 Primer B   |      |                    |   |       |   |
| MP Lib Seq – Tag 1 Primer C   |      |                    |   |       |   |
| MP Lib Seq – Tag 1 Primer D   |      |                    |   |       |   |
| MP Lib Seq – Tag 1 Primer E   |      |                    |   |       |   |
| MP Lib Seq – Tag 2 Primer A   |      |                    |   |       |   |
| MP Lib Seq – Tag 2 Primer B   |      |                    |   |       |   |
| MP Lib Seq – Tag 2 Primer C   |      |                    |   |       |   |
| MPL ib Seq - Tag 2 Primer D   |      |                    |   |       |   |
| Frag Barcode Library Seg Kit  |      |                    |   |       |   |
| BC Lib Seg - BC Probe         |      |                    |   |       |   |
| BC Lib Seg – BC Primers       |      |                    |   |       |   |
| BC Lib Seq – BC Bridge Probes | 6    |                    |   |       |   |

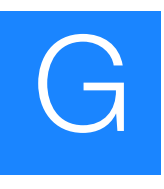

# The Covaris<sup>™</sup> S2 System

This appendix covers:

| Operation notes                                                                            | 140 |
|--------------------------------------------------------------------------------------------|-----|
| Fill the tank                                                                              | 140 |
| Degas the water                                                                            | 140 |
| Set the chiller                                                                            | 140 |
| Perform required maintenance of the Covaris <sup>TM</sup> S2 System $\ldots \ldots \ldots$ | 140 |
| Covaris <sup>™</sup> S2 Programs                                                           | 140 |
| Covalent Declump 1                                                                         | 140 |
| Covalent Declump 3                                                                         | 141 |

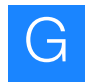

## **Operation notes**

| <b>Fill the tank</b> Fill the tank with fresh deionized water to the proper fill line. The water the visible part of the tube. |                                                                                                    |                                                                                                    |  |  |
|----------------------------------------------------------------------------------------------------|----------------------------------------------------------------------------------------------------|----------------------------------------------------------------------------------------------------|--|--|
| Degas the water                                                                                                    | Degas the water for 30 minutes. To maintain continuously on during operation and samp                                                                                                    | gas the water for 30 minutes. To maintain degassed water, keep the pump<br>ntinuously on during operation and sample processing. |  |  |
| Set the chiller                                                                                                    | Set the chiller temperature to between 2 to 5 $^{\circ}$ C to ensure that the temperature reading in the water bath displays 5 $^{\circ}$ C. The circulated water chiller should be supplemented with 20% ethylene glycol. |                                                                                                    |  |  |
| Perform required<br>maintenance of the<br>Covaris <sup>™</sup> S2                                                              | The Covaris S2 System requires regular maintenance to work properly. Perform the tasks in the table below (see Table 22):                                                                                                  |                                                                                                    |  |  |
| System                                                                                                    | Table 22         Required maintenance of the C                                                                                                    | ovaris <sup>™</sup> S2 System                                                                                                    |  |  |
|                                                                                                    | Required maintenance task                                                                                                    | Frequency to perform task                                                                                                    |  |  |
|                                                                                                    | Degas water for 30 minutes prior to use                                                                                                    | Before every use                                                                                                    |  |  |
|                                                                                                    | Change water                                                                                                    | Daily                                                                                                    |  |  |
|                                                                                                    | Clean with bleach                                                                                                    | Every two weeks                                                                                                    |  |  |

# Covaris<sup>™</sup> S2 Programs

Covalent Declump 1

# Table 23Covalent Declump 1: 1 cycle Treatment 1 followed by 1 cycleTreatment 2

|                                                            | Treatment 1 | Treatment 2 |
|------------------------------------------------------------|-------------|-------------|
| Duty Cycle                                                 | 2%          | 5%          |
| Intensity                                                  | 6           | 9           |
| Cycles/Burst                                               | 100         | 100         |
| Time                                                       | 5 sec       | 30 sec      |
| Target wattage power performance estimate (W) <sup>‡</sup> | 4           | 15          |

‡ Not programmed.

#### Covalent Declump 3

Table 24Covalent Declump 3: 3 cycles Treatment 1 followed by 1 cycleTreatment 2

|                                                               | Treatment 1 | Treatment 2 |
|---------------------------------------------------------------|-------------|-------------|
| Duty Cycle                                                    | 2%          | 5%          |
| Intensity                                                     | 6           | 9           |
| Cycles/Burst                                                  | 100         | 100         |
| Time                                                          | 5 sec       | 30 sec      |
| Target wattage power<br>performance estimate (W) <sup>‡</sup> | 4           | 15          |

‡ Not programmed.

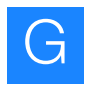

Appendix G The Covaris <sup>™</sup> S2 System *Covaris*<sup>™</sup> S2 Programs

# **Instrument Warranty Information**

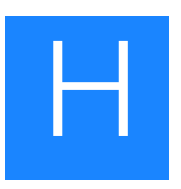

#### This appendix covers:

| Computer configuration         | 144 |
|--------------------------------|-----|
| Limited product warranty       | 144 |
| Warranty period effective date | 145 |
| Warranty claims                | 145 |
| Warranty exceptions            | 145 |
| Warranty limitations           | 146 |
| Damages, claims, and returns   | 147 |

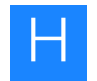

## **Computer configuration**

Applied Biosystems supplies or recommends certain configurations of computer hardware, software, and peripherals for use with its instrumentation. Applied Biosystems reserves the right to decline support for or impose extra charges for supporting nonstandard computer configurations or components that have not been supplied or recommended by Applied Biosystems. Applied Biosystems also reserves the right to require that computer hardware and software be restored to the standard configuration prior to providing service or technical support. For systems that have built-in computers or processing units, installing unauthorized hardware or software may void the Warranty or Service Plan.

## Limited product warranty

Applied Biosystems warrants that all standard components of the SOLiD<sup>™</sup> 3 Analyzer, IKA<sup>®</sup> ULTRA-TURRAX<sup>®</sup> Tube Drive, the Covaris<sup>™</sup> S2 System, APC UPS, and the recirculating chiller will be free of defects in materials and workmanship for a period of one (1) year from the date the warranty period begins. Applied Biosystems will repair or replace, at its discretion, all defective components during this warranty period. Applied Biosystems warrants the Genomic Solutions Hydroshear will be free of defects in materials and workmanship for a period of one (1) year from the date the warranty period begins. Applied Biosystems warrants the Genomic Solutions Hydroshear will be free of defects in materials and workmanship for a period of one (1) year from the date the warranty period begins. Applied Biosystems will replace a defective Hydroshear during the warranty period. The following parts of the Hydroshear are use- replaceable and not covered by the warranty on the Hydroshear: shearing assembly, syringes, syringe adapters, syringe shields, and output tubing. Applied Biosystems reserves the right to use new, repaired, or refurbished instruments or components for warranty and post-warranty service agreement replacements. Repair or replacement of products or components that are under warranty does not extend the original warranty period.

Applied Biosystems warrants that all optional accessories supplied with its SOLiD 3 Analyzer, such as peripherals, printers, and special monitors, will be free of defects in materials and workmanship for a period of ninety (90) days from the date the warranty begins. Applied Biosystems will repair or replace, at its discretion, defective accessories during this warranty period. After this warranty period, Applied Biosystems will pass on to the buyer, to the extent that it is permitted to do so, the warranty of the original manufacturer for such accessories.

With the exception of consumable and maintenance items, replaceable products or components used on or in the instrument are themselves warranted to be free of defects in materials and workmanship for a period of ninety (90) days.

Applied Biosystems warrants that chemicals and other consumable products will be free of defects in materials and workmanship when received by the buyer, but not thereafter, unless otherwise specified in documentation accompanying the product.

Applied Biosystems warrants that for a period of ninety (90) days from the date the warranty period begins, the tapes, diskettes, or other media bearing the operating software of the product, if any, will be free of defects in materials and workmanship under normal use. If there is a defect in the media covered by the above warranty and the media is returned to Applied Biosystems within the ninety (90) day warranty period, Applied Biosystems will replace the defective media.

Unless indicated herein, Applied Biosystems makes no warranty whatsoever in regard to products or parts furnished by third parties, including but not limited to the non-APC- branded UPS or APC UPS, Covaris S2, Genomic Solutions Hydroshear, Recirculating Chiller, and IKA ULTRA-TURRAX purchased or obtained from a third party. Such products or parts will be subject to the warranties, if any, of their respective manufacturers to the extent they are 'transferable or otherwise available to Applied Biosystems' buyer.

Applied Biosystems at its sole discretion may refuse to provide buyer with support or service for buyer's use of Covaris S2 in a method not described in a SOLiD System protocol.

Applied Biosystems does not warrant that the operation of the instrument or its operating software will be uninterrupted or be error-free.

## Warranty period effective date

Any applicable warranty period under these sections begins on the earlier of the date of installation or ninety (90) days from the date of shipment for hardware and software installed by Applied Biosystems personnel. For all hardware and software installed by the buyer or anyone other than Applied Biosystems, and for all other products, the applicable warranty period begins the date the product is delivered to the buyer.

## Warranty claims

Warranty claims must be made within the applicable warranty period, or, for chemicals or other consumable products, within thirty (30) days after receipt by the buyer unless otherwise specified in the documentation accompanying the product.

## Warranty exceptions

The above warranties do not apply to defects resulting from misuse, neglect, or accident, including without limitation: operation with incompatible solvents or samples in the system; operation outside of the environmental or use specifications or not in conformance with the instructions for the instrument system, software, or accessories; improper or inadequate maintenance by the user; installation of software or interfacing, or use in combination with software or products, not supplied or authorized by Applied Biosystems; modification or repair of the product not authorized by Applied

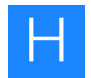

Biosystems; relocation or movement of the instrument by buyer or by any third party not acting on behalf of Applied Biosystems; or intrusive activity, including without limitation, computer viruses, hackers or other unauthorized interactions with instrument or software that detrimentally affects normal operations.

Parts in contact with any liquid are considered wetted and may be deemed userreplaceable and not be covered by the above warranties, including, but not limited to, seals, filters, gaskets, shearing assemblies, valves, syringes, syringe adapters, syringe shields, and output tubing.

## Warranty limitations

THE FOREGOING PROVISIONS SET FORTH APPLIED BIOSYSTEMS' SOLE AND EXCLUSIVE REPRESENTATIONS, WARRANTIES, AND OBLIGATIONS WITH RESPECT TO THE PRODUCTS WARRANTIED HEREIN, AND APPLIED BIOSYSTEMS MAKES NO OTHER WARRANTY OF ANY KIND WHATSOEVER, EXPRESSED OR IMPLIED, INCLUDING WITHOUT LIMITATION, WARRANTIES OF MERCHANTABILITY AND FITNESS FOR A PARTICULAR PURPOSE, WHETHER ARISING FROM A STATUTE OR OTHERWISE IN LAW OR FROM A COURSE OF DEALING OR USAGE OF TRADE, ALL OF WHICH ARE EXPRESSLY DISCLAIMED.

THE REMEDIES PROVIDED HEREIN ARE THE BUYER'S SOLE AND EXCLUSIVE REMEDIES. WITHOUT LIMITING THE GENERALITY OF THE FOREGOING, TO THE FULL EXTENT ALLOWED BY LAW, IN NO EVENT SHALL APPLIED BIOSYSTEMS BE LIABLE, WHETHER IN CONTRACT, TORT, WARRANTY, OR UNDER ANY STATUTE (INCLUDING WITHOUT LIMITATION, ANY TRADE PRACTICE, UNFAIR COMPETITION, OR OTHER STATUTE OF SIMILAR IMPORT) OR ON ANY OTHER BASIS, FOR DIRECT, INDIRECT, PUNITIVE, INCIDENTAL, MULTIPLE, CONSEQUENTIAL, OR SPECIAL DAMAGES SUSTAINED BY THE BUYER OR ANY OTHER PERSON OR ENTITY, WHETHER OR NOT FORESEEABLE AND WHETHER OR NOT APPLIED BIOSYSTEMS IS ADVISED OF THE POSSIBILITY OF SUCH DAMAGES, INCLUDING WITHOUT LIMITATION, DAMAGES ARISING FROM OR RELATED TO LOSS OF USE, LOSS OF DATA, FAILURE OR INTERRUPTION IN THE OPERATION OF ANY EQUIPMENT OR SOFTWARE, DELAY IN REPAIR OR REPLACEMENT, OR FOR LOSS OF REVENUE OR PROFITS, LOSS OF GOOD WILL, LOSS OF BUSINESS, OR OTHER FINANCIAL LOSS OR PERSONAL INJURY OR PROPERTY DAMAGE.

NO AGENT, EMPLOYEE, OR REPRESENTATIVE OF APPLIED BIOSYSTEMS HAS ANY AUTHORITY TO MODIFY THE TERMS OF THIS LIMITED WARRANTY STATEMENT OR TO BIND APPLIED BIOSYSTEMS TO ANY AFFIRMATION, REPRESENTATION, OR WARRANTY CONCERNING THE PRODUCT THAT IS NOT CONTAINED IN THIS LIMITED WARRANTY STATEMENT, AND ANY SUCH MODIFICATION, AFFIRMATION, REPRESENTATION, OR WARRANTY MADE BY ANY AGENT, EMPLOYEE, OR REPRESENTATIVE OF APPLIED BIOSYSTEMS WILL NOT BE BINDING ON APPLIED BIOSYSTEMS, UNLESS IN A WRITING SIGNED BY AN EXECUTIVE OFFICER OF APPLIED BIOSYSTEMS.

# THIS WARRANTY IS LIMITED TO THE BUYER OF THE PRODUCT FROM APPLIED BIOSYSTEMS AND IS NOT TRANSFERABLE.

Some countries or jurisdictions limit the scope of or preclude limitations or exclusion of warranties, of liability, such as liability for gross negligence or willful misconduct, or of remedies or damages, as or to the extent set forth above. In such countries and jurisdictions, the limitation or exclusion of warranties, liability, remedies or damages set forth above shall apply to the fullest extent permitted by law, and shall not apply to the extent prohibited by law.

## Damages, claims, and returns

- **Damages** If shipping damage to the product is discovered, contact the shipping carrier and request inspection by a local agent. Secure a written report of the findings to support any claim. Do not return damaged goods to Applied Biosystems without first securing an inspection report and contacting Applied Biosystems Technical Support for a Return Authorization (RA) number.
  - **Claims** After a damage inspection report is received by Applied Biosystems, Applied Biosystems will process the claim unless other instructions are provided.
  - **Returns** Do not return any material without prior notification and authorization.

If for any reason it becomes necessary to return material to Applied Biosystems, contact Applied Biosystems Technical Support or your nearest Applied Biosystems subsidiary or distributor for a return authorization (RA) number and forwarding address. Place the RA number in a prominent location on the outside of the shipping container, and return the material to the address designated by the Applied Biosystems representative.

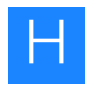

# Applied Biosystems End User Software License Agreement

This appendix covers:

| Third party products                        | 150 |
|---------------------------------------------|-----|
| Title                                       | 151 |
| Copyright                                   | 151 |
| License                                     | 151 |
| Limited warranty and limitation of remedies | 154 |
| Limitation of liability                     | 155 |
| General                                     | 156 |
|                                             |     |

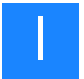

This appendix is the Applied Biosystems End User Software License Agreement for Instrument Operating and Associated Bundled Software and Limited Product Warranty.

NOTICE TO USER: PLEASE READ THIS DOCUMENT CAREFULLY. THIS IS THE CONTRACT BETWEEN YOU AND APPLIED BIOSYSTEMS, LLC, REGARDING THE OPERATING SOFTWARE FOR YOUR APPLIED BIOSYSTEMS WORKSTATION OR OTHER INSTRUMENT AND BUNDLED SOFWARE INSTALLED WITH YOUR OPERATING SOFTWARE. THIS AGREEMENT CONTAINS WARRANTY AND LIABILITY DISCLAIMERS AND LIMITATIONS. YOUR INSTALLATION AND USE OF THE APPLIED BIOSYSTEMS SOFTWARE IS SUBJECT TO THE TERMS AND CONDITIONS CONTAINED IN THIS END USER SOFTWARE LICENSE AGREEMENT.

IF YOU DO NOT AGREE TO THE TERMS AND CONDITIONS OF THIS LICENSE, YOU SHOULD PROMPTLY RETURN THIS SOFTWARE, TOGETHER WITH ALL PACKAGING, TO APPLIED BIOSYSTEMS AND YOUR PURCHASE PRICE WILL BE REFUNDED

This Applied Biosystems End User License Agreement accompanies an Applied Biosystems® software product ("Software") and related explanatory materials ("Documentation"). The term "Software" also includes any upgrades, modified versions, updates, additions and copies of the Software licensed to you by Applied Biosystems. The term "Applied Biosystems," as used in this License, means Applied Biosystems, LLC. The term "License" or "Agreement" means this End User Software License Agreement. The term "you" or "Licensee" means the purchaser of this license to use the Software.

## Third party products

This Software uses third-party software components from several sources. Portions of these software components are copyrighted and licensed by their respective owners. Various components require distribution of source code or if a URL is used to point the end-user to a source-code repository, and the source code is not available at such site, the distributor must, for a time determined by the license, offer to provide the source code. In such cases, please contact your Life Technologies representative. As well, various licenses require that the end-user receive a copy of the license. Such licenses may be found on the distribution media in a folder called "Licenses." In order to use this Software, the end-user must abide by the terms and conditions of these third-party licenses. After installation, the licenses may also be found in a folder named "Licenses" located in the Software installation's root directory.

## Title

Title, ownership rights and intellectual property rights in and to the Software and Documentation shall at all times remain with Applied Biosystems, LLC and its subsidiaries, and their suppliers. All rights not specifically granted by this License, including Federal and international copyrights, are reserved by Life Technologies or their respective owners.

## Copyright

The Software, including its structure, organization, code, user interface and associated Documentation, is a proprietary product of Life Technologies or its suppliers, and is protected by international laws of copyright. The law provides for civil and criminal penalties for anyone in violation of the laws of copyright.

## License

- Use of the software
   1. 1.Subject to the terms and conditions of this Agreement, Applied Biosystems, LLC grants the purchaser of this product a non-exclusive license only to install and use the Software to operate the single product in connection with which this License was purchased and to display, analyze and otherwise manipulate data generated by the use of such product. There is no limit to the number of computers on which you may install and use the Software to display, analyze and otherwise manipulate such data.
  - **2.** If the Software uses registration codes, access to the number of licensed copies of Software is controlled by a registration code. For example, if you have a registration code that enables you to use five copies of Software simultaneously, you cannot install the Software on more than five separate computers.
  - **3.** You may make one copy of the Software in machine-readable form solely for backup or archival purposes. You must reproduce on any such copy all copyright notices and any other proprietary legends found on the original. You may not make any other copies of the Software except as permitted under Section 1 above.
  - Restrictions1. You agree that you will not copy, transfer, rent, modify, use or merge the Software, or the associated documentation, in whole or in part, except as expressly permitted in this Agreement.
    - **2.** You agree that you will not reverse assemble, decompile, or otherwise reverse engineer the Software.
    - **3.** You agree that you will not remove any proprietary, copyright, trade secret or warning legend from the Software or any Documentation.

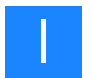

- **4.** You agree to fully comply with all export laws and restrictions and regulations of the United States or applicable foreign agencies or authorities. You agree that you will not export or reexport, directly or indirectly, the Software into any country prohibited by the United States Export Administration Act and the regulations thereunder or other applicable United States law.
- **5.** You agree that you will not modify, sell, rent, transfer (except temporarily in the event of a computer malfunction), resell for profit, or distribute this license or the Software, or create derivative works based on the Software, or any part thereof or any interest therein. Notwithstanding the foregoing, if this Software is instrument operating software, you may transfer this Software to a purchaser of the specific instrument in or for which this Software is installed in connection with any sale of such instrument, provided that the transfere agrees to be bound by and to comply with the provisions of this Agreement.
- **Trial** If this license is granted on a trial basis, you are hereby notified that license management software may be included to automatically cause the Software to cease functioning at the end of the trial period.
- **Termination** You may terminate this Agreement by discontinuing use of the Software, removing all copies from your computers and storage media, and returning the Software and Documentation, and all copies thereof, to Life Technologies. Life Technologies may terminate this Agreement if you fail to comply with all of its terms, in which case you agree to discontinue using the Software, remove all copies from your computers and storage media, and return the Software and Documentation, and all copies thereof, to Life Technologies.
- US government end users The Software is a "commercial item," as that term is defined in 48 C.F.R. 2.101 (Oct. 1995), consisting of "commercialcomputer software" and"commercial computer software documentation," as such terms are used in 48 C.F.R. 12.212 (Sept. 1995). Consistent with 48 C.F.R. 12.212 and 48 C.F.R. 227.7202-1 through 227.7202-4 (June 1995), all U.S. Government End Users acquire the Software with only those rights set forth herein.

**European** community end users If this Software is used within a country of the European Community, nothing in this Agreement shall be construed as restricting any rights available under the European Community Software Directive, O.J. Eur. Comm. (No. L. 122) 42 (1991).

**Regulated uses** You acknowledge that the Software has not been cleared, approved, registered or otherwise qualified (collectively, "Approval") by Applied Biosystems, LLC with any regulatory agency for use in diagnostic or therapeutic procedures, or for any other use requiring compliance with any federal or state law regulating diagnostic or therapeutic products, blood products, medical devices or any similar product (hereafter collectively referred to as "federal or state drug laws"). The Software may not be used for any purpose that would require any such Approval unless proper Approval is obtained. You

agree that if you elect to use the Software for a purpose that would subject you or the Software to the jurisdiction of any federal or state drug laws, you will be solely responsible for obtaining any required Approvals and otherwise ensuring that your use of the Software complies with such laws.

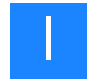

## Limited warranty and limitation of remedies

**Limited Warranty.** Applied Biosystems warrants that, during the same period as of the SOLiD Analyzer for which this Software is an instrument operating software, the Software will function substantially in accordance with the functions and features described in the Documentation delivered with the Software when properly installed, and that for a period of ninety days from the beginning of the applicable warranty period (as described below) the tapes, CDs, diskettes or other media bearing the Software will be free of defects in materials and workmanship under normal use.

The above warranties do not apply to defects resulting from misuse, neglect, or accident, including without limitation: operation outside of the environmental or use specifications, or not in conformance with the instructions for any instrument system, software, or accessories; improper or inadequate maintenance by the user; installation of software or interfacing, or use in combination with software or products not supplied or authorized by Applied Biosystems; intrusive activity, including without limitation computer viruses, hackers or other unauthorized interactions with instrument or software that detrimentally affects normal operations; and modification or repair of the products not authorized by Applied Biosystems.

**Warranty Period Commencement Date**. The applicable warranty period for software begins on the earlier of the date of installation or three (3) months from the date of shipment for software installed by Applied Biosystems' personnel. For software installed by the purchaser or anyone other than Applied Biosystems, the warranty period begins on the date the software is delivered to you. The applicable warranty period for media begins on the date the media is delivered to the purchaser.

APPLIED BIOSYSTEMS MAKES NO OTHER WARRANTIES OF ANY KIND WHATSOEVER, EXPRESS OR IMPLIED, WITH RESPECT TO THE SOFTWARE OR DOCUMENTATION, INCLUDING BUT NOT LIMITED TO WARRANTIES OF FITNESS FOR A PARTICULAR PURPOSE OR MERCHANTABILITY OR THAT THE SOFTWARE OR DOCUMENTATION IS NON-INFRINGING. ALL OTHER WARRANTIES ARE EXPRESSLY DISCLAIMED. WITHOUT LIMITING THE GENERALITY OF THE FOREGOING, APPLIED BIOSYSTEMS MAKES NO WARRANTIES THAT THE SOFTWARE WILL MEET YOUR REQUIREMENTS, THAT OPERATION OF THE LICENSED SOFTWARE WILL BE UNINTERRUPTED OR ERROR FREE OR WILL CONFORM EXACTLY TO THE DOCUMENTATION, OR THAT APPLIED BIOSYSTEMS WILL CORRECT ALL PROGRAM ERRORS. APPLIED BIOSYSTEMS' SOLE LIABILITY AND RESPONSIBILITY FOR BREACH OF WARRANTY RELATING TO THE SOFTWARE OR DOCUMENTATION SHALL BE LIMITED, AT APPLIED BIOSYSTEMS' SOLE OPTION, TO (1) CORRECTION OF ANY ERROR IDENTIFIED TO APPLIED BIOSYSTEMS IN A WRITING FROM YOU IN A SUBSEQUENT RELEASE OF THE SOFTWARE, WHICH SHALL BE SUPPLIED TO YOU FREE OF CHARGE, (2) ACCEPTING A RETURN OF THE PRODUCT, AND REFUNDING THE PURCHASE PRICE UPON RETURN OF THE PRODUCT AND REMOVAL OF ALL COPIES OF THE SOFTWARE FROM YOUR COMPUTERS AND STORAGE DEVICES, (3) REPLACEMENT OF THE DEFECTIVE SOFTWARE WITH A FUNCTIONALLY EQUIVALENT PROGRAM

AT NO CHARGE TO YOU, OR (4) PROVIDING A REASONABLE WORK AROUND WITHIN A REASONABLE TIME. APPLIED BIOSYSTEMS SOLE LIABILITY AND RESPONSIBILITY UNDER THIS AGREEMENT FOR BREACH OF WARRANTY RELATING TO MEDIA IS THE REPLACEMENT OF DEFECTIVE MEDIA RETURNED WITHIN 90 DAYS OF THE DELIVERY DATE. THESE ARE YOUR SOLE AND EXCLUSIVE REMEDIES FOR ANY BREACH OF WARRANTY. WARRANTY CLAIMS MUST BE MADE WITHIN THE APPLICABLE WARRANTY PERIOD.

## Limitation of liability

IN NO EVENT SHALL APPLIED BIOSYSTEMS OR ITS SUPPLIERS BE RESPONSIBLE OR LIABLE, WHETHER IN CONTRACT, TORT, WARRANTY OR UNDER ANY STATUTE (INCLUDING WITHOUT LIMITATION ANY TRADE PRACTICE, UNFAIR COMPETITION OR OTHER STATUTE OF SIMILAR IMPORT) OR ON ANY OTHER BASIS FOR SPECIAL, INDIRECT, INCIDENTAL, MULTIPLE, PUNITIVE, OR CONSEQUENTIAL DAMAGES ARISING OUT OF THE POSSESSION OR USE OF, OR THE INABILITY TO USE, THE SOFTWARE OR DOCUMENTATION, EVEN IF APPLIED BIOSYSTEMS IS ADVISED IN ADVANCE OF THE POSSIBILITY OF SUCH DAMAGES. INCLUDING WITHOUT LIMITATION DAMAGES ARISING FROM OR RELATED TO LOSS OF USE. LOSS OF DATA. DOWNTIME, OR FOR LOSS OF REVENUE, PROFITS, GOODWILL OR BUSINESS OR OTHER FINANCIAL LOSS. IN ANY CASE, THE ENTIRE LIABILITY OF APPLIED BIOSYSTEMS' AND ITS SUPPLIERS UNDER THIS LICENSE. OR ARISING OUT OF THE USE OF THE SOFTWARE, SHALL NOT EXCEED IN THE AGGREGATE THE PURCHASE PRICE OF THE PRODUCT.

SOME STATES, COUNTRIES OR JURISDICTIONS LIMIT THE SCOPE OF OR PRECLUDE LIMITATIONS OR EXCLUSION OF REMEDIES OR DAMAGES, OR OF LIABILITY, SUCH AS LIABILITY FOR GROSS NEGLIGENCE OR WILLFUL MISCONDUCT, AS OR TO THE EXTENT SET FORTH ABOVE, OR DO NOT ALLOW IMPLIED WARRANTIES TO BE EXCLUDED. IN SUCH STATES, COUNTRIES OR JURISDICTIONS, THE LIMITATION OR EXCLUSION OF WARRANTIES, REMEDIES, DAMAGES OR LIABILITY SET FORTH ABOVE MAY NOT APPLY TO YOU. HOWEVER, ALTHOUGH THEY SHALL NOT APPLY TO THE EXTENT PROHIBITED BY LAW, THEY SHALL APPLY TO THE FULLEST EXTENT PERMITTED BY LAW. YOU MAY ALSO HAVE OTHER RIGHTS THAT VARY BY STATE, COUNTRY OR OTHER JURISDICTION.

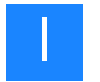

## General

This Agreement shall be governed by laws of the State of California, exclusive of its conflict of laws provisions. This Agreement shall not be governed by the United Nations Convention on Contracts for the International Sale of Goods. This Agreement contains the complete agreement between the parties with respect to the subject matter hereof, and supersedes all prior or contemporaneous agreements or understandings, whether oral or written. If any provision of this Agreement is held by a court of competent jurisdiction to be contrary to law, that provision will be enforced to the maximum extent permissible, and the remaining provisions of this Agreement, and any proceedings relating to this Agreement, shall be English. You agree to bear any and all costs of translation, if necessary. The headings to the sections of this Agreement are used for convenience only and shall have no substantive meaning. All questions concerning this Agreement shall be directed to: Applied Biosystems, 850 Lincoln Centre Drive, Foster City, CA 94404-1128, Attention: Legal Department.

Unpublished rights reserved under the copyright laws of the United States. Applied Biosystems, LLC, 850 Lincoln Centre Drive, Foster City, CA 94404.

Applied Biosystems is a registered trademark of Life Technologies or its subsidiaries in the U.S. and/or certain other countries.

All other trademarks are the sole property of their respective owners.

Safety

# J

## This appendix covers:

| Instrumentation safety                                   | 158 |
|----------------------------------------------------------|-----|
| Symbols on instruments                                   | 158 |
| Safety labels on instruments                             | 160 |
| General instrument safety                                | 161 |
| Physical hazard safety                                   | 162 |
| Electrical safety.                                       | 163 |
| Workstation safety.                                      | 164 |
| Safety and electromagnetic compatibility (EMC) standards | 165 |
| Chemical safety.                                         | 166 |
| General chemical safety                                  | 166 |
| MSDSs                                                    | 167 |
| Chemical waste safety                                    | 168 |
| Biological hazard safety                                 | 170 |
| Safety alerts                                            | 171 |
| Chemical alerts                                          | 171 |
|                                                          |     |

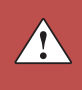

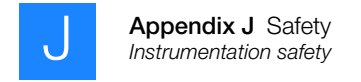

## Instrumentation safety

### Symbols on instruments

Electrical symbols on instruments

The following table describes the electrical symbols that may be displayed on Applied Biosystems instruments.

| Symbol | Description                                                                                                    |
|--------|----------------------------------------------------------------------------------------------------|
|        | Indicates the <b>On</b> position of the main power switch.                                                                                                    |
| 0      | Indicates the <b>Off</b> position of the main power switch.                                                                                                    |
| С<br>С | Indicates a standby switch by which the instrument is switched on to the <b>Standby</b> condition. Hazardous voltage may be present if this switch is on standby. |
| Φ      | Indicates the <b>On/Off</b> position of a push-push main power switch.                                                                                            |
| ÷      | Indicates a terminal that may be connected to the signal ground reference of another instrument. This is not a protected ground terminal.                         |
|        | Indicates a protective grounding terminal that must be connected to earth ground before any other electrical connections are made to the instrument.              |
| ~      | Indicates a terminal that can receive or supply alternating current or voltage.                                                                                   |
| R      | Indicates a terminal that can receive or supply alternating or direct current or voltage.                                                                         |

**Safety symbols** The following table describes the safety symbols that may be displayed on Applied Biosystems instruments. Each symbol may appear by itself or with text that explains the relevant hazard (see "Safety labels on instruments" on page 160). These safety symbols may also appear next to DANGERS, WARNINGS, and CAUTIONS that occur in the text of this and other product-support documents.

| Symbol   | Description                                                                                                    |
|----------|----------------------------------------------------------------------------------------------------|
|          | Indicates that you should consult the manual for further information and to proceed with appropriate caution.     |
| <u>/</u> | Indicates the presence of an electrical shock hazard and to proceed with appropriate caution.                     |
| <u></u>  | Indicates the presence of a hot surface or other high-temperature hazard and to proceed with appropriate caution. |

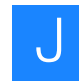

| Symbol | Description                                                                                                  |
|--------|----------------------------------------------------------------------------------------------------|
|        | Indicates the presence of a laser inside the instrument and to proceed with appropriate caution.             |
|        | Indicates the presence of moving parts and to proceed with appropriate caution.                              |
|        | Indicates the presence of a biological hazard and to proceed with appropriate caution.                       |
|        | Indicates the presence of a radiological hazard and to proceed with appropriate caution.                     |
| K      | Indicates the presence of a slipping hazard and to proceed with appropriate caution.                         |
|        | Indicates the presence of an ultraviolet light (in the instrument?) and to proceed with appropriate caution. |

#### Environmental symbols on instruments

The following symbol applies to all Applied Biosystems electrical and electronic products placed on the European market after August 13, 2005.

| Symbol         | Description                                                                                                    |
|----------------|----------------------------------------------------------------------------------------------------|
| X              | <b>Do not dispose of this product as unsorted municipal waste.</b> Follow local municipal waste ordinances for proper disposal provisions to reduce the environmental impact of waste electrical and electronic equipment (WEEE).            |
| ∕ <b>,</b> _₀∖ | <b>European Union customers:</b><br>Call your local Applied Biosystems Customer Service office for equipment<br>pick-up and recycling. See <b>www.appliedbiosystems.com</b> for a list of<br>customer service offices in the European Union. |

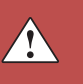

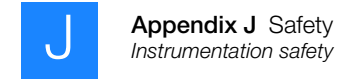

## Safety labels on instruments

The SOLiD<sup>™</sup> 3 System contains warnings at the locations listed in Table 25.

### Table 25 Where to find safety labels on the SOLiD<sup>™</sup> 3 System

| Safety label                                                                                  | Located by                              |
|-----------------------------------------------------------------------------------------------|-----------------------------------------|
| CAUTION! Hot Surfaces.                                                                        | Flow cell cover and inside arc lamp box |
| CAUTION! Replace only with CERMAX Ix300f, 300 W Lamp                                          | Arc lamp box cover                      |
| <b>WARNING! HOT!</b> Do not remove lamp until 15 minutes after disconnecting supply!Surfaces. | Arc lamp box cover                      |
| CAUTION! Crush/Pinch hazard                                                                   | Syringe pump                            |

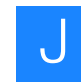

## General instrument safety

**WARNING! PHYSICAL INJURY HAZARD.** Use this product only as specified in this document. Using this instrument in a manner not specified by Applied Biosystems may result in personal injury or damage to the instrument.

Moving and lifting the instrument

**CAUTION! PHYSICAL INJURY HAZARD.** The instrument is to be moved and positioned only by the personnel or vendor specified in the applicable site preparation guide. If you decide to lift or move the instrument after it has been installed, do not attempt to lift or move the instrument without the assistance of others, the use of appropriate moving equipment, and proper lifting techniques. Improper lifting can cause painful and permanent back injury. Depending on the weight, moving or lifting an instrument may require two or more persons.

Moving and lifting stand-alone computers and monitors **WARNING!** Do not attempt to lift or move the computer or the monitor without the assistance of others. Depending on the weight of the computer and/or the monitor, moving them may require two or more people.

#### Things to consider before lifting the computer and/or the monitor:

- Make sure that you have a secure, comfortable grip on the computer or the monitor when lifting.
- Make sure that the path from where the object is to where it is being moved is clear of obstructions.
- Do not lift an object and twist your torso at the same time.
- Keep your spine in a good neutral position while lifting with your legs.
- Participants should coordinate lift and move intentions with each other before lifting and carrying.
- Instead of lifting the object from the packing box, carefully tilt the box on its side and hold it stationary while someone slides the contents out of the box.

**Operating the** Ensure that anyone who operates the instrument has:

- Received instructions in both general safety practices for laboratories and specific safety practices for the instrument.
- Read and understood all applicable Material Safety Data Sheets (MSDSs). See
   "About MSDSs" on page 167.

Cleaning or decontaminating the instrument **CAUTION!** Before using a cleaning or decontamination method other than those recommended by the manufacturer, verify with the manufacturer that the proposed method will not damage the equipment.

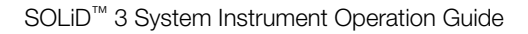

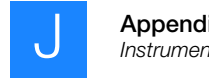

#### Appendix J Safety Instrumentation safety

## Physical hazard safety

Ultraviolet light

**WARNING! ULTRAVIOLET LIGHT HAZARD.** Looking directly at a UV light source can cause serious eye damage. Never look directly at a UV light source and always prevent others from UV exposure. Follow the manufacturer's recommendations for appropriate protective eyewear and clothing.

Moving parts

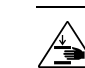

**WARNING!** PHYSICAL INJURY HAZARD. Moving parts can crush and cut. Keep hands clear of moving parts while operating the instrument. Disconnect power before servicing the instrument.

Solvents and pressurized fluids

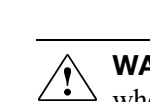

**WARNING!** PHYSICAL INJURY HAZARD. Always wear eye protection when working with solvents or any pressurized fluids.

• Be aware that polymeric tubing is a polymeric material. Use caution when working with any polymer tubing that is under pressure.

Always wear eye protection when near pressurized polymer tubing.

- Extinguish all nearby flames if you use flammable solvents.
- Do not use polymeric tubing that has been severely stressed or kinked.
- Do not use polymeric tubing with tetrahydrofuran or nitric and sulfuric acids.
- Be aware that methylene chloride and dimethyl sulfoxide cause polymeric tubing to swell and greatly reduce the rupture pressure of the tubing.
- Be aware that high solvent flow rates (~40 mL/min) may cause a static charge to build up on the surface of the tubing. Electrical sparks may result.

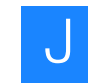

## **Electrical safety**

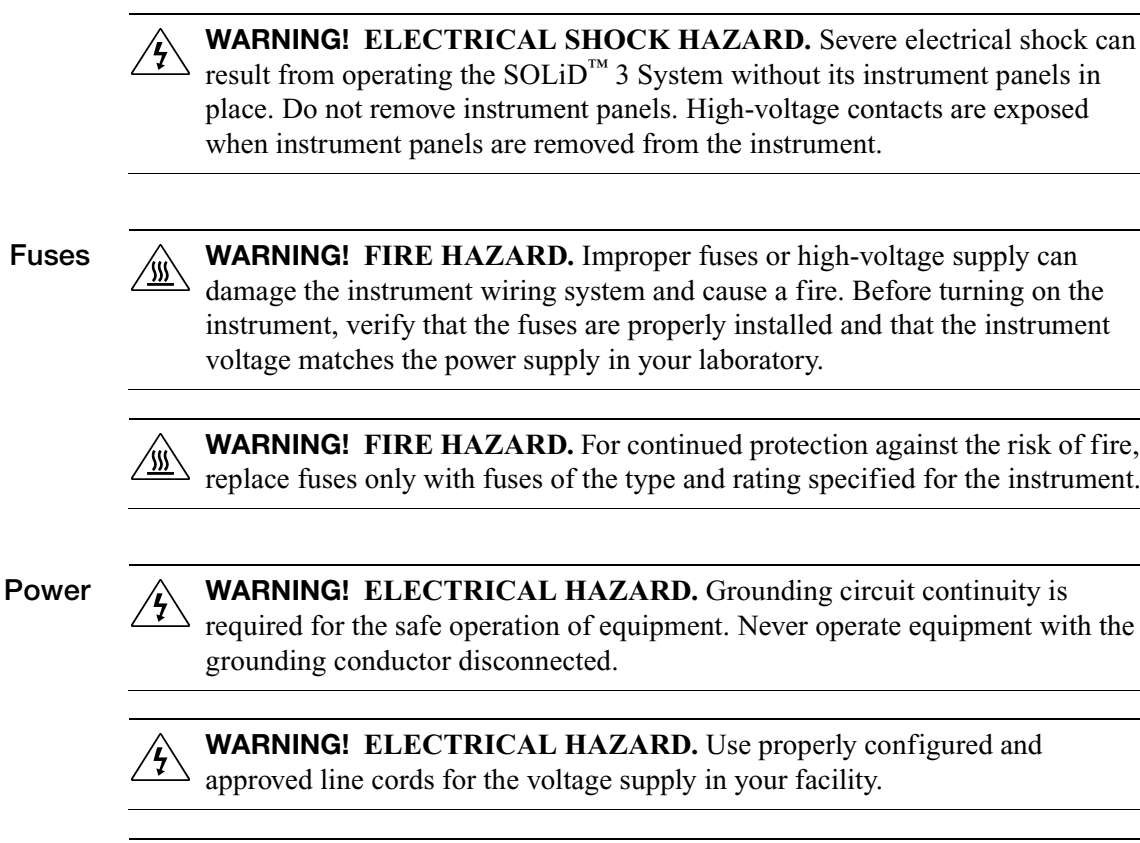

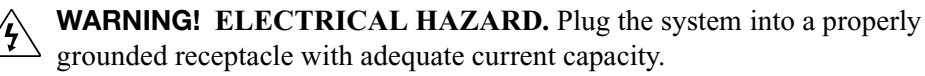

**Overvoltage rating** The SOLiD<sup>™</sup> 3 System has an installation (overvoltage) category of II, and is classified as portable equipment.

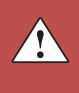

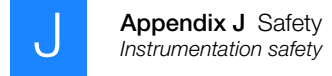

## Workstation safety

Correct ergonomic configuration of your workstation can reduce or prevent effects such as fatigue, pain, and strain. Minimize or eliminate these effects by configuring your workstation to promote neutral or relaxed working positions.

#### **CAUTION!** MUSCULOSKELETAL AND REPETITIVE MOTION

HAZARD. These hazards are caused by potential risk factors that include but are not limited to repetitive motion, awkward posture, forceful exertion, holding static unhealthy positions, contact pressure, and other workstation environmental factors.

To minimize musculoskeletal and repetitive motion risks:

- Use equipment that comfortably supports you in neutral working positions and ٠ allows adequate accessibility to the keyboard, monitor, and mouse.
- Position the keyboard, mouse, and monitor to promote relaxed body and head • postures.

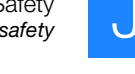

## Safety and electromagnetic compatibility (EMC) standards

This section provides information on:

- U.S. and Canadian safety standards
- Canadian EMC standard
- European safety and EMC standards
- Australian EMC Standards

U.S. and Canadian safety standards The SOLiD<sup>™</sup> 3 System has been tested to and complies with standard:

UL 61010-1/CSA C22.2 No. 61010-1, "Safety Requirements for Electrical Equipment for Measurement, Control, and Laboratory Use, Part 1: General Requirements."

UL 61010-2-010, "Particular Requirements for Laboratory Equipment for the Heating of Materials."

Canadian EMC standard This instrument has been tested to and complies with ICES-001, Issue 3: "Industrial, Scientific, and Medical Radio Frequency Generators."

European safety and EMC standards

#### Safety

This instrument meets European requirements for safety (Low Voltage Directive 2006/95/EC). This instrument has been tested to and complies with standards EN 61010-1:2001, "Safety Requirements for Electrical Equipment for Measurement, Control and Laboratory Use, Part 1: General Requirements."

EN 61010-2-010, "Particular Requirements for Laboratory Equipment for the Heating of Materials."

EN 61010-2-081, "Particular Requirements for Automatic and Semi-Automatic Laboratory Equipment for Analysis and Other Purposes."

#### EMC

This instrument meets European requirements for emission and immunity (EMC Directive 2004/108/EC). This instrument has been tested to and complies with standard EN 61326 (Group 1, Class B), "Electrical Equipment for Measurement, Control and Laboratory Use – EMC Requirements."

#### Australian EMC Standards

This instrument has been tested to and complies with standard AS/NZS 2064, "Limits and Methods Measurement of Electromagnetic Disturbance Characteristics of Industrial, Scientific, and Medical (ISM) Radio-frequency Equipment."

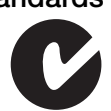

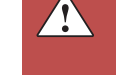

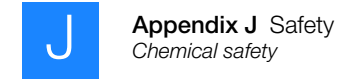

## **Chemical safety**

## General chemical safety

Chemical hazard warning

WARNING! CHEMICAL HAZARD. Before handling any chemicals, refer to the Material Safety Data Sheet (MSDS) provided by the manufacturer, and observe all relevant precautions.

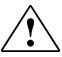

**WARNING!** CHEMICAL HAZARD. All chemicals in the instrument, including liquid in the lines, are potentially hazardous. Always determine what chemicals have been used in the instrument before changing reagents or instrument components. Wear appropriate eyewear, protective clothing, and gloves when working on the instrument.

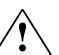

**WARNING! CHEMICAL HAZARD.** Four-liter reagent and waste bottles can crack and leak. Each 4-liter bottle should be secured in a low-density polyethylene safety container with the cover fastened and the handles locked in the upright position. Wear appropriate eyewear, clothing, and gloves when handling reagent and waste bottles.

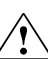

WARNING! CHEMICAL STORAGE HAZARD. Never collect or store waste in a glass container because of the risk of breaking or shattering. Reagent and waste bottles can crack and leak. Each waste bottle should be secured in a lowdensity polyethylene safety container with the cover fastened and the handles locked in the upright position. Wear appropriate eyewear, clothing, and gloves when handling reagent and waste bottles.

Chemical safety To r guidelines

To minimize the hazards of chemicals:

- Read and understand the Material Safety Data Sheets (MSDSs) provided by the chemical manufacturer before you store, handle, or work with any chemicals or hazardous materials. (See "About MSDSs" on page 167.)
- Minimize contact with chemicals. Wear appropriate personal protective equipment when handling chemicals (for example, safety glasses, gloves, or protective clothing). For additional safety guidelines, consult the MSDS.
- Minimize the inhalation of chemicals. Do not leave chemical containers open. Use only with adequate ventilation (for example, fume hood). For additional safety guidelines, consult the MSDS.
- Check regularly for chemical leaks or spills. If a leak or spill occurs, follow the manufacturer's cleanup procedures as recommended in the MSDS.
- Comply with all local, state/provincial, or national laws and regulations related to chemical storage, handling, and disposal.

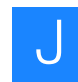

## **MSDSs**

About MSDSs Chemical manufacturers supply current Material Safety Data Sheets (MSDSs) with shipments of hazardous chemicals to new customers. They also provide MSDSs with the first shipment of a hazardous chemical to a customer after an MSDS has been updated. MSDSs provide the safety information you need to store, handle, transport, and dispose of the chemicals safely.

Each time you receive a new MSDS packaged with a hazardous chemical, be sure to replace the appropriate MSDS in your files.

Obtaining<br/>MSDSsThe MSDS for any chemical supplied by Applied Biosystems is available to you free<br/>24 hours a day. To obtain MSDSs:

- 1. Go to www.appliedbiosystems.com, click Support, then select MSDS.
- **2.** In the Keyword Search field, enter the chemical name, product name, MSDS part number, or other information that appears in the MSDS of interest. Select the language of your choice, then click **Search**.
- **3.** Find the document of interest, right-click the document title, then select any of the following:
  - **Open** To view the document
  - **Print Target** To print the document
  - Save Target As To download a PDF version of the document to a destination that you choose
- **Note:** For the MSDSs of chemicals not distributed by Applied Biosystems, contact the chemical manufacturer.

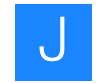

## Chemical waste safety

Chemical waste hazards **CAUTION! HAZARDOUS WASTE.** Refer to Material Safety Data Sheets and local regulations for handling and disposal.

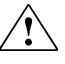

1

WARNING! CHEMICAL WASTE HAZARD. Wastes produced by Applied Biosystems instruments are potentially hazardous and can cause injury, illness, or death.

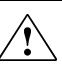

WARNING! CHEMICAL STORAGE HAZARD. Never collect or store waste in a glass container because of the risk of breaking or shattering. Reagent and waste bottles can crack and leak. Each waste bottle should be secured in a lowdensity polyethylene safety container with the cover fastened and the handles locked in the upright position. Wear appropriate eyewear, clothing, and gloves when handling reagent and waste bottles.

| Chemical waste<br>safety guidelines | <ul><li>To minimize the hazards of chemical waste:</li><li>Read and understand the Material Safety Data Sheets (MSDSs) provided by the</li></ul>                                                                                                    |
|-------------------------------------|----------------------------------------------------------------------------------------------------|
|                                     | dispose of chemical waste.                                                                                                    |
|                                     | • Provide primary and secondary waste containers. (A primary waste container holds the immediate waste. A secondary container contains spills or leaks from the primary container. Both containers must be compatible with the waste material and meet federal, state, and local requirements for container storage.) |
|                                     | • Minimize contact with chemicals. Wear appropriate personal protective equipment when handling chemicals (for example, safety glasses, gloves, or protective clothing). For additional safety guidelines, consult the MSDS.                                                                                          |
|                                     | • Minimize the inhalation of chemicals. Do not leave chemical containers open. Use only with adequate ventilation (for example, fume hood). For additional safety guidelines, consult the MSDS.                                                                                                    |
|                                     | • Handle chemical wastes in a fume hood.                                                                                                    |
|                                     | • After emptying a waste container, seal it with the cap provided.                                                                                                    |
|                                     | • Dispose of the contents of the waste tray and waste bottle in accordance with good laboratory practices and local, state/provincial, or national environmental and health regulations.                                                                                                    |
| Waste disposal                      | If potentially hazardous waste is generated when you operate the instrument, you must:                                                                                                    |
|                                     | • Characterize (by analysis if necessary) the waste generated by the particular applications, reagents, and substrates used in your laboratory.                                                                                                    |
|                                     | • Ensure the health and safety of all personnel in your laboratory.                                                                                                    |
|                                     |                                                                                                    |
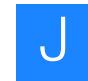

- Ensure that the instrument waste is stored, transferred, transported, and disposed of according to all local, state/provincial, and/or national regulations.
- () **IMPORTANT!** Radioactive or biohazardous materials may require special handling, and disposal limitations may apply.

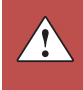

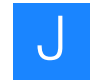

## **Biological hazard safety**

General biohazard

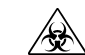

WARNING! BIOHAZARD. Biological samples such as tissues, body fluids, infectious agents, and blood of humans and other animals have the potential to transmit infectious diseases. Follow all applicable local, state/provincial, and/or national regulations. Wear appropriate protective equipment, which includes but is not limited to: protective eyewear, face shield, clothing/lab coat, and gloves. All work should be conducted in properly equipped facilities using the appropriate safety equipment (for example, physical containment devices). Individuals should be trained according to applicable regulatory and company/institution requirements before working with potentially infectious materials. Read and follow the applicable guidelines and/or regulatory requirements in the following:

- U.S. Department of Health and Human Services guidelines published in Biosafety in Microbiological and Biomedical Laboratories (stock no. 017-040-00547-4; bmbl.od.nih.gov)
- Occupational Safety and Health Standards, Bloodborne Pathogens (29 ٠ CFR§1910.1030; www.access.gpo.gov/ nara/cfr/waisidx\_01/29cfr1910a\_01.html).
- Your company's/institution's Biosafety Program protocols for working • with/handling potentially infectious materials.

Additional information about biohazard guidelines is available at:

www.cdc.gov

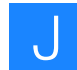

## Safety alerts

For the definitions of the alert words **IMPORTANT**, **CAUTION**, **WARNING**, and **DANGER**, see "Safety alert words" on page vii.

## **Chemical alerts**

General alerts for all chemicals

Causes eye, skin, and respiratory tract irritation. Avoid breathing vapor. Use with adequate ventilation. Avoid contact with eyes and skin. Read the MSDS, and follow the handling instructions. Wear appropriate protective eyewear, clothing, and gloves.

Specific chemical alerts

**DANGER! CHEMICAL HAZARD. 2-Butanol** is a flammable liquid and vapor. Causes eye, skin, and respiratory tract irritation. Harmful if inhaled. Keep away from heat, sparks and flame. Avoid breathing vapor. Do not get in eyes or on skin. Use only with adequate ventilation. Avoid contact with eyes, skin and clothing.

 $\hat{\mathbb{A}}$ 

WARNING! CHEMICAL HAZARD. Cleave Solution 1. Wastes produced by Applied Biosystems instruments are potentially hazardous and can cause injury, illness, or death. Instrument waste when spilled should be cleaned up immediately to prevent slipping injuries. Instrument waste can be classified as Hazard Class 9 (silver and mercaptans) with an US EPA Code:

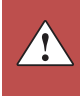

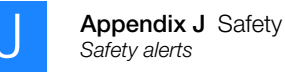

D011 (silver). However, at the relatively low mg/L concentrations found in this waste stream, shipments of lab-quantity volumes would be well below the RQ – meaning that "RQ" would not need to be included in the DOT description on the hazardous waste shipping manifest.

WARNING! CHEMICAL HAZARD. Cleave Solution 2.

WARNING! CHEMICAL HAZARD. Deposition Buffer.

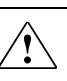

**CAUTION!** CHEMICAL HAZARD. Glycerol may cause eye, skin, and respiratory tract irritation. May be harmful if swallowed.

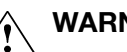

WARNING! CHEMICAL HAZARD. 10× Instrument Buffer.

**WARNING! CHEMICAL HAZARD. Reset Buffer** is harmful if inhaled, swallowed, or absorbed through skin. It causes eye, skin, and respiratory tract irritation.

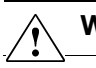

WARNING! CHEMICAL HAZARD. Sodium Acetate Solution.

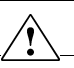

WARNING! CHEMICAL HAZARD. 20× SSPE Solution.

WARNING! CHEMICAL HAZARD. Storage Buffer.

# Glossary

| barcode                      | Unique sequence identifier added to the sample during library construction                                                                                     |  |  |
|------------------------------|----------------------------------------------------------------------------------------------------|--|--|
| barcoded fragment<br>library | Fragment library with a barcode sequence appended to the 3' end of the sheared DNA fragments                                                                   |  |  |
| BC tag                       | Barcode tag                                                                                                    |  |  |
| bead count                   | The number of beads detected in a panel                                                                                                    |  |  |
| bead signal                  | The average signal intensity of every pixel associated with a bead                                                                                             |  |  |
| best beads                   | Number of beads that meet a stringent set of criteria based on spectral purity and intensity                                                                   |  |  |
| F3 tag                       | Tag to be sequenced using primers specific to the P1 Adaptor sequence                                                                                          |  |  |
| fragment library             | Library consisting of a sheared DNA fragment with P1 and P2 Adaptors ligated to the 5' end and 3' end respectively                                             |  |  |
| good beads                   | The number of beads that meet criteria (less stringent than best beads criteria) based on spectral purity and intensity                                        |  |  |
| image signal                 | The average signal intensity of every pixel whether or not it is associated with a bead or<br>not                                                              |  |  |
| internal adaptor             | Double-stranded oligonucleotide located between two tags to be sequenced                                                                                       |  |  |
| library                      | Set of DNA tags prepared from the same biological sample to be sequenced on the SOLiD <sup><math>TM</math></sup> System                                        |  |  |
| mappable beads               | Beads with template that map back to the reference genome                                                                                                    |  |  |
| mate-paired library          | Library consisting of two DNA tags a known distance apart linked by an internal adaptor with P1 and P2 Adaptors ligated to the 5' end and 3' end, respectively |  |  |
| multiplexing                 | Method to analyze multiple biological samples in a single spot using barcodes                                                                                  |  |  |
| N2S plot                     | Plot indicating noise-to-signal for each dye                                                                                                    |  |  |
| on-axis beads                | The frequency of template-positive beads that meet a defined threshold of spectral purity and signal intensity after a single ligation step                    |  |  |
| optimal titration<br>point   | Library template concentration that gives the best sequencing results                                                                                          |  |  |

| P1 Adaptor                     | Double-stranded oligonucleotide ligated at the 5' end of the library                                                                                                    |  |  |
|--------------------------------|----------------------------------------------------------------------------------------------------|--|--|
| P2 Adaptor                     | Double-stranded oligonucleotide ligated at the 3' end of the library                                                                                                    |  |  |
| P2#/P1# ratio                  | The frequency of template-positive beads (P2#) relative to total beads (P1#) deposited on the slide; this metric is also referred to as "% P2 Positive" value                                                                                       |  |  |
| P2-positive beads              | SOLiD <sup>TM</sup> P1 DNA beads with fully extended and amplified template                                                                                                    |  |  |
| pulse-spin                     | Place the tube in a picofuge and spin for a few seconds to bring down any beads or liquid stuck on the walls of the tube                                                                                                    |  |  |
| R3 tag                         | Tag to be sequenced using primers specific to the Internal Adaptor sequence                                                                                                    |  |  |
| remove the supernatant         | Use a pipette to carefully remove the liquid from the tube without disturbing any beads                                                                                                    |  |  |
| resuspend the<br>beads         | The beads can be resuspended in one of two ways:                                                                                                    |  |  |
|                                | • Gently pipette the solution up and down until the beads are suspended. Using a slower speed to aspirate and expel the solution minimizes the amount of beads that stick to the inside of the pipette tip.                                         |  |  |
|                                | • Vortex the solution until all of the beads are suspended. Place the beads in a picofuge and pulse-spin for a few seconds to bring down any beads stuck on the walls of the tube. Do not over-spin the beads or the beads aggregate into a pellet. |  |  |
| Satay plot                     | Indicator of spectral purity and signal intensity of the beads                                                                                                    |  |  |
| sonicate the beads             | Place the tube containing the beads in the appropriate tube holder, then place in the Covaris <sup>™</sup> S2 System; afterwards, run the appropriate program                                                                                       |  |  |
| tag                            | A length of DNA to be sequenced                                                                                                    |  |  |
| templated bead<br>preparation  | Process of adding library template to beads by emulsion PCR, enriching the beads to remove beads without template, then modifying the 3' end of the template on the beads to prepare for bead deposition and sequencing                             |  |  |
| templated beads                | SOLiD <sup>™</sup> P1 DNA Beads with amplified library template attached                                                                                                    |  |  |
| titration                      | Library template concentration used to prepare an emulsion                                                                                                    |  |  |
| titration metric               | Product of % P2 positive beads and the On-Axis beads; the titration that generates the highest titration metric value is the optimal titration point for a given library                                                                            |  |  |
| usable beads                   | Number of beads that are called during color-calling                                                                                                    |  |  |
| workflow analysis<br>(WFA) run | Type of run on the SOLiD <sup>™</sup> system in which a small portion of templated beads are deposited and analyzed to test for templated bead quality                                                                                              |  |  |

# Documentation

## **Related documentation**

\_

| Document                                                                                                   | Part<br>number | Description                                                                                                    |
|----------------------------------------------------------------------------------------------------|----------------|----------------------------------------------------------------------------------------------------|
| Applied Biosystems<br>SOLiD <sup>™</sup> 3 System Library<br>Preparation Guide                             | 4407413        | Describes how to prepare fragment and mate-<br>paired libraries for templated bead preparation<br>and sequencing on the SOLiD <sup>™</sup> 3 System.         |
| Applied Biosystems<br>SOLiD <sup>™</sup> 3 System Library<br>Preparation Quick<br>Reference Card           | 4407414        | Provides brief, step-by-step procedures for preparing libraries.                                                                                             |
| Applied Biosystems<br>SOLiD <sup>™</sup> 3 System<br>Templated Bead<br>Preparation Guide                   | 4407421        | Describes how to prepare templated beads by emulsion PCR (ePCR), required before sequencing on the SOLiD <sup>™</sup> 3 System.                              |
| Applied Biosystems<br>SOLiD <sup>™</sup> 3 System<br>Templated Bead<br>Preparation Quick<br>Reference Card | 4407429        | Provides brief, step-by-step procedures for preparing templated beads by emulsion PCR (ePCR), required before sequencing on the SOLiD <sup>™</sup> 3 System. |
| Applied Biosystems<br>SOLiD <sup>™</sup> 3 System<br>Instrument Operation<br>Quick Reference Card          | 4407431        | Provides brief, step-by-step procedures for loading and running the SOLiD <sup>™</sup> 3 System.                                                             |
| SOLiD <sup>™</sup> 3 System Site<br>Preparation Guide                                                      | 4386998        | Provides all the information that you need to set up the SOLiD <sup>™</sup> 3 System.                                                                        |
| Applied Biosystems<br>SOLiD <sup>™</sup> 3 System SETS<br>Software Getting Started<br>Guide                | 4389302        | Describes how to monitor the run, modify run<br>settings, and/or perform data analysis for the<br>SOLiD <sup>™</sup> 3 System.                               |
| Applied Biosystems<br>SOLiD <sup>™</sup> 3 System<br>Instrument Control<br>Software (ICS) Help             | _              | Provides convenient information for setting up a run on the SOLiD <sup>™</sup> 3 System (see the Instrument Control Software).                               |
| SOLiD <sup>™</sup> Analysis Tools<br>(SAT) User Guide                                                      | 4392959        | Provides in-depth information on sequencing analysis with the SOLiD <sup>™</sup> 3 System.                                                                   |

**Note:** For additional documentation, see "How to obtain support" on page ix.

## Send us your comments

Applied Biosystems welcomes your comments and suggestions for improving its user documents. You can e-mail your comments to:

techpubs@appliedbiosystems.com

**IMPORTANT!** The e-mail address above is for submitting comments and suggestions relating *only* to documentation. To order documents, download PDF files, or for help with a technical question, see "How to obtain support" on page ix.

# Index

#### Α

Applied Biosystems customer feedback on documentation 176 Information Development department 176

#### В

biohazardous waste, handling 170 bold text, when to use ix

### С

CAUTION, description vii checklists and workflow tracking forms 133 chemical safety 166 chemical waste safety 168 clean the reagent strip cover 103 clean the SOLiD<sup>™</sup> Deposition Chamber using a sonicator 98 clean the SOLiD<sup>™</sup> Deposition Chamber using Extran 300 100 conventions bold text ix for describing menu commands ix IMPORTANTS! ix in this guide ix italic text ix Notes ix user attention words ix Covaris TM S2 System 139 customer feedback, on Applied Biosystems documents 176

### D

DANGER, description vii documentation 175 documentation, related 175

#### Ε

electrical safety 163 electromagnetic compatibility standards. *See* EMC standards EMC standards 165 end user software license agreement 149 ergonomics, safety 164

## G

glossary 173 guidelines chemical safety 166 chemical waste disposal 168 chemical waste safety 168

### Н

hazard icons. *See* safety symbols, on instruments 158 hazard symbols. *See* safety symbols, on instruments hazards. *See* safety

### 

IMPORTANT, description vii Information Development department, contacting 176 install the SOLiD<sup>™</sup> Flowcell O-Ring 102 installation category 163 instrument operation, safety 161 instrument process times 129 introduction 1 italic text, when to use ix

## Μ

manually find the focus range 107 menu commands, conventions for describing ix moving and lifting safety computers and monitors 161 instrument 161 moving parts, safety 162 MSDSs about vii description 167 obtaining ix, 167

### 0

on-Instrument reagent volumes and reagent strip layouts 121 overvoltage category (rating) 163

#### Ρ

physical hazard safety 162 preface vii prepare and install slides and reagents 11 pressurized fluids, safety 162

#### R

radioactive waste, handling 169 repetitive motion, safety 164 replace the SOLiD<sup>TM</sup> Light Source 104 required materials 85 reset the robot position 119

## S

safety 157 before operating the instrument 161 biological hazards 170 chemical 166 chemical waste 168 electrical 163 ergonomic 164 guidelines 166, 168 instrument operation 161 moving and lifting computers and monitors 161 moving and lifting instrument 161 moving parts 162 physical hazard 162 pressurized fluids. See also compressed gases, safety repetitive motion 164 solvents 162 standards 165 ultraviolet light 162 workstation 164 safety labels, on instruments viii, 160 safety standards 165 safety symbols, on instruments 158 set up a run by importing a Run Definition file 106 set up, control, and monitor the run 41 shut down the SOLiD<sup>™</sup> 3 Analyzer 119 software license agreement 149 SOLID<sup>™</sup> 3 Analyzer plumbing system schematic 131 solvents, safety 162 standards EMC 165 safety 165 store the slide in a flowcell 119 supplemental procedures clean the reagent strip cover 103 clean the SOLiD<sup>™</sup> Deposition Chamber using a sonicator 98 clean the SOLiD<sup>™</sup> Deposition Chamber using Extran 300 100 install the SOLiD<sup>™</sup> Flowcell O-Ring 102 manually find the focus range 107

replace the SOLiD<sup>TM</sup> Light Source 104 reset the robot position 119 set up a run by importing a Run Definition file 106 shut down the SOLiD<sup>TM</sup> 3 Analyzer 119 store the slide in a flowcell 119 symbols, safety 158

## Т

text conventions ix training, information on ix

## U

ultraviolet light, safety 162 user attention words, described ix

## W

WARNING, description vii waste disposal, guidelines 168 waste profiles, description 168 workstation safety 164

Part Number 4407430 Rev. B 02/2009

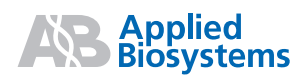

Headquarters

850 Lincoln Centre Drive | Foster City, CA 94404 USA Phone 650.638.5800 | Toll Free 800.345.5224 www.appliedbiosystems.com

#### International Sales

For our office locations please call the division headquarters or refer to our Web site at www.appliedbiosystems.com/about/offices.cfm